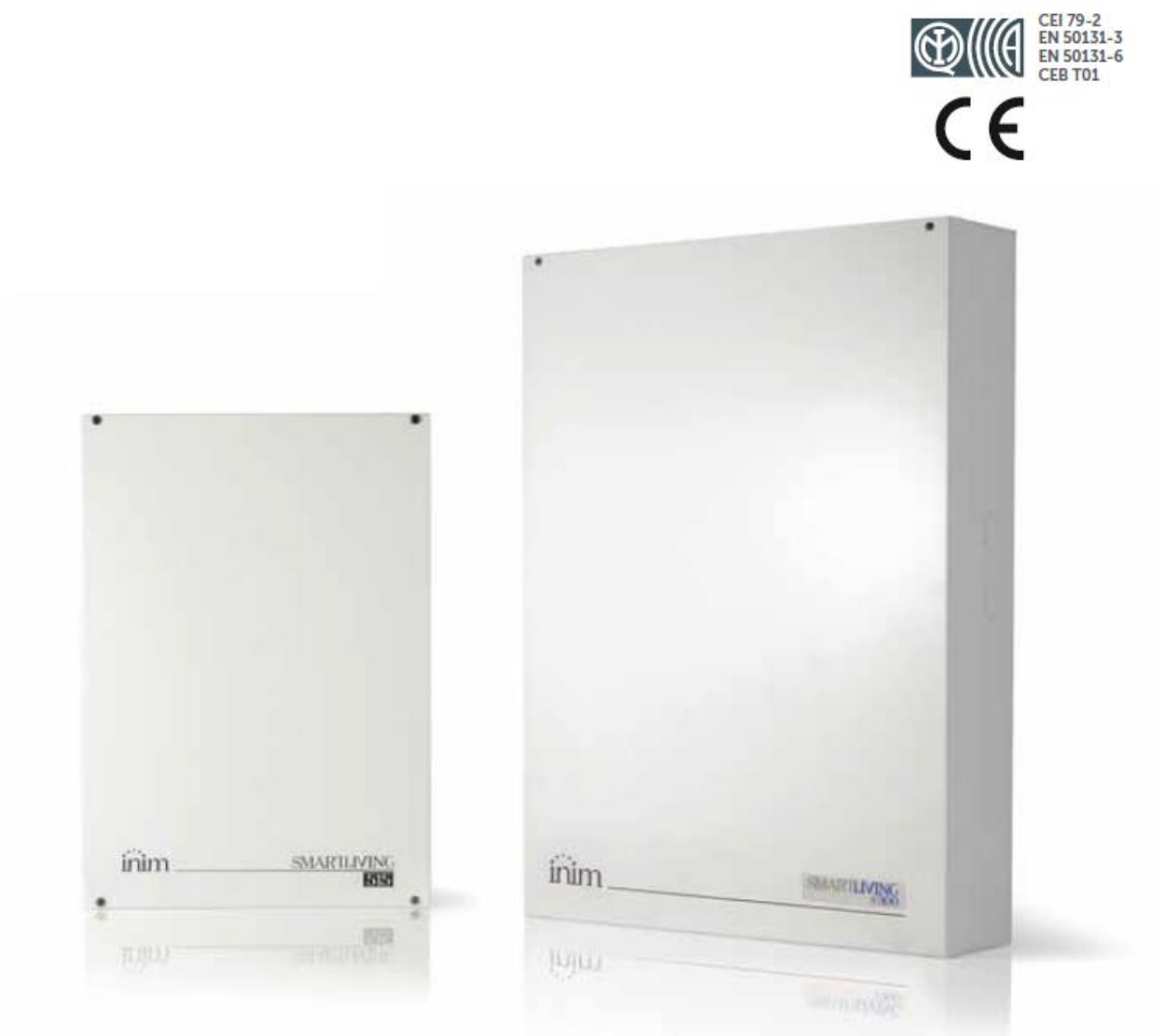

# **Centrala Alarmowa SmartLiving**

# INSTRUKCJA INSTALACJI I PROGRAMOWANIA

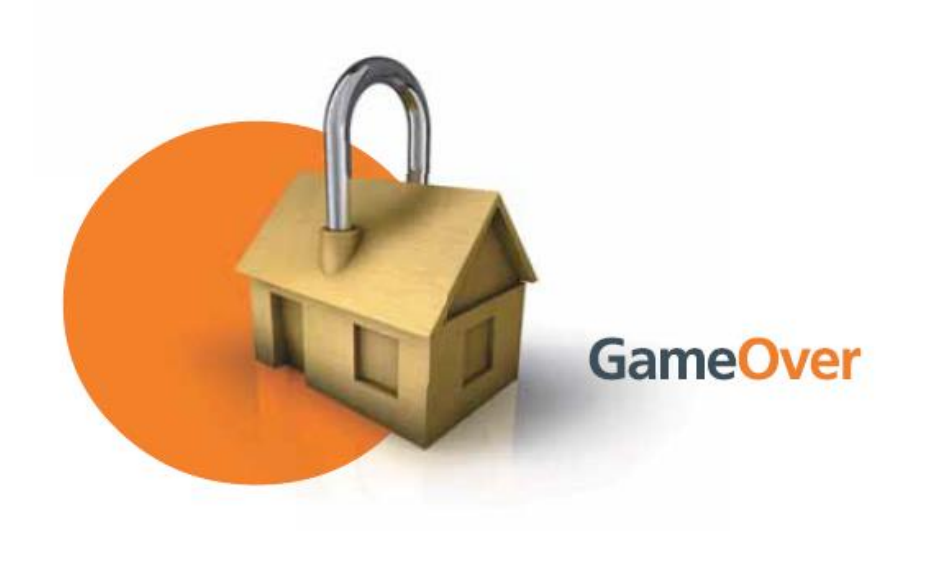

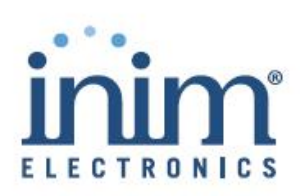

# Gwarancja

Producent - INIM Electronics s.r.l. oraz Dystrybutor na rynku polskim - Vidicon Sp. z o.o. gwarantuje Zamawiającemu, że ten produkt jest wolny od wad materiałowych oraz wad wykonania podczas typowego użytkowania przez okres 24 miesięcy. Jako, że Vidicon Sp. z o.o. nie instaluje produktu bezpośrednio oraz z uwagi na fakt, że może on być instalowany z innymi produktami nie zaakceptowanymi przez naszą firmę to towar może ulec utracie jakości, pogorszeniu jego właściwości lub nawet ulec uszkodzeniu jeśli nie będą używane produkty, lub Vidicon produkty wymienne (zastępcze) wykonane rekomendowane przez części oraz Sp. z o.o.. W przypadku stosowania produktów niezaaprobowanych przez naszą firmę nastąpi ograniczenie gwarancji do napraw lub wymiany na koszt Kupującego.

Vidicon Sp. z o.o. nie bierze odpowiedzialności za utratę lub uszkodzenie, niezależnie czy pośrednio czy bezpośrednio, przypadkowo czy konsekwentnie, utratę profitów, skradzionych dóbr lub innych przypadków powodowanych przez uszkodzone produkty, niewłaściwą lub nieprawidłową instalację naszego produktu.

Gwarancja dotyczy wyłącznie uszkodzonych części oraz normalnej pracy urządzenia i nie obejmuje:

- Uszkodzeń powstałych w skutek niewłaściwej obsługi czy zaniedbań
- Uszkodzeń spowodowanych przez pożar, powódź, wiatr lub burze
- Akty wandalizmu

Vidicon Sp. z o.o. naprawi lub wymieni uszkodzone urządzenia. Niewłaściwe użycie lub w celu niezgodnym z jego przeznaczeniem opisanym w tej instrukcji powoduje wykluczenie z gwarancji. Skontaktuj się za naszym autoryzowanym przedstawicielem lub zajrzyj na naszą stronę www w celu uzyskania większej ilości szczegółów.

# Gwarancja Ograniczona

Vidicon Sp. z o.o. nie bierze odpowiedzialności za uszkodzenia z powodu niewłaściwego przechowywania lub transportowania.

Instalacja produktu musi odbywać się przez wykwalifikowany personel techniczny posiadający autoryzację firmy Vidicon Sp. z o.o.. Instalacja produktu musi być wykonana zgodnie z naszymi zaleceniami opisanymi we właściwej instrukcji.

# Prawa autorskie

Informacje zawarte w tym podręczniku stanowią własność Vidicon Sp. z o.o. Żadna część nie może zostać skopiowana bez pisemnej zgody Vidicon Sp. z o.o. .

# Zgodność z Dyrektywą 1999/5/CE (R&TTE)

Vidicon Sp. z o.o. deklaruje, że SmartLiving oraz dyrektywa 1999/5/CE są w zgodności odnośnie zasadniczych wymagań oraz odnośnie innych przepisów w Dyrektywie 1999/5/CE .

Pełna deklaracja zgodności wszystkich urządzeń jest udostępniona na stronie www.vidicon.pl.

# Zgodność z Normą CEI EN 50131-3:2009

Urządzenia opisane w niniejszej instrukcji z ustawieniami wybranymi podczas procesu instalacji są w zgodności z normą europejską CEI EN 50131-3:2009 (w odniesieniu do sprzętu sterowania – centrale alarmowe) oraz CEI EN 50131-6:2008 (w odniesieniu do zasilaczy ) i posiadają tzw. Security Grade 2.

# SPIS TREŚCI

| Gwarar   | ncja                                                              | . 2 |
|----------|-------------------------------------------------------------------|-----|
| Gwarar   | ncja ograniczona                                                  | 2   |
| Prawa a  | autorskie                                                         | 2   |
| Zgodno   | ść z Europejskimi Normami                                         | . 2 |
| Spis tre | ści                                                               | . 3 |
| Inform   | acje o instrukcji                                                 | 5   |
| 0 – 1    | Terminologia                                                      | 5   |
| 0-2      | Konwencja graficzna                                               | . 5 |
| Rozdz    | iał 1 Podstawowe Informacje                                       | 6   |
| 1 – 1    | Dane dystrybutora                                                 | 6   |
| 1 – 2    | Opis produktów i różnych modeli                                   | 6   |
| 1 – 3    | Certyfikacja produktów oraz zgodność z dyrektywami                | . 6 |
| 1 – 4    | Produkty opatentowane                                             | 7   |
| 1 – 5    | Instrukcje                                                        | . 8 |
| 1 – 6    | Kwalifikacje operatora                                            | . 8 |
| 1 – 7    | Poziomy dostępu                                                   | . 8 |
| 1 – 8    | Terminologia techniczna – słownik                                 | . 8 |
| Rozdz    | iał 2 Centrala i peryferia                                        | 9   |
| 2 – 1    | Warunki środowiskowe                                              | 9   |
| 2 – 2    | Centrala alarmowa SmartLiving                                     | 9   |
| 2 – 3    | Peryferia                                                         | 13  |
| Rozdz    | iał 3 Instalacja                                                  | 21  |
| 3 – 1    | Instalacja centrali                                               | 21  |
| 3 – 2    | Podłączenie urządzeń peryferyjnych                                | 27  |
| 3 – 3    | Adresowanie ekspanderów                                           | 32  |
| 3-4      | Auto-wprowadzanie ekspanderów                                     | 34  |
| 3 – 5    | Okablowanie i parametryzacja czujników alarmowych                 | 35  |
| 3 – 6    | Okablowanie i parametryzacja czujników wibracyjnych i roletowych  | 37  |
| 3 – 7    | Podłączenie czujników bezprzewodowych                             | 38  |
| 3 – 8    | Nauka parametryzacji linii                                        | 38  |
| 3 – 9    | Podłączenie wyjść                                                 | 38  |
| 3 –10    | Dodatkowe elementy                                                | 39  |
| Rozdz    | iał 4 Pierwsze uruchomienie                                       | 43  |
| Rozdz    | ział 5 Projekt instalacji przy wykorzystaniu programu SmartLeague | 14  |
| 5 – 1    | Oprogramowanie SmartLeague                                        | 44  |
| 5 – 2    | Używanie aplikacji SmartLeague                                    | 45  |
| 5 – 3    | Tworzenie nowego projektu                                         | 45  |
| Rozdz    | iał 6 Metody programowania oraz opcje                             | 47  |
| 6 – 1    | Wprowadzenie                                                      | 47  |
| 6 – 2    | Dostęp do menu instalatora                                        | 47  |
| 6 – 3    | Programowanie z komputera (oprogramowanie SmartLeague)            | 48  |

| 6 – 4  | Szybkie p  | programowanie z klawiatury (Kreator)  | 48    |
|--------|------------|---------------------------------------|-------|
| 6 – 5  | Opcje ce   | ntrali                                | 49    |
| 6 – 6  | Terminal   | Э                                     | 52    |
| 6 – 7  | Linie      |                                       | . 54  |
| 6 – 8  | Wyjścia .  |                                       | 58    |
| 6 – 9  | Walk test  | · · · · · · · · · · · · · · · · · · · | 59    |
| 6 – 10 | Telefony   |                                       | 59    |
| 6 – 11 | Zdarzenia  | a                                     | 61    |
| 6 – 12 | Strefy Cz  | asowe                                 | . 68  |
| 6 – 13 | Partycje . |                                       | 69    |
| 6 – 14 | Hasło Uż   | ytkownika                             | . 70  |
| 6 – 15 | Hasła Ins  | talatora                              | . 72  |
| 6 – 16 | Klucze     |                                       | 73    |
| 6 – 17 | Scenarius  | sze uzbrajania                        | . 74  |
| 6 – 18 | Skroty     |                                       | . 75  |
| 6 – 19 | Ekspande   | ery                                   | . 75  |
| 6 - 20 | Klawlatur  | y                                     | 76    |
| 6 22   | Czytniki . |                                       | . / / |
| 6 - 22 |            |                                       | 70    |
| 6 - 24 | Komunik:   | atv                                   | . 70  |
| 6 – 25 | Ustawien   | ia domyślne                           | 79    |
| 6 – 26 | Funkcie i  | izvtkownika                           | . 81  |
| 6 – 27 | Inne para  | metry                                 | . 82  |
| 6 – 28 | Aktywacja  | a wyjść bez autoryzacji               | 84    |
| 6 – 29 | Programo   | bwanie Nexus-a                        | 85    |
| Rozdz  | ział 7 B   | łędy i uszkodzenia                    | 88    |
| 7 – 1  | Błędy i av | varie sygnalizowane w centrali        | 88    |
| 7 – 2  | Szyna ko   | munikacyjna (I-BUS)                   | . 89  |
| 7 – 3  | Opis diod  | LED                                   | 89    |
| 7 – 4  | Czułość d  | dzwonka                               | . 90  |
| 7 – 5  | Kalibracja | a ekranu dotykowego                   | 90    |
| Załącz | znik A     | Terminologia techniczna i słownik     | .91   |
| Załącz | znik B     | Domyślne skróty                       | 99    |
| Załącz | znik C     | Dostępne ikony                        | 102   |
| Załącz | znik D     | Wiadomości głosowe                    | 103   |
| Załącz | znik E     | Terminale śrubowe                     | 105   |
| Załącz | znik F     | Kombinacje wyjść przy zdarzeniachź    | 106   |
| Załącz | znik G     | Kody SIA                              | 107   |
| Załącz | znik H     | Zgodność z normą                      | 109   |
| Załącz | znik l     | Kody zamówień                         | 110   |

## Fabryczne Hasło Użytkownika 1 – "0001" Fabryczne Hasło Instalatora 1 – "9999" Fabryczne Hasło Instalatora 2 – "9998"

## Procedura przywrócenia Ustawień fabrycznych

- Rozłącz wszystkie źródła zasilania (230V oraz akumulator)
- Zewrzyj piny 2 i 3 na złączu szeregowym DB9 w centrali
- Podłącz zasilanie przy zwartych pinach
- Odczekaj 4-5 sekund
- Usuń zwarcie
- Poczekaj na odtworzenie danych do momentu aż na klawiaturze pokaże się informacja o języku (około 70 sekund);
- Wybierz język;

## Informacje o instrukcji

| DCMIINI0SLIVING |  |  |
|-----------------|--|--|
| 5.00            |  |  |
| 5.00            |  |  |
|                 |  |  |

## 0 – 1 Terminologia

Główna jednostka nadzorująca oraz każda składowa część systemu Centrala alarmowa, Urządzenie alarmowego SmartLiving może również być nazwana jak: Kierunki widziane przez operatora, gdy stoi na wprost montowanego Lewo, Prawo, Za, Powyżej, Poniżej urządzenia Urzadzenie komunikacyjne, które wysyła komunikaty głosowe lub raporty Dialer cyfrowe do zaprogramowanego numeru kontaktowego podczas zdarzenia lub alarmu. Osoby wyszkolone, z ekspercką znajomością produktów oraz prawa Wykwalifikowany personel dotyczącego systemów alarmowych, które są zdolne do utworzenia najbardziej odpowiedniego zgodnie z wymaganiami zamawiającego rozwiązania dla ochrony dóbr: Kliknij na wybrany punkt (z rozwijanego menu, okna opcji, obiektu Wybierz

## 0 – 2 Konwencja graficzna

graficznego etc.)

| Konwencje                  | Przykład                             | Opis                                                     |
|----------------------------|--------------------------------------|----------------------------------------------------------|
|                            |                                      | Wskazuje tytuł rozdziału , sekcji, paragrafu, tabeli lub |
| Tekst kursywą              | Spójrz do Rozdziału 4.3              | rysunku w tej instrukcji lub innych opublikowanych       |
|                            | Rozpakowanie urządzenia              | materiałach odniesienia                                  |
| <tekst></tekst>            | # <haslo></haslo>                    | Pole Edytowalne                                          |
| [Duża Litera] lub [Liczba] | [A] lub [1]                          | Odniesienie do części systemu lub obiektu video.         |
| KLAWISZ                    | <b>1</b> .,, <b>F1</b> Fn, <b>OK</b> | Klawisze z klawiatury                                    |

| Notatka:<br>UWAGA! | "Notatka" zawiera ważne informacje odnoszące się do tekstu<br>"UWAGA!" wskazuje , że całkowite lub częściowe lekceważenie<br>procedury, może doprowadzić do zniszczenia centrali. |
|--------------------|----------------------------------------------------------------------------------------------------|
|                    | "NIEBEZPIECZEŃSTWO!" wskazuje na całkowite lub częściowe<br>lekceważenie procedury, które może zranić operatora lub osoby<br>z jego najbliższego otoczenia.                       |
| Info               | Okno dialogowe zawierające zalecenia i/lub wskazówki, na które<br>producent chciałby zwrócić szczególną uwagę.<br>Rozdział 1                                                      |

# **PODSTAWOWE INFORMACJE**

## 1 – 1 Dane dystrybutora

Dystrybutorem central serii SmartLiving na polskim rynku jest firma Vidicon Sp. z o.o.

(Dokładny adres i dane kontaktowe patrz na ostatniej stronie niniejszej instrukcji)

## 1 – 2 Opis produktów i różnych modeli

Opis: Centrala alarmowa Modele: SmartLiving 515 SmartLiving 1050 SmartLiving 1050L SmartLiving 10100L

Zgodność z normami: EN 50131-3:2009 oraz EN 50131-6:2008 Firma certyfikująca: IMQ Klasyfikacja central: Grade 2

## 1 – 3 Certyfikacja produktów oraz zgodność z dyrektywami

Centrala SmartLiving oraz urządzenia opisane w tej instrukcji zostały certyfikowane przez laboratorium IMQ jako zgodne ze standardami CEI 79-2:1998+Ab:2000, CEI EN 50131-3:2009 oraz CEI EN 50131-6:2008 przy poprawnym zainstalowaniu centrali jak opisano w *Załączniku G, Zgodność z normą*.

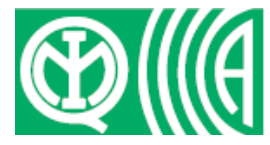

W obudowie centrali znajdują się następujące certyfikowane urządzenia:

- Zasilacz impulsowy INIM
- Płyta centrali (IN082 lub IN088)
- Moduł głosowy SmartLogos 30M (opcjonalne wyposażenie)
- Moduł ekspandera FLEX 5/U (opcjonalne wyposażenie)
- Moduł przekaźnikowy AUXREL32 (opcjonalne wyposażenie)
- Moduły sieciowe SmartLAN/SI i SmartLAN/G (opcjonalne wyposażenie)
- Moduł izolatora IB100/RU (opcjonalne wyposażenie)

- Zestaw z czujnikiem termicznym do optymalizacji prądu ładowania akumulatora (opcjonalne wyposażenie)
- Tamper zabezpieczający przed sabotażem typu NO (opcjonalne wyposażenie)
- Akumulator podtrzymujący 12V/7Ah lub 17Ah (opcja dla dużej obudowy)
- Zintegrowane z płytą centrali (IN082 lub IN088) urządzenie powiadamiające typu B

Zgodność jest również gwarantowana w przypadku zastosowania następujących certyfikowanych urządzeń:

- Moduł ekspandera wejść/wyjść FLEX5/P
- Klawiatur typu Joy/MAX, Joy/GR, Concept/G, n|Code/G
- Czytników zewnętrznych nBy/S
- Izolatorów magistrali IB100/RP
- Izolatorów z własnym zasilaniem IB100/A
- Kart zbliżeniowych nCard
- Breloków zbliżeniowych nTag lub nBoss
- Urządzeń sygnalizatorów Ivy, Ivy-F, Ivy-M, Ivy-FM, Ivy-B, Ivy-BF, Ivy-BM, oraz Ivy-BFM z własnym zasilaniem do zewnętrznych instalacji
- Urządzeń bezprzewodowych AIR2, AIR2-BS100 (transceivery), Air2-IR100 (czujniki PIR), Air2-MC100 (kontaktron),

#### Urządzenia powiadamiające typu B

Urządzenia powiadamiające ATS2 (zajrzyj do EN50131-1:2008-02, paragraf 8.6 Powiadamianie, Tabela 10, str. 46, Grade 2 oraz EN50136) charakteryzuje się przez:

- Czas transmisji klasyfikacja D2 (60 sekund)
- Czas transmisji max. wartość M2 (120 sekund)
- Czas klasyfikacji klasyfikacja T2 (25 godzin)
- Ochrona wymiany S0 (brak detekcji wymiany urządzenia)
- Ochrona informacji I0 (brak detekcji wiadomości o wymianie)

## 1 – 4 Produkty opatentowane

Seria produktów SmartLiving wykorzystuje następujące, opatentowane przez INIM technologie:

- Terminale Wejść/Wyjść wszystkie centrale, panele, klawiatury JOY i nCode/G oraz panel ekspandera FLEX5 posiadają terminale, które można konfigurować indywidualnie jako linie wejściowe lub wyjścia (technologia uniwersalności terminali)
- **Czytniki zbliżeniowe nBy/X** ten czytnik został specjalnie zaprojektowany do montażu we wszystkich modelach puszek podtynkowych włączników światła.
- Nauka parametryzacji linii ta opcja pozwala centrali na automatyczne zapamiętanie wartości parametryzacji wszystkich linii systemu co eliminuje monotonne wpisywanie ich do systemu.

## 1-5 Instrukcje

#### 1 – 5 – 1 Instrukcja Instalatora (ten dokument)

Instrukcja Instalatora może być otrzymana bezpośrednio od producenta (importera) produktu. Instalator powinien przeczytać ją dokładnie oraz zapoznać się ze wszystkimi procedurami programowania systemu SmartLiving. W celu zapewnienia odpowiedniej ochrony Instalator musi stosować się do wskazówek producenta w stosunku do aktywnych i pasywnych urządzeń systemu alarmowego. Na odpowiedzialność Instalatora spada powiadomienie użytkowników, że niezależnie od możliwości, system alarmowy nie zastąpi niezbędnych środków ostrożności lokatorów, aby zapobiec włamaniu.

## 1 – 5 – 2 Przewodnik instalacji i programowania

Przewodnik, który jest dołączony do centrali alarmowej, to skrócona instrukcja zapewniająca łatwy i szybki dostęp do wiedzy potrzebnej do uruchomienia centrali. Ilustruje ona podstawowe funkcje i potrzebne kroki do zainstalowania w pełni centrali. Ilustracje pomogą krok po kroku w okablowaniu czujników oraz wszystkich niezbędnych podłączeń do centrali. Przewodnik zawiera również tabele z adresacją urządzeń peryferyjnych oraz pełne menu programowania z klawiatury i wartości domyślne parametrów programowania.

#### 1 – 5 – 3 Przewodnik użytkownika

Instalator powinien zapoznać się z Instrukcją Użytkownika (dostarczona z każdą centralą alarmową). Jeśli zainstalowano system alarmowy Instalator musi upewnić się, że Instrukcja Użytkownika jest dostępna dla Użytkowników oraz czy Użytkownicy w pełni rozumieją w jaki sposób działa system alarmowy oraz zdawać sobie sprawę ze wszystkich funkcji, ustawień oraz procedur.

## 1 – 6 Kwalifikacje operatora

#### 1 – 6 – 1 Instalator

Instalator jest to osoba (lub grupą osób), która ustawia i programuje cały system w zgodności z wymaganiami Zamawiającego oraz w zgodzie z istniejącym prawem. Instalator indywidualnie instruuje Użytkowników jak właściwie wykorzystywać system alarmowy. W normalnych warunkach instalator nie może uzbroić/rozbroić systemu bez uprzedniej zgody Użytkownika. Zanim Instalator będzie mógł wejść w tryb programowania wszystkie partycje systemu muszą być rozbrojone.

#### 1 – 6 – 2 Użytkownik

Użytkownicy są zazwyczaj lokatorami budynku, gdzie zainstalowany jest system alarmowy. Tylko Użytkownicy z odpowiednimi uprawnieniami mogą posługiwać się systemem. Najczęściej jednak wykonywane operacje są bez weryfikacji kodu/klucza. Taki sposób postępowania musi być wyraźnie zażądany przez głównego Użytkownika, jakkolwiek zdecydowanie obniża poziom zabezpieczenia oraz może powodować fałszywe alarmy, przypadkowe operacje uzbrojenia/rozbrojenia itd.

## 1 – 7 Poziomy dostępu

Niezależnie od ograniczeń systemu, normatywnie definiuje się następujące systemy poziomu dostępu:

- Poziom 1 dostęp dowolnej osoby
- Poziom 2 dostęp dla użytkowników
- Poziom 3 dostęp dla Instalatora lub serwisu
- Poziom 4 dostęp dla producenta systemu

## 1 – 8 Terminologia Techniczna – słownik

Aby móc lepiej zrozumieć używaną w tej instrukcji terminologię oraz poszerzyć wiedzę o systemie i jego procedurach zapoznaj się z Terminologią Techniczną – Słownikiem. (patrz *Załącznik A, Terminologia Techniczna – słownik*)

Załącznik zawiera definicje określeń technicznych używanych w obszarach dotyczących zabezpieczeń i dlatego odpowiednich dla systemu SmartLiving.

# CENTRALA I PERYFERIA

## 2 – 1 Warunki środowiskowe

Wszystkie centrale z serii SmartLiving są przeznaczone wyłącznie do instalacji wewnętrznych i najlepiej pracują w następujących warunkach :

- **Temperatura:** -10° / 40°
- Wilgotność: do 75% nieskondensowana
- Klasa środowiskowa II

Urządzenia peryferyjne jak JOY/GR, JOY/MAX, nCode/G, Concept/G, Alien/S, ALien/G, IB100, Nexus, FLEX5 oraz nBy/X są przeznaczone wyłącznie do instalacji wewnętrznych i mogą pracować w następujących warunkach :

- **Temperatura:** -10° / 40°
- Wilgotność: do 75% nieskondensowana
- Klasa środowiskowa II

Czytniki nBy/S są przeznaczone do instalacji wewnętrznych lub zewnętrznych i najlepiej pracują w następujących warunkach :

- **Temperatura:** -25° / 70°
- Wilgotność: do 93% nieskondensowana
- Zabezpieczenie IP34
- Klasa środowiskowa IV

## 2 – 2 Centrala alarmowa SmartLiving

## 2 – 2 – 1 Zawartość opakowania

Wewnątrz opakowania centrali znajduje się:

- Metalowa obudowa zawierające płytę główną centrali oraz zasilacz (adapter lub zasilacz impulsowy)
- Instrukcję Użytkownika i Instalatora
- Podręczną Instrukcję Instalacji
- Oprogramowanie SmartLeague do programowania centrali
- Plastikową torebkę zawierającą następujące elementy:

|                                               | 515 | 1050 | 1050L | 10100L |
|-----------------------------------------------|-----|------|-------|--------|
| Rezystor 3k9 Ohm 1/4W                         | 10  |      | 20    |        |
| Rezystor 6k8 Ohm 1/4W                         | 10  |      | 20    |        |
| Warystor 150VRMS                              |     |      | 2     |        |
| Kabel do akumulatora podtrzymującego          |     |      | 1     |        |
| zasilanie                                     |     |      |       |        |
| Śruby do przykręcenia frontu metalowej        |     |      | 4     |        |
| obudowy                                       |     |      |       |        |
| Naklejka "INIM Electronics security-protected |     |      | 1     |        |
| Area"                                         |     |      |       |        |

Elementy, których nie zawiera opakowanie:

Czujnik termiczny (do optymalizacji ładowania akumulatora), akumulator. Te eleme które należy zamawiać oddzielnie.

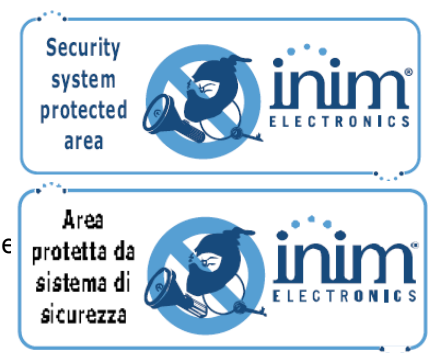

## 2 – 2 – 2 Opis centrali

|                                   | SmartLiving 515                   | SmartLiving 1050                                    | SmartLiving 1050L | SmartLiving 10100L |
|-----------------------------------|-----------------------------------|-----------------------------------------------------|-------------------|--------------------|
| Napięcie zasilania                | 230V -15%+10%50/60Hz              |                                                     |                   |                    |
| Nominalne napięcie wyjściowe      |                                   |                                                     | 13,8 V            |                    |
| Zakres napięcia roboczego         |                                   |                                                     | 9-16 V            |                    |
| Max. prąd zasilania               | 0.2A                              | C                                                   | ).4A              | 0.6A               |
| Pobór prądu przez płytę centrali  | 110mA/22V~                        |                                                     | 75mA/13,8 V=      |                    |
| Max. prąd zasilania 12V           | 1.2A                              |                                                     | 3A                | 5A                 |
| Max prąd wyjść OC                 | 150 mA                            | nA 500mA                                            |                   |                    |
| Max. prąd ładowania akumulatora   | 1A                                | 2A                                                  |                   |                    |
| Max. tętnienia napięcia           | 340mV                             | 70mV                                                |                   |                    |
| Akumulator podtrzymujący          | 12V 7Ah (ładow                    | vanie 80% w 24h) 12V 17Ah (ładowanie 80% w 24h)     |                   | wanie 80% w 24h)   |
| Max. prąd pob. przez zaciski +AUX | 900mA@13.8V                       | 4,05A (1.35A z +AUX1, 1.35A z +AUX2, 1.35A z +AUX3) |                   |                    |
| Zasilacz (wg normy EN50131)       | Тур А                             |                                                     |                   |                    |
| Wymiary obudowy                   | 21 5 x 30 5 x 8 5 37 5 x 51 x 8 5 |                                                     | 51 x 8 5          |                    |
| (S x W x G) w cm                  |                                   |                                                     | 57.5 X            | 01 x 0.0           |
| Waga (bez akumulatora) w kg       | 2.5                               | 2.2 5.3                                             |                   |                    |

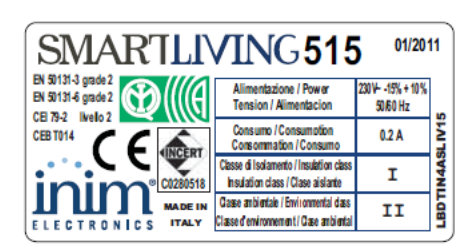

| /ING105                                                                            | <b>50</b> 01/201                                                                                                    | 1                                                                                                    |
|------------------------------------------------------------------------------------|----------------------------------------------------------------------------------------------------|----------------------------------------------------------------------------------------------------|
| Alimentazione / Power<br>Tension / Alimentacion                                    | 230 V÷ -15% + 10%<br>50/60 Hz                                                                                                    |                                                                                                    |
| Consumo / Consumption<br>Consommation / Consumo                                    | 0.4 A                                                                                                    | ILIV5                                                                                                    |
| Classe di Isolamento / Insulation class<br>Insulation class / Clase aislante       | I                                                                                                    | IN4AS                                                                                                    |
| Classe ambientale / Environmental class<br>Classe of environment / Clase ambiental | II                                                                                                    | LBDT                                                                                                    |
|                                                                                    | Alimentazione / Power<br>Tension / Alimentacion<br>Consumo i Consumotion<br>Consumo i Consumotion<br>Consumo i Consumotion<br>Casse di Isalamento i Insultán o dass<br>Haudian dass (Clase sidante<br>Case attivitate / Environmenta dass<br>Lase de informenta i Case attivitati | Alimentazione / Power<br>Tension / Alimentazione<br>Consumo / Consumo fin<br>Consumo / Consumo fin<br>Consumo / Consumo fin<br>Consumo / Consumo fin<br>Consumo / Consumo fin<br>Consumo / Consumo fin<br>Consumo / Consumo fin<br>Consumo / Consumo fin<br>Consumo / Consumo<br>Consumo / Consumo / Consumo / Consumo / Consumo<br>Consumo / Consumo / Consumo / |

| SMARTLIN                                                     | <b>/ING105</b>                                                                        | 0L <sup>01/201</sup>         | 11     |
|--------------------------------------------------------------|---------------------------------------------------------------------------------------|------------------------------|--------|
| EN 50131-3 grade 2<br>EN 50131-6 grade 2<br>CE 70-2 livelo 2 | Alimentazione / Power<br>Tension / Alimentacion                                       | 230¥- •15% + 10%<br>50/60 Hz | Б      |
|                                                              | Consumo / Consumption<br>Consommation / Consumo                                       | 0.4 A                        | SLIV5( |
| ° C0280517                                                   | Classe di Isolamento / Insulation class<br>Insulation class / Clase aislante          | I                            | IN4AS  |
| ELECTRONICS MADE IN                                          | Classe ambientale / Environmental class<br>Classe d'environnem en t.l Clase ambiental | II                           | LBDT   |

| SMARTLIVING10100L <sup>01/2011</sup>                         |                                                                                     |                              |       |  |  |
|--------------------------------------------------------------|-------------------------------------------------------------------------------------|------------------------------|-------|--|--|
| EN 50131-3 grade 2<br>EN 50131-6 grade 2<br>CE 79-2 livelo 2 | Alimentazione / Power<br>Tension / Alimentacion                                     | 2301≁ -15% + 10%<br>50/60 Hz | 00L   |  |  |
|                                                              | Consumo / Consumption<br>Consommation / Consumo                                     | 0.6 A                        | LN1   |  |  |
| C0280517                                                     | Classe di Isolamento / Insulation class<br>Insulation class / Clase aislante        | I                            | IN4AS |  |  |
| ELECTRONICS ITALY                                            | Classe ambientale / Environmental class<br>Classe d'environnement / Clase ambiental | II                           | LBDT  |  |  |

Kompatybilność z EN50131 wymaga, aby wartość max prądu mieściła się w limitach jak pokazano w 3-1-3 Maksymalny prąd – normatywne odniesienia. Naklejka na centrali (zobacz obok) jest umieszczona wewnątrz obudowy. Poniższa tabela pokazuje maksymalną liczbę urządzeń w każdym z modeli centrali.

#### Tabela 2: Centrala – Podstawowe właściwości

|                                    | Centrale alarmowe SmartLiving |        |        |
|------------------------------------|-------------------------------|--------|--------|
|                                    | 515 1050 1050L 10100L         |        | 10100L |
| Liczba terminali                   | 15                            | 50     | 100    |
| Terminale w centrali               | 5                             | 10     |        |
| Terminale w centrali jako wejścia  | 5                             | 10     |        |
| Terminale w centrali jako wejścia  |                               | 2      |        |
| czujek wstrząsowych i roletowych   |                               |        |        |
| Terminale w centrali jako wyjścia  | 0                             | 5      |        |
| Liczba linii                       | 30                            | 100    | 200    |
| Wyjścia na płycie głównej centrali |                               | 3      |        |
| Wyjścia przekaźnikowe na płycie    |                               | 1      |        |
| głównej                            |                               |        |        |
| Wyjścia typu otwarty kolektor      |                               | 2      | -      |
| Partycje                           | 5                             | 5 10 1 |        |
| Klawiatury JOY i nCode/G           | 5 10 1                        |        | 15     |
| Komunikaty użytkownika na          | 5 10                          |        | 15     |
| klawiaturze                        |                               |        |        |
| Ekspandery FLEX5                   | 10 20 40                      |        | 40     |
| Transceivers Air2                  | 10 20 30                      |        | 30     |
| Izolatory IB100                    |                               | 15     |        |
| Czytniki nBy                       | 10                            | 20     | 30     |
| Hasła                              | 30 50 100                     |        | 100    |
| Klucze cyfrowe                     | 50 100 150                    |        | 150    |
| Max ilość kombinacji kluczy        | 4294967296                    |        |        |
| Izolatory IB100                    | 15                            |        |        |
| Nexus                              | 1                             |        |        |
| Scenariusze                        | 30                            |        |        |
| Strefy Czasowe                     | 10 20                         |        |        |
| Bufor zdarzeń                      | 500 1000                      |        |        |
| Zdarzenia programowalne            | 10 30 50                      |        |        |

## Notatka:

Centrale SmartLiving nie są wyposażone we wbudowany mikroprzełącznik oderwania obudowy. Aby go zamówić zajrzyj do *Załącznika I, Kody przy Zamawianiu* 

### Tabela 3: Opis modeli centrali

| Model         |                                                         |                       |                   |                 |
|---------------|---------------------------------------------------------|-----------------------|-------------------|-----------------|
|               | 515                                                     | 1050                  | 1050L             | 10100L          |
| Α             | Zasilacz (trans-                                        | 3A zasilacz impulsowy |                   | 5A zasilacz     |
|               | formatorowy)                                            |                       |                   | impulsowy       |
| В             | Tern                                                    | ninale zasilania      | (230VAC) 50/60    | Hz              |
| С             | Kabel zas. –                                            | Kabel zas "z          | zasilacz impulsov | vy do centrali" |
|               | zasil. do centr.                                        |                       |                   |                 |
| D             |                                                         | Kabel zas "z          | zasilacz impulsov | vy do centrali" |
| E             |                                                         | Wejście kabla         | zasilającego      |                 |
| F             |                                                         | Obudowa               | metalowa          |                 |
| G             | Loka                                                    | alizacja śrub w o     | budowie metalov   | vej             |
| н             | Mik                                                     | tro przełącznik s     | abotażu obudow    | у               |
|               |                                                         | Akumi                 | ulator            |                 |
| J             |                                                         | Kabel aku             | mulatora          |                 |
| K             | -                                                       | Złącze aku            | Imulatora         |                 |
| L             | C                                                       | zujnik termiczny      | (dod. akcesoria)  |                 |
| Μ             |                                                         | Złącze czujnika       | a termicznego     |                 |
| N             | Zwora wł/wył.                                           |                       |                   |                 |
| _             | Cz. Term.                                               |                       |                   |                 |
| 0             | Złącza dla zwory zasilania SmartLAN                     |                       |                   |                 |
| P             | Lokalne złącze I-BUS                                    |                       |                   |                 |
| Q             | Złącza zwory serwisowej                                 |                       |                   |                 |
| R             | ∠łącze panelu głosowego SmartLogos30M                   |                       |                   |                 |
| <u>э</u><br>т | Złącze podłączenia centrali do PC                       |                       |                   |                 |
|               |                                                         | przełącznika wy       |                   | (akcesona)      |
| V             | Złącze mikroprzełącznika otwarcia obudowy (akcesoria)   |                       |                   |                 |
| V<br>W/       | NIKroprzełącznik otwarcia obudowy                       |                       |                   |                 |
| X             | Pianei terminali<br>Diody I ED nichicaka i żółła        |                       |                   |                 |
| v             | Diody LED niebieska i Zołta<br>Naklajka warsji firmwara |                       |                   |                 |
| 7             | INAKIEJKA WEISJI IIIIIWAIE                              |                       |                   |                 |
| Δ1            |                                                         |                       |                   |                 |
| B1            | l okalizacia śrub do phyty ELEX5/U                      |                       |                   |                 |
| C1            | Lokalizacja stub do plyty FLEAS/O                       |                       |                   |                 |
| D1            | Weiście anteny do płyty Smarti ink                      |                       |                   |                 |
| E1            | Uchwyt akumulatora do płyty Smartl ink                  |                       |                   |                 |
| <u> </u>      |                                                         |                       |                   |                 |

#### Tabela 4. Terminale centrali

| n.        | lkona/     | Model                                   |              |               |             |
|-----------|------------|-----------------------------------------|--------------|---------------|-------------|
|           | Identyfik. | 515                                     | 1050         | 1050L         | 10100L      |
| 1         | Ð          |                                         | Uziem        | ienie         |             |
| 2-3       |            | Linia                                   | telefoniczr  | ne wewnętrz   | na          |
| 4-5       | PSTN       | Lir                                     | ia telefonic | zna miejska   | l           |
| 6-7-8-9   | + D S -    | Tern                                    | ninale podła | ączenia I-BL  | JS          |
| 10-11-12  | NO NC COM  | Wyjście p                               | orzekaźniko  | we beznapi    | ęciowe      |
| 13        | +AUX       | 12V d                                   | lodatkowe :  | źródło zasila | nia         |
| 14-15     | OC1 OC2    | Wyjścia typu otwarty kolektor (x2)      |              |               |             |
| 16        | +AUX       | 12V dodatkowe źródło zasilania          |              |               |             |
| 17-19-21- | तंत        | Terminal ujemny (GND lub biegun ujemny) |              |               |             |
| 23-25     |            |                                         |              |               |             |
| 18-20-22- | T1-T2-T3-  | Terminale centrali T1,T2,T3, T4 i T5    |              |               |             |
| 24-26     | T4-T5      |                                         |              |               |             |
| 27        | +AUX       | 12V dodatkowe źródło zasilania          |              |               |             |
| 28-29     | AC         | Terminale<br>transformatora             |              |               |             |
| 28-30-32- | T6-T7-T8-  |                                         | Terminale    | centrali T6   | .T7.T8. T9  |
| 34-36     | T9-T10     |                                         |              | i T10         | , , ,       |
| 29-31-33- | th -       |                                         | Termin       | al ujemny (G  | SND lub     |
| 35        |            |                                         | bi           | egun ujemn    | y)          |
| 37        | + AUX      |                                         | 12V doda     | tkowe źródło  | o zasilania |

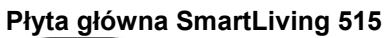

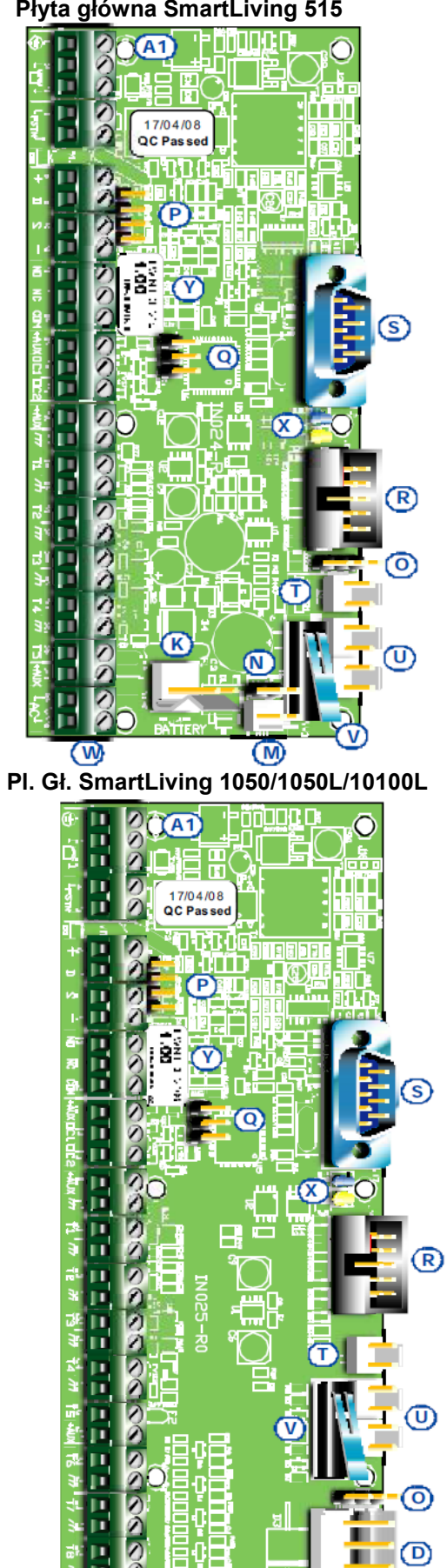

M

W

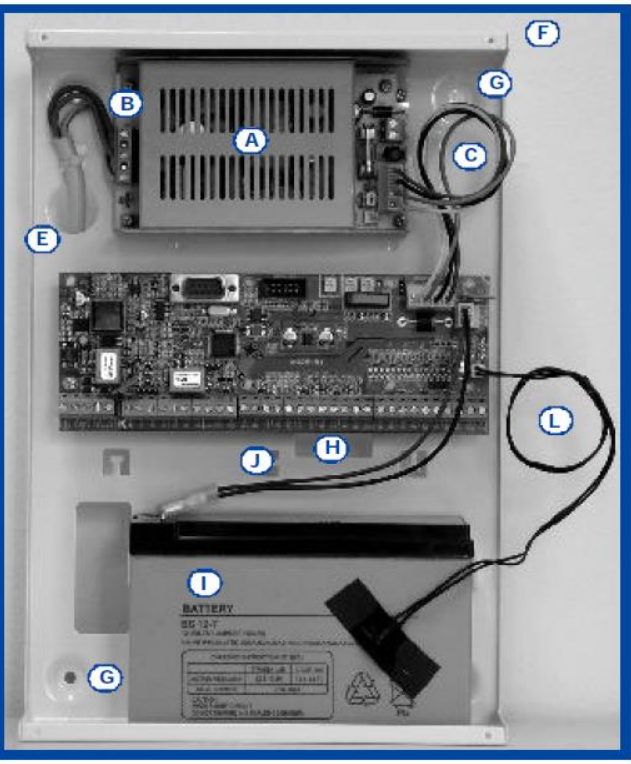

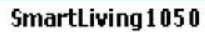

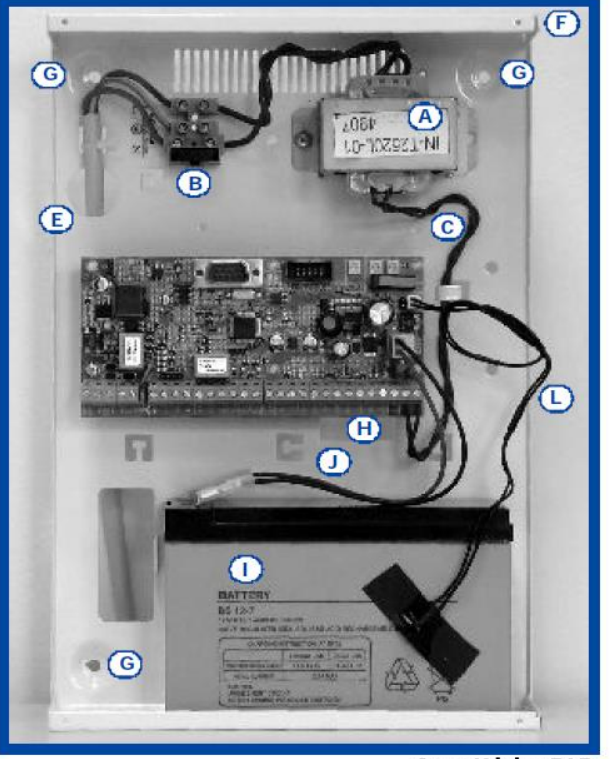

SmartLiving515

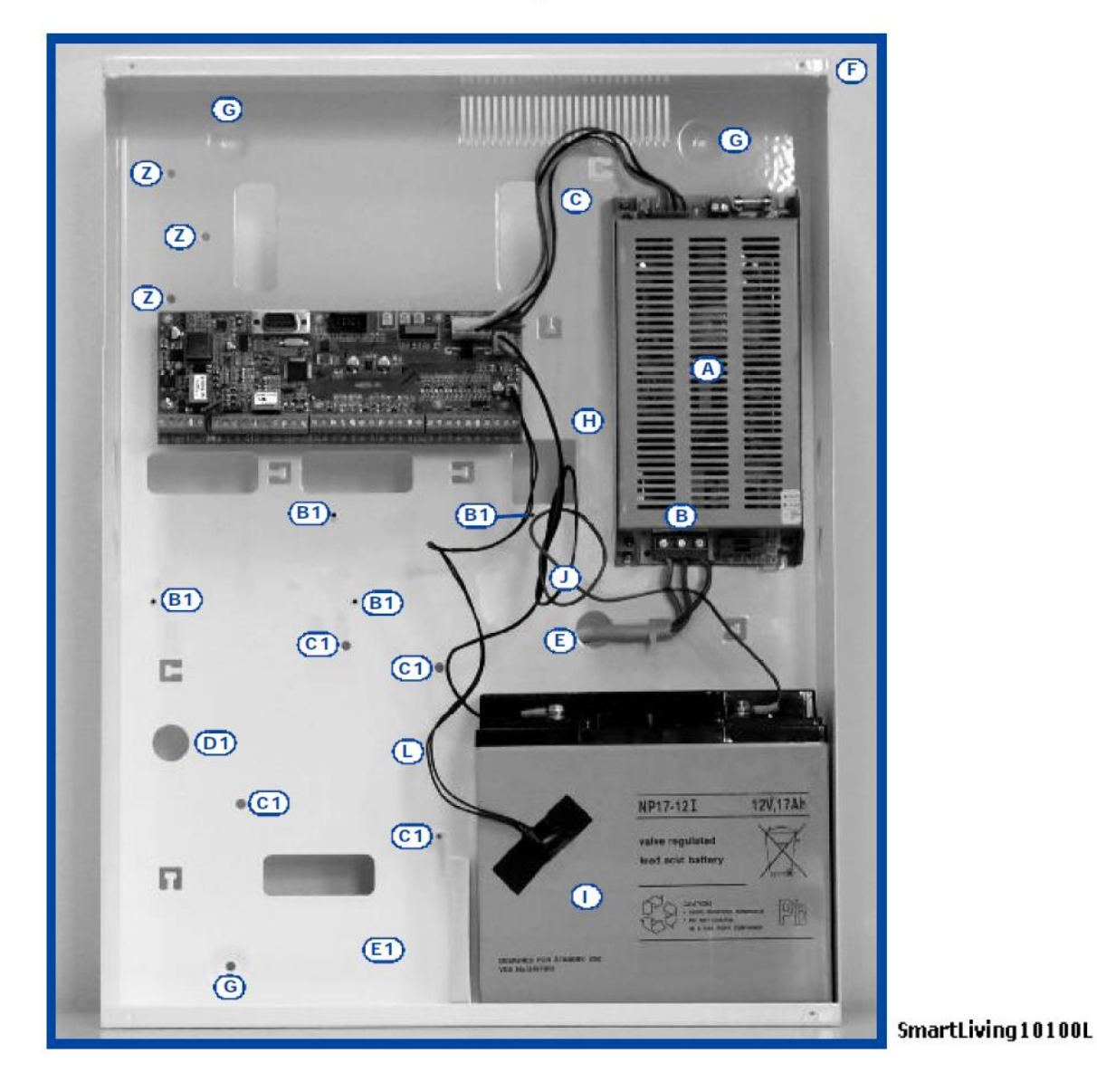

## 2 – 2 – 3 Pamięć zdarzeń

Centrala zapisuje zdarzenia w nieulotnej pamięci półprzewodnikowej, która podtrzymuje dane bez potrzeby zasilania. Charakterystyki elektryczne półprzewodników zmieniają się w czasie. Jakkolwiek gwarantowany jest 40-letni okres zachowania danych.

## 2 – 2 – 4 Połączenia I-BUS

Centrala SmartLiving jest wyposażona w 4-żyłową magistralę I-BUS do podłączenia urządzeń zewnętrznych (2 żyły zasilające i 2 żyły danych). Prawa własności intelektualnych odnośnie elektrycznych, strukturalnych i właściwości protokołu magistrali należą do INIM Electronics s.r.l. I-BUS nie jest magistralą RS485.

## 2-3 Peryferia

Do centrali, po szynie I-BUS, można podłączyć następujące urządzenia peryferyjne:

- Klawiatury (JOY/GR, JOY/MAX, nCode/G, Concept/GN), Alien/S, Alien/G
- Czytniki (nBy/S i nBy/X)
- Ekspandery (Flex5)
- Nadajnik/Odbiornik (Air2-BS100)
- Sygnalizatory (Ivy)
- Izolatory IB100
- Dialer GSM (Nexus)

## 2 – 3 – 1 Klawiatury JOY/GR i JOY/MAX

#### Tabela 6 – Specyfikacje

|                               | JOY/GR  | JOY/MAX |
|-------------------------------|---------|---------|
| Napięcie [V]                  | 9-16V   |         |
| Typowy pobór prądu [mA]       | 70      | 90      |
| Wymiary [mm]                  | 142 x 1 | 16 x 20 |
| Terminale konfigurowalne jako | 2       |         |
| wyjście typu OC               |         |         |
| Max. prąd na terminal         | 150 mA  |         |
| Waga [g]                      | 160     | 180     |

#### Tabela 7: Joy – Opis części

| Α | Płytka z terminalami                    |
|---|-----------------------------------------|
| В | Brzęczyk                                |
| С | Mikrofon (tylko Joy/MAX)                |
| D | Czujnik temperatury (tylko Joy/MAX)     |
| Е | Mikro-przełącznik otwarcia              |
| F | Podświetlany wyświetlacz graficzny      |
| G | Diody sygnalizacyjne LED                |
| Н | Antena (tylko Joy/MAX)                  |
| I | Złącze kabli głośnika (tylko Joy/MAX)   |
| J | Wejście kabli                           |
| Κ | Lokalizacja śrub do montażu ściennego   |
| L | Mocowanie głośnika                      |
| Μ | Uchwyty klapki                          |
| N | Lokalizacja mikroprzełącznika oderwania |
| 0 | Sprężyna mikroprzełącznika oderwania    |

Klawiatura IOV - phyta

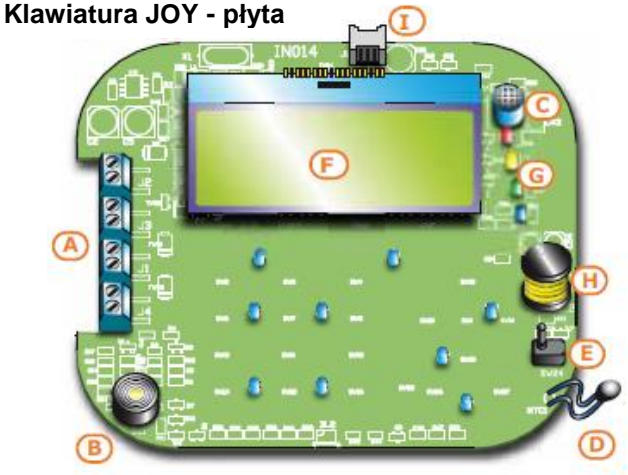

#### Klawiatura JOY - tył

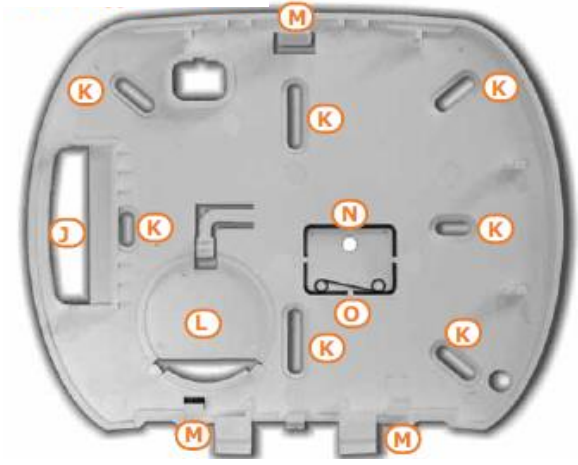

#### Tabela 7: Terminale płytki

| l.p. | Ikona/<br>Identyf. | Opis                                       |
|------|--------------------|--------------------------------------------|
| 1    | +                  | Terminal "+" podłączenia szyny I-BUS       |
| 2    | D                  | Terminal "D" podłączenia szyny I-BUS       |
| 3    | S                  | Terminal "S" podłączenia szyny I-BUS       |
| 4    | -                  | Terminal "-" podłączenia szyny I-BUS       |
| 5    | T1                 | Terminal klawiatury T1                     |
| 6    | ťπ                 | Terminal ujemny zasilania (GND lub ujemny) |
| 7    | T2                 | Terminal klawiatury T2                     |
| 8    | ťπ                 | Terminal ujemny zasilania (GND lub ujemny) |

Terminale T1 i T2 mogą być skonfigurowane jako:

- Wejście (również jako czujka roletowa lub wibracyjna)
- Wyjście
- Linia podwójna
- Wyjście nadzorowane

W pudełku klawiatury znajduje się również naklejka (do umieszczenia na odwrocie klawiatury), która służy do zanotowania adresu klawiatury lub jej nazwy, lokalizacji, partycji którą zarządza oraz numeru telefonicznego.

## 2 – 3 – 2 Klawiatury nCode/G I koncept/G

## Tabela 9 – Specyfikacja urządzenia

|                         | nCode   | Concept |
|-------------------------|---------|---------|
| Maks. Napięcie [V]      | 9-1     | 6V      |
| Typowy pobór prądu [mA] | 70      | 80      |
| Wymiary [mm]            | 87 x 12 | 29 x 18 |
| Term. Konfigurowalne    | 1       |         |
| jako wyjście OC         |         |         |
| Max. prąd na terminal   | 150 mA  |         |
| Waga [g]                | 135     | 155     |

### Tabela 10: nCode/G i Concept/G – Opis części

| A Podświetlany wyświetlacz graficzny    |
|-----------------------------------------|
|                                         |
| B Diody sygnalizacyjne LED              |
| C Złącze kablowe                        |
| D Mikroprzełącznik sabotażu             |
| E Lokalizacja śrub                      |
| F Wejście kabli                         |
| G Lokalizacja śrub do montażu ściennego |
| H Brzęczyk                              |

Klawiatury nCode/G oraz Concept/G są wyposażone w brzęczyk oraz Terminal T1, który może być skonfigurowany jako:

- Wejście (również jako roletowe lub wstrząsowe)
- Wyjście
- Linia podwójna

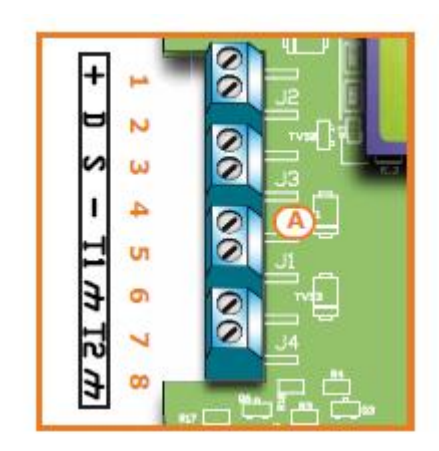

| /// | n     |
|-----|-------|
| A01 | O A09 |
| A02 | O A10 |
| A03 | O A11 |
| A04 | O A12 |
| A05 | Q A13 |
| A06 | O A14 |
| A07 | O A15 |
| A08 | 高 >-c |

## Widok od frontu klawiatur:

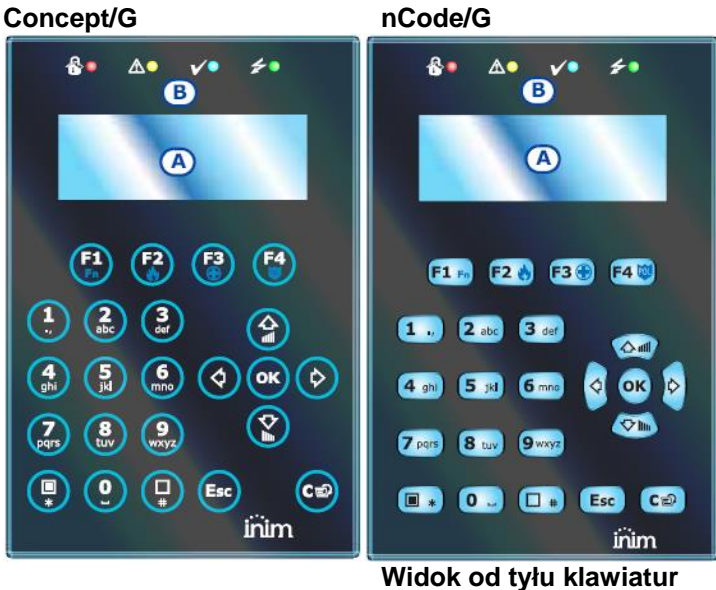

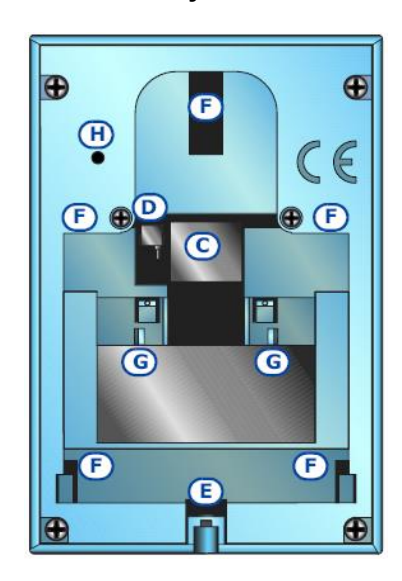

Można podłączyć klawiatury nCode/G oraz Concept/G używając złącza z tyłu urządzenia oraz 6-żyłowego przewodu (dostarczanego wraz z klawiaturą) lub specjalnej przejściówki KB100 wraz z głębszym uchwytem (opcja dodatkowa).

#### Kabel 6-żyłowy

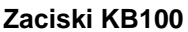

#### KB100 Uchwyt głęboki

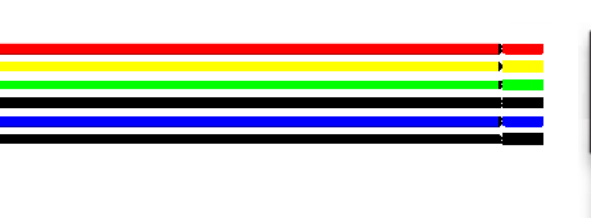

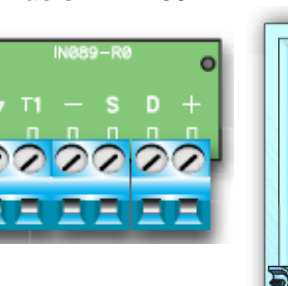

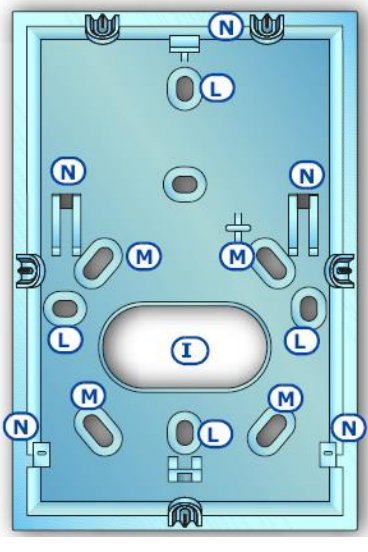

Alien/S - front

#### Tabela 11: Kabel połączeniowy – Moduł KB100

| I.p. | Kolor     | KB100 | Opis                             |
|------|-----------|-------|----------------------------------|
| 1    | Czerwony  | +     | Żyła "+" podłączenia szyny I-BUS |
| 2    | Żółty     | D     | Żyła "D" podłączenia szyny I-BUS |
| 3    | Zielony   | S     | Żyła "S" podłączenia szyny I-BUS |
| 4    | Czarny    | -     | Żyła "-" podłączenia szyny I-BUS |
| 5    | Niebieski | T1    | Żyła zacisku klawiatury T1       |
| 6    | Czarny    | ťπ    | Żyła zasilania ujemna (GND lub   |
|      |           |       | ujemna)                          |

#### Tabela 12: Podłączenie żył – Zaciski KB100

| Α | Wejście kabli                 |
|---|-------------------------------|
| В | Śruby do montażu natynkowego  |
| С | Śruby do montażu podtynkowego |
| D | Uchwyty blokujące             |

### 2-3-3 Alien/G i Alien/S - klawiatury dotykowe

- Ekran dotykowy
- Sabotaże przed oderwaniem i otwarciem obudowy
- Terminale we/wyj (tylko Alien/G)
- Kompatybilność ze SmartLiving w wersji 5.0 lub wyższej
- Termometr i funkcja termostatu
- Mikrofon i głośnik do funkcji głosowych
- Wbudowany czytnik zbliżeniowy
- Interfejs: INIM-BUS oraz RS485
- Interfejs USB
- Slot na kartę microSD
- Funkcja ramki foto ze zdjęciami na karcie microSD
- Personalizacja tła z wykorzystaniem plików na karcie SD
- Wybór tła
- Obudowa biała lub czarna

#### Tabela 13: Alien – Opis części

| Α | Wyświetlacz           |
|---|-----------------------|
| В | Mikrofon              |
| C | Czytnik zbliżeniowy   |
| D | Uchwyt na rysik       |
| ш | Haki obudowy          |
| F | Elementy uchwytu      |
| G | Śruby zabezpieczające |
| Н | Wejście kabli         |

#### Alien/S uchwyt

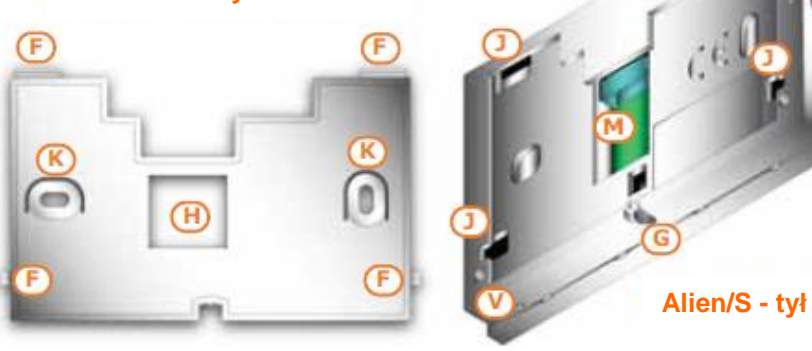

#### Tabela 13: Alien – Opis części

|   | Lokalizacja śrub                          |
|---|-------------------------------------------|
| J | Lokalizacja tylnej zapinki                |
| K | Lokalizacja śrub montażu podtynkowego     |
| L | Płytka drukowana                          |
| М | Zaciski/złącza kablowe                    |
| N | Mikroprzełącznik oderwania                |
| 0 | Mikroprzełącznik otwarcia                 |
| Р | Złącze akumulatora                        |
| Q | Złącze Ethernetowe                        |
| R | Złącze mini USB                           |
| S | Złącze dla karty microSD                  |
| Т | Wybór zworki dla rezystancji EOL na końcu |
|   | magistrali RS485                          |
| U | Diody LED aktywności                      |
| V | Czujnik temperatury                       |
| W | Przycisk resetu                           |
| Х | Przycisk wymuszenia kalibracji            |

### Tabela 14: Alien/G – opis złącza

| Nr    | Oznak. | Opis                          |
|-------|--------|-------------------------------|
| 1     | +14V   | Plus zasilania                |
| 2     | -14V   | Minus zasilania               |
| 3     | +      | "+" magistrali I-BUS          |
| 4     | D      | Terminal "D" magistrali I-BUS |
| 5     | S      | Terminal "S" magistrali I-BUS |
| 6     | -      | "-" magistrali I-BUS          |
| 7     | +      | "+" magistrali RS485          |
| 8     | В      | Terminal "B" magistrali RS485 |
| 9     | А      | Terminal "A" magistrali RS485 |
| 10    | -      | "-" magistrali RS485          |
| 11    | T1     | Zaciski terminala T1          |
| 13    | T2     | Zaciski terminala T2          |
| 12-14 | tπ     | Masa zasilania                |

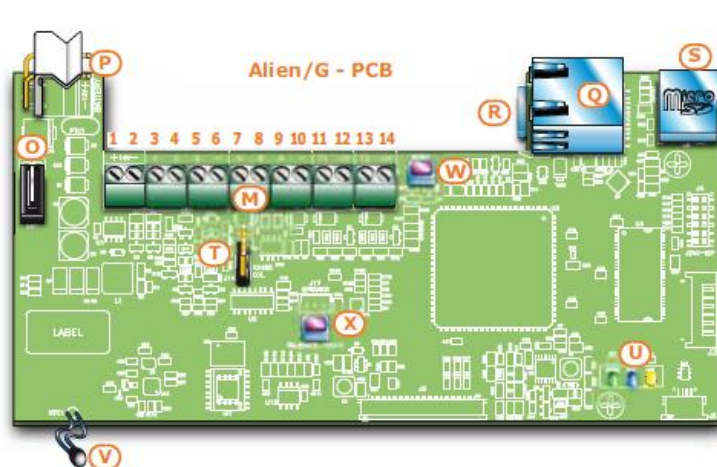

Terminale T1 i T2 mogą być skonfigurowane jako:

- Wejście (również jako roletowe lub
- wstrząsowe)
- Wyjście
- Linia podwójna
- Nadzorowane wyjście

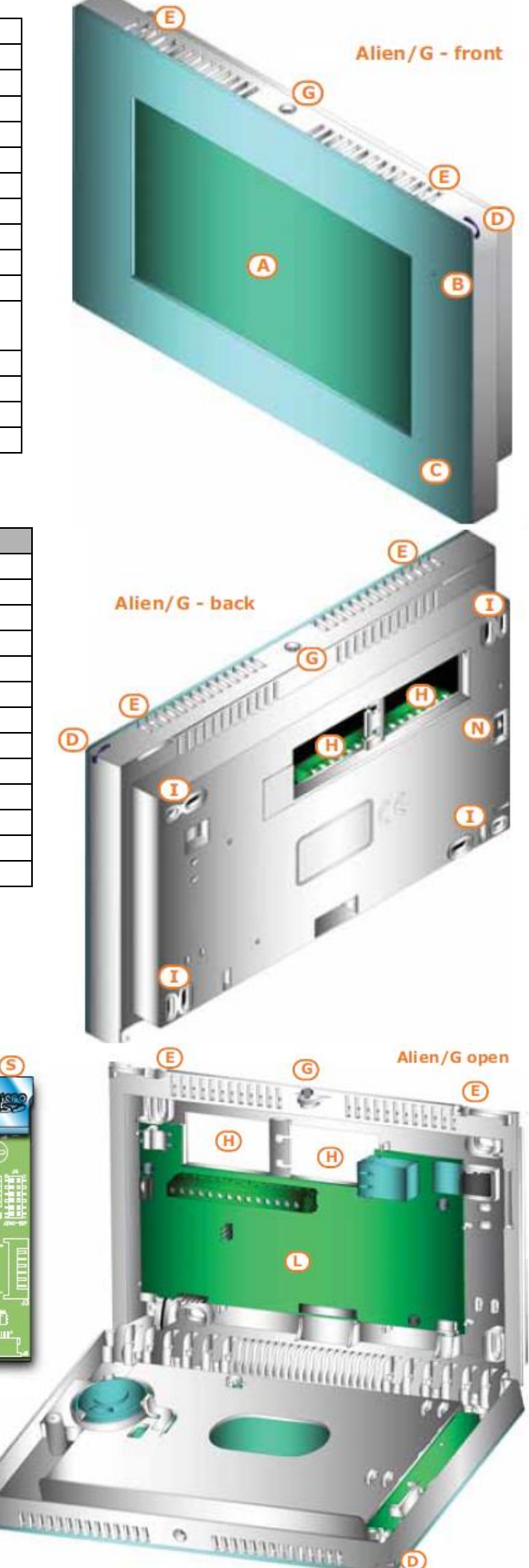

8-żyłowy kabel

#### Tabela 15: Alien/S – Kabel połączeniowy

| Kolor     | Opis terminali<br>Alien/S | Opis                                       |
|-----------|---------------------------|--------------------------------------------|
| Czerwony  | +                         | "+" magistrali I-BUS                       |
| Żółty     | D                         | Terminal "D" magistrali I-BUS              |
| Zielony   | S                         | Terminal "S" magistrali I-BUS              |
| Czarny    | -                         | "-" magistrali I-BUS                       |
| Szary     | В                         | Terminal "B" magistrali RS485              |
| Niebieski | A                         | Terminal "A" magistrali RS485              |
| Biały     | REOL                      | Żyły/terminale do ustanowienia EOL w RS485 |

#### Tabela 16: Specyfikacja urządzenia

| Modele                               | Alien/S                                                | Alien/G                                                |
|--------------------------------------|--------------------------------------------------------|--------------------------------------------------------|
| Napięcie (V)                         | 9-16 V                                                 |                                                        |
| Typowy pobór prądu (mA)              | 150                                                    | 400                                                    |
| Terminale konfigurowane jako wyjścia | 0                                                      | 2                                                      |
| Wymiary ekranu (w calach)            | 4,3                                                    | 7                                                      |
| llość wyświetlanych kolorów          | 6                                                      | 5000                                                   |
| Rozdzielczość ekranu                 | 480x272                                                | 800x480                                                |
| Max pojemność karty microSD          | 16GB                                                   | 16GB                                                   |
| Obudowa do montażu podtynkowego      | Uchwyt do montażu<br>standardowej puszki<br>typu "503" | Dołączona obudowa<br>(214x129x54 mm)                   |
| Wymiary w mm                         | 131x81x17                                              | 219x143x34<br>W dołączonej obudowie -<br>214x129x54 mm |
| Waga (g)                             | 160                                                    | 520                                                    |

## 2 – 3 – 4 Czytniki nBy/S i nBy/X

#### Tabela 17: Specyfikacja urządzeń

|                         | nBy/S        | nBy/X        |
|-------------------------|--------------|--------------|
| Napięcie [V]            | 9-16V        | 9-16V        |
| Typowy pobór prądu [mA] | 40           | 35           |
| Wymiary [mm]            | 64 x 80 x 17 | 19 x 50 x 51 |
| Waga [g]                | 45           | 25           |

#### Tabela 18: nBY – Opis części

| Α | Płytka terminali                               |
|---|------------------------------------------------|
| В | Brzęczyk (tylko nBy/S)                         |
| С | LED                                            |
| D | Antena                                         |
| E | Czujnik optyczny sabotażu otwarcia i oderwania |

Terminale Czytnika:

#### Tabela 19: nBy – Terminale płytki

| l.p. | Kolor | Opis                                 |
|------|-------|--------------------------------------|
| 1    | +     | Terminal "+" podłączenia szyny I-BUS |
| 2    | D     | Terminal "D" podłączenia szyny I-BUS |
| 3    | S     | Terminal "S" podłączenia szyny I-BUS |
| 4    | -     | Terminal "-" podłączenia szyny I-BUS |

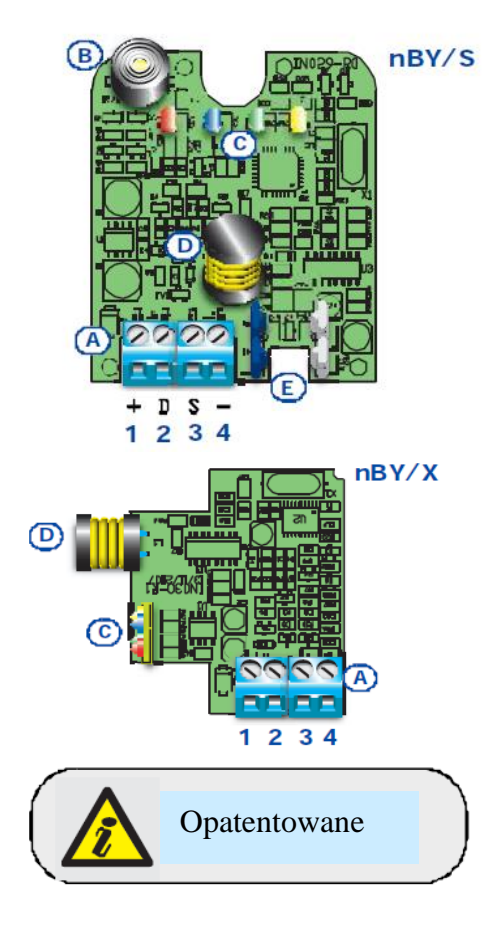

## 2 – 3 – 5 FLEX5 – płytka ekspandera

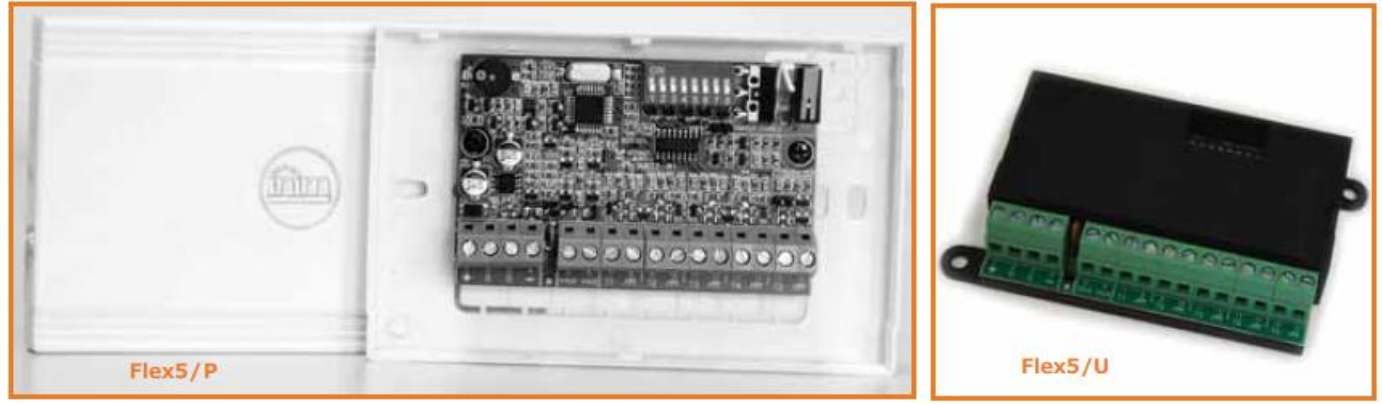

Obudowa FLEX5 jest dostępna w dwóch wersjach.

- Flex5/P obudowa pokazana powyżej. Ta wersja może być ustawiona, aby monitorować zabezpieczenie antysabotażowe otwarcia i oderwania poprzez wstawienie zwory do złącza [D], jak pokazano na rysunku.
- Flex5/U obudowa wyposażona w zaciski oraz listwę mikroprzełączników typu DIP. Ta wersja może być ustawiona, aby monitorować zabezpieczenie antysabotażowe otwarcia i oderwania poprzez wstawienie zwory do złącza [D]

#### Tabela 20: Specyfikacja urządzenia

|                               | Flex5/P   | Flex5/U   |
|-------------------------------|-----------|-----------|
| Napięcie [V]                  | 9-        | -16V      |
| Typowy pobór prądu [mA]       |           | 30        |
| Max. prąd przez terminal +AUX | 3         | 300       |
| [mA@13,8V]                    |           |           |
| Wymiary [mm]                  | 125x79x26 | 105x58x18 |
| Waga [g]                      | 103       | 66        |

Opakowanie obu wersji ekspandera Flex5 zawiera:

- płytę Flex5 w obudowie plastikowej
- Zworę sabotażu oderwania/otwarcia
- 10 rezystorów @3k9Ω 1/4W
- 10 rezystorów @6k8Ω 1/4W

#### Tabela 21: Opis części Flex5

| A | Płytka ekspandera                                   |
|---|-----------------------------------------------------|
| в | Brzęczyk                                            |
| ပ | Przełącznik DIP do adresacji urządzeń peryferyjnych |
| D | Złącze do włączenia detekcji sabotażu               |
| Е | Mikroprzełącznik sabotażu oderwania                 |
| F | Mikroprzełącznik sabotażu otwarcia                  |
| G | Dioda LED aktywności peryferii (jeśli obecna)       |

Diody LED - Sygnały aktywności peryferii:

- Szybkie miganie peryferia pracuje i jest wprowadzona (do konfiguracji)
- Powolne miganie peryferia pracuje ale nie jest wprowadzona (w konfiguracji)

Terminale Flex5 są pokazane poniżej.

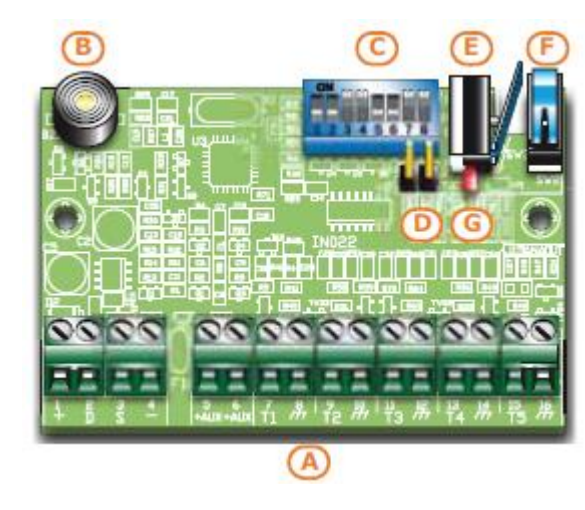

#### Tabela 22: Terminale płyty ekspandera

| l.p.          | Ikona/Identyfikator | Opis                                          |
|---------------|---------------------|-----------------------------------------------|
| 1-2-3-4       | + D S -             | Terminale podłączenia szyny I-BUS             |
| 5-6           | + AUX               | Źródło zasilania 12V                          |
| 7-9-11-13-15  | T1-T2-T3-T4-T5      | Terminale śrubowe ekspandera T1,T2,T3,T4 i T5 |
| 8-10-12-14-16 | h                   | Terminale zasilania ujemne (GND lub ujemne)   |

Terminale T1, T2, T3, T4 oraz T5 mogą być skonfigurowane jako:

- Wejście (Czujnik Roletowy lub wstrząsowy tylko terminale T1-T4)
- Wyjście
- Linia podwójna
- Wyjście nadzorowane (wejście i wyjście nadzorowane)

## 2 – 3 – 6 Nadajnik/Odbiornik - Air2-BS100

Dwukierunkowy transceiver Air2-BS100 (nadajnik i odbiornik w jednym) jest kompatybilny ze wszystkimi modelami centrali alarmowej INIM.

Opis urządzeń Air2:

- Air2-BS100 moduł bezprzewodowego transceivera
- Air2-IR100 pasywny czujnik podczerwieni
- Air2-MC100 czujnik kontaktronowy/roletowy/wyjścia
- Air2-MC200 czujnik kontaktronowy/udarowy
- Air2-KF100 4 klawiszowy pilot zdalnego sterowania
- Air2-FD100 bezprzewodowy czujnik dymu

Do pełnego zapoznania się ze wszystkimi powyższymi urządzeniami należy zajrzeć do Przewodnika Instalacyjnego urządzeń Air2-BS100.

## 2 – 3 – 7 Sygnalizatory IVY

Sygnalizatory IVY (z własnym zasilaniem) z serii zewnętrznej są kontrolowane mikroprocesorowo w sposób ciągły, monitorując wszystkie parametry urządzenia, aby przez cały czas zapewnić wysoką niezawodność. Do pełnego zapoznania się ze powyższymi urządzeniami należy zajrzeć do Przewodnika Instalacyjnego urządzeń IVY.

## 2 – 3 – 8 Izolatory IB100

Izolatory serii IB100 mogą być podłączone bezpośrednio do magistrali I-BUS, aby zwiększyć niezawodność oraz długość magistrali.

Każdy izolator posiada 4 zaciski wejścia i 4 zaciski wyjścia do podłączenia magistrali BUS z następującymi funkcjami:

- Galwanicznej izolacji do 2500V dla całej magistrali pomiędzy wejściem i wyjściem
- Regeneracji sygnałów komunikacyjnych
- Wykrywania sytuacji nietypowych oraz ich izolowanie

W celu uzyskania kompletnego opisu wszystkich powyższych urządzeń należy zajrzeć do instrukcji obsługi i instalacji tychże urządzeń.

## 2 – 3 – 8 Dialer GSM - Nexus

Wszystkie modele Negusa są zarządzane poprzez magistralę I-BUS. Standardowy model posiada komunikację poprzez sieć GSM natomiast Nexus/G posiada również łączność po GPRS.

- Możliwe funkcje, które są dostępne jeśli wyposażymy centralę ten moduł:
  - połączenia głosowe przy użyciu modułu SmartLogos 30M
  - raporty w formie cyfrowej przy użyciu protokołów Contact-ID lub Ademco 10 bps
  - raporty w formie cyfrowej przy użyciu protokołu SIA-IP (tylko model Nexus/G)
  - Wiadomości SMS dla każdego zdarzenia przy użyciu :
    - o opisów zdarzeń, które znajdują się w logu klawiatury
    - własnego opisu (maksymalnie 50 edytowalnych wiadomości SMS)
  - wykonywanie funkcji centrali po wysłaniu przez Użytkownika wiadomości tekstowej SMS
  - wykonywanie funkcji centrali po rozpoznaniu numeru telefonicznego Użytkownika (Caller-ID)
  - funkcja automatycznej sekretarki

| rasola re. opooyinaoja arząazonia nokao |           |
|-----------------------------------------|-----------|
| Napięcie [V]                            | 9-16V     |
| Typowy pobór prądu [mA]                 | 90        |
| Max. prąd [mA]                          | 900       |
| Wymiary [mm]                            | 105x58x18 |
| Waga z obudową [g]                      | 66        |

#### Tabela 19. Specyfikacja urządzenia Nexus

Opakowanie Negusa zwiera:

- o ekspander Nexus w obudowie
- zdalną antenę z 3m odcinkiem kabla

#### Tabela 24. Nexus – opis części

| Α | Moduł Nexus                                |
|---|--------------------------------------------|
| В | Złącze anteny                              |
| С | Przycisk P1                                |
| D | Przycisk P2                                |
| Ε | Uchwyt karty SIM (karta SIM nie dołączona) |
| F | Brzęczyk                                   |
| G | Mikroprzełącznik otwarcia                  |
| Н | Dioda LED Komunikacja (zielona)            |
| I | Dioda LED Niebezpieczeństwo (czerwona)     |
| L | Dioda LED awarii (czerwona)                |
| Μ | Dioda LED połączenia (zielona)             |

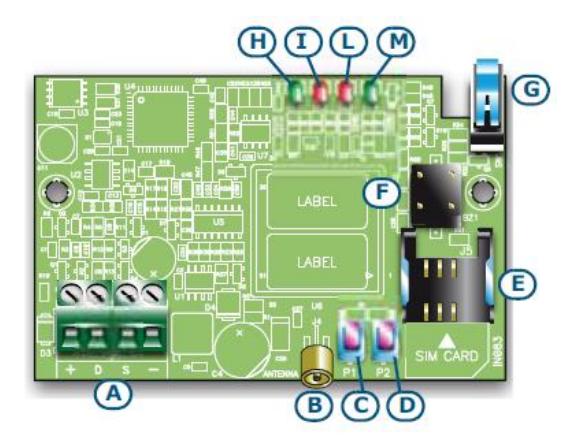

Zaciski śrubowe do podłączenia magistrali I-BUS:

Tabela 25: Zaciski Nexus-a

| l.p. | Ikona | Opis                                 |
|------|-------|--------------------------------------|
| 1    | +     | Terminal "+" podłączenia szyny I-BUS |
| 2    | D     | Terminal "D" podłączenia szyny I-BUS |
| 3    | S     | Terminal "S" podłączenia szyny I-BUS |
| 4    | -     | Terminal "-" podłączenia szyny I-BUS |

Diody LED przedstawiają następujące sygnały:

#### Tabela 26. Diody Nexus-a

| LED               | Funkcja                                     | Włączona                                                                                | Wyłączona                           |
|-------------------|---------------------------------------------|-----------------------------------------------------------------------------------------|-------------------------------------|
| Komunikacja       | Wskazuje komunikację z centralą.            | Dioda LED miga podczas trwającej<br>komunikacji.                                        | Brak komunikacji                    |
| Niebezpieczeństwo | Wskazuje błędy w komunikacji z<br>centralą. | Miga w przypadku tampera lub<br>uszkodzenia na magistrali                               | Normalna komunikacja z<br>centralą. |
| Awarie            | Wskazuje obecność awarii                    | Miga w przypadku trwania awarii                                                         | Brak awarii                         |
| Połączenie        | Wskazuje stan sieci GSM                     | Wolne miganie – szukanie sygnału<br>operatora GSM<br>Szybkie – operator GSM znaleziony. | Urządzenie wyłączone.               |

Po aktywacji diody LED Awaria (wskazującą, że jest obecna jakaś awaria) możesz otrzymać dalsze informacje o przyczynie awarii poprzez proste naciśnięcie klawisza P2 [D]. Aktywacja diod LED awarii pozwoli na sygnalizację następujących stanów:

#### Tabela 27. Sygnalizacja awarii:

| Dioda LED WŁ.     | Awaria                             |
|-------------------|------------------------------------|
| Komunikacja       | Brak środków na karcie             |
| Niebezpieczeństwo | Włączone żądanie PIN karty         |
| Awarie            | Problemy komunikacji z modułem GSM |

Możemy również sprawdzić poziom zasięgu sieci GSM poprzez naciśnięcie klawisza P1 [C] i obserwację liczby diod LED, które świecą (podgląd trwa 5 sekund):

- 1 dioda LED słaby sygnał
- 2 diody LED dobry sygnał
- 3 diody LED znakomity sygnał

# INSTALACJA

## 3 – 1 Instalacja centrali

### 3 – 1 – 1 Montaż na ścianie

Centrala alarmowa powinna być zlokalizowana w miejscu ukrytym, takim, do którego mają dostęp wyłącznie osoby autoryzowane.

- Używając obudowy, zaznacz lokalizację otworów na kołki na ścianie. Upewnij się, że nie wwiercisz się w kable elektryczne lub instalację wodno-kanalizacyjną.
- 2. Wstaw kołki do śrub (zalecane o śr. 6 mm)
- 3. Przeciągnij kable przez otwór kablowy
- 4. Przykręć obudowę do ściany
- Dopasuj tamper oderwania (dostarczony z modelami SmartLiving 1050L oraz 10100L, opcjonalnie 515 i 1050, zajrzyj do Załącznika I, Kody zamówień – opis części, [H]).

5.1. Wstaw zawias [A] tampera oderwania z tyłu obudowy centrali (Tabeli 4: *Opis modeli centrali* [*H*].)

5.2 Używając śrub przykręć obudowę do ściany.

5.3 Podłącz kable przychodzące z mikroprzełącznika tampera oderwania [C] do złącza [D] na płycie (Tabela 4: *Opis modeli centrali* [T]).

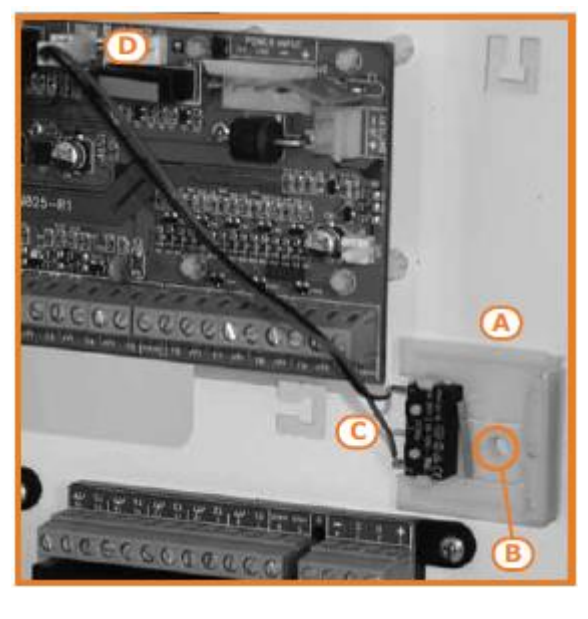

#### 3 – 1 – 2 Podłączenie zasilania

Centrala powinna być zasilana z oddzielnej linii, bezpośrednio ze skrzynki z bezpiecznikami. Linia musi być zabezpieczona zgodnie ze standardem ochrony odpowiednim bezpiecznikiem.

Bezpiecznik musi być zainstalowany na zewnątrz obudowy oraz łatwo dostępny. Zaleca się użycie bezpiecznika typu C o nominalnym prądzie – 16A.

#### Model 515

Przeciągnij kabel zasilania (zasilanie pierwotne) przez wejście kablowe [B], następnie zakończ kable (zasilania) na zaciskach zasilania [A], Kiedy podłączasz kabel uziemiający postępuj zgodnie z opisem na oznakowaniu [C] zlokalizowanym obok terminali zasilających. Transformator (zlokalizowany nad pł. gł.) oraz zasilacz impulsowy (również wewnątrz obudowy centrali) zapewnia źródło zasilania dla całego systemu oraz dostarcza napięcie do ładowania dla akumulatora podtrzymującego.

#### Modele 1050, 1050L i 10100L

Przeciągnij kabel zasilania przez wejście kablowe [E], następnie zakończ kable (zasilania) na zaciskach zasilania [D], zlokalizowanych na tyle obudowy nad płytą główną centrali. Kiedy podłączasz kabel uziemiający postępuj zgodnie z opisem na oznakowaniu [F]. Podłączenie to zapewnia źródło zasilania dla całego systemu oraz dostarcza napięcie do ładowania dla akumulatora podtrzymującego.

System uziemiający musi być zgodny z obowiązującym prawem oraz aktualnymi normami bezpieczeństwa.

#### 3 – 1 – 3 Maksymalny prąd – referencje normatywne

Kompatybilność z normami EN50131 wymaga pełnej obserwacji zasad (odnoszących się do odpowiednich norm oraz modeli centrali) i zostały one przedstawione poniżej w tabeli.

System musi być wykonany w taki sposób, że maksymalny przepływ prądu w normalnych warunkach nie może przekraczać dozwolonej wartości maksymalnej oraz mieć zapewnioną rezerwę zawsze dostępną na proces ładowania akumulatora.

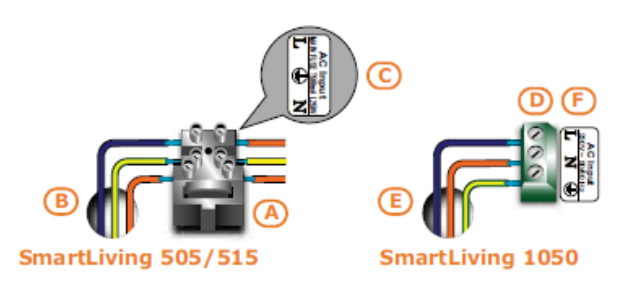

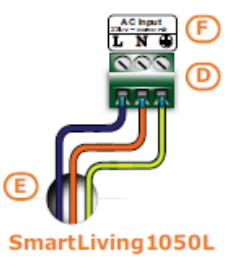

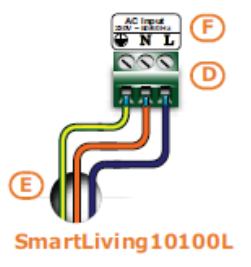

#### Tabela 28. Dozwolony maksymalny prąd

|           |                                              | Centrale SmartLiving |      |       |       |
|-----------|----------------------------------------------|----------------------|------|-------|-------|
|           | Norma                                        | 515                  | 1050 | 1050L | 10100 |
|           | Dozwolony max. prąd                          | 1,2A                 | 2,6A | 3A    | 3,5A  |
| EN50131-3 | Rezerwa prądowa na ładowanie<br>akumulatorów | 1A                   | 2A   | 2A    | 2A    |

## 3 – 1 – 4 Podłączenie akumulatora podtrzymującego

Akumulator podtrzymujący [A] musi być podłączony podczas fazy opisanej w *Rozdziale 4 - Pierwsze uruchomienie*.

Centrale SmartLiving 515 i 1050 mają miejsce na jeden akumulator 7Ah/12V.

SmartLiving 1050L i 10100L mają miejsce na akumulatory jeden 17Ah/12V drugi 1,2Ah/12V.

Używając kabli akumulatorowych [B] (na wyposażeniu) należy podłączyć akumulator bezpośrednio do płyty głównej centrali.

### UWAGA!

Upewnij się co do polaryzacji akumulatora:

- kabel czarny biegun ujemny
- kabel czerwony biegun dodatni

Akumulator podtrzymujący jest dodatkowym źródłem zasilania podczas uszkodzenia głównego zasilania 230VAC, 50Hz). Od momentu włączenia centrala będzie automatycznie ładowała i monitorowała stan akumulatora. Centrala testuje sprawność akumulatora symulując żądanie prądu ładowania w odstępach co 4 minuty. Jeśli centrala wykryje napięcie akumulatora poniżej 10,4V to wygeneruje zdarzenie o rozładowanym akumulatorze do czasu aż napięcie na nim nie wzrośnie do 11,4V. Awaria będzie sygnalizowana żółtą diodą LED na klawiaturze. Aby zobaczyć szczegóły należy wykonać następujące kroki:

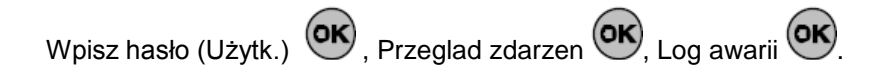

| A                | •          |
|------------------|------------|
| Awarie           | 0 🔒        |
| Slaby akumulator | <u>0</u> A |
|                  | o√         |
|                  | 0 5        |
|                  | 1          |

SmartLiving 505/515

SmartLiving 1050

SmartLiving10100L

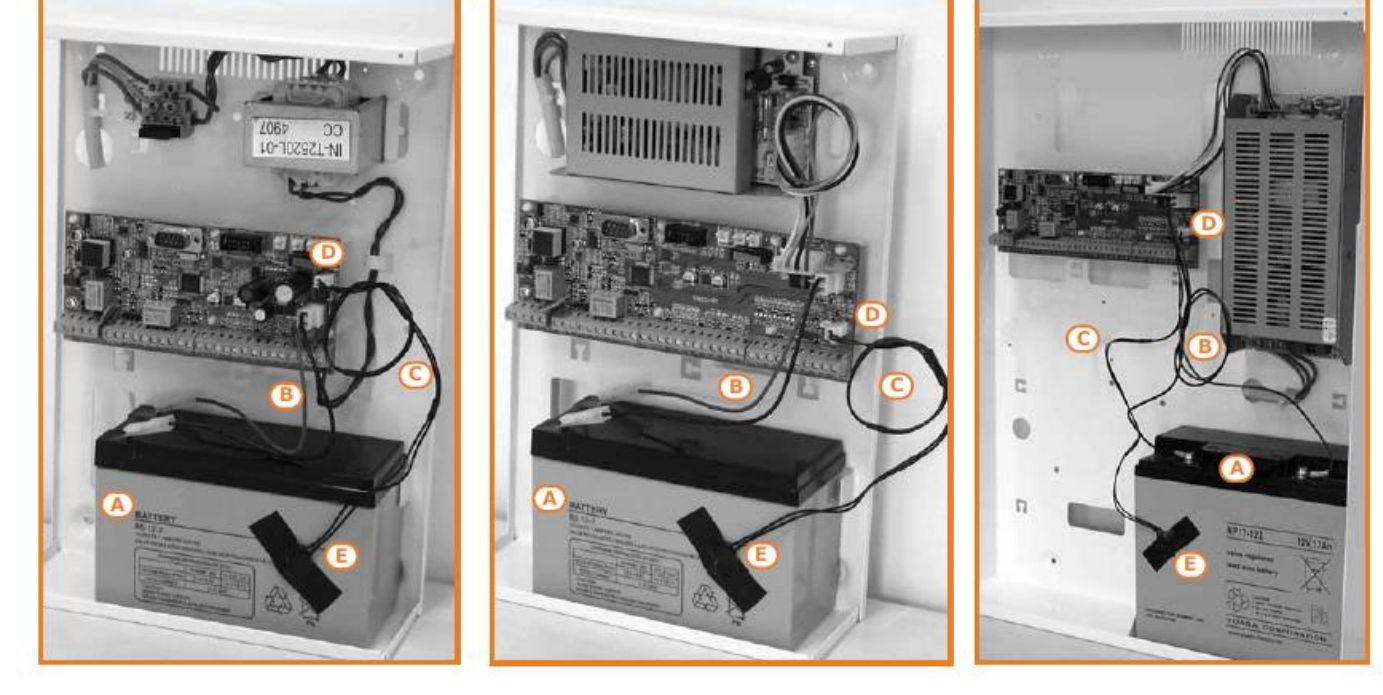

## 3 – 1 – 5 Czujnik termiczny

Proces ładowania akumulatora może zostać zoptymalizowany poprzez użycie czujnika termicznego. [C] (dodatkowe akcesoria). Urządzenie reguluje proces ładowania w odniesieniu do temperatury akumulatora. Czujnik zapobiega przegrzaniu się akumulatora i w konsekwencji jego uszkodzeniu.

Aby podłączyć czujnik należy wykonać następujące czynności:

- 1. Rozłącz akumulator (jeśli to konieczne)
- Podłącz czujnik do złącza na płycie [D]. Jeśli instalujesz w modelu z zasilaczem impulsowym (SmartLiving 1050, 1050L i 10100L) możesz podłączyć czujnik bezpośrednio do złącza zasilającego.
- Jeśli instalujesz w modelu SmartLiving 515 usuń zworę, aby włączyć czujnik termiczny. (zajrzyj do *Tablicy 4: Centrala –* opis części, [N])
- 4. Używając taśmy izolacyjnej, przymocuj czujnik do akumulatora w taki sposób, aby zapewnić optymalny pomiar ciepła.
- 5. Przyłóż termometr zamiast czujnika i zmierz jego temperaturę.
- Używając następującego wykresu znajdź wartość odpowiadającą pomiarowi.

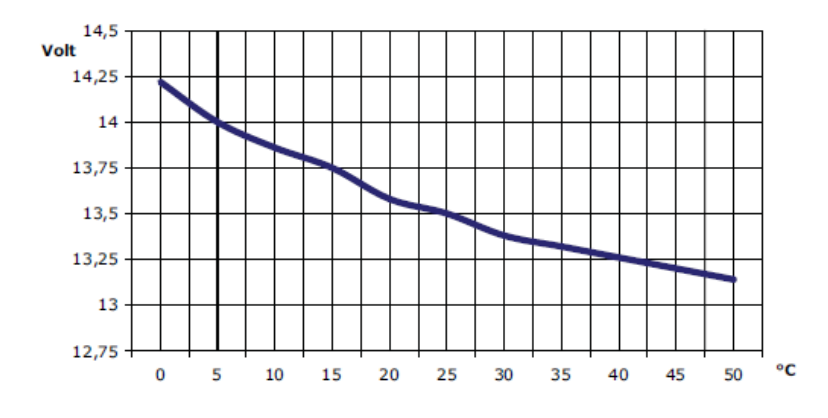

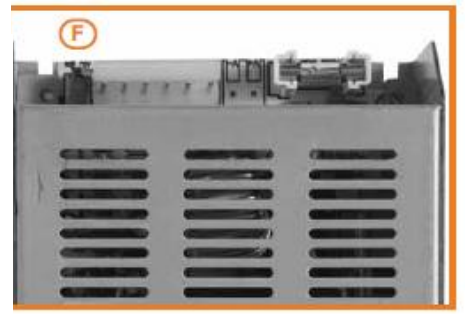

7. Używając miernika , zmierz napięcie na zaciskach +AUX i ustaw trymer [F] na uprzednio zmierzoną wartość.

Zasilacz impulsowy 3A

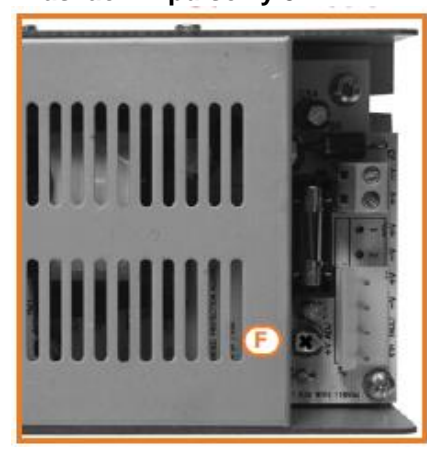

Zasilacz impulsowy 5A

## 3 – 1 – 6 Otwieranie i zamykanie centrali

Jeśli chcesz otworzyć osłonę przednią w celach serwisowych postępuj zgodnie z następującymi krokami:

- 1. Wpisz hasło instalatora i naciśnij OK. Dostęp do menu instalatora blokuje automatycznie wyjścia alarmowe oraz dialer. Centrala alarmowa nie będzie generowała alarmów oraz nie wykona połączeń z informacjami o zdarzeniu.
- 2. Wykręć cztery śruby z metalowej obudowy przedniej.
- 3. Wstaw zworę serwisową (zajrzyj do paragrafu 3 1 10 Stan serwisowania) i przeprowadź niezbędne prace.

Jak zadanie zostanie ukończone postępuj zgodnie z następującymi krokami:

- 1. Usuń zworę serwisową.
- 2. Przykręć obudowę przednią 4 śrubami
- 3. Wyjdź z menu Instalatora.

## Notatka:

Jeśli opuścisz menu instalatora zanim założysz przód obudowy system nie wygeneruje zdarzenia "Otwarta centrala". Wygeneruje jednak zdarzenie "Otwarta centrala", jeśli w ciągu 15 sekund nie zostanie zamknięty mikroprzełącznik sabotażu obudowy.

## 3 – 1 – 7 Podłączenie linii miejskiej

Terminale 4 i 5 na płycie centrali (*Tabela 4: Terminale centrali* [4-5]) przeznaczone są do podłączenia linii telefonicznej.

Aby zabezpieczyć centralę przeciw wyładowaniom atmosferycznym producent bezwzględnie radzi, aby użyć dwóch warystorów (150VRM) załączonych do centrali. Warystory muszą być podłączone do uziemienia oraz do terminali 4 i 5 linii (PSTN).

Jeśli instalujesz system, gdzie nie ma możliwości podłączenia linii telefonicznej, lub jeśli chcesz zwiększyć poziom bezpieczeństwa systemu, to te terminale akceptują również interfejs GSM (taki jak SMARTLINK), który symuluje zwykłą miejską linię telefoniczną.

Firma Inim produkuje dwie wersje interfejsu SMARTLINK GSM: SMARTLINK/G i SMARTLINK/GP. Oba urządzenia symulują analogową linię telefoniczną w warunkach braku linii (problem z linią lub odcięte przewody) i pozwalają centrali na przełączanie rozmów przychodzących/wychodzących do sieci GSM.

Możesz również wykorzystać terminale na płycie SmartLink, aby rozszerzyć funkcje stosowane w centrali SmartLiving. Kolejna sekcja opisuje kilka metod, które pozwolą Ci na zapewnienie użytkownikom dostęp do zaawansowanych funkcji.

# Uzbrajanie/Rozbrajanie systemu przez telefon za pomocą SMS-ów lub połączeń.

Jeśli podłączysz jeden z terminali centrali SmartLiving, który zostanie skonfigurowany jako "linia śledzenia" na wyjście SmartLinka, to użytkownicy będą mogli uzbroić lub rozbroić ("UZBR WL." lub "ROZBR WYL") system SmartLiving wysyłając tekst SMS (zajrzyj do paragrafu 3.12 w instrukcji programowania SmartLinka)

W podobny sposób używając "linii wl.Uzbr wyl.rozb" użytkownicy będą mogli uzbroić i rozbroić system dzwoniąc do centrali (zajrzyj do paragrafu 3.9 "ID Dzwoniącego" w instrukcji programowania SmartLinka)

#### Komunikaty alarmowe do Użytkowników poprzez SMS

Jeśli podłączysz jedno z wyjść alarmowych centrali do wejścia SmartLinka to system będzie mógł wysłać użytkownikom komunikat o alarmie w postaci SMS-a. (zajrzyj do paragrafu 3.10 w instrukcji programowania SmartLinka) System może być tak zaprogramowany, aby wysłać edytowalny tekst SMS-a pod 10 różnych numerów kontaktowych. Wszystkie funkcje systemu SmartLiving, które wykorzystują linię miejską (dialer, odpowiedź głosowa, raporty komunikacyjne czy teleserwis) mogą być całkowicie zarządzane poprzez sieć GSM.

## Notatka:

Jeśli na linii są zainstalowane filtry ADSL to należy centralę podłączyć za filtrami, do linii dedykowanej dla sprzętu telefonicznego (linia jest "czysta" za filtrem).

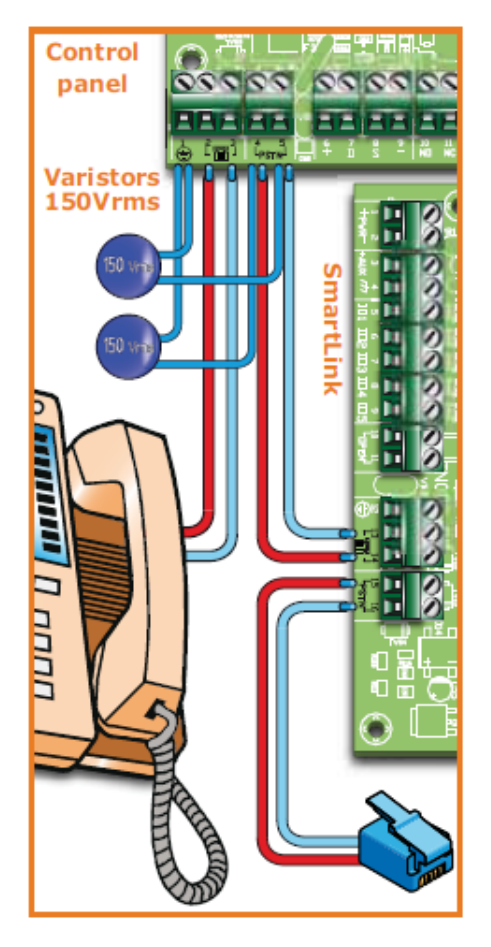

## 3 – 1 – 8 Podłączenie do PC

Centrala może być zaprogramowana z komputera PC przy użyciu oprogramowania SmartLeague. (przeczytaj paragraf 5-3 *Programowanie z komputera (oprogramowanie SmartLeague)*) oraz kabla szeregowego RS232.

Włóż kabel szeregowy RS232 (dodatkowe akcesoria) do złącza [A], jak pokazano na rysunku.

Uwaga: Jeśli Twój komputer posiada port USB zamiast portu RS232 możesz użyć odpowiedniej przejściówki RS232-USB (dodatkowe akcesoria). Jeśli chcesz ją zamówić zaznacz odpowiedni kod zamówienia , który znajdziesz w *Załączniku F, Kody zamówień*.

#### Wtyk DB9F do centrali

#### Wtyk DB9F do komputera

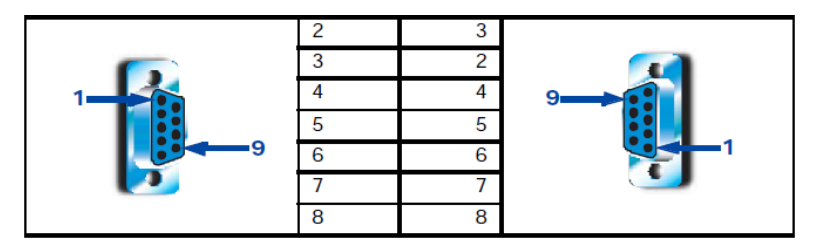

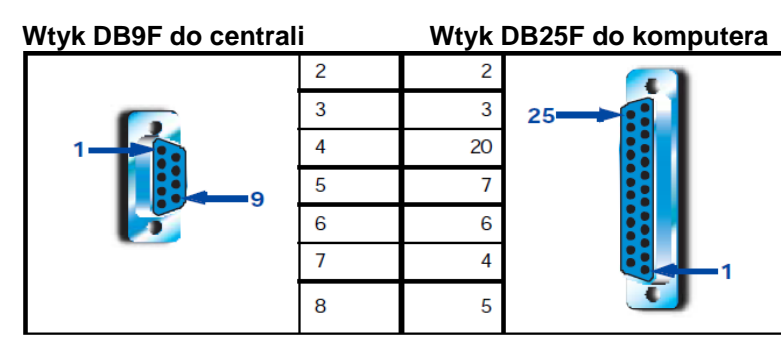

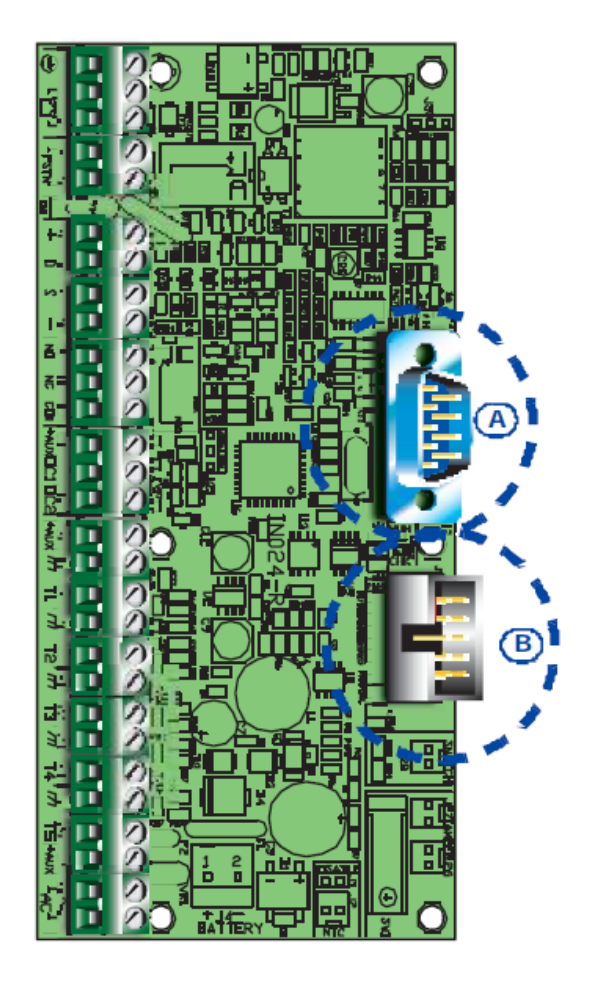

## 3 – 1 – 9 Podłączenie płytki głosowej SmartLogos30M (dodatkowe akcesoria)

Płytka głosowa zapewnia systemowi SmartLiving wiele użytecznych funkcji głosowych. Dla właściwej instalacji płytki należy wykonać poniższe kroki:

- 1. Rozłącz wszystkie źródła zasilania (zasilanie główne oraz podtrzymujące)
- 2. Podłącz płytkę do odpowiedniego złącza [B].
- 3. Podłącz zasilanie oraz akumulator podtrzymujący.

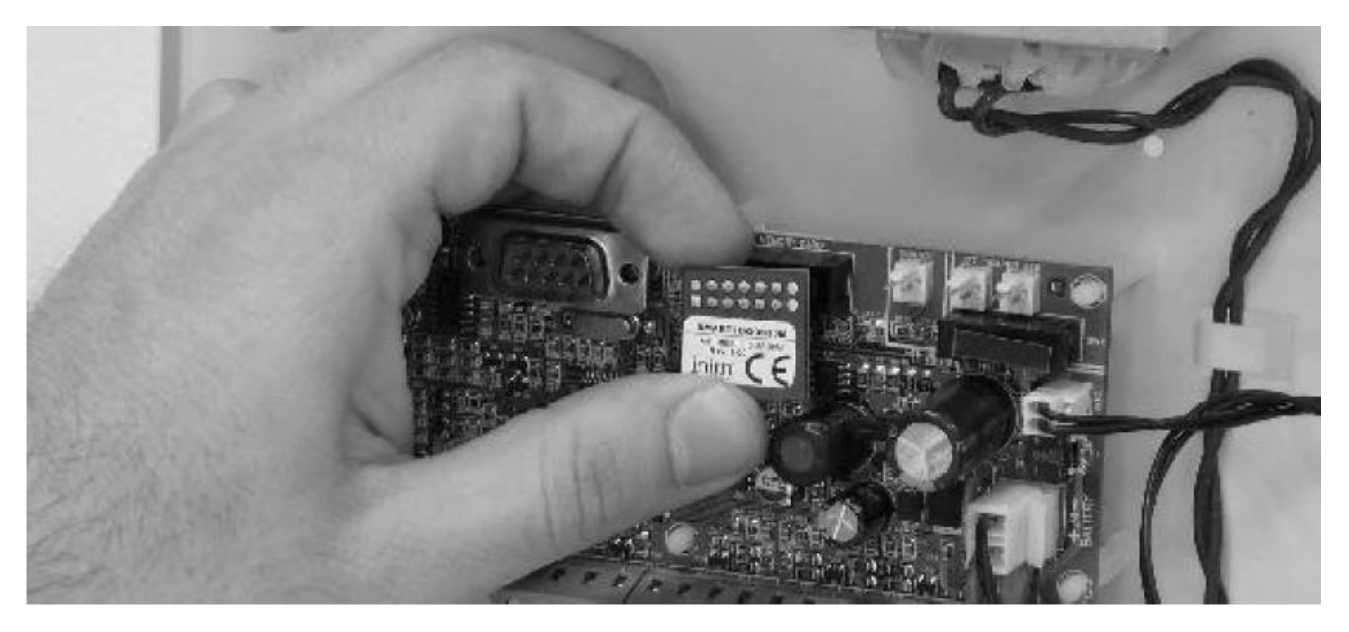

## 3 – 1 – 10 Tryb serwisowy

Klawiatura w stanie serwisu (zwora w pozycji "SERV") wyświetli napis "Serwis" w pierwszej linii na wyświetlaczu obok adresu klawiatury będzie pokazywała adres wbudowanego czytnika (jeśli istnieje) w klawiaturze JOY/MAX.

Centrala w trybie serwisowym:

- Będzie forsować stan wyłączenia na wyjściu przekaźnikowym (*Tabela 5: Centrala Terminale [10-11-12]*)
- Nie będzie aktywować wyjść (jak również sforsuje stan wyłączenia każdego aktywnego wyjścia) wyzwalanego przez:
  - alarm lub sabotaż linii/partycji
  - sabotaż urządzenia peryferyjnego
  - sabotaż otwartej/wyrwanej obudowy centrali
- Pozwoli na inicjalizację fazy programowania adresu klawiatury.
- Pozwoli na inicjalizację fazy programowania adresu
- -
- Automatycznie inicjalizuje auto-wprowadzanie peryferii podłączonych do szyny BUS w 10 sekundowych interwałach. Pozwala to przypisać adresy peryferiom podłączonym do szyny BUS (które centrala wykryje) w 10 sek. Interwałach.
- Centrala nie będzie resetować szyny BUS przy próbie pozyskania peryferii w przypadku jej wcześniejszej utraty.

Podczas fazy serwisowej klawiatura dotykowa Alien:

- Nie wymaga hasła użytkownika do wejścia w Ustawienia

- Pierwsze parametry pokazane w "Ustawienia/Alien" są adresami klawiatury Alien i jej czytnika zbliżeniowego oraz załaczenia stanu sabotażu

- Nie można wejść w menu "Klima"

- Na wyświetlaczu pokaże się adres Aliena oraz wbudowanego czytnika w górnym lewym rogu ekranu.

- Na wyświetlaczu pokażą się litery odnoszące się do stanu partycji w lewym dolnym rogu ekranu

Centrala może zostać wprowadzona w stan "Serwisu" przez:

- Ustawienie zworki w pozycji "SERV"
- Aktywacja opcji "Serwis"

Są dwa położenia zworki serwisowej. (*Tabela 4: Opis modeli centrali,* [Q]):

1. "RUN" (centrala pracuje normalnie)

2. "SERV" (centrala gotowa jest do prac serwisowych)

Centrala wejdzie w stan "Serwisu" kiedy opcja jest włączona i wyjdzie z niej przy wyłączeniu opcji. Można włączyć lub wyłączyć tą opcję klawiatury lub z komputera.

#### 1. Dostęp do sekcji PROGRAMOWANIE - OPCJE CENTRALI

Wpisz kod (Instalatora) 🞯 PROGRAMOWANIE OPCJE CENTRALI 🞯. Znajdź funkcję Serwis.

2. Naciśnij 🔳 \star lub 🗖 #, aby aktywować lub dezaktywować funkcję.

3. Naciśnij 🔍, aby wyjść i zapisać.

W programie SmartLeague z rozwijanego menu wybierz "Konfiguracja systemu SmartLiving" Znajdź parametr "Serwis (od wersji 4.02)" i zaznacz lub odznacz, aby zmienić stan.

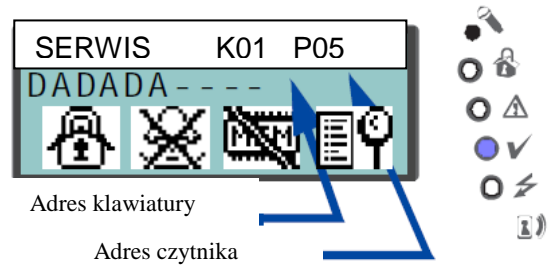

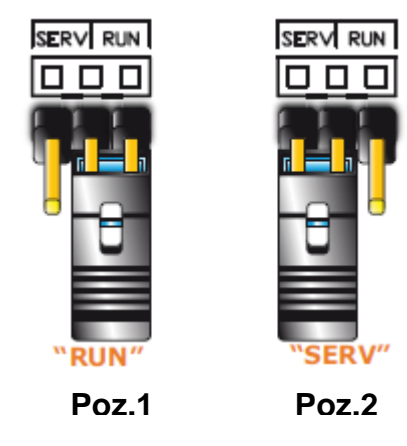

### Z komputera

Z klawiatury

## 3 – 2 Podłączenie urządzeń peryferyjnych

## 3 – 2 – 1 Okablowanie szyny I-BUS

Peryferia centrali (klawiatury, czytniki, ekspandery, moduł Nexus, syreny i transceivery) muszą być podłączone do centrali przez I-BUS.

Rysunek okablowania (obok) pokazuje przykład 4-żyłowego połączenia (przy użyciu kabla ekranowanego) pomiędzy centralą a peryferiami. Specyfikacja kabli zależy od długości szyny I-BUS (z centrali do najdalej oddalonego punktu), szybkości transmisji, oraz bieżącej konfiguracji.

### Uwaga:

Ekran musi być podłączony do terminali macie (Minus lub masa) tylko od strony centrali i ma biec wzdłuż magistrali BUS bez podłączenia w innym punkcie.

Specyfikacja kabla zależy od długości magistrali (od centrali do najdalej odległego punktu), prędkości w Bodach i prądu ładowania.

#### Tabela 30: Zalecane kable

| Kabel                  | llość żył | Żyła (mm <sup>2</sup> ) | Złącze I-BUS |
|------------------------|-----------|-------------------------|--------------|
| 4-żyłowy kabel + ekran | 2         | 0,5                     | + -          |
|                        | 2         | 0,22                    | DS           |
| 6-żyłowy kabel + ekran | 2         | 0,5                     | + -          |
|                        | 2         | 0,22                    | DS           |
|                        | 2         | 0,22                    | dostępne     |
| 6-żyłowy kabel + ekran | 2         | 0,75                    | + -          |
|                        | 2         | 0,22                    | DS           |
|                        | 2         | 022                     | dostępne     |

Maksymalna długość szyny I-BUS zależy od rozmieszczenia podłączonych peryferii i poboru prądu (szczególnie klawiatur i płyt peryferii rozszerzeń). Zasilanie do może być dostarczone z zewnątrz lub poprzez szynę. Prędkość szyny komunikacyjnej (w bodach) może być modyfikowana przy pomocy oprogramowania SmartLeague. Jeśli szyna BUS nie jest używana do zasilania peryferii i ich obciążeń to max długość wynosi 300 m @ 250 kbs, niezależnie od ilości urzadzeń.

Przy średniej prędkości (125kbs) można podłączyć pojedynczą sekcję w odległości do 700 metrów.

Jeśli chcesz zwiększyć długość oraz poprawić jakość magistrali I-BUS możesz podłączyć izolatory serii IB100.

Jeśli prędkość magistrali BUS (w kbit/sek) jest mała lub średnia (38,4 lub 125 kbps) możesz zastosować maksymalnie do 5 izolatorów połączonych kaskadowo.

Jeśli prędkość magistrali BUS ( w kbit/sek) jest duża (250 kbps) możesz zastosować maksymalnie do 2 izolatorów połączonych kaskadowo. Można podłączyć maksymalnie do 15 izolatorów.

### UWAGA!

Niezwykle ważne jest, aby nie przekroczyć ilości izolatorów podłączonych kaskadowo na magistrali BUS.

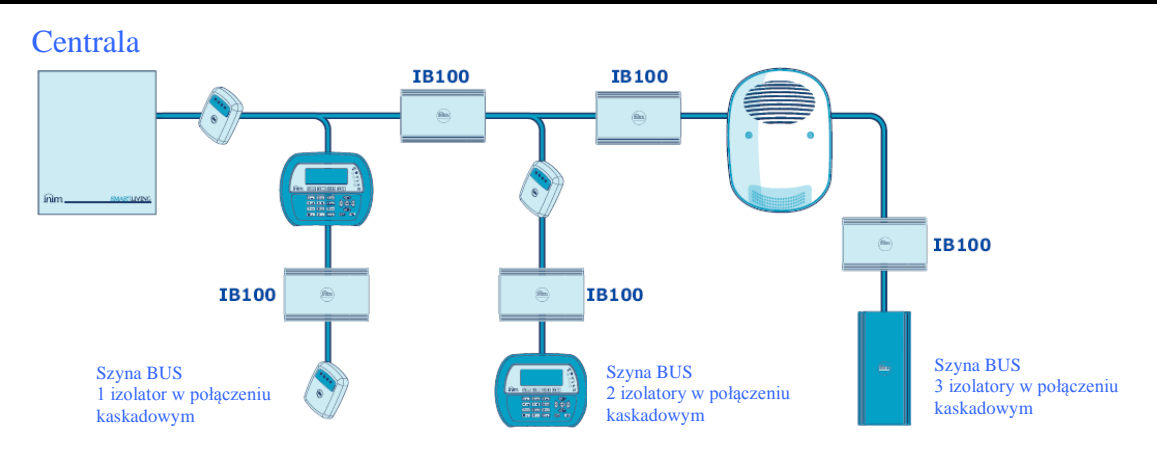

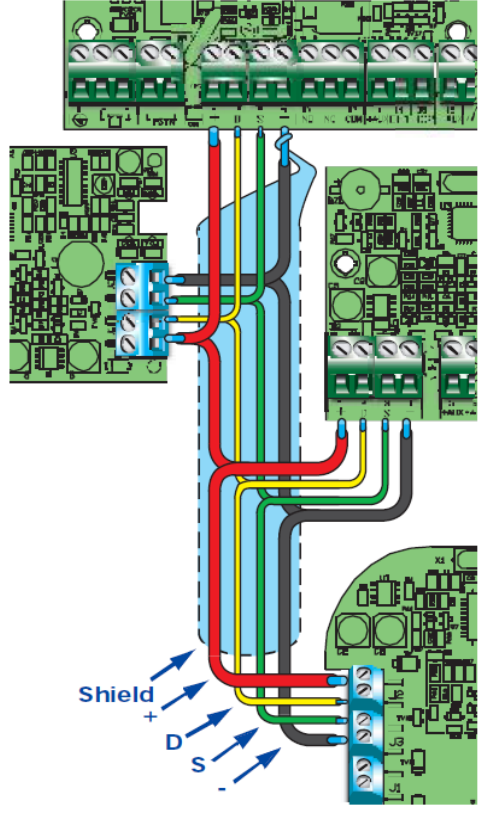

## 3 – 2 – 2 Instalacja klawiatury JOY

- 1. Wyjmij klawiaturę z opakowania
- 2. Zdemontuj dolną część obudowy.
- Usuń płytkę z obudowy tylnej. Bądź ostrożny nie uszkodź sprężyny tampera zerwania ([A]) podczas tej operacji.
- 4. Zaznacz na ścianie lokalizację otworów na śruby [B]. Użyj co najmniej 2 z 7 możliwych. Wywierć otwory pod kołki (upewniając się uprzednio, że nie przewiercisz żadnych kabli lub rur). Pociągnij kabel szyny BUS przez wejście kabli [C] i ustaw tył obudowy na ścianie.
- 5. Używając śrub przytwierdź uchwyt tampera oderwania [D].
- 6. Tylko dla JOY/MAX: Podłącz wtyk głośnika [E] w obwód klawiatury upewniając się co do właściwej polaryzacji.(czarna żyła z prawej strony [F], czerwona z lewej [G]). Bądź ostrożny, nie uszkodź złącza podczas pracy. Jeśli zajdzie potrzeba wyjęcia wtyczki ze złącza głośnika użyj małego śrubokręta lub innego podobnego narzędzia. NIE ciągnij za żyły kablowe.

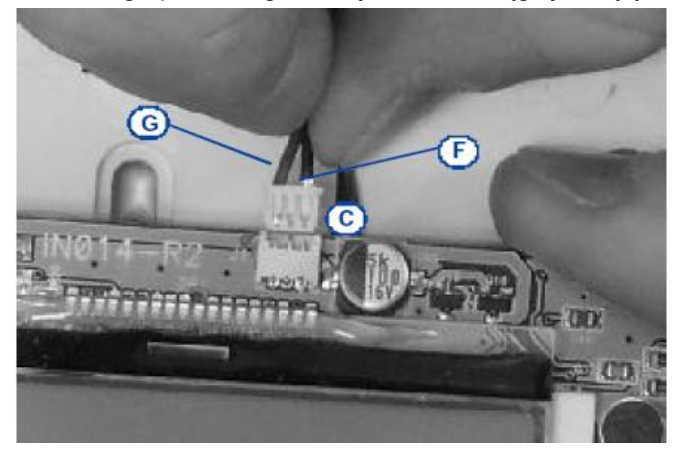

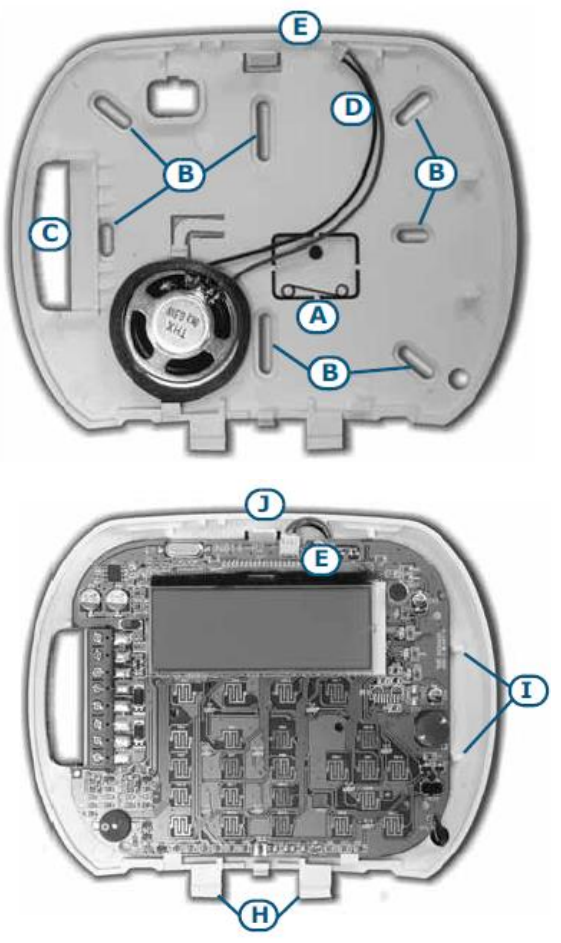

- 7. Umieść elektronikę w dwóch niższych wspornikach [H], po czym ustaw ją na wsporniku [I]. Popchnij ją w tył delikatnie, aż zaskoczy zatrzask [J]. Bądź ostrożny i nie uszkodź sprężyny tampera oderwania [A].
- 8. Załóż obudowę. Jeśli potrzeba użyj dwóch śrub zabezpieczających w dolnej części obudowy.

## 3 – 2 – 3 Instalacja klawiatury nCode/G oraz Concept/G

- 1. Podłącz urządzenie do systemu
- 2. Przeciągnij kable przez wejście kablowe [A]
- Podłącz kable do złącza na tylnej części klawiatury [B]. Jeśli używasz modułu KB100 [C] podłącz kable zgodnie z instrukcją opisaną w *rozdziale 2-3-2 Klawiatury n/Code i Concept* a następnie wsuń moduł w prowadnicę [D] aż do właściwego ułożenia.
- 4. Użyj co najmniej dwóch śrub do zamontowania ramki na ścianie.
- 5. Użyj wsporników i zatrzasków, aby umieścić klawiaturę na ramce. (jak pokazano na rysunku) [E].
- 6. Przykręć śruby [C] (załączone) w odpowiednich miejscach [D], aby właściwie zabezpieczyć klawiaturę w ramce.

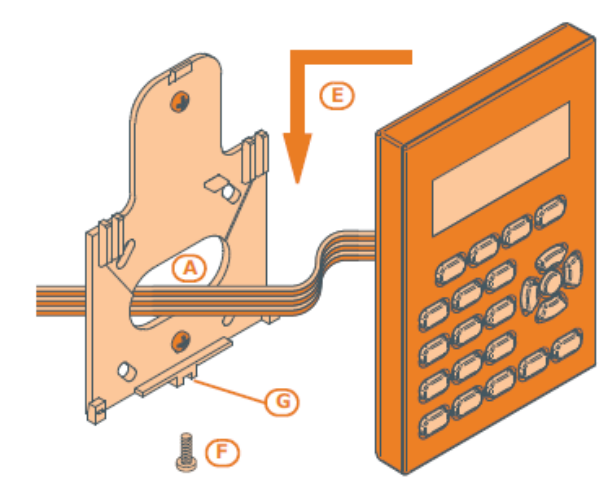

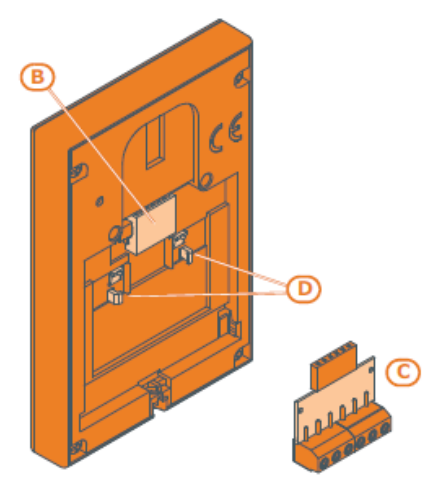

## 3 – 2 – 4 Instalacja klawiatury Alien/S

- 1. Podłącz urządzenie do systemu
- 2. Przeciągnij kable przez specjalnie do tego przygotowany otwór [A]
- 3. Podłącz kabel do złącza z tyłku klawiatury [B]
- 4. Używając odpowiednich otworów montażowych zamontuj uchwyt na ścianie
- 5. Umocuj klawiaturę w uchwycie (jak pokazano na rysunku [C]
- 6. Przykręć śrubę [D] w jej otworze [E], aby zabezpieczyć klawiaturę przed wysunięciem z uchwytu.

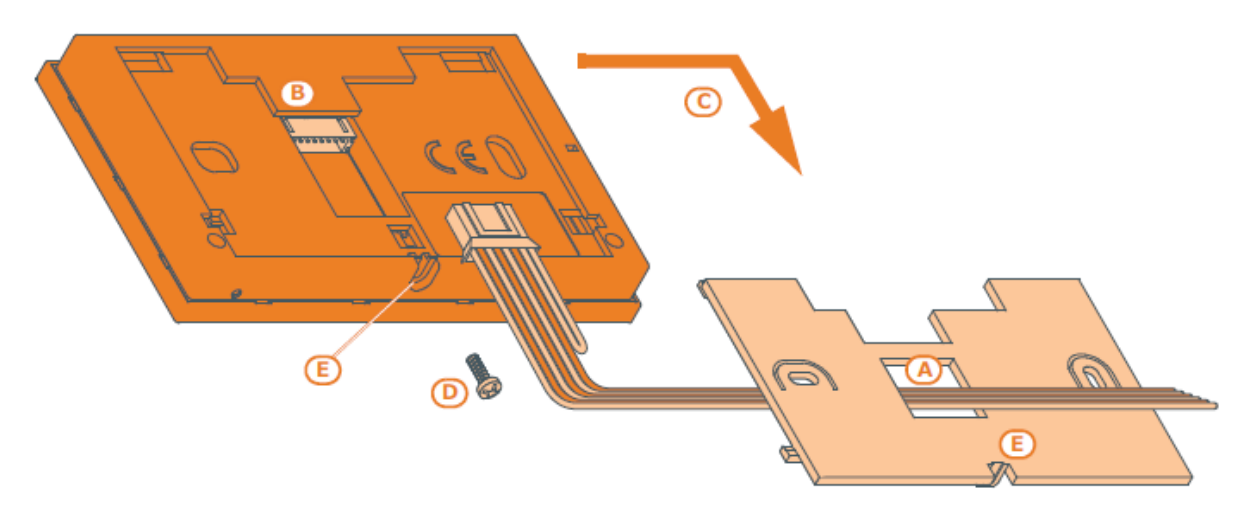

## 3 – 2 – 5 Instalacja klawiatury Alien/G

1. Przygotuj miejsce montażu podtynkowego uważając, aby nie uszkodzić innych kabli elektrycznych, gazowych lub wodnych.

- 2. Zamontuj skrzynkę podtynkową (*Tabela 31: Alien/G możliwości montażu, A.*) w przygotowanym miejscu
- 3. Poprowadź kable w najbardziej dogodny sposób.
- 4. Umieść akumulator oraz zasilacz Aliena/G w najbardziej dogodnym miejscu w skrzynce.
- 5. Podłącz zasilanie
- 6. Otwórz obudowę Alien/G najpierw odkręcając śruby a następnie rozłóż.
- 7. Przeciągnij kable przez specjalnie przygotowany w tym celu otwór z tyłu klawiatury Alien/G.

8. Wpasuj śruby w swoje miejsca (*Tabela 31: Alien/G – możliwości montażu, D.*) i osadź Alien/G we właściwym miejscu w skrzynce podtynkowej. Po zamontowaniu upewnij się, że mikroprzełącznik oderwania jest zamknięty.
9. Podłącz wszystkie potrzebne kable

10. Zamknij klawiaturę Alien/G.

#### Tabela 31: Alien/G – możliwości montażu

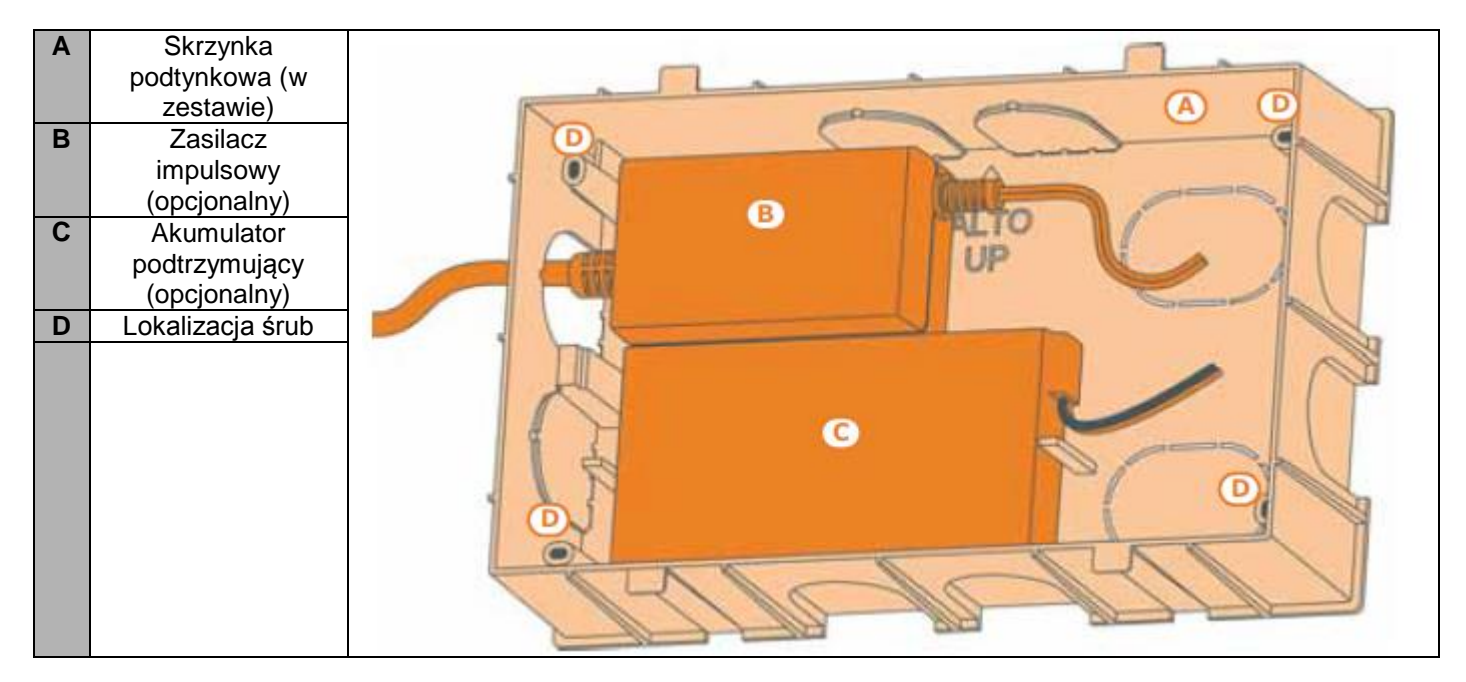

## 3 – 2 – 6 Zasilanie klawiatury Alien/G

Alien/G może być zasilany z trzech różnych źródeł, które mogą być używane pojedynczo lub równolegle.

#### ZASILANIE SIECIOWE 230V 50Hz

Zasilanie sieciowe wymaga użycie zasilacza (*Tabela 31: Alien/G – możliwości montażu, B.*) oraz oddzielnego gniazda zasilającego z zabezpieczeniem. Muszą być spełnione również wszystkie normy związane z uziemieniem. Należy podłączyć zasilacz (uprzednio podłączony do gniazda zasilającego) do zacisków + 14 – na płytce drukowanej klawiatury Alien/G. Należy zwrócić uwagę na właściwą polaryzację przewodów. Takie podłączenie zapewni zasilanie dla klawiatury Alien/G oraz urządzeń podłączonych do "+" na magistrali BUS jak również będzie w stanie doładowywać podłączony akumulator podtrzymujący.

#### I-BUS

Magistrala I-BUS dostarcza bezpośrednie połączenie do centrali SmartLiving oraz napięcie 12V poprzez terminale "+" oraz "-, na płycie centrali. Takie podłączenie zapewni zasilanie dla klawiatury Alien/G oraz urządzeń podłączonych do "+" na magistrali BUS jak również będzie w stanie doładowywać podłączony akumulator podtrzymujący.

#### AKUMULATOR PODTRZYMUJĄCY

Połączenie z akumulatorem (*Tabela 31: Alien/G – możliwości montażu, C.*) musi zostać wykonane przez podłączenie odpowiedniego kabla do złącza na płytce.

## UWAGA!

Upewnij się o prawidłowej polaryzacji przewodów:

przewód czarny = polaryzacja ujemna

- przewód czerwony = polaryzacja dodatnia

## 3 – 2 – 7 Instalacja czytników nBy/S

Czytniki do montażu ściennego mogą być stosowane wewnątrz oraz na zewnątrz. Zaznacz wybrane miejsca na kołki [B] . Używając dwóch śrub [A] zamontuj tył obudowy do ściany. UWAGA!

Aby uniknąć ryzyka nieszczelności silikonowej uszczelki [C] wkręć śruby zanim zainstalujesz uszczelkę.

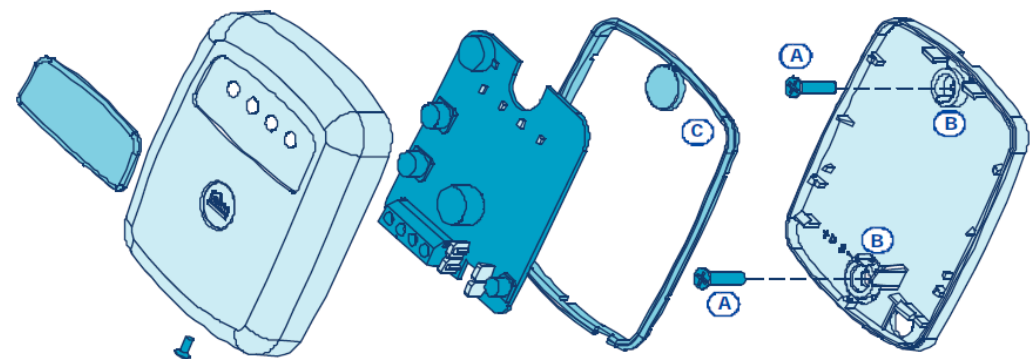

### 3 – 2 – 8 Instalowanie czytników nBy/X

Uniwersalny czytnik nBy/X (Opatentowana Technologia) został specjalnie tak zaprojektowany, aby była możliwa integracja ze wszystkimi markami obudów.[A]. Wywierć dwa otwory [B] do instalacji wskaźników [C].

Użyj taśmy klejącej i wzoru do wiercenia (jak obok), aby zaznaczyć dokładnie lokalizację otworów.

- 1. Upewnij się, że centrum ramki [A] pokrywa się z osiami x i y na wzorze. W ten sposób druga lokalizacja otworu (1 x 7 mm średnicy i 1 x 8 mm średnicy) będzie zaznaczona precyzyjnie.
- 2. Użyj śruby [D] zabezpieczając elementy czytnika wewnątrz ramki.
- 3. Zainstaluj ramkę (z już złożonym czytnikiem).

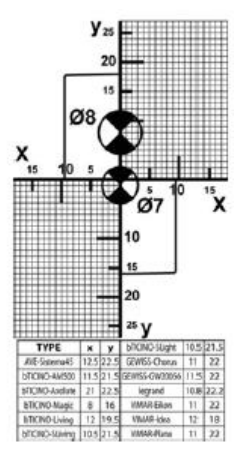

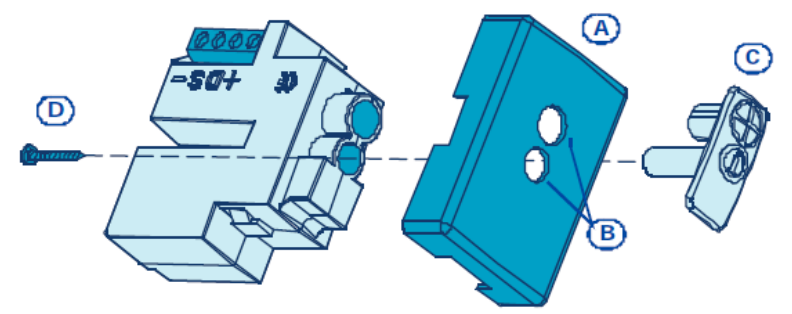

#### Tamper oderwania

Czytnik nBy/X nie jest wyposażony we wbudowany tamper oderwania. Następna sekcja opisuje jak wyposażyć czytnik nBy/X w tego typu zabezpieczenie.

Instalacja mikroprzełącznika pozwala czytnikowi na sygnalizowanie zdarzeń związanych z jego naruszeniem. Aby to osiągnąć należy wykonać następujące kroki:

- 1. Użyj mikroprzełącznika typu NO NC [A]. Ten pokazany na rysunku 3 posiada 3 wyprowadzenia: COM-NO-NC.
- Škonfiguruj jeden z terminali w sposób następujący: Wejście, 24H, Opis = "Tamper czytnika X"; pojedyncza parametryzacja z rez. 6k8 Ohm [B], nielimitowane cykle alarmowe. Przypisz odpowiednio zaprogramowany terminal do co najmniej jednej partycji.
- Używając dwóch żył podłącz mikroprzełącznik do terminali 24H wejścia.
- 4. Na mikroprzełączniku:

4.1 Używając jednej z żył , połącz wspólny kontakt COM do zacisku GND 24H.[C].

4.2 Podłącz kontakt normalnie otwarty (NO) do jednego z końców rezystora 6k8 Ohm. [D] (kontakt normalnie otwarty generuje zwarcie pomiędzy sobą i kontaktem COM kiedy dźwignia mikroprzełącznika jest naciśnięta.

5. Zainstaluj mikroprzełącznik jak pokazano na poprzednim rysunku , tak, by jego dźwignia była dociśnięta. Jeśli pojawi się nieautoryzowana próba rozmontowania czytnika nBy/X dźwignia się podniesie otwierając kontakt , który wygeneruje natychmiastowy alarm 24h na zaciskach wejścia.

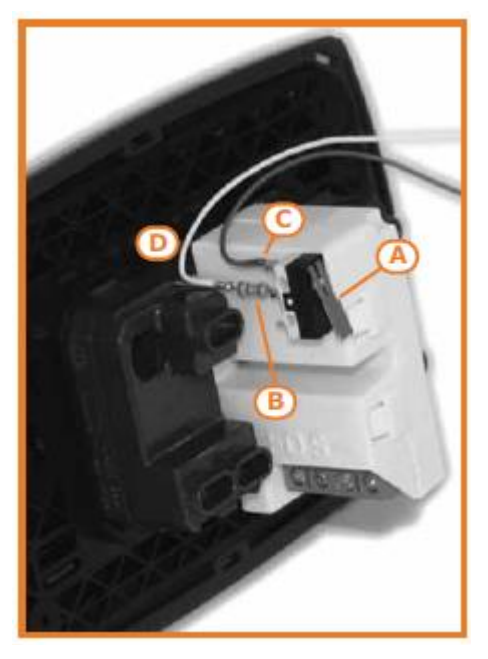

#### Notatka:

Ta metoda okablowania może mieć zastosowanie w większości sytuacji , ale to jedynie punkt odniesienia. Aby zapewnić poprawne zabezpieczenie musisz zawsze wziąć pod uwagę specyficzne warunki mechaniczne i elektryczne urządzenia.

#### 3 – 2 – 9 Instalacja Nexusa

Aby zainstalować Nexusa w systemie należy postępować zgodnie z poniższymi wskazówkami. Należy wybrać bezpieczne, suche miejsce z najlepszym z możliwych zasięgów sieci GSM danego operatora.

## Ważne !!:

Wyłącz żądanie PIN-u na karcie SIM.

- 1. Upewnij się, że moduł Nexus nie jest zasilony.
- 2. Włóż kartę SIM w gniazdo.(patrz Tabela 24: Nexus opis części , E)
- 3. Zainstaluj antenę i podłącz ją do odpowiedniego gniazda. (zajrzyj do Tabeli 24: Nexus opis części, B)
- 4. Podłącz magistralę do Nexusa (zajrzyj do Tabeli 24: Nexus opis części, A)

## 3 – 3 Adresowanie ekspanderów

Aby pozwolić centrali na właściwą identyfikację musimy przypisać różne adresy do każdego z urządzeń. Aczkolwiek można przypisać ten sam adres urządzeniom, które należą do różnych kategorii (np. ekspander FLEX5 czy klawiatura JOY) w takim przypadku centrala będzie widziała je jako dwa różne urządzenia.

|      | Adres ekspand.<br>lub transceivera | Przeł DIP<br>12345678 | Adres<br>Czytnika | C<br>czerw. | iody<br>nieb | ziel. | żół.     | nBy/S                | nBy/X    | Adres<br>Klaw. |   |
|------|------------------------------------|-----------------------|-------------------|-------------|--------------|-------|----------|----------------------|----------|----------------|---|
|      | 1                                  | 00000000              | 1                 | 0           | 0            | 0     | 1        | 0000                 | Ð        |                | 1 |
|      | 2                                  | 00000001              | 2                 | 0           | 0            | 1     | 0        | 0000                 | - Č      | 1              |   |
|      | 3                                  | 00000010              | 3                 | 0           | 0            | 1     | 1        | 0000                 | - Č      | _              |   |
|      | 4                                  | 00000011              | 4                 | 0           | 1            | 0     | 0        | 0000                 | Ð        |                |   |
|      | 5                                  | 00000100              | 5                 | 0           | 1            | 0     | 1        | 000                  | Ð        | _              |   |
| 15   | 6                                  | 00000101              | 6                 | 0           | 1            | 1     | 0        | 0000                 | •        | 3              |   |
| 5 Bu | 7                                  | 00000110              | 7                 | 0           | 1            | 1     | 1        | 0000                 | •        |                |   |
| Li i | 8                                  | 00000111              | 8                 | 1           | 0            | 0     | 0        | 0000                 | Ð        | 4              |   |
| l ti | 9                                  | 00001000              | 9                 | 1           | 0            | 0     | 1        | <b>6</b> 00 <b>6</b> | Ð        | _              |   |
| 1    | 10                                 | 00001001              | 10                | 1           | 0            | 1     | 0        | <b>60 0</b>          | •        | 2              |   |
|      | 11                                 | 00001010              | 11                | 1           | 0            | 1     | 1        | ••••                 | •        | 6              |   |
|      | 12                                 | 00001011              | 12                | 1           | 1            | 0     | 0        |                      | Ð        | 0              |   |
| 105  | 13                                 | 00001100              | 13                | 1           | 1            | 0     | 1        | • •                  | Ð        | 7              |   |
| 19   | 14                                 | 00001101              | 14                | 1           | 1            | 1     | 0        | •••                  | Ð        |                |   |
| l S  | 15                                 | 00001110              | 15                | 1           | 1            | 1     | 1        | •                    | •        | •              |   |
| 5    | 16                                 | 00001111              | 16                | 0           | 0            | 0     | L        | 0000                 | $\oplus$ | •              |   |
| (bu  | 17                                 | 00010000              | 17                | 0           | 0            | L     | 0        | 0000                 | Ð        | •              |   |
| L'E  | 18                                 | 00010001              | 18                | 0           | 0            | L     | L        | 0000                 | Ð        | 9              |   |
| 1 a  | 19                                 | 00010010              | 19                | 0           | L            | 0     | 0        | 0000                 | $\oplus$ | 10             |   |
| 5    | 20                                 | 00010011              | 20                | 0           | L            | 0     | L        | 0000                 | Ð        | 10             |   |
|      | 21                                 | 00010100              | 21                | 0           | L            | L     | 0        | 0000                 | $\oplus$ | <b>.</b>       | _ |
|      | 22                                 | 00010101              | 22                | 0           | L            | L     | L        | 0000                 | Ф        | 11             |   |
|      | 23                                 | 00010110              | 23                | L           | 0            | 0     | 0        | 0000                 | Ð        | 12             |   |
|      | 24                                 | 00010111              | 24                | L           | 0            | 0     | L        | 0000                 | Ð        | 12             |   |
|      | 25                                 | 00011000              | 25                | L           | 0            | L     | 0        | 0000                 | Ф        | 12             |   |
|      | 26                                 | 00011001              | 26                | L           | 0            | L     | L        | 0000                 | ⊕        | 15             |   |
|      | 27                                 | 00011010              | 27                | L           | L            | 0     | 0        | 0000                 | Ð        | 14             |   |
|      | 28                                 | 00011011              | 28                | L           | L            | 0     | L        | 0000                 | Ð        | 14             |   |
|      | 29                                 | 00011100              | 29                | L           | L            | L     | 0        | 0000                 | $\oplus$ | 15             |   |
|      | 30                                 | 00011101              | 30                | L           | L            | L     | L        | 0000                 | 0        | 15             |   |
|      | 31                                 | 00011110              |                   |             |              |       |          |                      |          |                |   |
|      | 32                                 | 00011111              | 0                 | C           | ) LEI        | D WY  | ΥŁ.      |                      |          |                |   |
|      | 33                                 | 00100000              | 1                 | Ť           | LEI          | D WŁ  |          |                      |          |                |   |
|      | 34                                 | 00100001              | L                 | ē           | LE           | D Mic | ia       |                      |          |                |   |
| ŝ    | 35                                 | 00100010              |                   | Ň           |              |       | <b>,</b> |                      |          |                |   |
| 5    | 36                                 | 00100011              |                   |             |              |       |          |                      |          |                |   |
| E.   | 37                                 | 00100100              |                   |             |              |       |          |                      |          |                |   |
| Ľ,   | 38                                 | 00100101              |                   |             |              |       |          |                      |          |                |   |
| 12L  | 39                                 | 00100110              |                   |             |              |       |          |                      |          |                |   |
| Å.   | 40                                 | 00100111              |                   |             |              |       |          |                      |          |                |   |

Nie możesz przekroczyć maksymalnej liczby adresów dozwolonej dla każdego typu urządzenia. Powyższa tabela pokazuje dostępne adresy urządzeń oraz maksymalną liczbę adresów akceptowaną przez każdą centralę alarmową.

Górna lewa sekcja Tabeli pokazuje maksymalną liczbę adresów (10 dla SmartLiving 515, 20 dla 1050 oraz 40 dla modelu 10100), konfigurację przełącznika typu DIP płytki ekspandera Flex5 oraz transceivera Air2-BS100 (przeczytaj paragraf 3 – 3 – 4 Adresowanie ekspandera FLEX5 i tranceivera Air2-BS100)

Druga sekcja pokazuje adresy z odpowiadającymi im diodami LED (przeczytaj paragraf 3 - 3 - 5 Adresowanie czytników nB/y). Sekcja najdalej na prawo pokazuje dostępne adresy ((przeczytaj paragraf 3 - 3 - 2 Adresowanie klawiatur JOY i nCode/G)

Aby zaadresować syreny IVY oraz izolatory IB100 zajrzyj do odpowiednich instrukcji instalacji.

Możliwe jest podłączenie tylko jednego modułu Nexus do centrali SmartLiving INIM a więc nie są potrzebne żadne procedury adresowania dla tego urządzenia.

### 3 – 3 – 1 Szybkie adresowanie klawiatur i czytników

Jeśli w ciągu 4 sekund od przełożenia zworki w pozycję serwis(*Tabela 4: Centrala – opis części , Q*) naciśniesz mikroprzełącznik sabotażowy centrali (*Tabela 4: Centrala – opis części , V*) to centrala rozpocznie funkcję szybkiego adresowania klawiatur i czytników.

Wszystkie klawiatury i czytniki podłączone do magistrali I-BUS wejdą w stan programowania adresu i zostaną im przypisane adresy wg kolejności. W tym punkcie instalator może potwierdzić lub zmienić przypisane adresy.

## Notatka:

Aby zaakceptować te komendy klawiatury muszą posiadać wersję firmware 1.12 lub wyższą.

### 3 – 3 – 2 Adresowanie klawiatur

Aby zaadresować klawiatury wykonaj procedurę z pkt. 3 – 3 – 1 Szybkie adresowanie klawiatur i czytników lub wykonaj dokładnie następujące kroki:

- 1. Ustaw centralę w tryb "Serwisu" przestawiając odpowiednią zworę (*Tabela 4: Opis modeli centrali, [Q]*).
- Używając klawiatury, której chcesz nadać adres naciśnij i trzymaj jednocześnie klawisz i jednocześnie klawisz i stępnie ustaw adres i naciśnij (jeśli wersja firmware klawiatury jest 1.02 lub wyższa przejdź do punktu 5).
- 3. Tylko dla klawiatur JOY/MAX: włącz lub wyłącz czytnik naciskając 1. lub 2... a następnie .
- 4. Tylko dla klawiatur JOY/MAX: jeśli czytnik jest włączony przypisz mu adres na naciśnij **ok**.
- Jeśli wersja firmware klawiatury jest 1.02 lub wyższa włącz lub wyłącz tamper oderwania naciskając 1. lub 2 kala następnie OK.
- Jeśli wersja firmware klawiatury jest 1.08 lub wyższa włącz lub wyłącz tamper oderwania naciskając 1. lub 2 az a następnie .

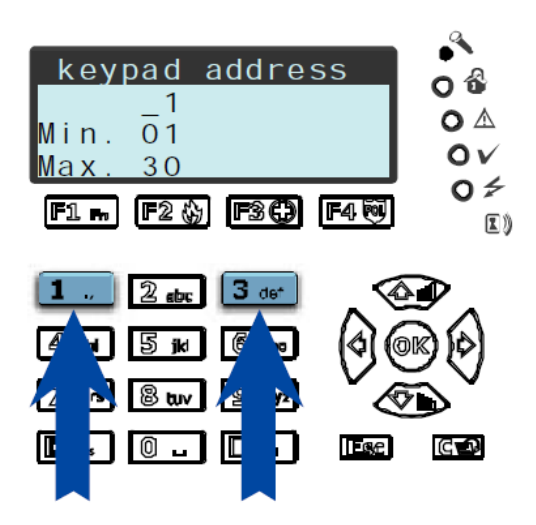

## Notatka:

Dla celów bezpieczeństwa, jeśli adres nie zostanie przypisany w ciągu 30 minut od momentu włączenia trybu "Serwis" (zwora serwisowa wsadzona w odpowiednie miejsce) to klawiatura automatycznie wyjdzie z trybu programowania.

## 3 – 3 – 2 Adresowanie klawiatury Alien

Wykonaj dokładnie następujące czynności:

1. Ustaw tryb serwisowy (paragraf 3 – 1 – 10 Serwis)

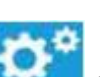

a następnie sekcję "Alien". Po

2. Z klawiatury Alien wybierz wejdź w "Ustawienia" naciskając przycisk

uruchomieniu ukaże się lista parametrów.

3. Ustaw następujące parametry:

ADRES KLAWIATURY - to ustawienie adresu danej klawiatury

- ADRES PROXY to ustawienie adresu czytniki
- 4. Parametry powyższe można zmieniać przez naciśnięcie znaczków "+" lub "-"
- 5. Naciśnij "ZAPISZ", aby zapisać wprowadzone zmiany.

## 3 – 3 – 4 Adresowanie FLEX5 i Tranceivera Air2-BS100

Używając małego śrubokreta lub podobnego narzędzia ustaw adres płytki ekspandera na 8-segmentowym przełączniku typu DIP (Tablica 15: Flex5 - Opis części [C]). Każdy segment może być ustawiony na "1" (Wł.-ON) lub "0" (Wył.-OFF).

Poniższy rysunek pokazuje klika przykładów adresowania. (Patrz tabela strona 24)

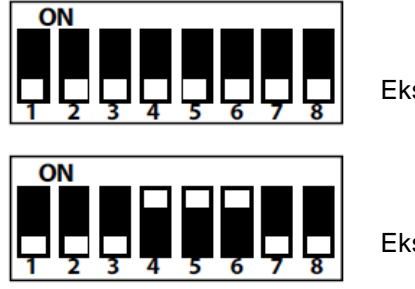

Ekspander n.1

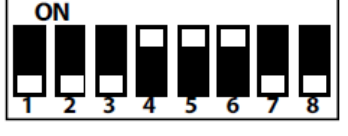

Ekspander n.29

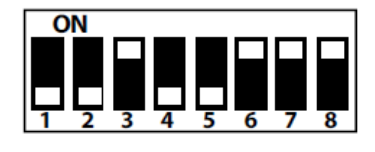

Ekspander n.40

## 3 – 3 – 5 Adresowanie czytników nBy

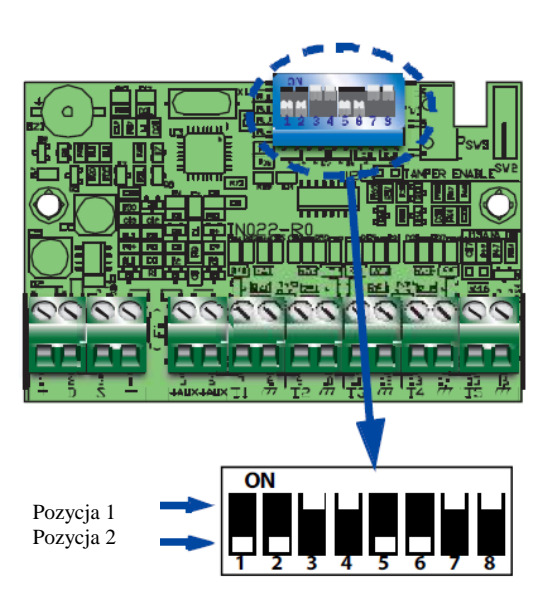

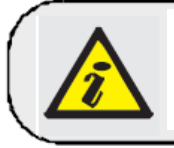

Ta procedura nie dotyczy wbudowanych czytników JOY/MAX

Aby przypisać czytnikowi adres w systemie postępuj zgodnie z instrukcją opisaną punkcie 3 – 3 – 1 lub wykonaj szczegółowo następujące kroki:

- 1. Ustaw centralę w tryb "Serwis" przez włożenie zwory serwisowej (Tabela 3: Opis modeli centrali, [Q]).
- 2. Rozpocznij fazę "Programowanie adresu" używając oprogramowanie lub z klawiatury: Wpisz haslo (Hasło Instalatora) 야 PROGRAMOWANIE CZYTNIKI 야 Prog. adresu 야
- 3. Każdy czytnik wskazuje własny adres na diodach LED (zajrzyj do Tabeli w par. 3-3 Adresowanie peryferii )
- 4. Przytrzymaj ważny klucz w pobliżu czytnika. Czytnik sprawdzi serie dostępnych adresów (jeden adres co 2 sekundy) Usuń klucz kiedy diody LED wskażą żądany adres.
- 5. Czytnik będzie wciąż w fazie programowania przez kolejne 10 sekund, aby ewentualnie pozwolić na zmianę adresu jeśli zachodzi taka konieczność.
- 6. Czytnik przypisze wybrany adres po upływie 10 sekund.
- 7. Jeśli chcesz przypisać adres do następnego czytnika przytrzymaj ważny klucz w pobliżu czytnika i wykonaj ponownie punkty 4-6.
- 8. Zakończenie fazy adresowania (wyjście "Prog. adresu" z klawiatury lub kliknij "Zakończ ustawienie adresowania czytnika" jeśli używasz oprogramowania SmartLeague.

### 3 – 4 Auto-wprowadzanie ekspanderów

Peryferia podłączone do szyny BUS są wprowadzane automatycznie w następujących sytuacjach:

- Przy pierwszym uruchomieniu (zajrzyj do Rozdziału 4 Pierwsze uruchomienie)
- Jeśli jest wstawiona zwora serwisowa (zajrzyj do paragrafu 3 1 9 Stan Serwisowania)
- Poprzez menu Instalatora (zajrzyj do paragrafu 5 22 Ustawienia domyślne) Wpisz haslo (Hasło Instalatora) OK PROGRAMOWANIE Ustaw. domyslne OK Autowprow.pervf

## 3 – 5 Okablowanie i parametryzacja czujników alarmowych

Okablowanie oraz odpowiedni sposób parametryzacji zależą od typu czujnika oraz poziomu zabezpieczenia, który chcemy osiągnąć.

Czujnik mogą być zasilane przez:

- Terminale [+AUX/12V] i [-/GND] z centrali
- Terminale [+AUX/12V] i [-/GND] z ekspandera Flex5
- Terminal [+/12V] i terminal [-/GND] na klawiaturach JOY
- Czerwona żyła [+/12V] i czarna żyła [-/GND] na klawiaturach nCode/G

Z każdego dodatkowego źródła pod warunkiem, że poziom odniesienia GND jest wspólny z centralą.

Używane rezystory do parametryzacji to :

- 3k9 Ohm 1/4W
- 6k8 Ohm 1/4W

Kolejna tabela wskazuje poziom zabezpieczenia każdego typu czujnika oraz opcje parametryzacji zapewnione przez centralę.

| l abela 33. Poziom zabezpieczenia | Tabela 33. | Poziom zabezpieczenia |
|-----------------------------------|------------|-----------------------|
|-----------------------------------|------------|-----------------------|

| Parametr                                | N.O             | N.C.  | Poj.          | Podw.  | Linia<br>podw. | Linia<br>podw.<br>z EOL |
|-----------------------------------------|-----------------|-------|---------------|--------|----------------|-------------------------|
| Podczerwień<br>lub podw.<br>technologia | Bardzo<br>słaby | słaby | średni<br>(*) | wysoki | średni         | wysoki                  |
| Kontaktron                              | Bardzo<br>słaby | słaby | średni        |        | średni         | wysoki                  |

## 3 – 5 – 1 Parametryzacja N.C / N.O.

Dla kontaktów N.C. (normalnie zamknięte) i N.O. (normalnie otwarte) jest możliwe wykrycie dwóch różnych stanów linii:

- Czuwanie
- Alarm

Dla każdego z nich centrala odczyta różne wartości rezystancji na zaciskach, wyrażone poniżej w Ohmach.

| Ω                 | N.C.     | N.O.     |
|-------------------|----------|----------|
| > 2 x 3900 + 6800 | alarm    | czuwanie |
| > 2 x 3900 + 6800 | alarm    | czuwanie |
| 3900 + 6800       | alarm    | alarm    |
| 2 x 3900          | alarm    | alarm    |
| 3900              | czuwanie | alarm    |
| 0                 | czuwanie | alarm    |

### 3 – 5 – 2 Pojedyncza parametryzacja

Linie o pojedynczej parametryzacji rozróżniają 3 stany na zacisku:

- Czuwanie
- Alarm
- Sabotaż (zwarcie)

Dla każdego stanu centrala odczyta różne wartości rezystancji na zaciskach, wyrażone poniżej w Ohmach.

| Ω      | Linia             |
|--------|-------------------|
| > 6800 | Alarm             |
| 6800   | Czuwanie          |
| 0      | Sabotaż (zwarcie) |

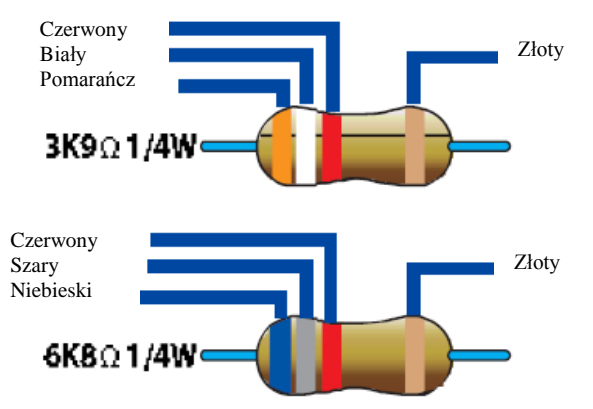

(\*) Pojedyncza parametryzacja zapewnia ten sam poziom zabezpieczenia jak podwójna parametryzacja kiedy styk tampera czujnika jest podłączony do parametryzowanej strefy w centrali.

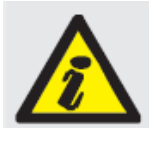

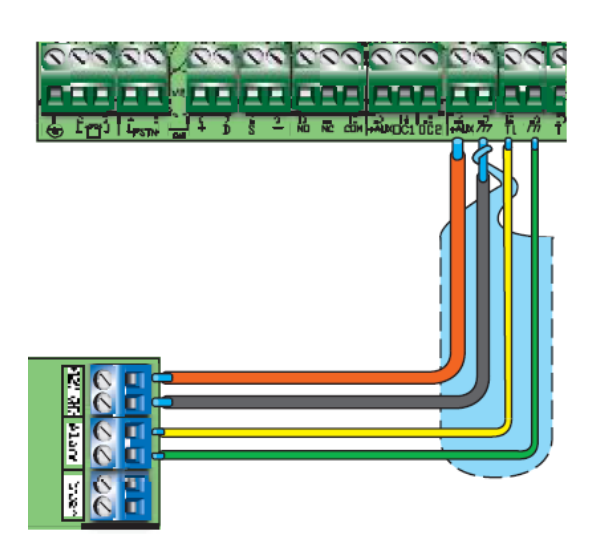

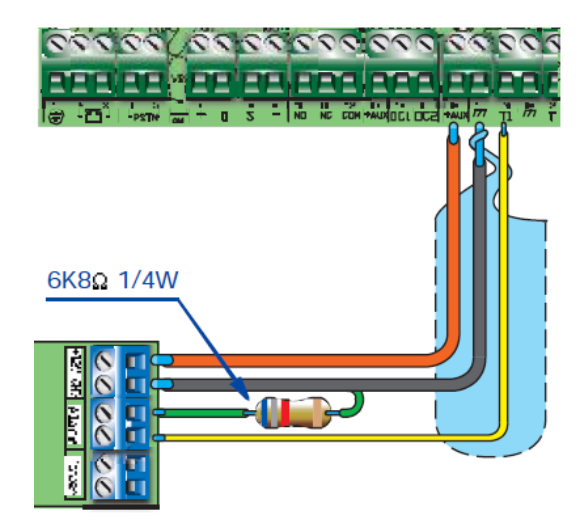

## 3 – 5 – 3 Podwójna parametryzacja

Podwójna parametryzacja określa 4 różne stany na zaciskach linii:

- Czuwanie
- Alarm
- Sabotaż (zwarcie)
- Sabotaż (przecięcie żył)

Dla każdego stanu centrala odczyta różne wartości rezystancji na zaciskach, wyrażone poniżej w Ohmach.

| Ω        | Linia                    |
|----------|--------------------------|
| > 6800   | Sabotaż (przecięcie żył) |
| 6800     | Alarm                    |
| 6800 / 2 | Czuwanie                 |
| 0        | Sabotaż (zwarcie)        |

## 3 – 5 – 4 Parametryzacja linii podwójnej

Dla podwójnej linii bez rezystora EOL można rozróżnić 5 stanów na zaciskach:

- Czuwanie obu linii
- Alarm na linii 1 i czuwanie na 2 linii
- Alarm na linii 2 i czuwanie na 1 linii
- Alarm na obu liniach
- Sabotaż (przecięcie przewodów)

Dla każdego stanu centrala odczyta różne wartości rezystancji na zaciskach, wyrażone poniżej w Ohmach.

| Ω             | Linia 1       | Linia 2     |
|---------------|---------------|-------------|
|               |               | (Podwójna)  |
| > 3900 + 6800 | Sabotaż (prze | cięcie żył) |
| 3900 + 6800   | Alarm         | Alarm       |
| 6800          | Czuwanie      | Alarm       |
| 3900          | Alarm         | Czuwanie    |
| 0             | Czuwanie      | Czuwanie    |

## 3 – 5 – 5 Parametryzacja linii podwójnej z EOL

Dla podwójnej linii z rezystorem EOL można rozróżnić 6 stanów na zaciskach:

- Czuwanie na obu liniach
- Alarm na linii 1 i czuwanie na 2 linii
- Alarm na linii 2 i czuwanie na 1 linii
- Alarm na obu liniach
- Sabotaż (przecięcie przewodów)
- Sabotaż (zwarcie)

Dla każdego stanu centrala odczyta różne wartości rezystancji na zaciskach, wyrażone poniżej w Ohmach.

| Ω                 | Linia 1                  | Linia 2    |
|-------------------|--------------------------|------------|
|                   |                          | (Podwójna) |
| > 2 x 3900 + 6800 | Sabotaż (przecięcie żył) |            |
| > 2 x 3900 + 6800 | Alarm                    | Alarm      |
| 3900 + 6800       | Czuwanie                 | Alarm      |
| 2 x 3900          | Alarm                    | Czuwanie   |
| 3900              | Czuwanie                 | Czuwanie   |
| 0                 | Sabotaż (zwarcie)        |            |

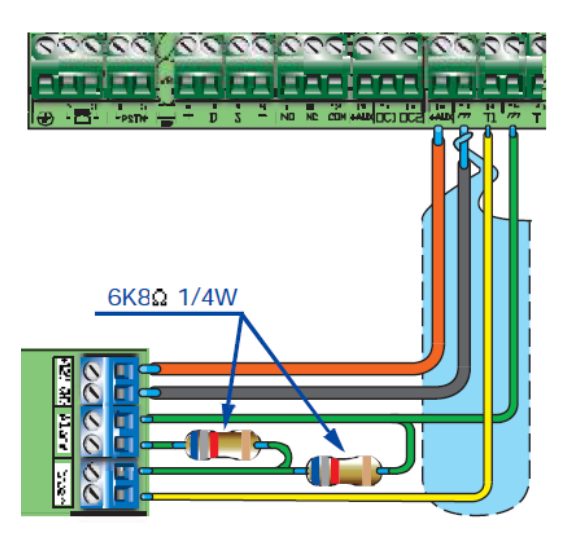

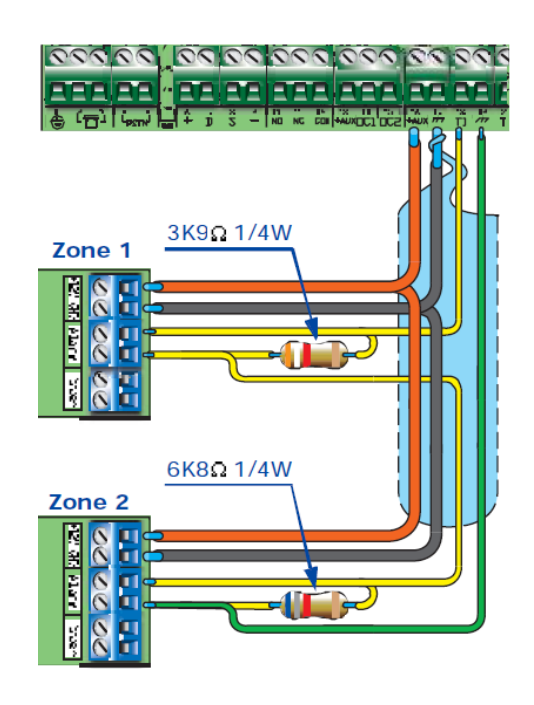

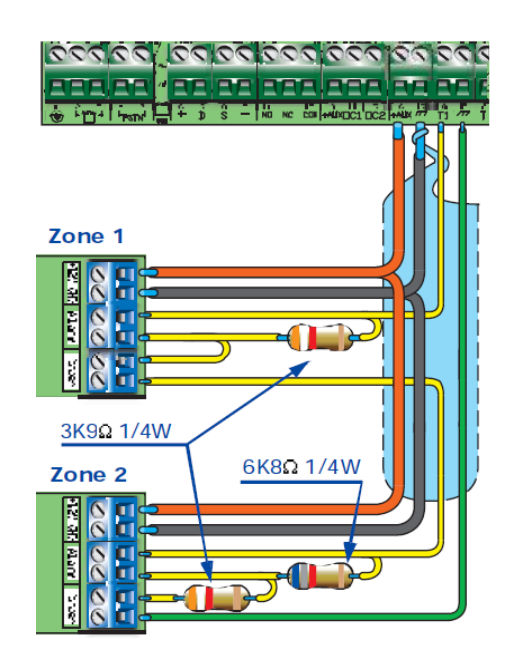
# 3 – 6 Okablowanie i parametryzacja czujników wibracyjnych i roletowych

Możliwe jest wybranie pomiędzy dwoma typami parametryzacji czujników wibracyjnych i roletowych:

- Normalnie Zamknięta (N.C.)
- Pojedyncza parametryzacja (N.C z EOL)

Następująca tabela porównuje poziom zabezpieczenia czujników wibracyjnych i roletowych używając dwóch opcji parametryzowania zapewnione przez centralę.

Tabela 34: Poziom zabezpieczenia

| Parametryzacja                     | N.C.         | Pojedyncza<br>parametryzacja |
|------------------------------------|--------------|------------------------------|
| Czujnik wibracyjny lub<br>roletowy | Bardzo słaby | Wysoki                       |

Jeśli roleta lub czujnik udarowy jest podłączony do terminala w urządzeniu bezprzewodowym to kabel połączeniowy nie może przekraczać 2 m.

Czujnik roletowy musi generować impulsy o długości zawierającej się pomiędzy 500µsek a 10 msek.

# 3 – 6 – 1 Normalnie zamknięty (N.C.)

W tym przypadku alarm jest wywoływany wyłącznie liczbą impulsów (zliczanie impulsów), które pojawiają się na zaciskach centrali. Jeśli ta metoda podłączenia czujek została użyta to centrala nie jest w stanie wykryć tampera, przecięcia przewodów czy zwarcia.

Rozróżniane stany to:

- Czuwanie
- Alarm

Stan Alarmu jest wyzwalany przez liczbę impulsów i czułość w odniesieniu do zaprogramowanych parametrów (zajrzyj do paragrafu 6-7 *Linie – Typy Czujników*)

# 3 – 6 – 2 Pojedyncza parametryzacja (N.C z EOL)

W tym przypadku rozróżniamy stany:

- Czuwanie
- Alarm
- Tamper (przecięcie żył)
- Tamper (zwarcie)

Dla każdego stanu centrala odczyta różne wartości rezystancji na zaciskach, wyrażone poniżej w Ohmach.

| Ω          | Linia                    |
|------------|--------------------------|
| > 3900 / 2 | Sabotaż (przecięcie żył) |
| 3900 / 2   | Czuwanie                 |
| 0          | Sabotaż (zwarcie)        |

Stan alarmu jest wyzwalany przez ilość impulsów oraz czułość w odniesieniu do zaprogramowanych parametrów (zajrzyj do paragrafu *6-7 Linie – Typy Czujników*)

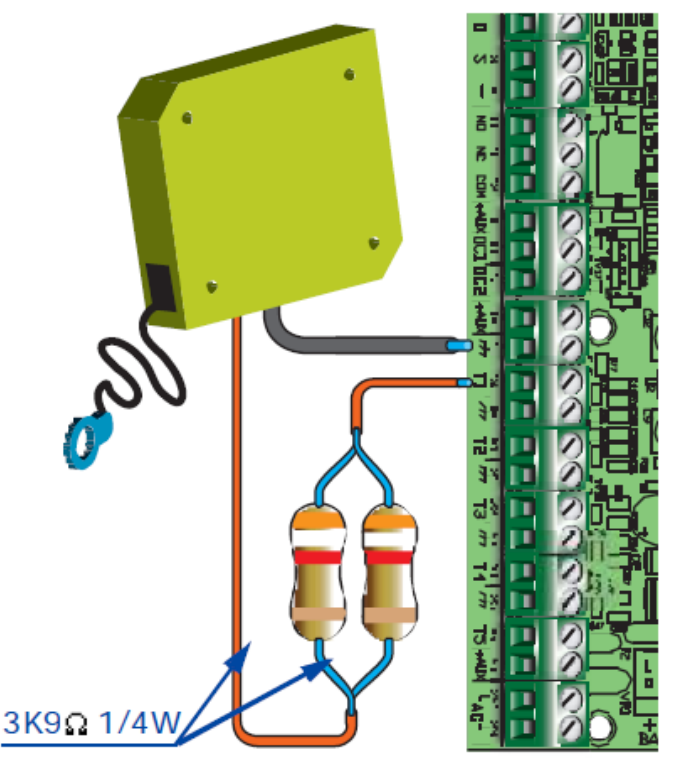

# 3 – 7 Podłączenie czujników bezprzewodowych

Aby podłączyć oraz w celu rozmieszczenia czujników bezprzewodowych (Air2-IR100 i Air2-MC100) zajrzyj do *Podręcznika Instalacji Air2-BS100* po potrzebne informacje.

W celu podłączenia i parametryzacji czujników podłączonych do terminali "T1" i "T2" urządzenia Air2-MC100 zajrzyj do paragrafów 3-5-1, 3-5-2, 3-5-3, 3-6-1 oraz 3-6-2)

Terminale GND urządzenia Air2-MC100 muszą być bezwzględnie podłączenie do GND (biegun Ujemny) źródła zasilania dla czujników podłączonych do terminali "T1" i "T2".

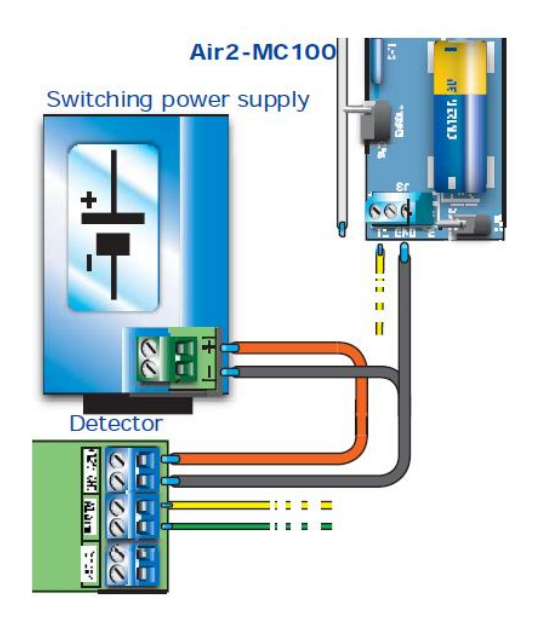

# 3 – 8 Nauka parametryzacji linii

Gdy zostały zakończone prace instalacyjne oraz ustawienie parametryzacji linii, można ustawić centralę w tryb automatycznego zapamiętania wszystkich parametrów linii poprzez aktywowanie opcji Nauka par.linii (zajrzyj do rozdziału 6 – 25 Ustawienia domyślne, Nauka parametryzacji linii)

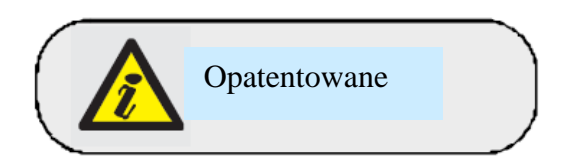

# 3 – 9 Podłączenie wyjść

Możliwe jest ustawienie wyjść, aby były aktywowane w odpowiedzi na zdarzenia z centrali. W celu podłączenia wyjść do terminali "T1" i "T2" urządzenia Air2-MC100 zajrzyj do Podręcznika Instalacyjnego Air2-BS100.

# 3 – 9 – 1 Podłączenie syren

W przypadku wykrycia alarmu centrala aktywuje wyjście(a), do których są podłączone dźwiękowe/optyczne urządzenia sygnalizacyjne. Wyjście przekaźnikowe na płycie głównej centrali jest wyjściem alarmowym, które jest najczęściej używane do załączenia syren z własnym zasilaniem.

Poniższy rysunek okablowania pokazuje połączenia syreny z własnym zasilaniem oraz syreny wewnętrznej.

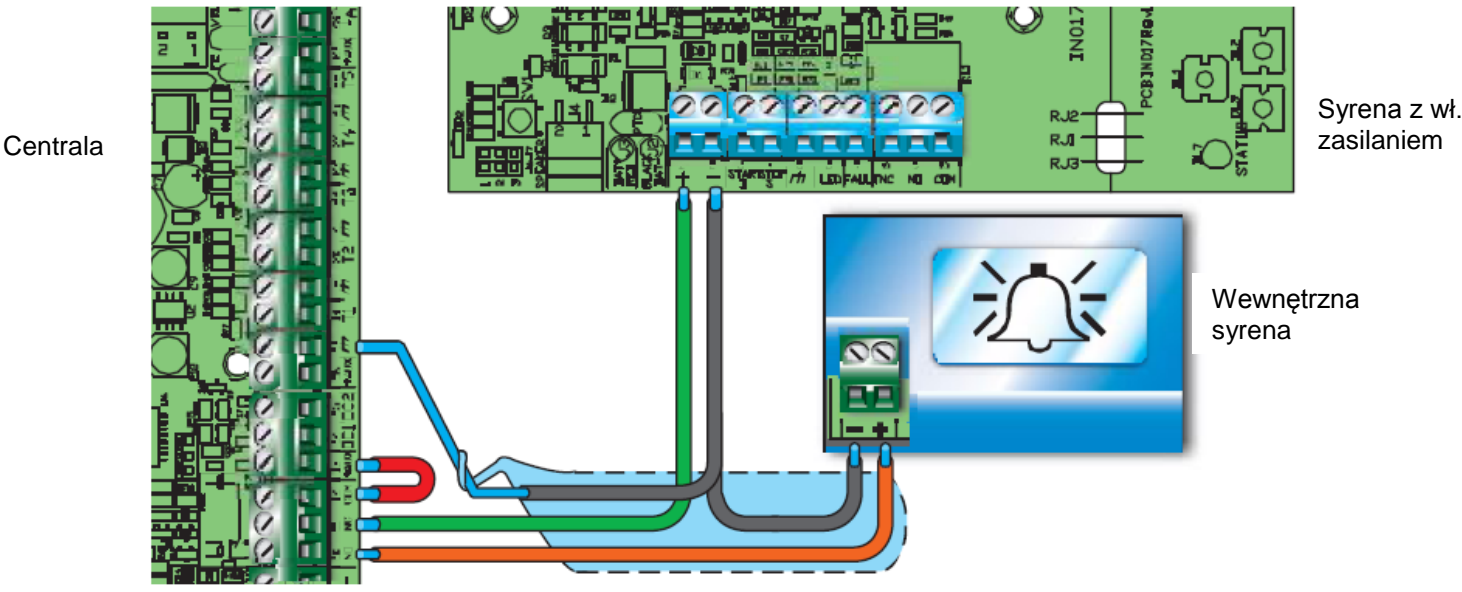

# 3 – 9 – 2 Podłączanie wyjść typu otwarty kolektor

Wszystkie wyjścia , poza wyjściami przekaźnikowymi , są wyjściami typu OC (otwarty kolektor):

- OC1 i OC2 są wyjściami otwarty kolektor , które posiadają obciążalność podaną w Tabeli 2: Centrala Podstawowe właściwości.
- Wszystkie terminale konfigurowalne jako wyjścia są wyjściami typu otwarty kolektor które posiadają maksymalne obciążenie 150 mA.

Poniższy schemat okablowania ilustruje serię typowych połączeń, które aktywują wyjście typu NO (Normalnie Otwarte) kiedy zwiera się je do masy  $(\vec{tt})$ .

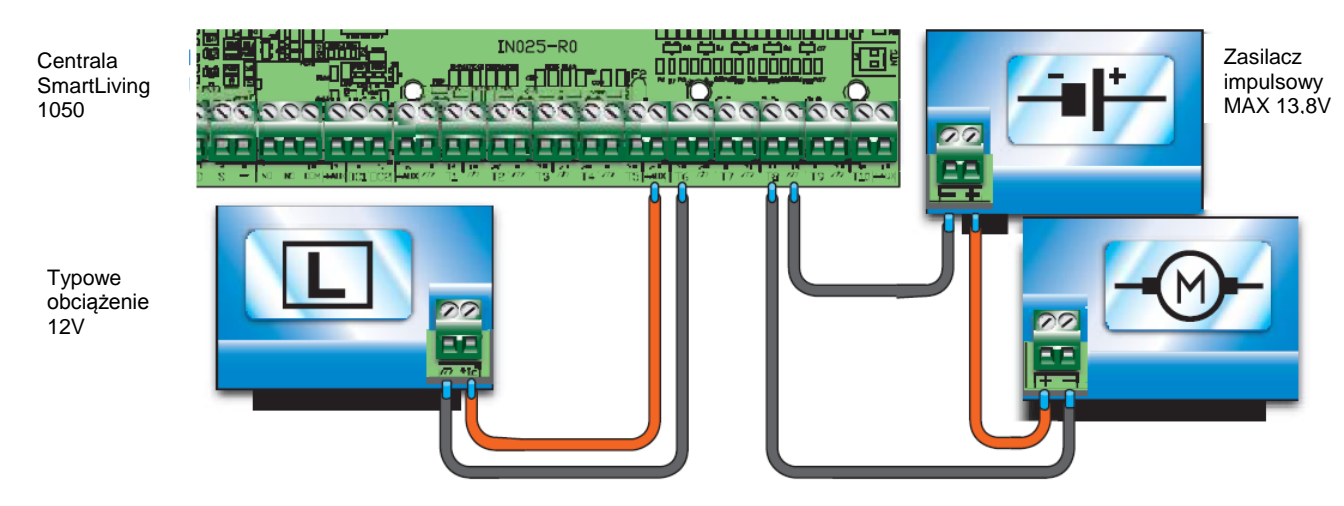

# 3 – 10 Dodatkowe elementy

# 3 – 10 – 1 AUXREL32

Auxrel32 – płytka przekaźników i dystrybutora zasilania (akcesoria dodatkowe) może być użyte z modelami central 1050L i 10100L. Posiada dwa przekaźniki a dystrybucja napięcia i pozwala systemowi w pełni wykorzystać prąd z zasilacza centrali. Składa się z 3 niezależnych par terminali, zabezpieczonych resetowalnym bezpiecznikiem, (GND/AUX1 - GND/AUX2 - GND/AUX3), każdy z nich zapewnia 12V@1A.

| Tabela | a 35: AUXREL – opis części   |
|--------|------------------------------|
| Α      | Płytka urządzenia            |
| В      | Złącze 12V                   |
| С      | Terminale OC1/OC2            |
| D      | Dioda przekaźnika 1          |
| E      | Dioda przekaźnika 2          |
| F      | Dioda obecności napięcia 12V |
| G      | Lokalizacja śrub             |
| Н      | Kable połączeniowe OC1/OC2   |
| I      | Kabel zasilania              |

Aktywacja każdego z przekaźników jest sygnalizowana diodami LED ([D] dla przekaźnika 1 i [E] dla przekaźnika 2. Jeśli zamierzasz zainstalować płytkę wykonaj dokładnie następujące kroki:

- Rozłącz wszystkie źródła zasilania centrali (sieciowe 230V AC oraz akumulator)
- Wstaw plastikowe uchwyty w odpowiednie miejsce (Tabela 3: Centrala – Opis części, [Z]) z tyłu metalowej obudowy.
- Ustaw otwory płytki [G] nad uchwytami i wciśnij płytkę plecami do obudowy aż do zatrzaśnięcia.
- 4. Włóż kabel [H] w złącze [C].
- Podłącz dwa wolne kable [H] do terminali 14 (OC1) i 15 (OC2) na płycie głównej centrali. Upewnij się, że OC1 i OC2 są odpowiednio podłączone do złącza [C].
- 6. Podłącz kabel [I] do złącza [B] i do 2 wolnych terminali [J] złącza w zasilaczu impulsowym, jak pokazano na rysunku.

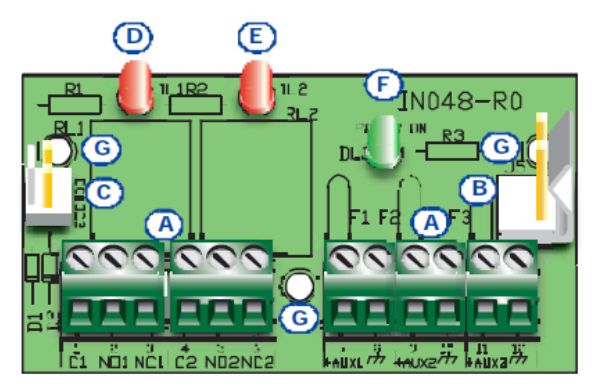

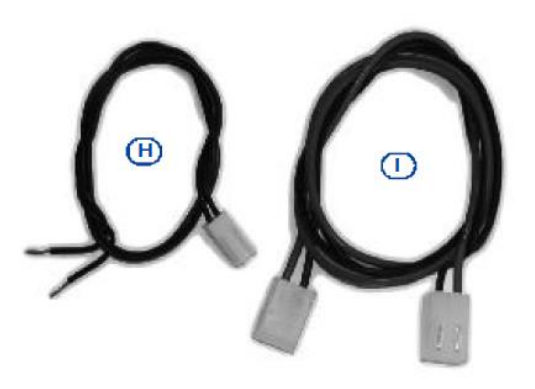

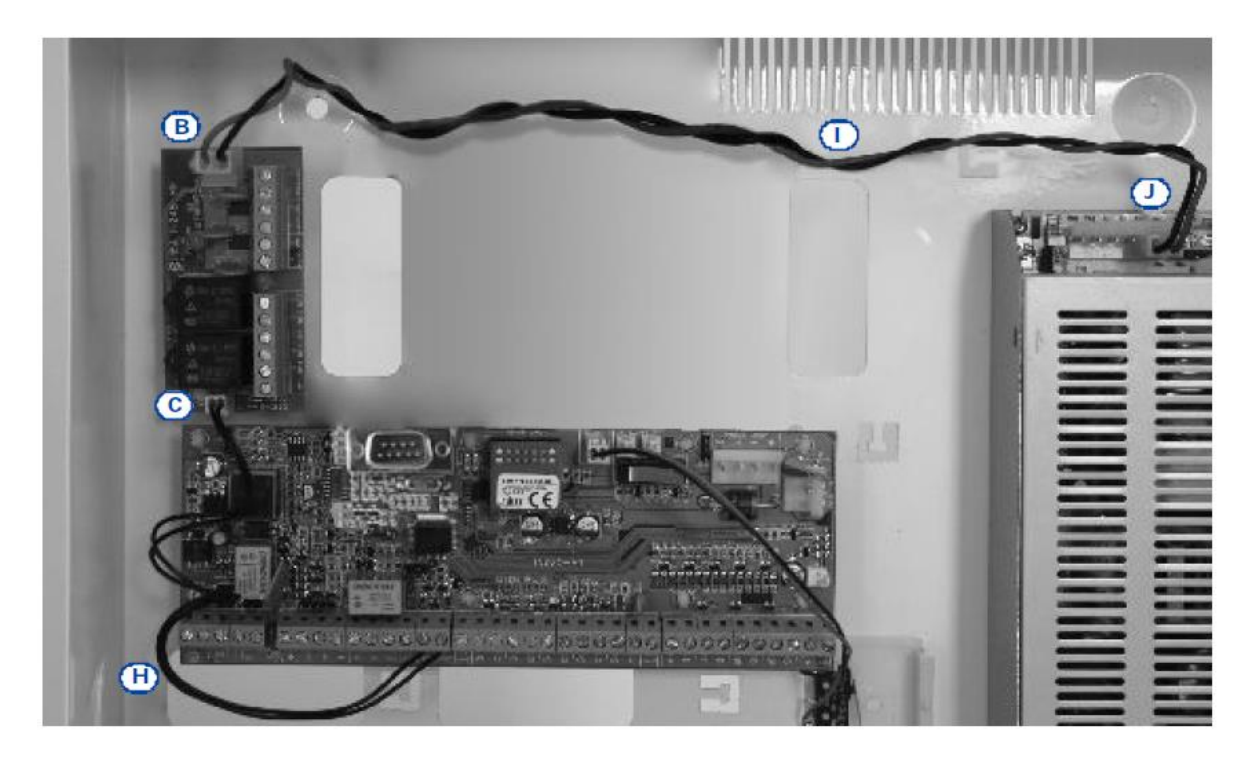

# 3 - 10 - 2 SmartLink/GWB

Metalowa obudowa central SmartLiving 1050L oraz 10100L zapewnia miejsce dla dodatkowego panelu SmartLink/GWB oraz odpowiedniego akumulatora 12V/1.2Ah.

Aby zapoznać się z funkcjami i właściwościami zajrzyj do rozdziału 3-1-6 Podłączenie linii miejskiej. Zestaw SmartLink/GWB zawiera:

- Płytka SmartLink/G
- Antena GSM z 3-m kablem
- Śruby i uszczelki
- Plastikowe uchwyty do montażu
- 10 rezystorów @ 15kΩ 1/4W

Zdjęcie obok pokazuje SmartLinka zainstalowanego w obudowie Jeśli zamierzasz zainstalować to płytkę musisz wykonać dokładnie następujące kroki:

- 1. Rozłącz wszystkie źródła zasilania centrali (sieciowe 230V AC oraz akumulator)
- Wstaw plastikowe uchwyty w odpowiednie miejsce (*Tabela 4: Centrala – Opis części, [C1*]) z tyłu metalowej obudowy.
- 3. Ustaw otwory płytki [A] nad uchwytami i wciśnij płytkę plecami do obudowy aż do zatrzaśnięcia.
- 4. Zabezpiecz śruby i uszczelki w miejscu [B].
- Podłącz terminal "1" ([C] "PWR+") do terminala "+AUX" na płycie centrali a terminal "2" ([C] "PWR-") do terminala" <sup>7</sup>/<sup>7</sup>/<sup>7</sup> na płycie głównej centrali.
- Zasil centralę (podłącz ponownie zasilanie sieciowe 230V oraz akumulator)
- Umieść akumulator dokładnie w jego miejscu (*Tabela* 4: Centrala – Opis części, [E1]) i podłącz kable [D] (czerwonv – plus. czarnv – minus)

Metalowa obudowa SmartLiving 1050L i 10100L ma możliwość miejsca na instalację dla dwóch płytek ekspanderów Flex5.

Jeśli zamierzasz zainstalować płytkę musisz wykonać dokładnie następujące kroki:

- 1. Rozłącz wszystkie źródła zasilania centrali (sieciowe 230V AC oraz akumulator)
- 2. Przykręć plastikową obudowę Flex5/U na tylnej ścianie centrali. (Tabela 4: Centrala Opis części, [B1])
- 3. Podłącz linię I-BUS jak opisano w paragrafie 3-2-1 Okablowanie szyny I-BUS.
- 4. Ustaw adres ekspandera jak opisano w paragrafie 3-3-4 Adresowanie FLEX5 oraz Air2-BS100.
- 5. Zasil centralę (podłącz ponownie zasilanie sieciowe 230V oraz akumulator)

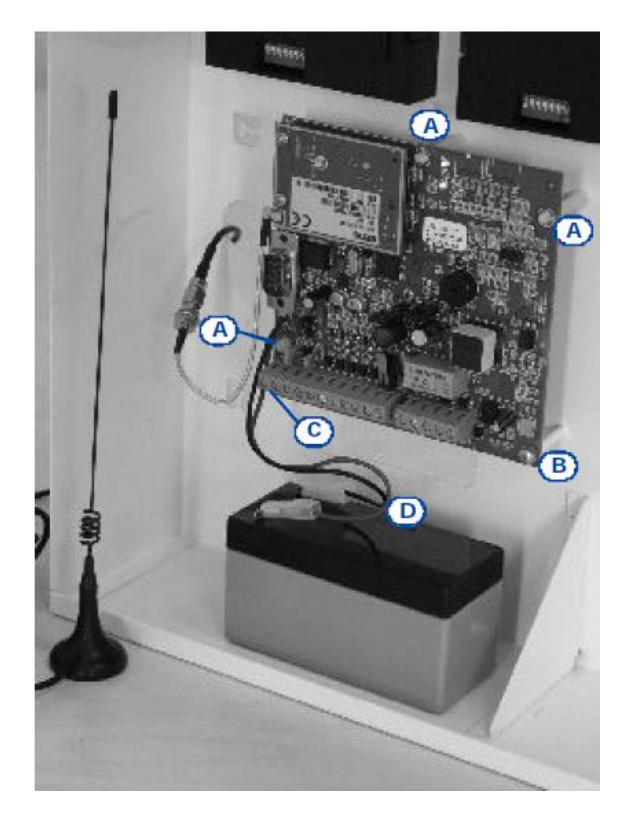

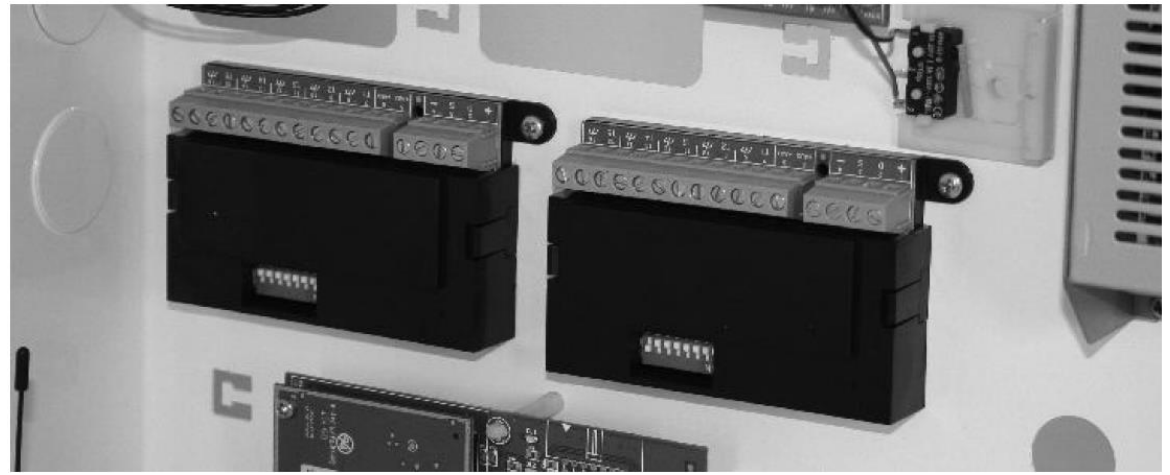

# 3 – 10 – 4 SmartLAN

Płytka SmartLAN jest dostępna w dwóch wersjach SmartLAN/G i SmartLAN/SI, pozwalając rozszerzyć możliwości połączeniowe o sieci Internet i Ethernet. Możliwości płytki SmartLAN zależą od właściwej konfiguracji sieci do której podłączona jest centrala. Dla pełnego opisu właściwości i metod konfiguracji płytki SmartLAN (adres IP, brama, e-mail itp.) przeczytaj dokładnie odpowiednią instrukcję.

Zdjęcie obok przedstawia urządzenie SmartLAN/SI zamontowane wewnątrz obudowy.

Jeśli zamierzasz zainstalować płytkę musisz wykonać dokładnie następujące kroki:

- 1. Rozłącz wszystkie źródła zasilania centrali (sieciowe 230V AC oraz akumulator)
- Usuń śrubę uziemienia [A] (*Tabela 4: Centrala Opis części,* [A1]) i zastąp ją metalowym uchwytem (w zestawie)
- Ustaw lokalizację śrub z uchwytem i szeregowym złączem na tyle centrali [B] ze złączem na płytce SmartLiving (*Tabela 4: Centrala – Opis części,* [S]).
- 4. Przykręć śrubę [A] na uchwycie.
- Dla centrali SmartLiving 515 podłącz wtyczkę do złącza [C], następnie podłącz kable czerwony [D] i czarny [E] odpowiednio do terminali "+" i "-, na szynie BUS. Dla centrali SmartLiving 1050, 1050L oraz 10100L włóż pomiędzy styki 1 i 2 na złączu (*Tabela 4: Centrala – Opis* części, [O])
- Zasil centralę (podłącz ponownie zasilanie sieciowe 230V oraz akumulator)

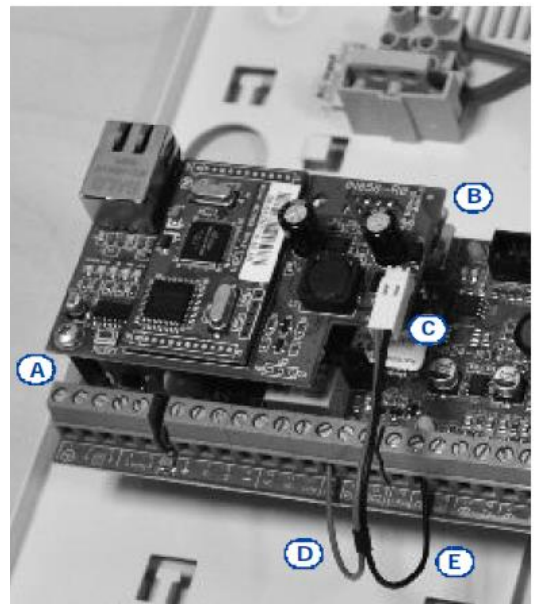

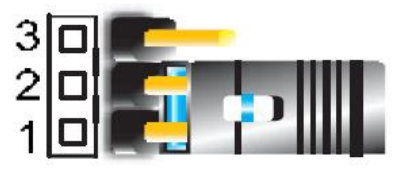

# **NOTATKA!**

Ważne jest, aby pamiętać, że serwisy e-mail nie gwarantują dotarcia e-maila na czas jak również nie gwarantuje dotarcia e-maila w ogóle.

# 3 – 10 – 5 Podłączenie do RS-485

Alien/S oraz Alien/G mogą być podłączone do innych urządzeń poprzez magistralę RS-485. Połaczenie wykorzystuje 4-żyłowy kabel – skrętkę ekranowaną. Maksymalna jej długość to 1000 metrów.

Wszystkie urządzenia na magistrali RS-485 są połączone równolegle.

# UWAGA!

Ekran musi być podłączony do " – " (minus lub masa) w centrali oraz biec wzdłuż magistrali bez podłączenia do masy lub minusa w żadnym innym miejscu.

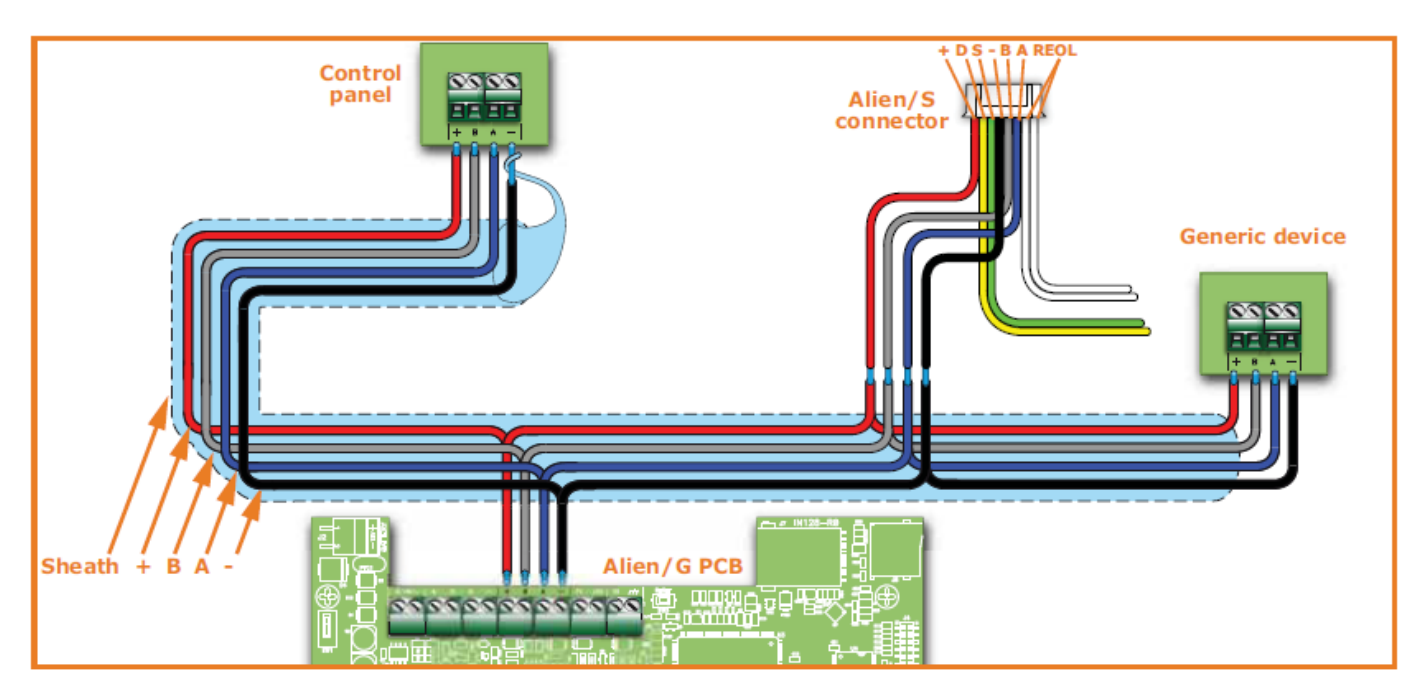

Pozycja klawiatury Alien na magistrali (w środku lub na końcu linii) musi być określona poprzez zastosowanie rezystora końca linii (EOL).

# Tabela 36: Pozycja klawiatury Alien na magistrali RS485.

| Model   | Wskazanie                                      | Położenie wewnątrz | Położenie na |
|---------|------------------------------------------------|--------------------|--------------|
|         |                                                | magistrali         | końcu (EOL)  |
| Alien/S | Kable podłączone do "REOL" złącza. (Tabela     | Oddzielnie         | Zwarte       |
|         | 15: Alien/S – Kable połączeniowe, Biały)       | (kable przecięte)  | (domyślne)   |
| Alien/G | Pozycja zworki na złączu EOL (Tabela 13: Alien |                    |              |
|         | – Opis części , T)                             | 2 - 3              | 1 – 2        |

# Rozdział 4

# PIERWSZE URUCHOMIENIE

Przy pierwszym uruchomieniu centrala inicjalizuje domyślne parametry oraz zapamiętuje wszystkie peryferia, które automatycznie znajdzie na szynie I-BUS. (tryb automatycznego adresowania). Domyślny adres wszystkich rozszerzeń, klawiatur i czytników to adres 1. Stąd jeśli system jest wyposażony w więcej niż jedno urządzenie tego samego typu to operacja automatycznego odczytywania będzie przeprowadzona z błędami. Aby pozwolić systemowi na operacje automatycznego odczytania "Przy pierwszym uruchomieniu" wykonaj dokładnie następujące kroki.

# **NOTATKA!**

Domyślnym adresem wszystkich peryferii (klawiatur, czytników i rozszerzeń) jest adres ustawiony na 1.

# UWAGA!

Podczas okablowania systemu postępuj ostrożnie i nie pozwól na podanie zasilania (sieciowego 230V

AC lub z akumulatora) do centrali lub peryferii przed ukończeniem okablowania.

- 1. Przytwierdź centralę do ściany
- 2. Podłącz wszystkie peryferia do szyny BUS
- 3. Podłącz szynę BUS do centrali
- 4. Podłącz wszystkie czujniki i wykonaj ich parametryzację
- 5. Podłącz czujniki do centrali
- 6. Podłącz urządzenia sterowane do wyjść centrali i terminali urządzeń peryferyjnych
- 7. Podłącz centralę do linii telefonicznej
- 8. Podłącz SmartLogos30M do właściwego złącza na płycie głównej centrali
- 9. Włóż zworę serwisową w pozycję "SERV"
- 10. Podłącz zasilanie sieciowe (230V AC)
- Podłącz akumulator. W pierwszej linii wyświetlacza wyświetli się komunikat "Serwis" oraz domyślny adres klawiatury. Przy pierwszym uruchomieniu (pierwszy rozruch) na wszystkich klawiaturach pojawi się "K01" (zajrzyj do paragrafu 3 – 1 – 10 Stan Serwisowania).

# **NOTATKA!**

Jeśli kilka klawiatur jest podłączonych do szyny BUS to na ich wyświetlaczach może się nic nie

pojawić. Jeśli tak się stanie to przejdź bezpośrednio do następnego kroku.

- Zaadresuj peryferia (zajrzyj do paragrafu 3-3 Adresowanie peryferii). Co najmniej jedna klawiatura musi mieć przypisany adres 1. Używając klawiatury 1 zainicjalizuj fazę adresowania dla czytników nBy/S i nBy/X (zajrzyj do paragrafu 3-3-5 Adresowanie czytników nBy)
- 13. Jeśli chcesz to możesz wybrać z menu Instalatora przewodnik "krok po kroku" Szybkie Programowanie, które pozwala na zaprogramowanie wszystkich podstawowych parametrów systemu(patrz *Rozdział 6-4 Szybkie programowanie z klawiatury (Kreator)*). Wykonując to opuszczasz wszystkie poniższe punkty aż do 17.
- 14. Jeśli chcesz nauczyć system "wartości parametryzacji" wszystkich linii, zainicjalizuj procedurę poprzez menu instalatora. (zajrzyj do paragrafu 6-25 Domyślne ustawienia , Nauka parametryzacji linii).
- 15. Jeśli jest to potrzebne określ symulację terminali przez transceiver Air2-BS100 (zajrzyj do paragrafu 6-6 *Terminale*) jako "Bezprzewodowe".
- 16. Jeśli zdecydujesz się ustawić funkcje głosowe i cyfrowe dialera oraz edytować numery kontaktowe to zajrzyj do rozdziału 6-10 Telefony.
- 17. Usuń zworę serwisową z pozycji "SERV" i ustaw ją w pozycję "RUN"

# PROJEKT INSTALACJI Z WYKORZYSTANIEM PROGRAMU SMARTLEAGUE

Specjalnie zaprojektowany system SmartLiving może być zaprogramowany z klawiatury lub z komputera PC. Wszystkie funkcje do zaprogramowania są dostępne poprzez aplikację komputerową SmartLeague. Będziesz potrzebował:

- Komputer do programowania (podłączony do centrali)
- Oprogramowanie aplikacja SmartLeague

# 5 - 1 Oprogramowanie SmartLeague

Aplikacja SmartLeague pozwala instalatorowi na przygotowanie większości parametrów programowalnych bez potrzeby bezpośredniego podłączenia się do centrali alarmowej.

Podłączenie jest potrzebne podczas wysyłania danych do centrali oraz operacji pobierania danych z centrali. Typ podłączenia zależy od używanego urządzenia do operacji pobierania/wysyłania danych z/do centrali:

- port szeregowy RS232 w komputerze
- LAN (w połączeniu z użyciem SmartLAN/SI lub SmartLAN/G)
- modem

Programowanie parametrów instalacyjnych tworzy tzw. "projekt". Projekt może być zapisany w pamięci aplikacji SmartLeague lub być "wzorem-modelem" dla innych instalacji.

Strona domowa oprogramowania jest wspólna przy programowaniu wszystkich urządzeń i jest zawsze aktywna nawet podczas sesji programowania ( w formie podstawowej).

| А | Linijka menu, ikony aplikacji i akcesoria<br>programowania                                                                                     |
|---|----------------------------------------------------------------------------------------------------|
| В | Lista ostatnich projektów – które<br>pozwolą na tworzenie nowych lub<br>otwarcie istniejących projektów.                                       |
| С | Dokumentacja zainstalowana na komputerze                                                                                                    |
| D | Pole dedykowane na pomoc i serwis<br>poprzez Internet. Możliwość<br>skonsultowania się z FAQ, wysłanie<br>zapytania i sugestii poprzez e-mail. |
| Е | Strona domowa firmy Vidicon.                                                                                                    |

| A                                  |        |   |       |
|------------------------------------|--------|---|-------|
|                                    |        |   |       |
| Ostatnie projekty                  |        |   |       |
| ostadne projekty                   | A      |   |       |
| WALIZKA S 01                       | 85<br> |   |       |
| smartloop 1010g B                  | 72     |   | -     |
| smartlight                         | 30     |   |       |
| smartloop1010p                     | 3      |   |       |
|                                    |        |   |       |
| Projekt                            |        |   | -     |
| <u>Otwórz projekt</u> Nowy projekt |        |   |       |
|                                    |        | F | 100   |
| Dokumentacja                       |        | - | 1.1   |
| E SmartLink                        |        |   | 1     |
| E SmartLoop C                      |        |   |       |
| E SmartLight                       |        |   |       |
| E SmartLine                        |        |   |       |
| SmartLiving                        |        |   | Telev |
|                                    |        |   | Wyble |
|                                    |        |   | Syst  |
| Wsparcie techniczne                |        |   | Wybie |
| Kontakt                            |        |   | Kim   |
| Zapytania D                        |        |   | Wybir |
| Sugestie                           |        |   |       |
|                                    |        |   | • N   |
|                                    |        |   |       |

# 5 - 2 Używanie aplikacji SmartLeague

Każdy projekt od najbardziej skomplikowanego do najprostszego tworzony jest przez tzw. "projekt", który zawiera zaprogramowane parametry oraz strukturę instalacji.

Projekt jest dedykowany do odpowiedniego typu sprzętu i ma własny interfejs programowania. Można pracować na wielu projektach jednocześnie, nawet na centralach różnych typów. Każdy projekt ma swój własny szablon, zlokalizowany obok strony WWW. W ten sposób można porównywać różne projekty oraz np. trzymać dwa otwarte projekty jeden prawdziwy a drugi w celach testowych, aby zweryfikować wprowadzone zmiany zaprogramowania. Kiedy otwieramy projekt SmartLeague wygląda w następujący sposób:

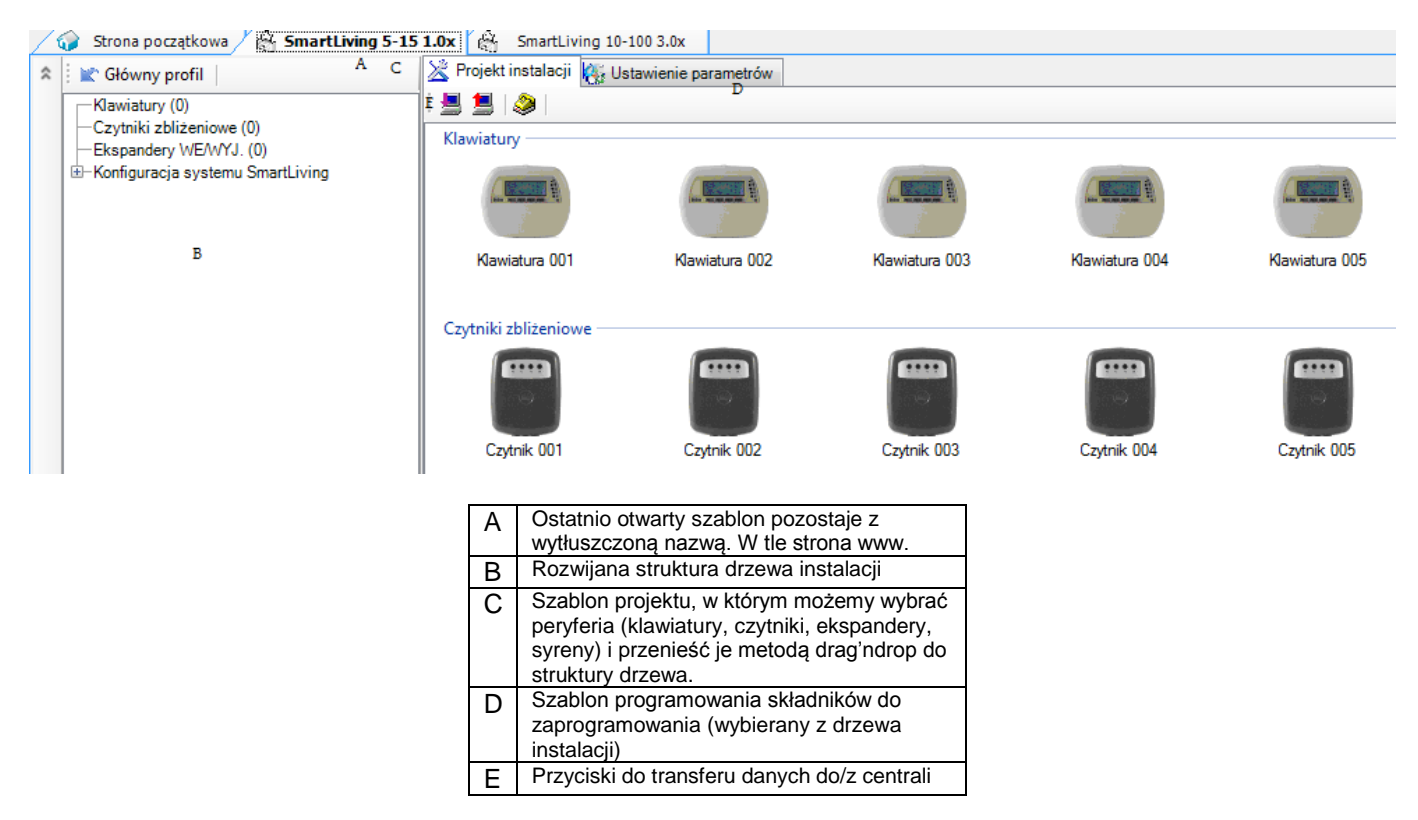

Nowy projekt może być utworzony lub zmieniony bez konieczności podłączenia centrali. Na przykład możesz zaplanować konfigurację instalacji lub ustawić parametry/opcje w biurze/domu i zapisać ją do centrali poźniej , gdy jesteś na miejscu instalacji.

W tym przypadku musisz:

- Wpisać hasło instalatora Wybierz Konfiguracja systemu SmartLiving z menu drzewa po lewej stronie ekranu i wpisz hasło w miejscu do tego przeznaczonym.
- Wybierz typ połączenia Ustawienia / Dane Aplikacji czy to ma być port szeregowy czy połączenie po sieci LAN lub naciskając ikonę 
   gdy ma to być połączenie poprzez SmartModem.

Aby otrzymać dalsze wskazówki odnośnie połączenia zajrzyj do Instrukcji Obsługi i Instalacji Smartmodemu lub karty SmartLAN.

# 5-3 Tworzenie nowego projektu

Sekcja tworzenia projektu instalacji w aplikacji SmartLeague pozwala na wybranie liczby ilości urządzeń peryferyjnych w systemie takiej, ile faktycznie będzie w instalacji a więc możemy sobie zaplanować konfigurację systemu.

Możesz utworzyć nowy szablon (wzór) lub ewentualnie zmienić już istniejący. Istniejącym systemem może być zapamiętana konfiguracja w systemie SmartLeague lub rozwiązanie importowane bezpośrednio z istniejącego systemu (poprzez ściągnięcie konfiguracji z działającego systemu).

 Jeśli tworzysz nowy system przejdź do "Ostatnich projektów" i wybierz "Nowy Projekt" a następnie wybierz odpowiedni typ centrali oraz właściwą wersję firmware. Jeśli chcesz modyfikować istniejący system przejdź do "Ostatnich projektów" i wybierz "Otwórz projekt" lub Zaimportuj dane z działającego systemu klikając na ikonę 💾 , która pozwoli na ściągnięcie danych z działającej centrali.

- Wybierz typ peryferiów, które chcesz skonfigurować z szablonu "Projektu". Użyj metody drag'n'drop lub dwukrotnie kliknij na wybrane urządzenie, aby je przenieść na lewą stronę ekranu do drzewa instalacji. Jeśli chcesz usunąć urządzenie to wybierz je i naciskając prawy klawisz myszy wybierz opcję Usuń.
- 3. Aby wysłać dane do centrali kliknij na klawisz 🔜. Podczas wysyłania danych system:
  - Zablokuje wszystkie klawiatury
  - Wyświetli na wszystkich klawiaturach wiadomość "PROGRAMOWANIE Z KOMPUTERA"
  - Ustawi wszystkie klawiatury w stan czuwania
  - Przeniesie kolejkę dialera oraz log zdarzeń do tymczasowego rejestru, stąd nie będzie żadnych zdarzeń zapamiętanych w logu oraz wszystkie wyjścia będą dezaktywowane i brak będzie wychodzących wywołań telefonicznych. Kiedy zakończy się faza wysyłania danych do centrali centrala powróci do normalnych operacji jak opisano w rozdziale *6-2 Programowanie z klawiatury* (*Dostęp do Menu Instalatora*).

PROGRAMOWANIE Z KOMPUTERA

# **NOTATKA!**

Podczas fazy ściągania i wysyłania danych z/do centrali upewnij się, że wszystkie partycje są rozbrojone. Warunek ten nie jest konieczny przy przeglądaniu logu zdarzeń

Oprogramowanie SmartLeague zapewnia przyciski do transferu się bezpośrednio pod paskiem Menu. Możemy wybrać, które z elementów chcemy pobrać lub wysłać do centrali. Takie same przyciski znajdują się również w lewym górnym rogu okna z parametrami. Służą one wyłącznie do wysłania/odebrania parametrów znajdujących się w danym oknie.

4. Aplikacja SmartLeague zapewnia również klawisz 🞐, który pozwala na tworzenie pliku interfejsu do programu WinMag (skontaktuj się ze sprzedawcą w celu uzyskania większej ilości szczegółów) oraz SmartLoop.

# METODY PROGRAMOWANIA ORAZ OPCJE

# 6-1 Wprowadzenie

Opcje, funkcje oraz wartości sterowania centralą SmartLiving musi być zaprogramowana wyłącznie przez wykwalifikowany personel. Centrala SmartLiving jest zaprogramowana w fabryce z "prawie gotowymi" ustawieniami (ustawienia domyślne), które wymagają jedynie niewielkich zmian podczas fazy dostosowania. Dla przykładu, wszystkie linie, klawiatury i czytniki są przypisane (należą) do partycji 1, alarmy i zdarzenia związane z sabotażami odnoszące się do partycji 1 aktywują wyjście przekaźnikowe, ustawione jako monostabilne na 3 minuty (Czas monostab. = 3 min) itd.

Parametry oraz dane mogą być wprowadzone z klawiatury lub poprzez komputer wyposażony w oprogramowanie SmartLeague z następującymi wyjątkami:.

- Ta metoda pozwala na programowanie z klawiatury wszystkich parametrów poza:
  - • wyjątkami stref czasowych
  - kalibracją wejść
  - • tony syren
  - • szybkością magistrali I-BUS
  - opisem "Par przycisków awaryjnych"
  - • parametrów odnoszących się do płyty SmartLAN
  - • parametrów odnoszących się do dialera GSM Nexus.
  - parametrów odnoszących się do syren podłączonych po magistrali I-BUS IVY-B
  - • zdarzeń programowalnych
- Ta metoda pozwala na programowanie z komputera wszystkich parametrów poza:
  - • czułość DTMF
  - • hasła drugiego instalatora
  - • Zmiany Hasła Instalatora
  - • Opisów skrótów

Następny rozdział opisuje programowanie danych systemowych tak, jak pojawiają się w menu Instalatora na klawiaturze. Są opisane obie metody programowania (z klawiatury i z PC).

# 6 – 2 Programowanie z klawiatury (Dostęp do menu Instalatora)

Jeśli chcesz programować system poprzez menu Instalatora z klawiatury musisz wykonać:

- 1. Rozbroić wszystkie partycje centrali
- 2. Wpisać aktualne Hasło (hasło Instalatora) na klawiaturze i nacisnąć . Jeśli używasz klawiatury Alien dostęp do sekcji "Ustawienia" następuje przez naciśnięcie klawisza, wpisz hasło użytkownika, następnie "Instalator" i wpisz hasło Instalatora. Domyślne hasło Instalatora to "**9999**".
- 3. System zezwoli na dostęp tylko po wprowadzeniu właściwego hasła.

Jeśli spełnisz te warunki, system pozwoli Ci na dostęp do menu Instalatora.

Gdy instalator będzie miał dostęp do menu Instalatora to system:

- Zablokuje wszystkie inne klawiatury oprócz tej jednej, z której korzystasz
- Wyświetli wiadomość "PROGRAMOWANIE" na wszystkich klawiaturach
- Zmusi wszystkie klawiatury do przejścia w stan czuwania
- Zablokuje tymczasowo kolejkę wywołań dialera, log zdarzeń. Nie będą zapisywane nowe zdarzenia w logu, nie będą aktywowane wyjścia, nie będzie funkcjonował dialer.

Aby wyjść z menu Instalatora naciśnij **Esc** lub **CE**, a kiedy system zapyta "WYJSC? Nacisnij **OK**. (TAK).

Kiedy wychodzisz z menu Instalatora centrala będzie:

- Aktualizowała nowe ustawienia i wartości
- Odtwarzała szynę I-BUS oraz przeprogramowywała wszystkie peryferia, aby funkcjonowały w pełni poprawnie
- Przywróci kolejkę wywołań i dziennik zdarzeń do normalnego funkcjonowania

# 6 – 3 Programowanie z komputera (oprogramowanie SmartLeague)

Właściwe parametry (np. odnoszące się do linii i wyjść) mogą być zaprogramowane tylko po wybraniu projektu instalacji. (zajrzyj do rozdziału *5-3 Tworzenie nowego projektu*.)

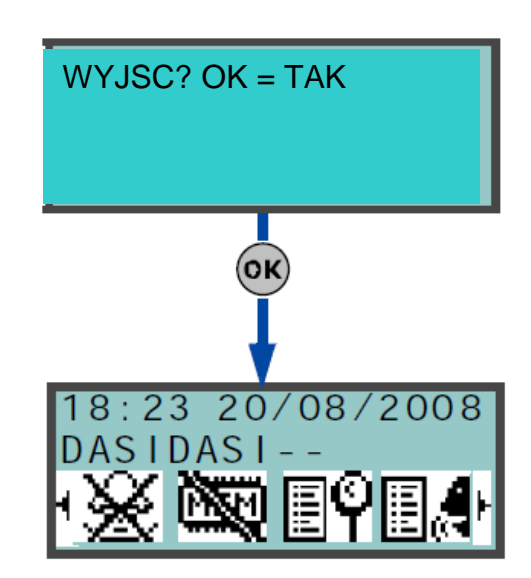

- 1. Przejdź do ostatnich projektów i otwórz istniejący lub wybierz nowy projekt lub zaimportuj dane z działającego systemu klikając na klawisz 💐, aby ściągnąć dane.
- Wybierz urządzenie, które chcesz skonfigurować z rozwijanego menu z lewej strony ekranu.
- 3. Zaprogramuj odpowiednie parametry w zakładce Ustawienie parametrów po prawej stronie ekranu.
- 4. Aby wysłać dane do centrali użyj klawisza 📕.

# **NOTATKA!**

Ograniczenia opisane w rozdziale 5-3 Tworzenie nowego projektu stosują się do fazy pobierania i wysyłania danych do/z centrali

Niniejsza instrukcja opisuje jedynie nawigację poprzez oprogramowanie SmartLeague oraz pokazuje gdzie można znaleźć niektóre parametry. Pełna instrukcja obsługi oprogramowania SmartLeague jest w oddzielnym opracowaniu.

# 6 – 4 Szybkie programowanie z klawiatury (Kreator)

SmartLiving zapewnia Instalatorowi możliwość - krok po kroku - szybkiego zaprogramowania centrali z Menu Instalatora przy wykorzystaniu funkcji przewodnika - Kreatora. Przewodnik zawiera serię pytań, na które Instalator musi odpowiedzieć. Na zadawane pytania muszą być udzielone odpowiedzi określające wymagane ustawienia. Proces ten nie zawiera wszystkich parametrów centrali lecz pozwala na zaprogramowanie podstawowych parametrów i funkcji, które spowodują poprawne działanie systemu. Uruchomienie Kreatora nie usuwa uprzednio zaprogramowanych parametrów le3cz pozwala na nadpisanie parametrów tam gdzie jest to konieczne.

1. Wejdź w menu "Kreatora" w menu Instalatora

Wpisz hasło Instalatora na klawiaturze i naciśnij ew następnie znajdź Kreatora i naciśnij ew.

2. Odpowiadaj na pytania korzystając z klawiszy 🕅 lub

 $rac{W}{V}$ , aby wybrać pole do zmiany oraz numerycznych do edycji cyfr.

Lub przycisków oraz aby zwiększyć lub zmniejszyć liczbę.

3. Naciśnij 唑 aby kontynuować.

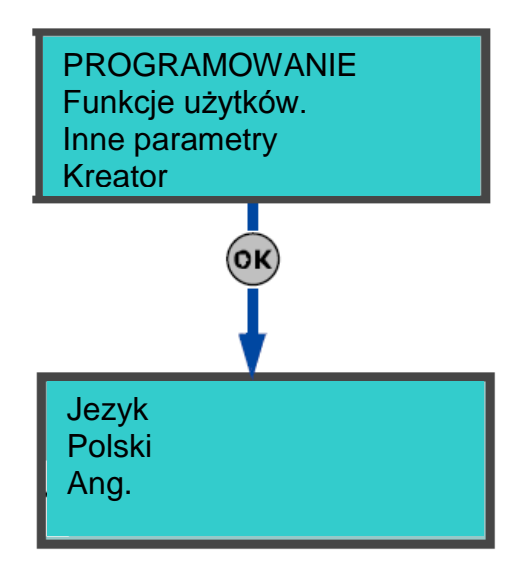

Centrala zapewnia następujące opcje: Tabela 39. **Opcje centrali** 

| Орсја             | Aktywna                                                             | Nieaktywna                                        |
|-------------------|---------------------------------------------------------------------|---------------------------------------------------|
| Spr.wyb.          | Centrala zajmie linię tel. i sprawdzi czy jest sygnał. Jeśli        | Centrala zajmie linię tel., poczeka 2 sek a       |
| tonowe            | będzie sygnał, to centrala zacznie wybieranie numeru                | następnie rozpocznie dzwonienie (bez względu      |
|                   |                                                                     | na to czy jest sygnał czy nie)                    |
| Wyb impulsowe     | Centrala rozpocznie dzwonienie używając wybierania                  | Centrala rozpocznie dzwonienie używając           |
|                   | impulsowego                                                         | wybierania tonowego DTMF                          |
| DTMF bez hasła    | Pozwala na dostęp do menu Użytkownika przez telefon                 | Pozwala na dostęp do menu Użytkownika             |
|                   | (podczas rozmowy głosowej z centrali) w zgodzie z                   | przez telefon podczas rozmowy głosowej z          |
|                   | poziomem dostępu (włączone opcje) ostatniego                        | centrali tylko po wpisaniu aktualnego hasła       |
|                   | użytkownika, który operował centralą (hasło 30,50 lub 100)          | przez odbierającego                               |
| Brak sygn. linii  | Jeśli nie będzie sygn. linii tel. to centrala wyświetli migającą    | Centrala wykryje zdarzenie braku linii ale nie    |
|                   | ikone <b>T</b> na klawiaturze                                       | będzie ono sygnalizowane na klawiaturze           |
| Podwóine          | Centrala bedzie pomijać funkcje odpowiedzi telefonicznej            |                                                   |
| wywol.            |                                                                     |                                                   |
| Wvw. na numer     | Jeśli czeka kilka wywołań generowanych przez zdarzenia w            | Jeśli czeka kilka wywołań generowanych przez      |
| ałosowy           | koleice wyiściowej to centrala bedzie próbowała wysłać              | zdarzenia w koleice wyiściowej to centrala        |
| <b>J</b>          | wywołania głosowe na wszystkie numery                               | bedzie wysyłać wywołania głosowe aż do            |
|                   |                                                                     | momentu prawidłowego połaczenia, po którym        |
|                   |                                                                     | skasuje koleike.                                  |
| Wyw. nanum        | To samo co powyżej lecz odnosi sie do Centrum                       |                                                   |
| cen. al.          | Alarmowego                                                          |                                                   |
| Odswiez wyj       | Każde zdarzenie, które wyzwala już aktywowane wyjście               | Każde zdarzenie, które wyzwala już                |
| monost            | monostabilne odświeży (z powr. do zera) zaprogramowany              | aktywowane wyjście monostabilne nie               |
|                   | czas wyjścia monostabilnego.                                        | odświeży (z powr. do zera) zaprogramowanego       |
|                   |                                                                     | czasu monostabilnego wyjścia                      |
| Num15 dla         | Telefon nr 15 w książce tel. jest zarezerwowany dla                 | Telefon numer 15 w książce będzie                 |
| Teleserw          | teleserwisu (serwis przez tel.). Jeśli Użytkownik wykona            | dedykowany do teleserwisu lub innego              |
|                   | żądanie teleserwisu to centrala połączy z kontaktem numer           | połączenia głosowego                              |
|                   | 15.                                                                 |                                                   |
|                   | leśli chcesz aby centrala dzwoniła do firmy                         |                                                   |
|                   | instalacvinej pod numer który używa modemu INIM                     |                                                   |
|                   | musisz ustawić "Brak" w typie pola telefonicznego.                  |                                                   |
|                   | ······································                              |                                                   |
| Callback          | Centrala aktywuje tą funkcję jeśli:                                 |                                                   |
|                   | Instalator zadzwoni do centr.                                       |                                                   |
|                   | •centrala wykryje dzwonienie, podniesienie słuchawki,               |                                                   |
|                   | rozpoznakod instalatora i natychmiast się rozłaczy                  |                                                   |
|                   | •centrala zadzwoni na numer teleserwisu i pozwoli na                |                                                   |
|                   | dostęp do systemu                                                   |                                                   |
| Brzeczyk czyt     | Żąden czytnik nie będzie emitował sygnałów dźwiekowych              |                                                   |
| WYŁ.              | podczas pracy w czasie weiścia wyiścia wyiściowym czy               |                                                   |
|                   | przed uzbr.                                                         |                                                   |
| Klaw, zablok,     | Jeśli wnisano 5 razy zły kod to klawiatura zablokuje się na         |                                                   |
|                   | 10 minut i pokaże ikone jak na rysunku obok.                        | ~                                                 |
|                   | NOTATKA!                                                            |                                                   |
|                   |                                                                     |                                                   |
|                   | Odliczanie będzie wznowione (wystartuje ponownie)                   |                                                   |
|                   | jesii zresetujesz centralę lub będziesz chciał uzyskac              | 0 #                                               |
|                   | dostępu do programowania.                                           | I))                                               |
| Zah aktuarna lin  | Manufature a laste ania lastelai aturatai linii (linia - 144 ar mia |                                                   |
| Zob.aktywne lin.  | Klawiatura pokaze opis kazdej otwartej linii (linie , ktore nie     |                                                   |
|                   | są w stanie czuwania) podczas rozbrojenia partycji. Kazda           |                                                   |
|                   | inna z możniwością auto-bypass będzie pokazana na biało             |                                                   |
|                   |                                                                     |                                                   |
| Blokuzb.akt.linii | Centrala nie uzbroi partycji jeśli wykryje otwarte linie (linie,    |                                                   |
|                   | które są aktywne)                                                   |                                                   |
| Czułość DTMF      | Zwiększenie czułości przychodzących tonów DTMF                      |                                                   |
|                   |                                                                     |                                                   |
| Byn, Tamn         | Jeśli linia jest linia bypass (nieaktywna) nie bedzie też w         | leśli linia jest linia hynass (nieaktywna) bedzie |
| Syp. rump.        | stanie wygenerować alarmu terminali tampera                         | w stanie wygenerować alarm terminal tampera       |
|                   | stante mygeneremete alarma terminan tampera                         |                                                   |
| Spr.kom. Byp      | Centrala rozpocznie wiadomość głosową 5 sekund po                   | Centrala nie rozpocznie wiadomości głosowej       |
|                   | wywołaniu odpowiedniego numeru                                      | aż usłyszy głos z drugiej strony linii.           |
| Potwierdz *       | Centrala bedzie uważać rozmowo obsowa jeko                          | Centrala hedzie uważąć rozmowo zakończona         |
|                   | Jochildia uguzie uwazat ioziniowę yłosową jako                      | nowodzeniem jek tylko roznocznio wiedomość        |
|                   |                                                                     | głosowa                                           |
| 1                 |                                                                     | 3                                                 |

• •

| Opcja             | Aktywna                                                                                                    | Nieaktywna                                                                                   |
|-------------------|----------------------------------------------------------------------------------------------------|----------------------------------------------------------------------------------------------|
| Blokada kasow.    | Żaden Użytkownik nie będzie miał zezwolenia na                                                                |                                                                                              |
|                   | <ul> <li>usunięcie następujących zdarzen:</li> <li>tamper terminali</li> </ul>                                |                                                                                              |
|                   | tamper Otwarcia centrali                                                                                      |                                                                                              |
|                   | tamper zerwania centrali                                                                                      |                                                                                              |
|                   | •tamper peryterii                                                                                             |                                                                                              |
|                   | fałszywy klucz                                                                                                |                                                                                              |
| Kodowanie         | Centrala zakoduje dane przez sieć LAN (tylko dla                                                              |                                                                                              |
| danych            | SmartLAN/SI)                                                                                                  |                                                                                              |
| Natych.przyw.rad  | Powrót do stanu czuwania kontaktronu bezprzewodowego                                                          | Opóźnienie sygnalizacji o około 10 sekund                                                    |
|                   | Air2-MC100 i Air2-MC200 będzie sygnalizowany                                                                  | (maksimum)                                                                                   |
| Ukryj teleserwis  | Symbol Reprint hedzie pokazywał sie na klawiaturze                                                            | W przypadku aktywacji telesenyjsu symbol 🗮                                                   |
|                   |                                                                                                    | pojawi się na klawiaturze                                                                    |
| Blok. Hasla Inst  | Po twardym resecie (rozdz. 6-25 Ustawienia domyślne)                                                          | Po twardym resecie wszystkie ustawienia wraz                                                 |
|                   | wszystkie ustawienia poza hasłem instalatora zostaną                                                          | z hasłem instalatora zostaną przywrocone do ustawień fabrycznych (fabryczne basło            |
|                   |                                                                                                    | instalatora 9999)                                                                            |
| Wyl. LED          | Jeśli na czytniku nie ma kluczy cyfrowych to diody LED                                                        | Czytnik wskazuje stan systemu.                                                               |
| Czytnika          | stan bedzie wyświetlany przez 30 sek, po czym znowu                                                           |                                                                                              |
|                   | zgasną diody. Podczas tych 30 sek. użytkownik może                                                            |                                                                                              |
| Illunui Ston Suo  | przyłożyć klucz do czytnika i wykonać żądany skrót.                                                           |                                                                                              |
| UKI YJ SLAH SYS   | właczona na stałe, żółta wyłaczona, zielona właczona na                                                       | niezależnie od stanu partycii.                                                               |
|                   | stałe, Centrala ukryje stan partycji, ukryte również będą                                                     | ······································                                                       |
|                   | stan alarmu i pamięć tampera.                                                                                 |                                                                                              |
|                   | pokaże się na 30 sek.                                                                                         |                                                                                              |
|                   | Klawiatura pokaże stan systemu gdy wszystkie partycje                                                         |                                                                                              |
| likrvi ikony      | będą rozbrojone.<br>Jeśli partycie sa uzbrojone ikony stanu beda ukryte dla                                   | Klawiatura hedzie pokazywać stan ikon                                                        |
|                   | nieautoryzowanych użytkowników                                                                                | niezależnie od stanu partycji.                                                               |
| Opoznij Alarm     | Jeśli pojawi się alarm dla linii natychmiastowej przy czasie                                                  | Jeśli pojawi się alarm dla linii natychmiastowej                                             |
|                   | na wejście to skojarzone akcje (wywołania, aktywacje wyjść zapis do logu itd.) pie będa generowane w ciącu 30 | przy czasie na wejście to skojarzone akcje<br>(wywołania aktywacje wyjść zapis do logu itd.) |
|                   | sek. po zakończeniu czasu na wejście.                                                                         | będą natychmiast generowane.                                                                 |
|                   | Jeśli partycja (partycje) zostaną rozbrojone w tym czasie                                                     |                                                                                              |
|                   | to skojarzone akcje nie będą generowane, ale na<br>klawiaturach bedzie pokazane naruszenie tei                |                                                                                              |
|                   | natychmiastowej linii.                                                                                        |                                                                                              |
| Zolta LED-Pamiec  | Jeśli centrala wykryje awarię, to żółta dioda LED zapali się                                                  | Jeśli centrala wykryje awarię, to żółta dioda                                                |
|                   | wyłaczyć należy zlikwidować wszystkie awarie i                                                                | zakończeniu awarii.                                                                          |
|                   | zresetować partycję .                                                                                         |                                                                                              |
| Czas letni/zimo.  | Centrala automatycznie cofnie czas o godzinę o 3.00 w                                                         | Nie będą wykonywane żadne operacje                                                           |
|                   | godzinę o 2.00 w ostatnią niedzielę marca.                                                                    |                                                                                              |
| SIAProt/bezASCII  | Dane opisowe nie będą przesyłane w raportach w                                                                | Dane opisowe będą przesyłane w raportach w                                                   |
|                   |                                                                                                    |                                                                                              |
| Priorytet Nexus-a | Połączenia głosowe będą kierowane do Nexus-a.                                                                 | Połączenia głosowe będą kierowane do Nexus-                                                  |
|                   |                                                                                                    | a tyrko gay imia miejska dędzie uszkodzona                                                   |
| Inwersja Cont-ID  | Zdarzenia uzbrojenia partycji w formacie raportowania                                                         | Zdarzenia rozbrojenia partycji w formacie                                                    |
|                   | zdarzenia" a gdy partycia zostanie rozbroiona wyśle                                                           | "Nowe zdarzenie/Aktywacia zdarzenia" a odv                                                   |
|                   | "Zakończenie Zdarzenia/ Koniec Zdarzenia"                                                                     | partycja zostanie uzbrojona wyśle                                                            |
|                   |                                                                                                    | "Zakończenie Zdarzenia/ Koniec Zdarzenia"                                                    |

| Орсја            | Aktywna                                                                                                    | Nieaktywna                                                                                                    |
|------------------|----------------------------------------------------------------------------------------------------|----------------------------------------------------------------------------------------------------|
| WI. bad. zakurz  | <ul> <li>Włączenie zdarzenia "Zabrudzenia czujnika". Awaria wyjścia i badanie zakurzenia traktowane są przez centralę identycznie. Stąd jeśli któreś z nich się pojawi to system wykona odpowiednie telefony oraz aktywuje odpowiednie wyjścia skojarzone ze zdarzeniem "Awaria wyjścia".</li> <li>Log zdarzeń rozróżni oba zdarzenia:</li> <li>w przypadku zdarzenia "Awaria wyjścia" poda nazwę wyjścia</li> <li>w przypadku zdarzenia "Zabrudzenie czujnika" poda nazwę czujnika, który wygenerował zdarzenie.</li> </ul> | Centrala nie wykryje zdarzenia"<br>Zabrudzenia czujnika". W przypadku<br>zdarzenia "Awaria wyjścia" system<br>będzie funkcjonował normalnie.             |
| Stan serwisu     | Można wprowadzić centralę w tryb serwisowy bez potrzeby otwierania centrali i przekładania zworki w pozycję SRV ( <i>Tabela 4: Centrala – opis części, Q</i> ) Po wyjściu z menu Instalatora można działać jakby zworka była w pozycji "Serwis". Należy odznaczyć opcję by powrócić do trybu normalnego działania centrali.                                                                                                    | Można wprowadzić centralę w tryb<br>serwisowy otwierając centralę i<br>przełożyć zworkę w pozycję SRV.<br>( <i>Tabela 4: Centrala – opis części, Q</i> ) |
| Pokaz scenariusz | W drugiej linii na klawiaturach wyświetli się nazwa aktualnego scenariusza.                                                                                                    | W drugiej linii na wyświetlaczu<br>klawiatury pokazany jest stan partycji<br>(do których należy dana klawiatura)                                         |
| Tamper syreny    | Centrala wygeneruje zdarzenie sabotażu syreny jeśli tuba<br>sygnalizatora będzie odłączona od przekaźnika (przecięcie<br>przewodów)                                                                                                    |                                                                                                    |
| Dzwiek przy uzbr | Opcja aktywuje sygnalizator na krótki czas podczas uzbrajania<br>rozbrajania partycji w trybie pełnym i częściowym by potwierdzić<br>poprawne wykonanie danej operacji.                                                                                                    |                                                                                                    |
| PeriodicEvIn min | Czas odnoszący się do zdarzenia okresowego w minutach. Max wartość to 65000 min.                                                                                                    | Zdarzenie okresowe będzie programowane w godzinach.                                                                                                    |

1. Wejdź w menu "Opcje centrali" w menu Instalatora

Wpisz hasło Instalatora na klawiaturze i naciśnij 🞯 następnie znajdź Opcje centrali i naciśnij 💽

- Używając klawiszy Ubo lubo, wybierz opcję które chcesz zaznaczyć/odznaczyć.
   Naciśnij ub ub ub, aby aktywować lub dezaktywować daną funkcję.
- 4. Naciśnij ok aby zapisać konfigurację.

#### w oprogramowaniu Smartyl oaguo Tabele 40. Oncie

|                           |                            | Cakaia                  |
|---------------------------|----------------------------|-------------------------|
| Орсја                     | Częsc systemu              | Бексја                  |
| Sprawdzenie linii         |                            | Ust. parametrów –       |
| telefonicznej             |                            | parametry telefonów     |
| Wybieranie impulsowe      |                            | Ust. parametrów –       |
|                           | SmartLiving - Telefony     | parametry telefonów     |
| Menu DTMF bez kodu        |                            | Ust. parametrów –       |
|                           |                            | parametry telefonów     |
| Alert awarii linii        |                            | Ust. parametrów –       |
| telefonicznej             |                            | parametry telefonów     |
| Podwójne wywołanie        | 1                          | Ust. parametrów –       |
|                           |                            | parametry telefonów     |
| Wywołaj wszystkie         | 1                          | Ust. parametrów –       |
| kontakty głosowe          |                            | parametry telefonów     |
| Wybierz wszystkie numery  |                            | Ust. parametrów –       |
| cyfrowe                   |                            | parametry telefonów     |
| Restart wyjść             | SmartLiving – Konfiguracja | Ustawienie parametrów - |
| monostabilnych            | systemu SmartLiving        | centrala                |
| Num. 15 dla teleserwisu   | SmartLiving - Telefony     | Ust. parametrów –       |
| Oddzwonienie              | , j                        | parametry telefonów     |
| Brzeczyk WYŁ.             | Czvtniki                   | Ust. parametrów –       |
| <i>c</i> - <i>y</i>       |                            | parametry czytników     |
| Blok.klaw. po wprow.      |                            | Ust. parametrów –       |
| niepoprawnego hasła       | Klawiatury                 | parametry klawiatur     |
| Podolad naruszonych linii |                            |                         |
| Blokada przy naruszonych  | SmartLiving – Konfiguracia | Ustawienie parametrów - |
| liniach                   | svstemu SmartLiving        | centrala                |
| Czułość DTMF              | SmartLiving - Telefony     | Ust. parametrów –       |
|                           | g                          | parametry telefonów     |
| Bypass tampera            | SmartLiving – Konfiguracia | Ustawienie parametrów - |
| -)                        | systemu SmartLiving        | centrala                |
|                           | eyeteina omanziving        | oontala                 |

# **Z KLAWIATURY**

PROGRAMOWANIE

| Орсја                                                | Część systemu              | Sekcja                                           |
|------------------------------------------------------|----------------------------|--------------------------------------------------|
| Rozpocznij wiadomość po wybraniu numeru              |                            | Ust. parametrów – parametry telefonów            |
| Potwierdź *                                          | SmartLiving - telefony     |                                                  |
| Zakaz usuwania pamięci tampera przez użytkownika     | SmartLiving – Konfiguracja | Ustawienie parametrów - centrala                 |
|                                                      | systemu SmartLiving        |                                                  |
| Kodowanie danych                                     |                            | Pasek Menu – Ustawienia – Dane Aplikacji –       |
|                                                      | /                          | SmartLAN/Si                                      |
| Natychmiastowy powrót sygnału od kontaktronów        |                            |                                                  |
| Ukryj ikonę teleserwisu na wyświetlaczu              |                            | Ustawienie parametrów - centrala                 |
| Blokada hasła instalatora                            |                            |                                                  |
| 50131 Diody LED wył. Na czytniku                     |                            |                                                  |
| 50131 Ukrycie stanu systemu na klawiaturze           |                            |                                                  |
| 50131 Ukryj stan ikon                                |                            | Ustawienie parametrów – centrala Parametry 50131 |
| 50131 Opóźniony alarm natychmiastowy przy czasie     | SmartLiving System         |                                                  |
| na wejście                                           |                            |                                                  |
| 50131 Pamięć na diodzie Awaria na klawiaturze        |                            |                                                  |
| Automatyczny czas letni                              |                            |                                                  |
| Brak danych SIA                                      |                            |                                                  |
| Dzwoń na wszystkie SIA-IP przy zdarzeniu             | SmartLiving - telefony     | Ust. parametrów – parametry telefonów            |
| Odwrócenie sygnałów uzb/rozb dla CONTACT-ID          |                            |                                                  |
| Użyj zdarzenie awarii jako zabrudzenie czujnika dymu | SmartLiving System         | Ustawienie parametrów - centrala                 |
| Serwis (od wersji 4.02)                              |                            |                                                  |
| Podgląd scenariusza                                  | Klawiatury                 | Ust. parametrów – parametry klawiatur            |
| Tamper syreny                                        |                            | Ustawienie parametrów - centrala                 |
| Pisk syreny                                          | SmartLiving System         |                                                  |
| Zdarzenie okresowe w min                             | 1                          | Ustawienie parametrów – zdarzenie okresowe       |

# 6 – 6 Terminale

Ta sekcja opisuje elastyczność konfiguracji terminali systemowych. Dla każdego terminala jest możliwe:

- Zaprogramowanie typu:
  - •• Wejście (I)
  - •• Wyjście (O)
  - •• Dwukierunkowe wyjście nadzorowane (T)
  - •• Podwójna linia (D)
  - •• Nieużywana (-)

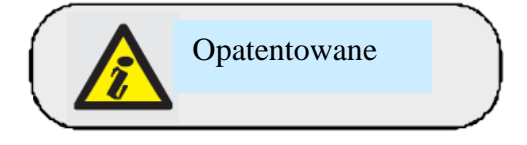

# UWAGA!

Dla zdarzeń krytycznych lub szczególnie ważnych zaleca się użycie terminali T1 i T2 w klawiaturach jako wyjścia sygnałów. Stan tych wyjść można przełączać (z WŁ na WYŁ i vice versa) przy zdarzeniu resetu magistrali BUS.

| 7 klawiatury                                                              | PROGRAMOWANIE   |
|---------------------------------------------------------------------------|-----------------|
|                                                                           | Opcie centrali  |
|                                                                           | Torminalo       |
|                                                                           |                 |
| 1 Doctor do sekcii PROCRAMOWANIE - TERMINALE                              | Linie           |
| 1. DOSIĘP do Sekoji PROGRAMOWANIE - TERMINALE                             | •               |
| Wpisz haslo ( Instalatora) 딴 PROGRAMOWANIE Terminale 🔍.                   | <u>ok</u>       |
| Na wyświetlaczu pojawi się :                                              |                 |
| 1 linia: liczba terminali                                                 |                 |
| 2 linia: typ terminali i wybrany terminal                                 | Terminale 10245 |
| 3 linia: opis wybranego terminala                                         |                 |
| 4 linia: opis drugiej linii wybranego terminala jeśli jest skonfigurowany | Panel 1 - 5 I   |
| jako PODWÓ.INA LINIA                                                      | Centrala T01    |
|                                                                           |                 |
| 2. Użyj klawiszy 👾 oraz 🖤 aby wybrać urządzenie                           | •               |
| którego zaciski chcesz konfigurować. Dostenne terminale sa nastenujace:   |                 |
| Torminalo contrali 1.5                                                    | 4 ghi           |
| • Terminale centrali C 40 (Cmarth iving 4050 i 40400)                     |                 |
|                                                                           |                 |
| I erminale na ekspanderach                                                | Table 10045     |
| Terminale na klawiaturach                                                 | Terminale 12345 |
|                                                                           | Panel 1-5 D     |
|                                                                           | Centrala T01    |
|                                                                           | Centrala T01D   |
|                                                                           |                 |

aby przewijać zaciski. Wybrany terminal będzie podświetlony. Konfiguruj terminal naciskając:

- 1 .. Aby skonfigurować terminal jako wejście (I)
- 2 abc Aby skonfigurować terminal jako wyjście (O)
- 3 def Aby skonfigurować terminal jako wejście / wyjście – wyjście nadzorowane (T)
- Aby skonfigurować terminal jako podwójna linia (D) **4** m
- Aby skonfigurować terminal jako nieużywany ( ) 5 N
- Aby aktywować/dezaktywować terminal jako Bezprzewodowy 6 ......

4. Gdy terminal jest skonfigurowany naciśnij 🔍 , 🕅 , 🕅 , 🐼 lub 🕬 , żeby zaprogramować jego typ. Jeśli nieużywany terminal jest skonfigurowany jako I, O, T lub D i klawiatura wyda dźwięk błędu "beep" oznacza to, że przekroczyłeś maksymalną liczbę dostępnych terminali w centrali. Jeśli chcesz nadal go tak zaprogramować musisz skonfigurować inny terminal jako "Nieużywany".

Jeśli pracujesz z ekspanderem Flex5 naciskając klawisz **6** mu zostanie on skonfigurowany konsekwentnie cały ekspander jako bezprzewodowy. Będzie to pokazane na dole wyświetlacza. Naciskając jeszcze raz klawisz 6 m anulujesz tą operację.

Aby skonfigurować terminal jak wejście bezprzewodowe postępuj następująco:

- 1. Ustaw kursor na konfigurowanym zacisku
- 2. Naciśnij **6**, aby skonfigurować terminal i w konsekwencji cały ekspander jako bezprzewodowy.
- 3. Skonfiguruj terminal jako "wejście" (1).
- 4. Naciśnij 唑 aby mieć dostęp do sekcji programowania parametrów linii.
- Wejdź do sekcji "Bezprzewodowe" 5.
- 6. Wprowadź terminal jako "Wejście 1 C.M." lub "Wejście 2 C.M."
- 7. Naciśnij klawisz "ENROLL" na urządzeniu Air2-MC100.
- 8. Uaktywnij opcję "Nadawanie RF jak poniżej:

Wpisz Haslo (Instalatora) 🞯 PROGRAMOWANIE LINIA 🞯

WYBIERZ LINIE, OPCJE 🞯 Weryfikacja RF 👀 **NOTATKA!** 

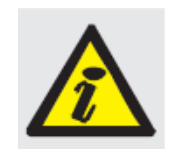

skonfigurujesz Zanim terminal bezprzewodowy jako "wyjście" musisz go skonfigurować i wprowadzić uprzednio jako "**wejście**" a następnie zaprogramować jako "wyjście" jak opisano obok.

Opcja Nadawanie RF musi być aktywowane dla każdego zacisku Air2-MC100.

9. Wróć do kroku 1 i skonfiguruj terminal jako wyjście (2 am.).

10. Naciśnij klawisz e aby mieć dostęp do sekcji programowania parametrów wyjścia (opisy, opcje itp.)

Naciśnięcie O odpowiadające innemu terminalowi zapewnia to, że nie jest on już nieużywany i mamy dostęp do sekcji programowania jego parametrów niezależnie czy jest to linia czy wyjście (zajrzyj do paragrafu 5-6 Linie lub 5-7 Wyjścia)

# Z komputera

Wybierz zakładkę Terminale z menu drzewa po lewej stronie, następnie Ustawienia parametrów (po prawej stronie).

Wszystkie terminale będą pokazane na odpowiedniej stronie. Skonfiguruj terminal graficznie przy użyciu myszki jak poniżej:

- 1. Najedź na terminal, który ma być zmieniany.
- 2. Kliknij prawym klawiszem myszki i wybierz żądany typ
- 3. Kliknij dwukrotnie, aby ustawić opcje dla terminala.
- 4. Umieść wskaźnik myszki na polu programowania zamiast na innym terminalu do programowania, aby wszystkie terminale zaprogramować w ten sam sposób.

Jeśli terminal jest skonfigurowany jako WEJŚCIE lub PODWÓJNA LINIA czy DWUKIERUNKOWY to pojawi się to w sekcji programowania Linie. (rozdział 6-7 Linie). Jeśli terminal jest skonfigurowany jako WYJŚCIE lub DWUKIERUNKOWY to pojawi się w sekcji programowania Wyjść (zajrzyj do rozdziału 6-8 Wyjścia)

# 6 – 7 Linie

Ta część programowania dotyczy parametrów linii.

# Z klawiatury

1. Dostęp do sekcji PROGRAMOWANIE - TERMINALE

Wpisz kod (Instalatora) 🞯 PROGRAMOWANIE TERMINALE 🎯.

2. Użyj klawiszy oraz by wybrać Linie i naciśnij 🖲

# Opis

To edytowalna nazwa, która identyfikuje linie. Domyślnie wszystkie linie z założenia mają opis związany z peryferiami do których się odnoszą, nastepnie odpowiedni terminal.

- 1 linia: domyślny opis
  - 2 linia: bieżący opis
  - 3 linia: opis edytowany
  - 4 linia: litera/numer wyboru

Dla przykładu domyślny opis "Ekspander 04 T03 odpowiada linii zlokalizowanej na terminalu T3 na ekspanderze nr 4. Domyślny opis "Panel T05" i Panel T05D" oznacza, że są to dwie linie na terminalu T5 centrali, który skonfigurowany jest jako "Linia Podwójna". Partycje

Są to obszary do których należą linie. Linia skonfigurowana jako "Automatyka" nie może być przypisana do żadnej partycji.

Naciśnij 🔲 \star lub 🗖 🗰, aby aktywować lub dezaktywować wybraną partycję.

# Тур

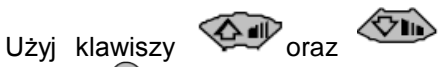

, aby wybrać Typ linii, następnie naciśnij OK. Dostępne typy to (zajrzyj do Załącznika A, Terminologia techniczna i słownik).

- Natvchmiastowa •
- Opóźniona (linia opóźniająca wejścia/wyjścia)
- Opoz. Widzialna (Ukryte opóźnienie) •
- Warunkowa
- 24-godzinna
- Automatyka
- Uzbrojona w (trybie pełnym)
- Rozbrojona
- Przełączająca
- Wł Uzbr/Wvł Rozbr
- Patrolowa

Dla linii "Uzbrojonej", "Rozbrojonej", "Wł Uzbr/Wył Rozbr" i "Patrolowej" zajrzyj do Załącznika A, Terminologia techniczna i słownik, linie).

Linie "Opóźniona" i z "Opoz. widzialna" są opóźnione o czas na wejście/wyjście z godnie z tymi czasami. Linia "Opoz. widzialna" będzie zachowywać się następująco:

- Linia naruszona podczas rozbrojenia wyłączy niebieską diodę LED na klawiaturze.
- Jeśli jest zaznaczona opcja "Zob.aktywne lin., to na klawiaturze będzie sygnalizowane naruszenie linii.
- Nie będzie generować zdarzeń "Partycja nie gotowa".

• Przy uzbrojeniu z klawiatury linia pojawi się jako naruszona, ale kiedy operacja uzbrojenia będzie potwierdzona to będzie się zachowywała jak linia opóźniona i nie będzie generować alarmów.

• Jeśli włączona jest opcja "Blokuzb.akt.lin." i linia zostanie naruszona to pojawi się jak naruszona, ale kiedy

uzbrojenie zostanie potwierdzone to bedzie sie zachowywała jak linia opóźniona i nie bedzie generować alarmów. • Jeśli właczona jest opcia "Blokuzb.akt.lin." i linia zostanie naruszona podczas natvchmiastowego uzbrojenia to pojawi się jak naruszona i kiedy uzbrojenie zostanie potwierdzone to to partycja do której ta linia należy nie zostanie uzbrojona.

# Opcje

Poniżej lista dostępnych opcji (zajrzyj do Załącznika A, Terminologia techniczna i słownik ): Użyj klawiszy 🔳 🖬

- #, aby aktywować lub dezaktywować wybraną opcję
  - Wewnetrzna
  - Mozl. Auto-Bypass

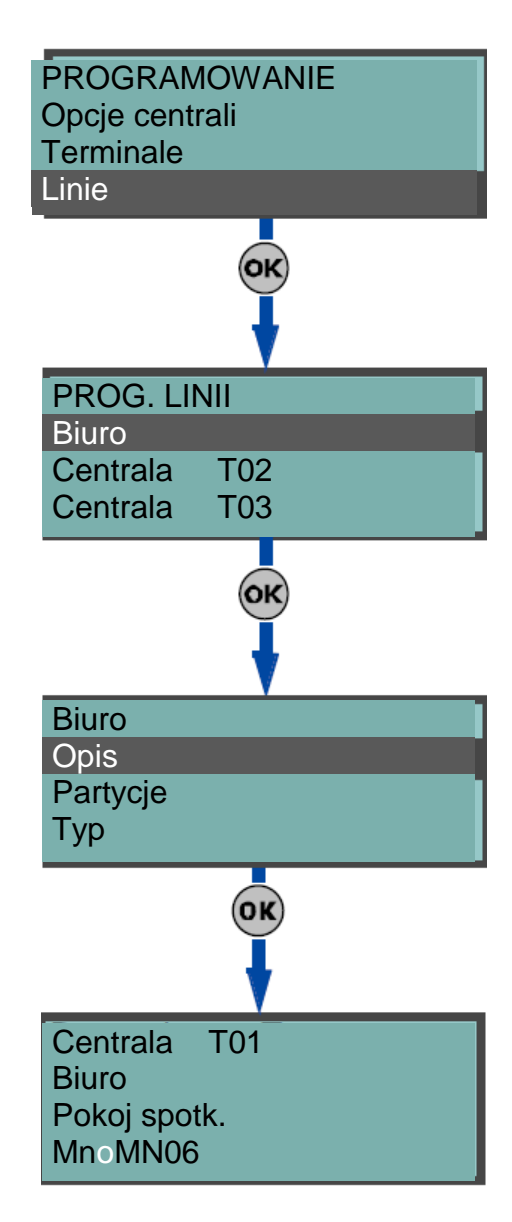

- Nie mozl auto-Bp
- Gong
- Test
- Tryb RF
- Weryfikacja RF
- Użyj LED czuj.

. Ostatnie trzy opcje dotyczą wyłącznie linii bezprzewodowych, pełen opis poniżej.

| Opcje          | Opcja aktywna                                    | Opcja Nieaktywna                          |
|----------------|--------------------------------------------------|-------------------------------------------|
| Tryb RF        | Air2-IR100 – aby oszczędzać czas życia baterii   | Air2-IR100 – czujnik będzie aktywny przez |
|                | czujnik będzie dezaktywowany kiedy partycja do   | cały czas                                 |
|                | której należy będzie rozbrojona i będzie aktywny | Air2-MC100/MC200 – sabotaż kontaktrona    |
|                | tylko gdy jego partycja będzie uzbrojona.        | nie będzie wykrywany w żadnych            |
|                | Dezaktywowane czujniki nie generują alarmów.     | warunkach                                 |
|                | Może być opóźnienie do 3 min pomiędzy            |                                           |
|                | komendą uzbrojenia partycji a chwilą gdy czujnik |                                           |
|                | się uzbroi.                                      |                                           |
|                | Air2-MC100 – wykrywa sabotaż magnetyczny,        |                                           |
|                | gdy oba kontaktrony są w stanie czuwania.        |                                           |
| Weryfikacja RF | Opcja musi być włączona kiedy linia i jeden      | Aktywacja/dezaktywacja wyjścia            |
|                | z terminali Air2-MC100 ("T1"lub"T2") jest        | "bezprzewodowego" pojawia się w ciągu 2   |
|                | skonfigurowany jako wyjście. Sprawdza czy        | minut od komendy z centrali               |
|                | nastąpiła aktywacja/dezaktywacja wyjścia         |                                           |
|                | w ciągu 2 sekund od komendy z centrali.          |                                           |
| Uzyj LED czuj. | Dioda LED (czerwona) urządzeń Air2-IR100 i Air2- | Dioda LED czerwona urządzeń Air2-IR100 i  |
|                | MC100/Air2-MC200 zapewnia wizualną               | Air2-MC100/ Air2-MC200 będzie zawsze      |
|                | sygnalizację alarmu oraz stan naruszenia         | "wyłączona".                              |
|                | tampera.                                         |                                           |
|                | NOTATKA                                          |                                           |
|                | Ta opcia musi być aktywna na wszystkich          |                                           |
|                | terminalach Air2-MC100                           |                                           |
|                |                                                  |                                           |
|                |                                                  |                                           |

- Nie-Odblokowywuj Jeśli ta opcja jest włączona to linia będzie pracowała jako linia Mozl.auto-bypass z tą różnicą, że będzie ponownie uzbrajana automatycznie gdy inna partycja się rozbroi.
- **NieUzb-NieGotowa** Jeśli ta opcja jest włączona to linia nawet jeśli jest 24-godz., automatyczna lub opóźniona nie uzbroi się kiedy będzie naruszona. Ta opcja dla linii 24-godz i automatycznej może być użyta razem z "Blokuzb.akt.lin." w celu zarządzania funkcją "antymaskingu" czujników, które mają to właściwość.
- Czas opozn. 2 Jeśli ta opcja jest włączona linie opóźnione aktywują drugi czas na wejście. Jeśli opcja jest wyłączona linie opóźnione będę działały zgodnie z pierwszym czasem partycji na wejście.
- Ost. Linia Wyj. Jeśli opcja jest włączona i linia zmieni stan z czuwania na alarm podczas trwania czasu
  na wyjście to czas na wyjście będzie forsowany do 15 sekund. Jeśli linia zmieni stan z alarmu na czuwanie
  to czas na wyjście będzie forsowany do 5 sekund.
- **Rozbr.kas.bypass** Jeśli opcja jest włączona linia , która była bypassowana przez użytkownika będzie automatycznie linią bez bypassu podczas kolejnego rozbrojenia.
- Wstrzymanie
- Awaria Linii Jeśli ta opcja jest włączona to naruszenie linii wygeneruje zdarzenie alarmowe (Alarm Linii= oraz skojarzone zostanie z awariami (zapali się żółta dioda LED na klawiaturze).
- Wyłącz sabotaż Jeśli ta opcja jest włączona to sabotaż oderwania od ściany/otwarcia obudowy nie będzie generował odpowiednich zdarzeń w systemie.

# NOTATKA!

Dotyczy wyłącznie transceiverów Air2-BS100 z firmware 1,04 i wyższym.

# Bezprzewodowe

#### NOTATKA!

Zauważ, że ta sekcja dotyczy tylko tych linii , które zostały skonfigurowane jako bezprzewodowe. (zajrzyj do paragrafu 6-6 Terminale)

Ta sekcja pozwala na wykonanie wszystkich operacji odnoszących się do programowania bezprzewodowych urządzeń serii Air2. Poniżej pokazano jak programować urządzenia bezprzewodowe.

 Wprowadź czujnik – pozwala na wprowadzenie czujnika bezprzewodowego, który jeszcze nie został wprowadzony na danych zaciskach.

Naciśnij 唑, aby zainicjalizować proces wprowadzania. Wybierz typ czujnika , który chcesz wprowadzić:

- Czujnik PIR pozwala na wprowadzenie czujnika Air2-IR100
- Kontaktron pozwala na wprowadzenie czujnika Air2-MC100 kontaktrona magnetycznego
- **Terminal T1 M.C.** pozwala na wprowadzenie terminala "T1" urządzenia Air2-MC100
- **Terminal T2 M.C.** pozwala na aktywowanie terminala "T2" urządzenia Air2-MC100

Po wybraniu żądanego typu naciśnij **S**. Pierwsza linia na klawiaturze pokaże "Programowanie". Aby wprowadzić urządzenie bezprzewodowe naciśnij i trzymaj klawisz ENROLL" Jak proces wprowadzania zakończy się, klawiatura wyemituje sygnał dźwiękowy (beep), aby potwierdzić operację i pokaże (w zgodzie z typem urządzenia):

- Usuń czujnik pozwala na usunięcie wprowadzonego czujnika bezprzewodowego z danego zacisku.
- Czujnik PIR pozwoli na zmianę parametrów już wprowadzonego czujnika Air2-IR100 lub Air2-FD100. Naciśnij , by zaprogramować jego czułość: Dla Air2-IR100 od 1 (mała czułość) do 4 (wysoka czułość). Air2-FD100:1=0.08 dB/m (pre-set mode); 2=0.10 dB/m; 3=0.12 dB/m ; 4=0.15 dB/m

1. Użyj 🕅 lub 🕅 aby przewijać wartość, którą programujesz oraz użyj klawiszy cyfrowych (1., ltp.), aby

edytować liczbę. Użyj klawiszy oraz , do zwiększenia lub zmniejszenia liczby.

2. Naciśnij or do potwierdzenia i wyjścia.

- Kontaktron pozwala na zmianę parametrów już wprowadzonego urządzenia Air2-MC100. Naciśnij <sup>OK</sup>, aby mieć dostęp do następujących opcji:
- • Wzdłużny kontakt detekcja przy użyciu wzdłużnej strony kontaktron
- • Poprzeczny kontakt detekcja przy użyciu poprzecznej strony kontaktronu
- • Oba kontakty detekcja przy użyciu obu stron kontaktronu

Jeśli wybierzesz opcję "Oba kontakty" stan czuwania będzie wykryty gdy albo jeden (lub dwa) kontaktrony będą zamknięte. Jeśli wybierzesz albo "Wzdłużny kontakt" lub "Poprzeczny kontakt" to stan czuwania będzie wykryty gdy jeden będzie zamknięty, a drugi otwarty. Jeśli oba będą zamknięte system wygeneruje zdarzenie o sabotażu terminali. Jedną z metod na zakłócenie pracy tego typu urządzeń jest przytrzymanie magnesu trwałego w bliskości urządzenia co powinno zawsze powodować zamknięcie się obu kontaktronów i wyzwolić zdarzenie o tzw. sabotażu magnetycznym.

- Terminal T1 M.C. i Terminal T2 M.C. do zmiany parametrów zacisku "T1" wprowadzonego Air2-MC100. Jeśli naciśniesz w tym punkcie klawiatura powróci do menu Linii i możesz ustawić takie parametry jak: parametryzację, czujnik roletowy, czasy, itp. Terminale "T1" i "T2" urządzenia Air2-MC100 są zarządzane w ten sam sposób jak terminale kablowe (stałe) poza następującym - terminal bezprzewodowy nie może być skonfigurowany jako "podwójna linia"
- Kontaktron MC200 pozwala na zmianę parametrów. Aby mieć dostęp do jego funkcji należy nacisnąć <sup>(W)</sup>.
   Czujnik wibracyjny pozwala na ustawienie czułości 0 wyłączony, 1 minimum, 63 maksymalna.
  - Uchył pozwala na ustawienie maks. kąta uchyłu zanim nastąpi sygnalizacja zdarzenia
  - Czas uchyłu pozwala ustawić opóźnienie po wykryciu uchyłu (zmiana kąta).

Jeśli oba czujniki są włączone - sygnał alarmu wygenerowany zostanie jeśli jedna z wartości zostanie przekroczona.

#### Parametryzacja

Typy parametryzacji (zajrzyj do Załącznika A, Terminologia techniczna i słownik oraz paragrafu 3-5 Okablowanie i parametryzacja czujników.)

- Normalnie otwarty (N.O.).
- Normalnie zamknięty (N.C.)
- Pojedyncza parametryzacja
- Podwójna parametryzacja

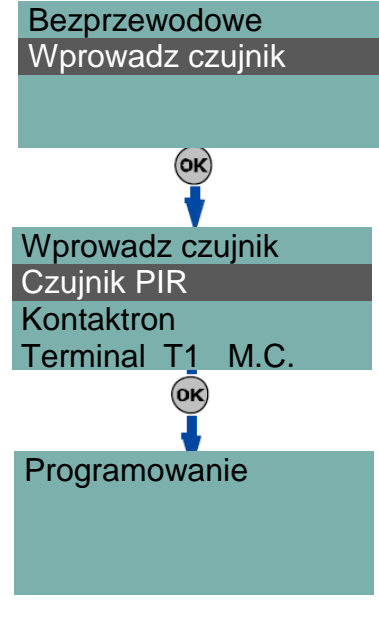

Czulosc 00\_jednostki (Min. 001 (Max. 004

- Linia podwójna (bez EOL)
- Linia podwójna EOL (z EOL)

# llość alarmów

Ten programowalny parametr akceptuje wartości pomiędzy 1 i 15. Jeśli ustawisz wartość na 15 to linia będzie pracowała jako "linia powtarzalna" (zajrzyj do *Załącznika A, Terminologia techniczna i słownik , Ilość alarmów*) **Typ czujnika** 

Możliwe jest zaprogramowanie linii jako:

- Linia zwykła
- Roletowa
- Wibracyjna

Poniższa tabela pokazuje terminale, które akceptują typową (zwykłą), roletową lub wibracyjną linię oraz odpowiednie pole parametru linii dla każdego z typów.

|                    | Linia zywkła                 | Roletowa                | Wibracyjna                |
|--------------------|------------------------------|-------------------------|---------------------------|
| Terminale centrali | każdy                        | T1, T2                  | T1, T2                    |
| Terminale          | każdy                        | T1, T2, T3 lub T4       | T1, T2, T3 lub T4         |
| ekspandera         |                              |                         |                           |
| Terminale          | każdy                        | każdy                   | każdy                     |
| klawiatury         |                              |                         |                           |
| Dodatkowe          | Czas trwania impulsu         | Czas linii roletowej    | Czułość linii wibracyjnej |
| parametry          | alarmowego, Czas pulsu wiel. | Impulsy linii roletowej | Czas linii wibracyjnej    |
|                    | Impulsy alarmowe             |                         | Impulsy linii wibracyjnej |

# Czas trw.imp.al. (linia typowa)

Jest to czas (po wykryciu stanu alarmowego) na który pozwala linia zanim wygeneruje alarm. Wyrażony w wielokrotności 15 milisekund lub minutach.

#### Czas pulsu wiel. (linia zwykła)

Ten parametr ma zastosowanie jeśli parametr "Liczba impulsów alarmowych" ma wartość większą niż 1. Jest to przedział czasowy podczas którego liczba impulsów alarmowych musi być wykryta (każdy trwa tak długo jak jest zaprogramowany w "Czas trwania impulsu alarmowego"). Liczba impulsów alarmowych musi być równa lub

jest zaprogramowany w "Czas trwania impulsu alarmowego"). Liczba impulsów alarmowych musi być równa lub przekroczyć zaprogramowaną wartość dla "Impulsów alarmowych" zanim system wygeneruje alarm. To okno może być wyrażone w sekundach lub minutach (zobacz Notatkę).

# Liczba puls.al. (linia zwykła)

Liczba impulsów (każdy trwa tak długo jak jest zaprogramowany w "Czas trwania impulsu alarmowego") niezbędna do wygenerowania zdarzenia o alarmie linii. Jeśli ta wartość jest większa niż 1 musisz też zaprogramować parametr "Czas impulsu wiel.".

#### Czas linii rolet. (linia roletowa)

Ten parametr ma zastosowanie jeśli wartość "Imp. lin. rolet." (zob. poniżej) jest większa niż 1.

Jest to okno czasowe podczas którego system musi wykryć liczbę impulsów równą lub większą niż zaprogramowana wartość dla "Imp. lin. rolet." zanim wygeneruje alarm. Okno może być wyrażone w sekundach lub minutach (zobacz Notatkę)

#### Imp. Lin. rolet. (linia roletowa)

Jest to liczba impulsów niezbędna do wygenerowania zdarzenia o alarmie. Jeśli ta wartość jest większa niż 1 musisz też zaprogramować parametr Czas lin. rolet.

#### Czul. linii wibr. (linia wibracyjna)

Jest to empiryczny parametr regulujący czułość czujnika. Zwiększając wartość zwiększamy czułość czujnika.

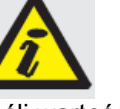

Jeśli wartość jest wyrażona w minutach jest zawsze ryzyko 1 min marginesu (dla przykładu jeśli ustawisz 5 minut to okres będzie się wahał od 4 do 5 minut.)

# Czas linii wibr. (linia wibracyjna)

Ten parametr ma zastosowanie jeśli wartość "Imp. lin. wibr." (zob. poniżej) jest większa niż 1. Jest to okno czasowe podczas którego system musi wykryć liczbę impulsów równą lub większą niż zaprogramowana wartość dla "Imp. lin. wibr." zanim wygeneruje alarm. Okno może być wyrażone w sekundach lub minutach (zobacz Notatkę)

#### Imp. linii wibr. (linia wibracyjna)

Jest to liczba impulsów niezbędna do wygenerowania zdarzenia o alarmie. Jeśli ta wartość jest większa niż 1 musisz też zaprogramować parametr Czas lin. wibr.

Wszystkie powyższe wartości można zaprogramować jak następuje:

- 1. Użyj klawiszy oraz oraz do wyboru wskazania impulsów w wielokrotności 15 milisekund, sekund lub minut.

Użyj klawiszy oraz oraz , do zwiększenia lub zmniejszenia liczby.

3. Naciśnij 🞯 do potwierdzenia i wyjścia.

# Z komputera

Programowanie linii przy użyciu oprogramowania SmartLeague jest dobrze rozwiązane poprzez wybór i programowanie terminali, które konfigurujemy jako linie , co jest opisane z rozdziale 6-6 Terminale.

# 6 – 8 Wyjścia

Ta sekcja umożliwia programowanie parametrów wyjść.

- Centrala SmartLiving posiada 3 wyjścia:
  - Wyjścia przekaźnikowe
  - Wyjście typu otwarty kolektor (OC1)
  - Wyjście typu otwarty kolektor (OC2)

#### **Z** klawiatury

1. Wejdź do sekcji "Wyjścia"

Użyj klawiszy oraz oraz do wybrania wyjścia a następnie naciśnij oraz.

#### Opis

Jest to edytowalna nazwa wyjścia (opis urządzenia). Domyślnie wszystkie wyjścia poza 3 wyjściem na płycie głównej centrali , z założenia mają opis odnoszący się do peryferii oraz do odpowiednich terminali. Przejrzyj instrukcje w paragrafie *6-7 Linie – Opis*.

# Opcje wyjść

Użyj klawiszy **I** lub **I**, aby aktywować lub dezaktywować wybraną opcję.

- NC to jest stan wyjścia podczas stanu nieaktywności
- Monostabilne
- Brzeczyk generuje sygnał 1 kHz, kiedy wyjście jest aktywowane może być użyte do sterowania brzęczykiem.
- Pulsacja generuje przerywany sygnał (0,5 sek. WŁ., 0,5 sek. WYŁ.) kiedy wyjście jest aktywowane może być użyty do bezpośredniego sterowania urządzenia sygnalizacyjnego wizualnie (np. migacza)
- WL po powrocie. wyjście nie powraca do stanu gotowości (reset) kiedy zdarzenie jest dezaktywowane. Ta opcja jest przydatna w sytuacji gdy wymagamy wyzwolenia zdarzenia do aktywacji wyjścia oraz resetu zdarzenia do jego dezaktywacji. Ta opcja ma zastosowanie tylko do wyjść "bistabilnych". Jeśli jest włączona dla wyjścia bistabilnego z konfiguracją resetowania zdarzeń będzie dezaktywowało wyjście zamiast aktywowania go. (zajrzyj do paragrafu 6-11 Zdarzenia).

Ta opcja jest przydatna w sytuacji, która wymaga wyjścia do wykrycia zdarzenia "pamięci" (sygnalizacja zdarzenia które jest kontynuowane nawet jeśli zdarzenie zostało usunięte). W tym przypadku wyjście jest dezaktywowane przez różne zdarzenia, które przywracają je bezpośrednio do stanu gotowości (resetują wyjście). Na przykład:

- OC Wyjście 1 jest skonfigurowane jako "WL po powrocie"
- • aktywacja zdarzenia "Awaria zasilania" jest zaprogramowane na wyzwolenie OC Wyjście 1.

• przywrócenie (reset) zdarzenia "Poprawne haslo" jest zaprogramowanie na wyzwolenie OC Wyjście 1. Przy zdarzeniu uszkodzenia zasilania OC Wyjście 1 zostanie aktywowane, ale nie zostanie przywrócone do czuwania (zresetowane) Zostanie przywrócone do czuwania (zresetowane) tylko wtedy, gdy zostanie wprowadzony "Haslo 1" na klawiaturze i wygeneruje "Poprawne haslo" dla zdarzenia "Hasło 1"

 Przełączające – za każdym razem gdy wykonamy komendę "Aktywuj wyjście" to ono zmieni swój stan na przeciwny. A więc jeśli będzie wyłączone to się aktywuje i na odwrót.

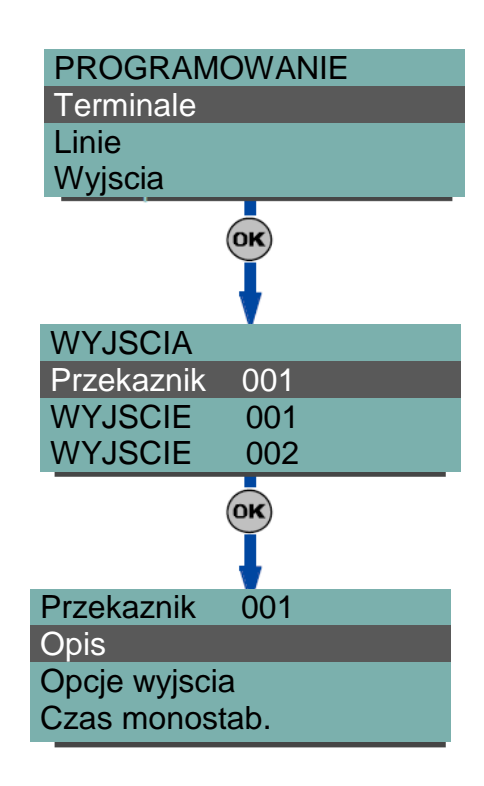

Ale jeśli wykonamy funkcję "Dezaktywuj wyjście" to wyjście zostanie dezaktywowane. Jeśli chcesz zarządzać tą funkcją poprzez skrót to musisz użyć skrótu funkcji "Aktywuj wyjście"

# Czas monostab.

Ten parametr ma zastosowanie jedynie dla wyjść monostabilnych. Ten interwał może być wyrażony w sekundach lub minutach. (zob. Notatkę).

Kiedy wyjście "Monostabilne" otrzymuje sygnał aktywacyjny to pozostaje aktywne (WŁ.) na zaprogramowany czas niezależnie od stanu zdarzenia, które je wyzwoliło. W niektórych przypadkach "Monostabilne" wyjścia mogą być resetowane zanim upłynie czas monostab.

Iub bijak również klawiszy numerycznych do ustawienia czasu.

# Z komputera

Użvi

Programowanie linii przy użyciu oprogramowania SmartLeague jest dobrze rozwiązane poprzez wybór i programowanie terminali, które konfigurujemy jako wyjścia, co jest opisane w rozdziale *6-6 Terminale*.

# 6 – 9 Walk test

Ten rozdział opisuje prostą i łatwą metodę testowania skonfigurowanych wejść. Po inicjalizacji testu należy przejść po obiekcie i naruszyć wszystkie znajdujące się w nim czujniki. Można to wykonać poprzez odpowiednie menu wz klawiatury lub poprzez oprogramowanie SmartLeague.

#### Z klawiatury

Wpisz Haslo (Instalatora) er programowanie walk test e. Po wejściu w Walk test pojawi się lista wszystkich skonfigurowanych linii. W trakcie naruszania kolejnych linii znikną one z tej listy. Test jest uznany za pozytywny jeśli na liście nie pozostanie ani jedna linia.

#### Z komputera

Wybierz "Centrala", "Badanie stanu" i zakładkę Walk test. W zakładce Walk test pojawi się pełna lista skonfigurowanych linii oraz przycisk Start. Po naciśnięciu przycisku przy każdej naruszonej linii pojawi się czerwona kropka oraz z dokładnością co do sekund czas naruszenia danej czujki.

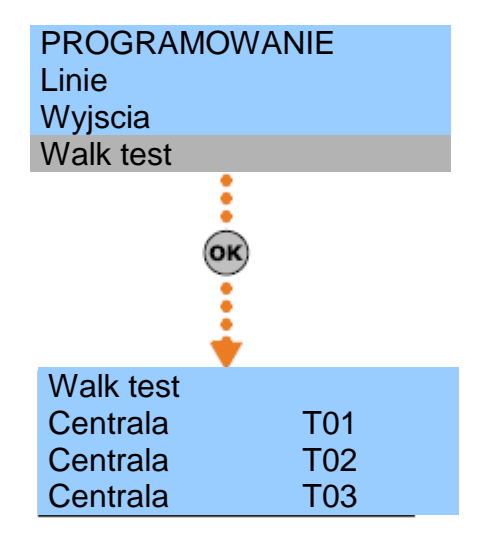

# 6 – 8 Telefony

Ta sekcja pokazuje programowanie wszystkich parametrów związanych z telefonowaniem.

Wbudowane urządzenie ATS (system transmitujący alarm) zapewnia następujące własności (w odniesieniu do normy EN50131 odnośnie informacji powiadamiających)

- Urządzenie powiadamiające typu B (patrz EN50131-1:2008-02, paragraf 8.6, Tabela 10, str. 46, Stopień 2)
- Urządzenie powiadamiające ATS2 charakteryzuje się:
  - Czas transmisji klasyfikacja D2 (60 sek.)
  - • Czas transmisji wartość maksymalna M2 (120 sek.)
  - • Czas klasyfikacji klasyfikacja T2 (25 godz.)
  - • Ochrona wymiany S0 (brak detekcji wymiany urządzenia)
  - • Ochrona Informacji I0 (brak detekcji wymiany wiadomości)

### Z klawiatury

Wpisz Haslo (Instalatora) 🞯 PROGRAMOWANIE Dialer 👀.

Jeśli wartość jest wyrażona w minutach jest zawsze ryzyko 1 min marginesu (dla przykładu jeśli ustawisz 5 minut to okres będzie się wahał od 4 do 5 minut.)

#### Wybierz numer

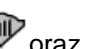

Użyj klawiszy 🐨 oraz , aby mieć dostęp do książki telefonicznej, która zapewnia 10 pozycji do wpisania numerów, które muszą być zaprogramowane jak poniżej:

- Numer : pole edycji do numeru kontaktowego (max. 20 cyfr)
- Akceptowalne również "," (= 2 sek. pauza), "\*" oraz "#"
- Opis: pole edycyjne do nazwiska osoby kontaktowej. Zajrzyj do instrukcji w paragrafie 5-6 Linie.
- Typ: pole do programowania typologii telefonicznej
  - • Brak: dla nieużywanych numerów telefonów
  - • Rozmowa głosowa: przypisanie kontaktowego numeru do dialera głosowego.
- Jeśli numer odnosi się do Centrum Monitorowania Alarmów przypisz protokół ARC (format raportowania)
  - Ademco 10bps
  - Ademco 14bps
  - • Franklin 20bps
  - • Radionics 40bps
  - • Scantronic 10bps
  - • CONTACT-ID

• • SIA Poz. 1. Ten format raportu może wysyłać opisy obiektów stosując znaki ASCII. Jeśli nie chcesz tego robić wybierz opcję "SIAProt/bezASCII" (zajrzyj do rozdz. 6-4 Opcje centrali). Można ustawić 4,5 lub 6 cyfrowy kod.

do

- • Ademco Express
- CESA
- SIA-IP

🐼 🖉 oraz

wybrania typu numeru

klawiszy a następnie naciśnij 야.

Jeśli używasz protokołu SIA-IP wpisz adres IP oraz numer portu odbiornika SIA-IP używając następującego formatu: Xxxyyyzzzttt,PPPP

Gdzie:

Użyj

- xxxyyyzzzttt to 4 oktety adresu IP (IPv4), każdy trój-cyfrowy z "0" na początku jeśli potrzebne i bez żadnych znaków pomiędzy oktetami. - ppppp – numer portu 5-cyfrowy, jeśli trzeba poprzedzony "0"

- Kod obiektu: 4-cyfrowy kod alfanumeryczny, który identyfikuje dzwoniącego w raportach do Centrum Monitorowania Alarmów. Niektóre protokoły (formaty raportowania) akceptują jedynie cyfry, podczas gdy inne akceptują również "A", "B", "C", "D", "E" i "F" dostępne przez klawisze 2 atc 3 dct
- Partycje: Można skojarzyć numer z partycja. Wybierając partycje klawiszami **I** lub **I**, zezwalamy/zabraniamy użytkownikom (należącym do partycji i do numeru) do modyfikacji tego numeru.
- Opcie

• • WL otrzymywanie wiadomości SMS - pozwala na odbieranie SMS przez dany numer z modułu Nexus

• • BackupOnOtherCha - opcja pozwala na wysłanie informacji o zdarzeniu alternatywnym źródłem komunikacji w przypadku awarii głównego źródła.

- Channel możliwość wyboru alternatywnego wybrania kanału komunikacyjnego w przypadku awarii podstawowego źródła komunikacji.
  - PSTN
  - Nexus
- SmartLAN

#### Liczba dzwonkow

Wartość określająca liczbę dzwonków przed odebraniem przez centralę przychodzącego wywołania.

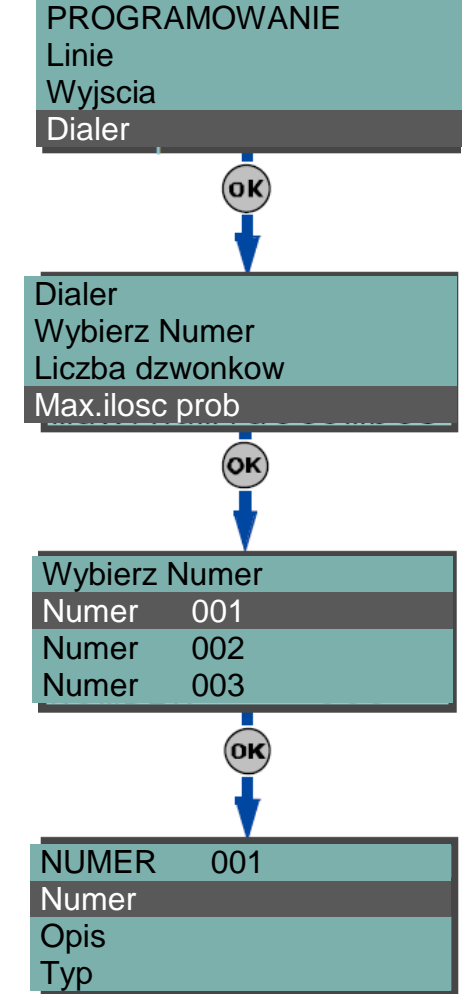

# Max.ilosc prob

Wartość określa liczbę prób, które system wykonuje zanim usunie kontakt z kolejki wywołań.

#### Powt. Wiadomosci

Wartość określa krotność odtwarzania wiadomości głosowej podczas rozmowy.

Wszystkie powyższe wartości można zaprogramować jak następuje:

Użyj klawiszy oraz ,do zwiększenia lub zmniejszenia liczb.

2. Naciśnij or do potwierdzenia i wyjścia.

# Z komputera

Tabela 41. Dialer – Programowanie poprzez aplikację SmartLeague

| Орсја            | Część Systemu          | Sekcja                            |
|------------------|------------------------|-----------------------------------|
| Wybierz numer    |                        | Programowanie                     |
| Liczba dzwonków  | SmartLiving - Telefonv | Ustawienie parametrów – Parametry |
|                  | 5 ,                    | linii telefonicznej               |
| Max. Ilość prób  |                        | Ustawienie parametrów – Parametry |
| Powt. wiadomości |                        | dialera                           |

Z oprogramowania SmartLeague można aktywować opcję "Otrzymywanie wiadomości SMS", która (dodatkowo w porównaniu z innymi sygnałami zaprogramowanymi przy pojawieniu się zdarzenia) uaktywnia numer telefonu do otrzymywania wiadomości SMS z dialera Nexus.

# 6 – 9 Zdarzenia

Ta sekcja pokazuje programowanie wszystkich parametrów związanych z generowanymi zdarzeniami i akcjami na wyjściach (aktywacje/dezaktywacje) oraz wywołaniami głosowymi/cyfrowymi.

Centrala rozpoznaje wszystkie zdarzenia opisane w tym rozdziale i może generować różne reakcje w przypadku pojawienia się zdarzenia jak i jego zakończenia.

Operacje, które są odpowiedzią centrali to: aktywacja wyjść, powiadomienie telefoniczne, zapis do logu zdarzeń, wiadomość głosowa, zarządzanie wiadomościami głosowymi oraz zarządzanie wszystkimi opcjami zdarzenia. Operacje te są wykonywane natychmiast po pojawieniu się zdarzenia (lub po jego zakończeniu/ustaniu).

Powiadomienie telefoniczne jest kolejkowane i wysyłane w porządku chronologicznym. Aczkolwiek powiadomienia o niektórych typach zdarzeń muszą być natychmiastowe. (np. użycie kodu pod przymusem) i takim zdarzeniom można przypisać priorytet przez zaznaczenie opcji "Priorytet"

Powiadomienie o zdarzeniach poprze e-mail wymaga instalacji płytki SmartLAN/G (zajrzyj do rozdziału 3-10-4 SmartLAN).

Powiadomienie o zdarzeniu poprzez predefiniowany SMS wymaga użycia Nexus-a (zob. *rozdział 6-29-3 Teksty dla wiadomości SMS*).

NOTATKA!

Jeśli numery telefoniczne są zaprogramowane do powiadomienia telefonicznego oraz SMS-owego to wiadomości SMS będą wysłane w pierwszej kolejności.

Następna tabela pokazuje zdarzenia, które rozpoznaje system centrali, liczbę zdarzeń dla każdego typu, metody wyzwalania i powrotu każdego zdarzenia oraz kategorie zdarzeń.

| Tabela 42: | Туру | zdarzeń |
|------------|------|---------|
|            |      |         |

|                  | Pojawia się gdy                          | Powrót gdy               | Zakres zdarzeń             | Zdarzenia<br>impulsowe<br>(zdarzenia<br>miejscowe) |
|------------------|------------------------------------------|--------------------------|----------------------------|----------------------------------------------------|
| Alarm Linii      | Linia generuje alarm                     | Linia zostaje wygaszona  | Zdarzenie dla każdej linii | Nie                                                |
| Tamper           | Terminale wykrywają sabotaż (zwarcie     | Przywrócenie terminali   | Zdarzenie dla każdego      | Nie                                                |
| terminali        | lub ucięcie przewodów)                   |                          | zacisku                    |                                                    |
| Alarm partycji   | Linia 24 godz., która należy do partycji | Wszystkie linie należące | Zdarzenie dla każdej       | Nie                                                |
|                  | lub linia, która należy do partycji      | do partycji zostają      | partycji                   |                                                    |
|                  | generuje alarm w trybie pełnym.          | wygaszone                |                            |                                                    |
| Alarm partycji w | Linia należąca do partycji uzbrojonej w  | Wszystkie linie należące | Zdarzenie dla każdej       | Nie                                                |
| trybie           | trybie częściowym lub                    | do partycji zostają      | partycji                   |                                                    |
| częściowym       | natychmiastowym generuje alarm           | wygaszone                |                            |                                                    |
| Tamper partycji  | Linia, która należy do partycji wykrywa  | Wszystkie linie należące | Zdarzenie dla każdej       | Nie                                                |
|                  | sabotaż (zwarcie lub ucięcie             | do partycji zostają      | partycji                   |                                                    |

|                                          | przewodów)                                                                                                    | wygaszone                                                          |                                                            |     |
|------------------------------------------|----------------------------------------------------------------------------------------------------|--------------------------------------------------------------------|------------------------------------------------------------|-----|
| Linia Bypass                             | Linia jest dezaktywowana (wyłączona)                                                                                                    | Linia jest aktywna<br>(włączona)                                   | Zdarzenie dla każdej linii                                 | Nie |
| Partycja nie<br>gotowa                   | Linia, która należy do partycji nie jest<br>w stanie wygaszonym                                                                                                    | Wszystkie linie należące<br>do partycji są w stanie<br>gotowości   | Zdarzenie dla każdej<br>partycji                           | Nie |
| Linia Real-time                          | Elektryczny stan linii przełącza się z<br>wygaszenia do alarmu                                                                                                    | Elektryczny stan linii<br>przełącza się z alarmu do<br>wygaszenia  | Zdarzenie dla każdej linii                                 | Nie |
|                                          | Zdarzenie niezależne od typu linii oraz s<br>partycji                                                                                                    | stanu uzbrojenia/rozbrojenia                                       |                                                            |     |
| Partyc. nie got.                         | Linia w danej partycji jest aktywna                                                                                                    | Wszystkie linie należące<br>do partycji będą w stanie<br>czuwania  | Zdarzenie dla każdej<br>partycji                           | Nie |
| Żądanie uzbr. w<br>trybie pełnym         | Żądanie jest wykonane, by uzbroić<br>linie w partycji                                                                                                    | Żądanie rozbrojenia<br>partycji                                    | Zdarzenie dla każdej<br>partycji                           | Tak |
| Żądanie uzbr. W<br>trybie<br>częściowym  | Żądanie wykonane uzbrojenia Linii w<br>trybie Stay (tylko linie Stay)                                                                                                    | Żądanie uzbrojenia<br>partycji                                     | Zdarzenie dla każdej<br>partycji                           | Tak |
| Partycja uzbr. w<br>trybie pełnym        | Partycja wewnętrzna i Stay została<br>poprawnie uzbrojona                                                                                                    | Partycja została<br>rozbrojona poprawnie                           | Zdarzenie dla każdej<br>partycii                           | Nie |
| Partycja uzbr. w<br>trybie<br>częściowym | Partycja została uzbrojona poprawnie<br>w trybie Stay                                                                                                    | Partycja została<br>rozbrojona poprawnie                           | Zdarzenie dla każdej<br>partycji                           | Nie |
| Reset partycji                           | Żądanie resetu partycji                                                                                                    |                                                                    | Zdarzenie dla każdej<br>partycii                           | Tak |
| Czas wyjścia                             | W partycji czas na wyjście                                                                                                    | Upłynie czas na wyjście                                            | Zdarzenie dla każdej<br>partycii                           | Nie |
| Czas wejścia                             | W partycji czas na wejście                                                                                                    | Upłynie czas na wejście                                            | Zdarzenie dla każdej<br>partycij                           | Nie |
| Czas przed<br>uzbrojeniem                | W partycji czas przed uzbrojeniem                                                                                                    | Upłynie czas przed uzbr.                                           | Zdarzenie dla każdej<br>partycji                           | Nie |
| Dodatkowy czas                           | Żądanie dodatkowego czasu w<br>odniesieniu do partycii                                                                                                    |                                                                    | Zdarzenie dla każdej<br>partycij                           | Tak |
| Gong                                     | Linia gongu należąca do partycji jest<br>naruszona                                                                                                    |                                                                    | Zdarzenie dla każdej<br>partycji                           | Tak |
| Forsowanie<br>Uzbr.                      | Podczas uzbrajania (jednej lub wielu<br>partycji) mogą wystąpić naruszenia linii<br>lub inne czynniki – bez względu na nie<br>użytkownik może uzbroić system                                                                                            |                                                                    | Zdarzenie dla każdej<br>partycji                           | Tak |
| Blad przy uzbr.                          | Opcja "Nie uzb jeśli naruszona" jest<br>aktywna podczas uzbrajania partycji i<br>co najmniej jedna linia jest naruszona<br>lub<br>Jeden lub więcej warunków jest<br>spełniony przy funkcji "Awaria nie<br>gotowy ( <i>rozdz. 6-27 Inne parametry</i> ). |                                                                    | Zdarzenie dla każdej<br>partycji                           | Tak |
| Poprawne haslo                           | Hasło użytkownika wprowadzony na klawiaturze rozpoznano jako poprawne                                                                                                    |                                                                    | Zdarzenie dla każdego<br>kodu                              | Tak |
| Poprawny klucz                           | Klucz użyty w czytniku rozpoznano<br>jako oprawny                                                                                                    |                                                                    | Zdarzenie dla każdego<br>klucza                            | Tak |
| Poprawne hasło<br>na klaw.               | Poprawne Hasło użytkownika<br>wprowadzono na klawiaturze                                                                                                    |                                                                    | Zdarzenie dla każdej<br>klawiatury                         | Tak |
| Poprawny klucz<br>na czytniku            | Klucz użyty w czytniku rozpoznano<br>jako poprawny                                                                                                    |                                                                    | Zdarzenie dla każdego<br>czytnika                          | Tak |
| Hasło partycji                           | Hasło użytkownika wprowadzone na<br>klawiaturze rozpoznano jako poprawne<br>dla partycji                                                                                                    |                                                                    | Zdarzenie dla każdej<br>partycji                           | Tak |
| Klucz partycji                           | Klucz użyty w czytniku rozpoznano<br>jako oprawny w partycji                                                                                                    |                                                                    | Zdarzenie dla każdej<br>partycii                           | Tak |
| Nieudane poł.                            | Wywołanie na które nie odpowiedziano                                                                                                    |                                                                    | Zdarzenie dla każdego<br>numeru kontaktu<br>telefonicznego |     |
| Strefa Czasowa aktywowana                | Strefa Czasowa została włączona (WŁ)                                                                                                    | Strefa Czasowa została<br>wyłączona (WYŁ)                          | Zdarzenie dla każdej<br>Strefy Czasowej                    | Nie |
| Termostat WL                             | Ustawienie warunku aktywacji dla<br>termostatu w klawiaturze                                                                                                    | Ustawienie warunku<br>dezaktywacji dla<br>termostatu w klawiaturze | Jedno zdarzenie / 1<br>klawiaturę                          | Nie |
| Zdarzenie                                | Zobacz rozdział 6                                                                                                    | -11-1 Zdarzenia programowa                                         | alne.                                                      |     |
| Scenariusz WL                            | Stan wszystkich partycii odpowiada                                                                                                    | Stan co najmniej jednej                                            | Zdarzenie dla każdego                                      | Nie |
|                                          | dokładnie zaprogramowanemu                                                                                                    | partycji nie odpowiada                                             | scenariusza                                                |     |

|                       | scenariuszowi                                                                             | zaprogramowanemu                                            |                      |            |
|-----------------------|-------------------------------------------------------------------------------------------|-------------------------------------------------------------|----------------------|------------|
| Klucz                 | ledna z nar klucza beznieczeństwa                                                         | scenariuszowi                                               | Zdarzenie dla każdej | Tak        |
| bezpieczeństwa        | została naciśnięta                                                                        | ała naciśnięta pary kluczy                                  |                      | Tak        |
| Controlo otworto      | Obudowa controli jest stwarts                                                             | Obudowo controli icot                                       | bezpieczeństwa       | Nio        |
| Centrala otwarta      | Obudowa centrali jest otwarta                                                             | zamknięta                                                   | 1                    | NIE        |
| Centrala              |                                                                                           |                                                             | 1                    | Nie        |
| wyrwana               |                                                                                           | Zahannia anania linii OK                                    |                      | NI: -      |
| Awaria.bezp.iinii     | Aktywne zabezpieczenie linii                                                              | Zabezpieczenie IInii OK                                     | 1                    | Nie        |
| bezp.IBUS             |                                                                                           | OK                                                          | 1                    | INIE       |
| Słaby<br>akumulator   | Akumulator jest rozładowany                                                               | Akumulator jest ładowany                                    | 1                    | Nie        |
| Awaria zas.<br>230V   | Brak napięcia zasilania 230V AC                                                           | Powrót zasilania                                            | 1                    | Nie        |
| Tamper eksp.          | Sygnał Tamper ekspandera                                                                  | Sygnał tamper na<br>ekspanderze skasowany                   | 1                    | Nie        |
| Tamper klaw.          | Sygnał Tamper klawiatury                                                                  | Sygnał tampera na<br>klawiaturach skasowany                 | 1                    | Nie        |
| Tamper czytn.         | Sygnał Tamper czytnika                                                                    | Sygnał tampera na<br>czytnikach skasowany                   | 1                    | Nie        |
| Tamper syreny         | Sygnał Tamper syreny                                                                      | Sygnał tampera na                                           | 1                    | Nie        |
| Tamper Novues         | Svanak sabotatu Novusa                                                                    | syrenie skasowany                                           | 1                    | Nio        |
| Tamper Nexusa         | Sygnal Sabolazu Nexusa                                                                    | skasowany                                                   | I                    | INIE       |
| Utrata ekspand.       | Brak komunikacji na szynie IBUS z<br>ekspanderem                                          | Powrót ekspandera na<br>szynę IBUS                          | 1                    | Nie        |
| Utrata klawiat.       | Brak komunikacji na szynie IBUS z<br>klawiaturą                                           | Powrót klawiatury na<br>szynę IBUS                          | 1                    | Nie        |
| Utrata czytnika       | Brak komunikacji na szynie IBUS z<br>czytnikiem                                           | Powrót czytnika na szynę<br>IBUS                            | 1                    | Nle        |
| Utrata syreny         | Brak komunikacji na szynie IBUS z<br>syreną                                               | Powrót syreny na szynę<br>IBUS                              | 1                    | Nie        |
| Utrata Nexusa         | Brak komunikacji na szynie IBUS z<br>Nexusem                                              | Powrót Nexusa na szynę<br>IBUS                              | 1                    | Nie        |
| Zaklocenia RF         | Wykryto zakłócenia radiowe                                                                | Zakłócenia radiowe<br>zanikły                               | 1                    | Nie        |
| Slaba bat. rad.       | Słaba bateria jednego z urządzeń<br>bezprzewodowych                                       | Wszystkie czujniki<br>bezprzewodowe mają<br>sprawne baterie | 1                    | Nie        |
| Utrata linii<br>radio | Brak jednej ze linii radiowych<br>(przekroczony czas nadzorowania)                        | Wszystkie czujniki<br>bezprzewodowe są<br>obecne            | 1                    | Nie        |
| Haslo instalator      | Rozpoznano poprawnie wprowadzone<br>na klawiaturze hasło instalatora                      |                                                             | 1                    | Tak        |
| Niewlasciwe           | Na klawiaturze wprowadzono                                                                |                                                             | 1                    | Tak        |
| hasio                 | niepoprawne hasło                                                                         |                                                             |                      | Tal        |
| Awaria Nexusa         | Fałszywy klucz uzyły w czytniku<br>Sygnał awarii Nexusa (patrz rozdz. Z                   | Konjec awarij Nevusa                                        | 1                    | lak<br>Nio |
|                       | Błędy i Uszkodzenia)                                                                      | Romee awarn Nexusa                                          | I                    | INIC       |
| Awaria linii tel.     | Linia tel. nie działa                                                                     | Powrót linii tel.                                           | 1                    | Nie        |
| Zdarzenie<br>okres.   | Pojawiło się zdarzenie okresowe                                                           |                                                             | 1                    | Tak        |
| Twardy reset          | Reinicjalizacja centrali. Zegar<br>systemowy może być błędny lub nie<br>pracuje poprawnie |                                                             | 1                    | Tak        |
| Pelna kol. dialer     | Nie ma już wolnych szczelin w kolejce<br>wywołania                                        |                                                             | 1                    | Tak        |
| Udane<br>polaczenie   | Odpowiedziano na wywołanie                                                                |                                                             | 1                    | Tak        |
| Programowanie         | Autoryzowano dostęp do                                                                    | Koniec programowania                                        | 1                    | Nie        |
| Polaczenie trwa       | Wywołanie zostało wysłane                                                                 | Rozmowa zakończona                                          | 1                    | Nie        |
| Blad wysl. SMS        | Błąd wysyłania wiadomości SMS                                                             |                                                             | 1                    | Tak        |
| Awaria wyjścia        | Awaria wyjścia przy przełączaniu                                                          |                                                             | 1                    | Tak        |
|                       | stanu wg komendy                                                                          | Ston konto nova = 1                                         | A                    | NI:-       |
| LOW Credit            | Nexusie poniżej progu minimum                                                             | sian konta powyżej progu<br>minimum                         | 1                    | INIE       |
| L                     |                                                                                           |                                                             |                      | 1          |

Każde zdarzenie może być skojarzone z 3 wiadomościami głosowymi wybranymi z listy wiadomości (zajrzyj do Załącznika E, Wiadomości głosowe)

- Typ wiadomości
- Wiadomość A •
- Wiadomość B

Ta funkcja pozwoli Ci na tworzenie wiadomości, które będą odtwarzane podczas wywołania na numery kontaktowe przy skojarzeniu z odpowiednim zdarzeniem przy jego początku i końcu.

Wybór wiadomości oraz liczba ich odtworzeń zależy od ustawień "Automat.Dialer".

# Z klawiatury

1. Dostęp do sekcji "Zdarzeń"

Wpisz Haslo (Instalatora) 🞯 PROGRAMOWANIE Zdarzenia 🞯.

2. Użyj klawiszy 🕬 oraz 🕬 do wybrania typu zdarzenia a następnie naciśnij 🔍. (jeśli chcesz zapoznać się z grupą zdarzeń powtórz operację)

3. Wybierz:

- Aktywacja aby zaprogramować działanie, które zostanie podjęte gdy pojawi się zdarzenie
- Powrót aby zaprogramować działanie, które zostanie podjęte gdy zakończy się zdarzenie

4. Wg kolejności parametry do zaprogramowania to:

- NumeryTelefoniczne wybierz numery odbiorców wywołania
- Typ Wiadomości
- Wiadomość A •
- Wiadomość B

Wybierz numer wiadomości (zobacz Tabele 29: Wiadomości odpowiadające zdarzeniom i Załącznik D. Wiadomości glosowe)

1. Użyj 🖉 lub 🕑 aby przewijać wartość, którą programujesz oraz użyj klawiszy cyfrowych ( edytować liczbę.

Użyj klawiszy oraz ,do zwiększenia lub zmniejszenia liczb.

2. Naciśnij OK do potwierdzenia i wyjścia.

Poniższa tabela pokazuje sekwencję wiadomości głosowych w zależności od poprzednio opisanych parametrów.

#### Tabela 43: Wiadomości skojarzone ze zdarzeniami

|                | Włączony "Dialer Automatyczny"                | Wyłączony "Dialer automatyczny"                   |
|----------------|-----------------------------------------------|---------------------------------------------------|
| Тур            | Odtwarza wiadomość odpowiednią do typu        | Możesz wybrać dowolną wiadomość                   |
| wiadomości     | zdarzenia (np. Alalrm Linii, Awaria zasilania | od 1 do 219.                                      |
|                | itp.) Wiadomość nie powinna być zmieniana     |                                                   |
| Wiadomość A    | Wiadomość do                                  | wolna, edytowalna                                 |
| Wiadomość B    | Zawiera szczegóły wiadomości (np. alarn       | n linii zawiera informację dotyczącą linii, która |
|                | wygenerowała                                  | a dane zdarzenie)                                 |
| Sekwencja      | <ol> <li>Typ wiadomości +260</li> </ol>       | 1. Typ wiadomości                                 |
| przy Aktywacji | 2. Wiadomość A                                | 2. Wiadomość A                                    |
|                | <ol><li>Wiadomość B</li></ol>                 | 3. "Lokalizacja"                                  |
|                | 4. "Lokalizacja"                              |                                                   |
| Sekwencja      | 1. "Powrót" +97                               | 1. Wiadomość A                                    |
| przy Powrocie  | 2. Typ wiadomości                             | 2. Wiadomość B                                    |
|                | 4. Wiadomość A                                | 3. "Lokalizacja"                                  |
|                | 5. Wiadomość B                                |                                                   |
|                | 5. "Lokalizacja"                              |                                                   |

#### **NOTATKA!**

Jeśli zdarzenie skojarzone z "Automatycznym" dialerem odnosi się do typu wiadomości o numerze od 261 do 312 to mówimy, że wiadomość zawiera opis zdarzenia (typ zdarzenia)

. . .

| <ul> <li>Opcj</li> </ul> | e – aktywowa    | ane przez uzycie klawiszy 🔳 🔹                                                | T └└─ ∓ Są:                                                 | Wyiecia          |
|--------------------------|-----------------|------------------------------------------------------------------------------|-------------------------------------------------------------|------------------|
| 01                       | cie             | Aktivwpe                                                                     | Niesktywne                                                  | Dialar           |
| Zdarz.W                  | /L do loa       | Kiedy pojawi sie zdarzenie bedzie                                            | Kiedy pojawi sie zdarzenie nie                              | Dialer           |
|                          |                 | zapisane w logu                                                              | będzie zapisane w logu                                      | Zdarzenia        |
| Zdarz.W                  | YŁ do log       | Kiedy zakończy się zdarzenie będzie                                          | Kiedy zakończy się zdarzenie                                | Ĭ                |
| -                        |                 | zapisane w logu                                                              | nie będzie zapisane w logu                                  | ¥                |
| Start zo                 | larz okr.       | Kiedy pojawi się zdarzenie będzie<br>wygenerowane zdarzenie okresowe         |                                                             | Zdarzenia        |
| Zdarzer                  | nie ciche       | Kiedy pojawi się zdarzenie system                                            | Kiedy pojawi się zdarzenie                                  | Alarm Ilnii      |
|                          |                 | wygeneruje ciche wywołanie, które                                            | system wygeneruje wywołanie,                                | Terminal tampera |
|                          |                 | nie będzie nigdzie sygnalizowane                                             | ktore będzie sygnalizowane w<br>każdy sposób na klawiaturze | Alarm partvcii   |
| Kasuj k                  | ol. dialer      | Kiedy pojawi się zdarzenie system<br>skasuje kolejkę wywołań<br>wychodzących |                                                             |                  |
| Wyslij                   | adres           | W przypadku wywołań głosowych                                                | W przypadku wywołań                                         | Alarm Ilnii      |
|                          |                 | system dołączy adres lokalizacji                                             | głosowych system nie dołączy                                | Centrala T01     |
|                          |                 | alarmu (zajrzyj do <i>Tabeli 43:</i><br>Wiadomości odpowiadające             | adresu lokalizacji alarmu<br>(zajrzvi do Tabeli 43:         | Centrala T02     |
|                          |                 | zdarzeniom)                                                                  | Wiadomości odpowiadajace                                    | Centrala T03     |
|                          |                 |                                                                              | zdarzeniom)                                                 |                  |
| Lokal.w                  | iad. WL.        | Kiedy pojawi się zdarzenie system                                            |                                                             | Ĭ                |
|                          |                 | odtworzy na głośniku klawiatury nr 1                                         |                                                             |                  |
|                          |                 | wiadomosc głosową odpowiadającą<br>zdarzeniu                                 |                                                             | Zdarzenia        |
| Lokal.wi                 | ad. WYL.        | Kiedy pojawi się zdarzenie system nie                                        |                                                             | Aktywacja        |
|                          |                 | odtworzy na głośniku klawiatury nr 1                                         |                                                             | Powrot           |
|                          |                 | wiadomość głosową odpowiadającą                                              |                                                             | 1 owner          |
| A                        | - t - P - L - n | zdarzeniu                                                                    |                                                             | ( <b>UK</b> )    |
| Automa                   | at.dialer       | zajrzyj do Tabeli 43: Wiadomosci                                             | odpowiadające zdarzeniom                                    | <b>Y</b>         |
| FIIO                     | i ytet          | zdarzenia maja priorytet wyższy niż                                          |                                                             | Zdarzenia        |
|                          |                 | pozostałe. Jeśli pojawi się zdarzenie                                        |                                                             | Numory tolof     |
|                          |                 | priorytetowe to każde wywołanie                                              |                                                             |                  |
|                          |                 | wychodzące będzie przerwane i                                                |                                                             | l yp wiadomosci  |
|                          |                 | wywołanie priorytetowe będzie                                                |                                                             | Wiadomosc A      |
| Zdarzenie na             | Opcje           | Wszystkie zaprogramowane telefony                                            | Wszystkie zaprogramowane                                    |                  |
| GSM                      | dostępne jeśli  | będą zarządzane przez Nexus-a                                                | telefony będą wykorzystywać                                 | Zdarzenia        |
|                          | moduł Nexus     |                                                                              | beda zarzadzane przez Nexus-                                | Wiadomose A      |
|                          |                 |                                                                              | a                                                           | WIAUUITIUSC A    |
| WI.Wysylanie             |                 | Kiedy pojawi się zdarzenie centrala                                          | Kiedy pojawi się zdarzenie                                  | Wiadomosc B      |
| SMS                      |                 | wyśle SMS na wszystkie dobrze                                                | centrala nie wyśle SMS-a                                    | Opcje            |
|                          |                 | zaprogramowane numery (zob.                                                  |                                                             |                  |
| Automatyczny             | 1               | Wysłany SMS bedzie zawierał opis                                             | SMS bedzie wybrany z 50                                     | OK               |
| SMS                      |                 | zdarzenia z logu zdarzeń                                                     | możliwych wiadomości Nexus-                                 |                  |
| _                        |                 |                                                                              | a. Wiadomość SMS jest                                       |                  |
|                          |                 |                                                                              | identyfikowana poprzez jej                                  | Zdarz.WL. do log |
|                          | 1               |                                                                              | numer jak opisano ponižej                                   | Zdarz.WYL. z log |

Start zdarz. okr.

- Klasa kodu zdarzenie CONTACT ID raport Klasy Kodu
- Kod zdarzenia alfanumeryczny kod raportu zdarzenia (2 znaki) używany do CMA (Centrum Monitorowania Alalrmów). Dla zdarzeń strefy i terminali (alarm, tamper, obejście), pole "CCC" w protokole CONTACT-ID zlicza liczbę twardych terminali w odniesieniu do tabeli twardych terminali (zajrzyj do Załącznika E, Terminale śrubowe)
- Wyjścia jeśli programujesz zdarzenie wyzwalania (zdarzenie aktywacji) możesz wybrać wyjście, które będzie aktywowane kiedy pojawi się zdarzenie. Jeśli programujesz zdarzenie powrotu (zdarzenie resetowania) możesz wybrać wyjście, które będzie aktywowane kiedy zdarzenie się zakończy. Wybierz wviście i naciśnii 🚾.

#### ΝΟΤΑΤΚΑ

Jeśli wyjście ma zaznaczoną opcję "WL po powrocie" (patrz rozdz. 6-8 Wyjścia) i jest zaprogramowane jako wyjście przy powrocie to wyjście zostanie dezaktywowane kiedy się pojawi takie zdarzenie.

- Inne wyj Ta sekcja pozwala na aktywację dodanych wyjść (jak są zaprogramowane w Wyjściach) kiedy pojawi się dane zdarzenie. Te dodane wyjścia wybiera się klawiszami 🔳 🗤 i 🔲 🗰 z listy dodanych wyjść.
- Progr.innych wyj Ten parametr pozwala na tworzenie listy wyjść (16 do aktywacji lub 8 do dezaktywacji),

które można zaprogramować w Aktyw.Innych Wyj. Użyj klawiszy 🕬 oraz 🕬 ,do wyboru i 🔍 ,aby zatwierdzić.

Kody SIA

Jeśli zdarzenie skojarzone z wywołaniem używa protokołu SIA lub SIA-IP to ta opcja pozwala na zaprogramowanie kodu zdarzenia w odniesieniu do standardu SIA poprzez wybranie go z listy.

Użyj klawiszy oraz ,do wyboru i 🔍, aby zatwierdzić.

Dzwiek syreny – Pozwala wybrać dźwięk syreny emitowany przez sygnalizator, gdy jest zaprogramowany w "Wyjściach". Zauważ, że "Typ tonu" jest parametrem zdarzenia. A więc jeśli zaprogramujesz kilka syren dla danego zdarzenia to wszystkie wyemitują identyczny dźwięk. Jeśli sygnalizatory są zaprogramowane dla kilku zdarzeń to wyemitują ostatnio ustawiony ton.

Użyj klawiszy voraz voraz do wyboru i 🔍, aby zatwierdzić.

Aby uzyskać więcej informacji odnośnie "Wyjść", "Innych Wyjść" oraz "Dźwięku Syren" zajrzyj do Załącznika F, Kombinacje wyjść wyzwalanych przy zdarzeniach.

# Z komputera

Następująca tabela pokazuje sekwencje wiadomości głosowych w odniesieniu do poprzednio opisanych parametrów i opcji.

#### Indeks/Numer wiadomości SMS

Ta opcja może być zaprogramowana jedynie poprzez SmartLeague. Jest dostępna po zainstalowaniu urządzenia Nexus w systemie i przy wyłączonej opcji "Automatyczny SMS". Określa ona, która z 50 dostępnych wiadomości SMS będzie wysłana po pojawieniu się zdarzenia. ( zajrzyj do *rozdz. 6-29-3 Tekst wiadomości SMS*).

#### Tabela 45. Zdarzenia – z programu Smartleague

| Opcje                    | Część systemu                     | Sekcja                          |
|--------------------------|-----------------------------------|---------------------------------|
| Numery telefoniczne      |                                   |                                 |
| Typ Wiadomości           |                                   |                                 |
| Wiadomość A              |                                   |                                 |
| Wiadomość B              |                                   |                                 |
| Opcje                    | SmartLiving – Zdarzenia – wybierz | Programowanie                   |
| Klasa kodu               | typ zdarzenia                     |                                 |
| Kod zdarzenia            |                                   |                                 |
| Wyjścia                  |                                   |                                 |
| Inne wyjścia             |                                   | Ustawienia parametrów – Inne    |
|                          |                                   | wyjścia                         |
| Progr. Innych wyjść      | SmartLiving – Zdarzenia           | Ustawienia parametrów – Wyjścia |
| Dzwięk syreny            | SmartLiving – Zdarzenia – wybierz | SmartLiving - Wzór              |
|                          | typ zdarzenia                     |                                 |
| Indeks/Nr wiadomości SMS | SmartLiving – Zdarzenia – wybierz | Ustawienia parametrów – Nexus   |
|                          | typ zdarzenia                     |                                 |

# 6 – 11 – 1 Zdarzenia programowalne

Dostępna jest do zaprogramowania dla instalatora grupa zdarzeń. Aktywacja zdarzenia oraz jego zakończenie zależą od kombinacji innych zdarzeń w centrali bazując na operacjach logicznych, licznikach i warunkach. Licząc na zaawansowaną elastyczność, podczas programowania i testowania zdarzeń programowalnych wymagana jest specjalna uwaga. Efekty programowalnych zdarzeń zawsze muszą być rygorystycznie sprawdzone i przetestowane.

Każde zdarzenie programowalne zawiera strukturę operacji matematyczno-logicznych, liczników i warunków. Struktura programowania zawiera:

- 10 programowalnych zdarzeń SmartLiving 515, 30 dla SmartLiving 1050 i 1050L oraz 50 dla SmartLiving 10100.
- 20 stref czasowych automatyki
- 10 liczników

Proces programowania może być wykonany jedynie poprzez oprogramowanie SmartLeague. Wybierz zdarzenie

programowalne z menu po lewej stronie ekranu a następnie naciśnij przycisk [11] "Zdarzenie programowalne" z górnego menu okna (obok ikon transferu) i otworzy się nowe okno pozwalające na zdefiniowanie zdarzenia. Okno podzielno na 3 sekcje:

#### Zdarzenie programowalne

Ta sekcja pozwoli na skomponowanie wyrażenia logicznego zdarzenia. Musisz dołączyć wszystkie zmienne parametry, które mają "prawdziwą" wartość: (albo "1" lub "aktywny" – jak w przypadku zweryfikowanego zdarzenia) lub wartość fałszywą ("0" lub nieaktywny – w przypadku zakończenia zdarzenia)

| Zdarzenie programowalne(Zdarze | nie programowalne 1) |   |                        | 6 |
|--------------------------------|----------------------|---|------------------------|---|
| i 📕 i 📕 i 🖶 i                  |                      | D |                        |   |
| Operatory                      | Zdarzenie            | В | Wartość C              |   |
| ) ( AND >=                     | Brak                 |   | ▼ Dodaj 0 	Dodaj Dodaj |   |
| XOR + OR <=                    |                      |   |                        | D |
| > < NOT !=                     |                      | F |                        |   |
|                                |                      | I |                        |   |

#### Tabela 36. Zdarzenie programowalne

| Α | Przyciski zawierające operandy logiczne wyrażenia                                                     |
|---|----------------------------------------------------------------------------------------------------|
| В | Pole wyboru zdarzeń zweryfikowanych przez system do dołączenia. Wykorzystanie "Zakończenie zdarzenia" |
|   | jest również możliwe przy użyciu operandu "NOT".                                                      |
| С | Wybór pola wartości numerycznej, która może być wykorzystana w wyrażeniu                              |
| D | Przyciski usuwania całego wyrażenia lub ostatniego elementu wyrażenia.                                |
|   | Podgląd na całe wyrażenie                                                                             |
| Е |                                                                                                    |

# Strefy czasowe automatyki

Jest to logiczne wyrażenie elementu (może mieć wartość "aktywny" lub "nieaktywny") Charakteryzuje się interwałem czasowym i stąd należy określić czas trwania interwału. Możesz zaprogramować do 4 "Zdarzeń WŁ" (tj zdarzeń w centrali , które aktywują strefy czasowe i do 4 "Resetów zdarzenia" (tj. zdarzeń, które dezaktywują strefę czasową). Możesz wybrać próg (aktywacja, zakończenie lub oba zdarzenia) dla każdego z ośmiu zdarzeń. Ostatnie dwie opcje pozwalają na wybranie kiedy dana strefa czasowa będzie "aktywna":

**Strefa czasowa aktywowana rozpoczęciem zdarzenia**. Strefa czasowa zostanie aktywowana przy starcie , zaraz gdy pojawi się zdarzenie i pozostanie aktywna na ustawiony czas. Strefa wróci do nieaktywności kiedy upłynie ustawiony czas lub pojawi się zdarzenie resetujące.

**Strefa czasowa aktywowana z opóźnieniem:** Strefa czasowa pozostanie nieaktywna przy starcie zdarzenia przez ustawiony czas. Strefa będzie aktywna po ustawionym czasie.

#### Notatka

Strefa z zaznaczoną opcję "Strefa czasowa z opóźnieniem" pozostanie aktywna do czasu gdy pojawi się zdarzenie resetujące.

# Liczniki

Licznik jest jednym z elementów wyrażenia logicznego. Charakteryzuje się zwiększaniem wartości (zliczanie). Licznik jest "nieaktywny" aż do momentu, gdy osiągnie ustawioną wartość, która sprawia, że licznik staje się aktywny. Możesz zaprogramować do 4 "Zdarzeń WŁ" (tj zdarzeń w centrali , które zwiększają wartość licznika i do 4 "Resetów zdarzenia" (tj. zdarzeń, które kasują licznik). Możesz wybrać próg (aktywacja, zakończenie lub oba przypadki) dla każdego z ośmiu zdarzeń.

Niezbędne jest zdefiniowanie czasu "Autoresetu, który zeruje licznik pomiędzy dwoma poprawnymi zwiększeniami stanu licznika. Jeśli ten parametr nie ma znaczenia to musisz ustawić czas 65535 (wartość domyślna) i wtedy nie będzie nigdy autoresetowania się licznika.

#### Notatka

Nie powinieneś nigdy ustawiać wartości "Autoresetu" na czas krótszy niż 5 sek.

Po zaprogramowaniu zdarzenia należy sprawdzić czy zdarzenie zostało zaprogramowane bez błędów.

# Przykłady

Jeśli chcesz wygenerować alarm (tzn. aktywować syreny i dialer) tylko gdy dwa czujniki PIR (Det1 i Det2) zostaną aktywowane w uprzednio ustawionym czasie:

- T0000 Strefa czasowa automatyki będzie aktywowana kiedy nastąpi "Alarm Linii Det1 aktywowany na 30 sekund
- T0001 Strefa czasowa automatyki będzie aktywowana kiedy nastąpi "Alarm Linii Det2 aktywowany na 30 sekund
- Oba warunki muszą pojawić się razem (funkcja AND) "T0000 AND T0001"
- Musisz ustawić aktywację syreny oraz start dialera dla tak zaprogramowanego zdarzenia.
- Jeśli tak zaprogramowane zdarzenie aktywuje również syrenę podłączaną do magistrali I-BUS skojarz jej dezaktywację ze zdarzeniem.

Jeśli chcesz aktywować wyjście na 40 sekund kiedy klucz 17 jest użyty do uzbrojenia partycji 1 i do rozbrojenia i to samo wyjście kiedy partycja jest rozbrojona.

- T0000; skojarz strefę czasową z aktywacją zdarzenia "Poprawny klucz 17"
- T0000: z 40 sek. opóźnieniem włączona opcja "Strefa czasowa aktywowana z opóźnieniem"
- Zaprogramowane zdarzenie 1 musi być : T0000
- Wybierz wyjście , które chcesz aktywować takim zdarzeniem
- Jeśli tak zaprogramowane zdarzenie aktywuje również syrenę podłączaną do magistrali I-BUS skojarz jej dezaktywację ze zdarzeniem.

Jeśli chcesz otrzymać telefon, kiedy linia q, która należy do partycji 1 i 2 jest naruszona i jedna z tych partycji jest uzbrojona. Linia q z typem "Automatyka" zawsze generuje zdarzenie alarmu (nawet jeśli partycja jest rozbrojona). Zdarzenie programowalne pojawi się jak linia q będzie naruszona i jak co najmniej jedna z partycji do których należy będzie uzbrojona.

- Škonfiguruj linię q jako "Automatyka" należącą do partycji 1 i 2
- Usuń wszystkie aktywacje wyjść i telefony dla "alarmu linii q"
- Zdarzenie programowalne musi być zaprogramowane jako "Alarm linii q" AND (Partycja 1 uzbrojona w trybie pełnym OR Partycja 2 uzbrojona w trybie pełnym). Czyli wyrażenie ma wyglądać tak: **E0010 AND (E0790 OR E0791)**
- Skojarz zdarzenie programowalne z numerem telefonicznym , na który ma dzwonić centrala

Jeśli chcesz aktywować połączenie telefoniczne po 3 źle wpisanych hasłach (z max 120 sek pomiędzy wpisywanymi hasłami)

- C0000: licznik 1 będzie aktywowany zdarzeniem "Niepoprawny kod", Parametr "Zlicz do" = 3 oraz 120 sek autoreset.
- Zdarzenie programowe wygląda następująco: C0000
- Skojarz zdarzenie programowalne z numerem telefonicznym , na który ma dzwonić centrala

Jeśli chcesz aktywować połączenie telefoniczne oraz wyjście kiedy co najmniej 2 z 5 czujników wejdą w stan naruszenia (alarmu).

- Zdarzenie programowalne musi być zaprogramowane jako: ("Alarm linii1" + "Alarm linii2" + "Alarm linii3" + "Alarm linii4" + "Alarm linii5") >= 2
   Wygląda to tak: (E0000 + E0001 + E0002 + E0003 + E0004) >= V0002
- Skojarz zaprogramowane zdarzenie programowalne z numerem telefonicznym, na który ma dzwonić dialer centrali.

# 6 – 12 Strefy Czasowe

Ta część dotyczy programowania 10 systemowych Stref Czasowych.

Strefa Czasowa może być skojarzona z:

• **Partycją** – jeśli Partycja skojarzona jest ze Strefą Czasową, która steruje operacjami uzbrojenia (zajrzyj do paragrafu

5-4 Aktywacje w Podręczniku Użytkownika), to partycja uzbroi się gdy Strefa Czasowa załączy się, i rozbroi gdy Strefa Czasowa się wyłączy.

- Haslo jeśli hasło jest skojarzone ze Strefą Czasową, to będzie możliwe użycie go gdy Strefa Czasowa będzie włączona, a nie będzie można użyć hasła przy wyłączonej Strefie Czasowej.
- **Klucz** jeśli klucz jest skojarzony ze Strefą Czasową to będzie możliwe Użycie klucza wtedy, gdy Strefa Czasowa będzie włączona, a nie będzie można go użyć przy wyłączonej Strefie Czasowej .

Aby skojarzyć Strefę Czasową z partycją, hasłem lub kluczem niezbędny jest dostęp do odpowiednich sekcji programowania centrali.

#### Notatka

Strefy Czasowe muszą być włączone/wyłączone przez użytkownika (zajrzyj do paragrafu 5-4 Aktywacje w Podręczniku Użytkownika).

Kiedy kończysz sesję programowania (przez klawiaturę, PC lub modem) wszystkie Strefy Czasowe będą automatycznie włączane i dlatego będzie niezbędne zresetowanie ich.

#### Z klawiatury

- 1. Wpisz Haslo (Instalatora) OF PROGRAMOWANIE Strefy Czasowe OK.
- Użyj klawiszy oraz oraz do wybrania strefy a następnie naciśnij
- 3. Użyj tych samych klawiszy do wyboru dnia tygodnia.
- 4. Wybierz "Aktywacja" i/lub "Powrót"
- 5. Użyj 🖗 lub 🖗 aby ustawić czasy (wyrażone w godzinach i minutach)
  - i użyj klawiszy voraz ,do wybrania numeru.
- 6. Naciśnij or do potwierdzenia i wyjścia.

#### Z komputera

Oprogramowanie SmartLeague pozwoli Ci zaprogramować 15 ustawień wyjątków dla każdej ze Stref Czasowych. (okresy świąteczne itp.) Każdy "wyjątek czasowy" pozwala na definicje różnych czasów Wł. lub Wył. Dla wybranego interwału (1 lub więcej dni, 1 tydzień itp.) Zaprogramowany uprzednio czas będzie zastosowany do całego okresu. System nie akceptuje okresów przechodzących ponad koniec miesiąca. Stąd nie możesz zaprogramować okresu takiego jak od 12 sierpnia do 12 września. W takiej sytuacji musimy zaprogramować dwa "wyjątki czasowe" jeden od 12 sierpnia do 31 sierpnia i drugi od 1 września do 12 września oba z tymi samymi ustawieniami Wł. i Wył.

Wyjątki mają wyższy priorytet nad dniami tygodnia. Dla przykładu jeśli 1 maja przypada we wtorek to ustawienia na 1 maja jako wyjątek będą zastosowane w tym przypadku w pierwszej kolejności.

Notatka

Jest również możliwe zaprogramowanie tylko Strefy Czasowej aktywacji lub powrotu. Musisz wpisać "--:--, w polu, którego nie chcesz zaprogramować.

Notatka

"Wyjątków czasowych" nie można zaprogramować z klawiatury. !!!!

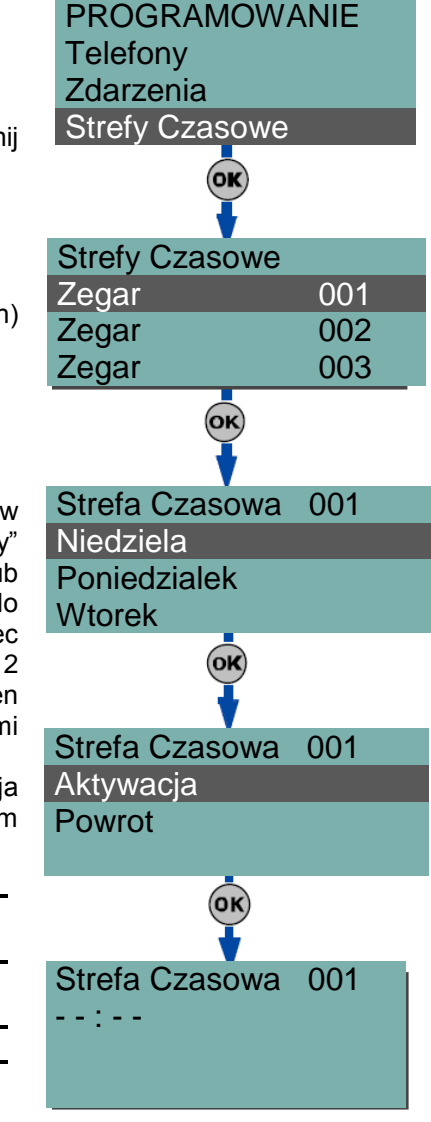

Z klawiatury

# 6 – 13 Partycje

Ta sekcja programowania opisuje Partycje systemowe oraz ich opcje i parametry

1. Wejdź do sekcji "Partycje"

Wpisz Haslo (Instalatora) OK PROGRAMOWANIE Partycje OK.

2. Użyj klawiszy oraz to wybrania partycji a następnie naciśnij .

#### Opis

Jest to edytowalny opis (nazwa) partycji

#### Czas na wyjście

Okres, wyrażony w minutach lub sekundach, podczas którego użytkownik musi OPUŚCIĆ partycję po uzbrojeniu systemu (zobacz Notatkę). Jeśli ustawisz "0" w tym polu to nie będzie czasu na wyjście (opóźnienia) i dlatego każda linia opóźniona, należąca do partycji będzie generowała alarmy jeśli nie będzie w trybie oczekiwania podczas uzbrajania systemu.

#### Czas na wejście

Okres, wyrażony w minutach lub sekundach, podczas którego system pozwala użytkownikowi na rozbrojenie partycji po naruszeniu linii opóźnionej (dla przykładu po otwarciu frontowych drzwi). Jeśli system nie będzie rozbrojony w ciągu ustawionego czasu to wygeneruje alarm (zobacz notatkę) Jeśli ustawisz "0" w tym polu to nie będzie czasu na wejście (opóźnienia) i dlatego każda linia opóźniona, należąca do partycji będzie generowała alarmy jeśli będzie naruszona gdy system będzie uzbrojony.

#### Czas na wejście 2

Jest to drugi czas na wejście (opóźnienie)

# Czas Alertupr.uzb.

Okres (wyrażony w minutach) przed operacją automatycznego uzbrojenia.

# Czas Patrolu

Okres "inspekcji" (wyrażony w minutach), który umożliwia okazicielowi klucza patrolowego/karty (ochrona, nocny dozorca) na sprawdzenie posesji (zobacz Notatkę).

Wszystkie wyżej opisane czasy można zaprogramować w następujący sposób:

- 1. Użyj klawiszy oraz ,do wyboru czy wskazywać czas w sekundach lub minutach (zobacz Notatkę).
- 2. Użyj Uub aby przewijać wartość, którą programujesz oraz użyj klawiszy cyfrowych (1., ltp.), aby edytować liczbę.

Użyj klawiszy oraz oraz , do zwiększenia lub zmniejszenia liczby.

3. Naciśnij <sup>ok</sup> do potwierdzenia i wyjścia.

# Strefy czasowe

Wybierz strefę czasową, którą chcesz skojarzyć z operacjami "auto-uzbrojenia".

#### Notatka

"Upewnij się, że opcja "auto-uzbrojenia" partycji jest włączona w odpowiedniej sekcji: Wpisz Haslo (Użytkownika) 🐨 Aktywacje 💽.

# Opcje

- AutoresetPamieci jeśli włączony przy pomocy klawisza 🔲 🛪 , każda operacja uzbrojenia partycji automatycznie zresetuje pamięć alarmu/tampera partycji.\_\_\_\_
- Autouzb. czesc. jeśli włączony przy pomocy klawisza 
   , partycja uzbroi się w trybie częściowym w uprzednio ustawionym czasie auto-uzbrojenia. Jeśli wyłączony przy pomocy klawisza 
   – partycja uzbroi się w trybie pełnym w uprzednio ustawionym czasie auto-uzbrojenia.
- **Blok.tel.gdyrozb** jeśli włączona to kolejka wywołań dialera tozostanie skasowana kiedy partycja zostanie rozbrojona

# 6 - 14 Hasło Użytkownika

Ta sekcja programowania opisuje hasła użytkownika oraz ich opcje i parametry. Hasła użytkownika zawierają 4,5 lub 6 cyfr. Domyślny kod użytkownika 1 jest "**0001**".Hasła kolejnych użytkowników to 0002, 0003 itd.

#### Z klawiatury

1. Wejdź do sekcji "Hasla"

Wpisz Haslo (Instalatora) 야 PROGRAMOWANIE Hasla 👀.

Użyj klawiszy oraz o wybrania hasła a następnie naciśnij 💌.

Opis

Jest to edytowalne pole programowania dla nazwy użytkownika hasła.

# Partycje

Wybierz partycje do których przypiszesz hasło użytkownika. Naciśnij 🔲 🛋, aby włączyć partycję lub 🔲 –, aby ją wyłączyć.

Opcje

Naciśnij 🔲 🗾 i 🔲 🗕 , aby włączyć/wyłączyć opcje haseł.

- Główny Użytkownik główny użytkownik może:
  - • włącz/wyłącz wszystkie hasła użytkownika oprócz innych haseł głównego użytkownika
  - • zmienić swój własny oraz hasła wszystkich użytkowników oprócz innych haseł głównego użytkownika.

Jeśli ta opcja nie jest aktywna hasło użytkownika nie będzie miało statusu "głównego użytkownika".

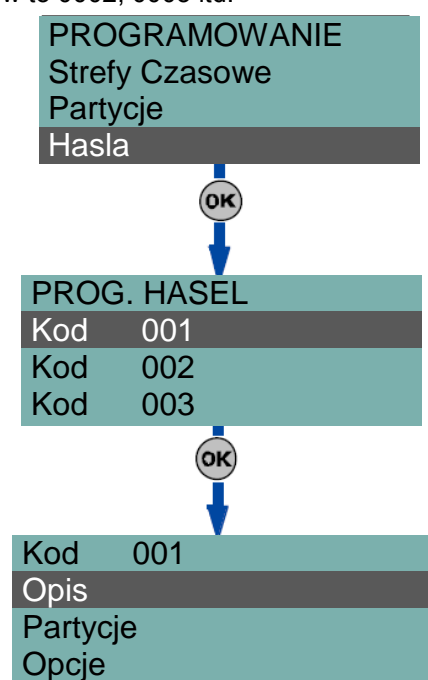

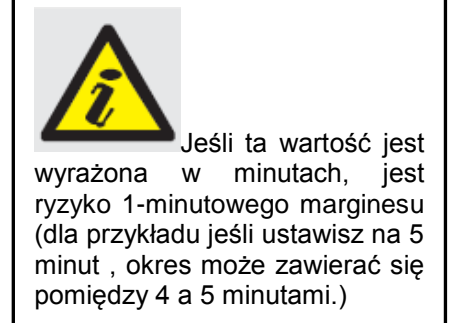

- Filtr partycji jeśli ta opcja jest włączona dla haseł "Głównego Użytkownika" to użytkownik ma uprawnienia wyłącznie "Głównego Użytkownika" partycji, do której go przypisano. Dla przykładu jeśli hasło jest skonfigurowane jako "Główny Użytkownik" z filtrem partycji i jest przypisany do partycji 1,3,5 i 7 to będzie mógł włączyć/wyłączyć oraz zmienić wszystkich użytkowników poza hasłami Głównego Użytkownika przypisanego wyłącznie do tych partycji.
- Menu tekstowe i menu Użytkownika kombinacja tych dwóch opcji pozwoli na natychmiastowy dostęp do odpowiednich menu (ekrany menu pojawią się natychmiast na wyświetlaczu klawiatury) kiedy hasło

użytkownika jest wpisane na klawiaturze i 🥙 jest naciśnięte. Zobacz następującą tabelę.

|   | Menu      | Menu        |                                                                                                    |                                |
|---|-----------|-------------|----------------------------------------------------------------------------------------------------|--------------------------------|
|   | tekstowe  | użytkownika | Opis                                                                                                    |                                |
| Α | Wyłączone | Włączone    | Dostęp do menu użytkownika w tym punkcie użytkownik może przewijać listę używając                                                                                                    | <b>(A)</b>                     |
|   |           |             | 🕬 oraz 🕬 i wybrać żądaną opcję.                                                                                                    | HASLO                          |
| В | Wyłączone | Wyłączone   | Pokazuje personalizowane ikony skojarzone z<br>klawiszami funkcyjnymi:<br><b>F1 F2 *** F3 *** *** * </b> | Zarz. al<br>Opcje u<br>Funkcje |
| С | Włączone  | Wyłączone   | Pokazuje opis personalizowanych ikon<br>skojarzonych z klawiszami funkcyjnymi. Pokazują<br>opis personalizowanej ikony w miejsce skrótu<br>ikony, w tym miejscu użytkownik może przy<br>użyciu klawiszy orza przewinąć listę i<br>wybrać skrót, który bedzie aktwowany przez                                                                                                    | (B)                            |
|   |           |             | naciśnięcie klawisza 📽.                                                                                                    | HASLO                          |
| D | Włączone  | Włączone    | To samo co "C"                                                                                                    |                                |

#### Notatka

"We wszystkich metodach dostępu (A,B i C) klawisz **C** pozwala na dostęp/podgląd innych przypadków według kolejności, zobacz rysunek.

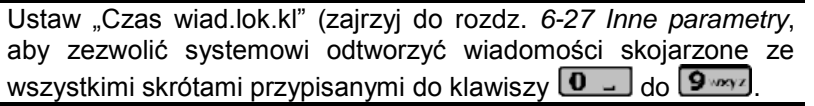

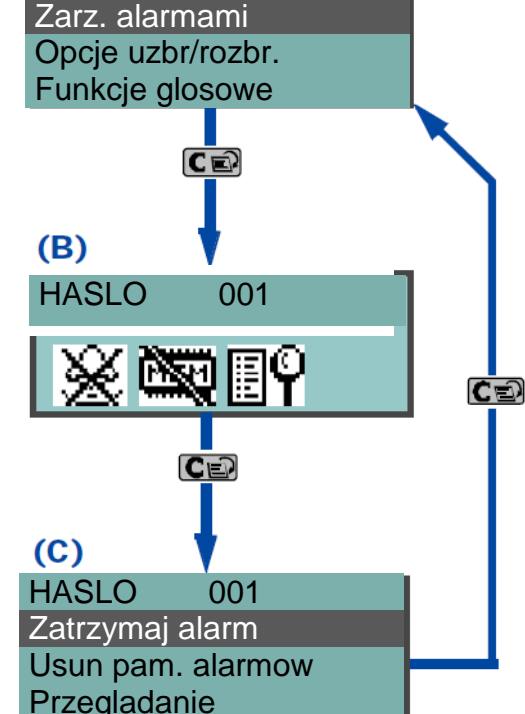

001

- Dostęp zdalny jeśli włączony, hasło może być użyte do wykonywania zdalnych operacji w systemie poprzez telefon. Jeśli wprowadzono kod na klawiaturze zdalnego telefonu, tylko skróty z klawiszy 0-9 mogą być użyte do:
  - • Uzbrojenia/rozbrojenia
  - • Zatrzymania alarmowania
  - • Skasowanie kolejki dialera
  - • Skasowanie pamięci
  - • Aktywowanie wyjść
  - Dezaktywacja wyjść
  - Podsłuch
  - • Stan uzbrojenia

Każda inna komenda nie przyniesie spodziewanego efektu.

- Patrol jeśli włączona to hasło będzie zdolne do zablokowania systemu na ustawiony uprzednio "czas patrolu"
- Stała długość hasła jeśli włączony to po wpisaniu hasła, nie naciskając e użytkownik może aktywować skrót skojarzony z klawiszem "F12". Jeśli jest to funkcja "Uzb/Rozb" i wszystkie partycje przypisane do hasła użytkownika są rozbrojone to ta komenda je uzbroi. Jeśli nie to je rozbroi. Użytkownik z włączoną tą opcją ma dostęp do swoich funkcji tylko po naciśnięciu e po wprowadzeniu swojego hasła.

# Skróty klawiszy F1/F4

Ta sekcja pozwoli Ci zaprogramować do 12 skrótów skojarzonych z klawiszami **F1**<sup>Fn</sup> do **F4**<sup>O</sup>. po wprowadzenie poprawnego Hasła zakończonego a klawiaturze pojawią się ikony odpowiadające klawiszom **F1**<sup>Fn</sup> do **F4**<sup>O</sup>. Naciśnij odpowiedni klawisz, aby aktywować odpowiadający jemu skrót.

# Skróty klawiszy 0/9

Ta sekcja pozwoli Ci zaprogramować do 10 skrótów skojarzonych z klawiszami **O**, ..., **P**, ..., po wprowadzenie poprawnego Hasła zakończonego w użytkownik będzie mógł aktywować skróty przy wykorzystaniu klawiszy numerycznych.

Aby przypisać skróty do klawiszy funkcyjnych wykonaj następujące kroki:

- 1. Użyj klawiszy oraz oraz do wybrania klawisza, który chcesz skojarzyć ze skrótem a następnie naciśnij 🔍.
- 2. Naciśnij 🔍, następnie 🕬 oraz 🕬 wybierz skrót, który chcesz skojarzyć z klawiszem z listy "Typ".
- 3. Naciśnij 🚾 aby potwierdzić i wyjść.
- 4. Jeśli skrót jest skojarzony z operacjami "Uzbrojenia/Rozbrojenia" to aplikacja poprosi Cię o wybór scenariusza. Jeśli skojarzony skrót dotyczy "Aktywacji Wyjść" lub "Dezaktywacji Wyjść" to aplikacja poprosi Cię o wybór wyjścia.

#### Sterowanie wyj.

Ta sekcja pozwala na włączenie/wyłączenie wyjść , którym użytkownik steruje ręcznie poprzez Menu Użytkownika > Wyjścia WŁ./WYŁ.

- 1. Użyj klawiszy oraz do wybrania żądanego wyjścia.
- 2. Naciśnij 🔲 🛋 i 🛄 🚛, aby włączyć/wyłączyć ręcznie sterowanie wyjściami dla odpowiedniego kodu.
- 3. Naciśnij ok aby potwierdzić i wyjść.

#### Strefy Czasowe

Ustawienia Strefy Czasowej, która zarządza skojarzonym hasłem. Hasło będzie aktywne jedynie w uprzednio ustawionych okresach czasu.

#### Uprawnienia

Ta sekcja pozwala na włączenie/wyłączenie dostępu do różnych sekcji z Menu Użytkownika. Dla uzyskania szczegółów dotyczących Menu Użytkownika zajrzyj do sekcji "Menu Użytkownika". Kroki programowania są identyczne jak te dla "WŁ./WYŁ. Wyjść".

#### **Z KOMPUTERA**

Wybierz "Konfiguracja systemu SmartLiving" - "Użytkownicy" i "Hasła".

# 6 – 15 Hasła instalatora

Ta sekcja pozwala na programowanie funkcji dwóch haseł instalatora. Hasło musi zawierać 4,5 lub 6 cyfr.

#### **Z KLAWIATURY**

Wpisz Haslo (Instalatora) 🞯 PROGRAMOWANIE Haslo Instalator 👀.

**Zmien Haslo 1 in** – W celu bezpieczeństwa systemu musisz zmienić pierwotne hasło instalatora (wpisywane dwukrotnie). Domyślnie to "9999".

**Zmien Haslo 2 in** – W celu bezpieczeństwa systemu musisz zmienić pierwotne hasło instalatora (wpisywane dwukrotnie). Domyślnie to "9998".

#### Haslo Inst. 2

Użyj **L** \* i **L** \* , aby włączyć/wyłączyć w sekcji Menu Instalatora drugie hasło dostępu dla instalatora.

W tej sekcji drugie hasło instalatora może tylko mieć dostęp do sekcji Zmien Haslo

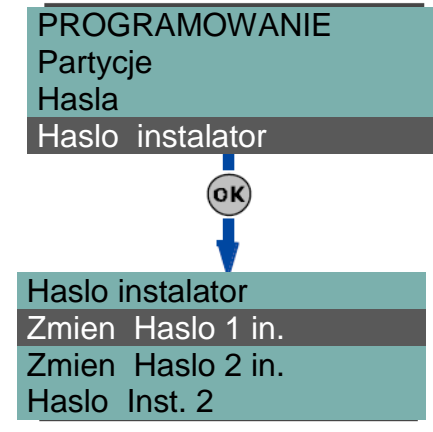
## 6 – 14 Klucze

Ta sekcja pozwoli zaprogramować parametry cyfrowych kluczy bezprzewodowych urządzeń Air2-KF100 (aby uzyskać więcej szczegółów zajrzyj do Air2-BS100 Przewodnik Instalacyjny Transceivera).

## Z klawiatury

Wpisz Haslo (Instalatora) OF PROGRAMOWANIE Klucze OK.

## Wprowadz

Każdy klucz cyfrowy i bezprzewodowy brelok musi być oddzielnie wprowadzony do systemu, aby mógł funkcjonować. Procedura wprowadzania pokazana jest poniżej.

- 1. Wybierz czytnik, który będziesz używał do procesu wprowadzania i naciśnij **ok**.
- Wybierz klucz cyfrowy, który chcesz wprowadzić i naciśnij <sup>OK</sup>. Jeśli używasz czytników nBy/S i nbY/X to wszystkie diody zaczną migać wskazując, że jest gotowy na wprowadzanie kluczy.
- 3. Klawiatura pokaże bieżący opis wprowadzanego klucza cyfrowego.
- 4. Przytrzymaj klucz w bliskości czytnika i następnie go odsuń. Dla breloków Air2-KF100 naciśnij jednocześnie klawisze F3 i F4.
- 5. Klawiatura wyemituje dźwięk potwierdzający, że klucz został wprowadzony. Jeśli używasz czytników nBy/S i nbY/X to czerwona dioda LED zapali się. Opis cyfrowego klucza będzie wskazywał automatycznie następną nazwę. Ta metoda (od kroku 4) pozwala na wprowadzenie tak wiele kluczy, ile jest potrzebnych w systemie.
- 6. Jak zakończysz wprowadzanie naciśnij Esc lub CE.

#### Notatka

Wszystkie wprowadzone klucze będą gotowe do pracy natychmiast.

## Parametry kluczy

Ta sekcja opisuje programowanie kluczy i ich parametrów

- Opis edytowalne pole do wprowadzenia nazwy klucza
- **Partycje** partycje, do których klucz jest przypisany
- Opcje aktywowane przez użycie 🔳 🖈 i 🔲 🗰 są następujące:

## Klucze Klucze Wprowadz Parametry kluczy Usun klucz OK) Czytniki **CZYTNIK** 001 **CZYTNIK** 002 CZYTNIK 003 OK Wprowadz Klucz 001

PROGRAMOWANIE

Haslo Instalator

Hasla

Klucz 001 Klucz 002 Klucz 003

#### Tabela 47: Opcje Kluczy

| Opcje      | Włączone                                     | Wyłączone                                           |
|------------|----------------------------------------------|-----------------------------------------------------|
| Patrol     | Kluczem będzie można rozbroić partycję       |                                                     |
|            | w celach patrolowych                         |                                                     |
| Blokowanie | Kluczem będzie można blokować wyjścia        |                                                     |
|            | alarmów/tampera na czas, w którym jest       |                                                     |
|            | zbliżony do czytnika                         |                                                     |
| Użyj skrot | Jeśli klucz jest trzymany w pobliżu czytnika | Jeśli klucz jest trzymany w pobliżu Te opcje n      |
| klucz      | będą pokazywane tylko skróty klucza, a nie   | czytnika będą pokazywane tylko dotyczą pilotó       |
|            | skróty czytnika                              | skróty klucza i jeśli skonfigurowany bezprzewodowyc |
|            |                                              | pierwszy skrót zaprogramowany Air2-KF100            |
|            |                                              | w kluczu                                            |
| Zabron.    | Jeśli klucz jest trzymany w pobliżu czytnika | Jeśli klucz jest trzymany w pobliżu                 |
| rozbr.     | kiedy partycje są uzbrojone, to opcja        | czytnika kiedy partycje są                          |
|            | rozbrojenia będzie zabroniona                | uzbrojone to opcja rozbrojenia                      |
|            |                                              | będzie dozwolona (wszystkie diody                   |
|            |                                              | LED wył.)                                           |

- Strefa Czasowa Ta sekcja pozwala na skojarzenie Strefy Czasowej z cyfrowym kluczem. Klucz będzie gotowy do pracy w systemie tylko kiedy skojarzona z nim Strefa Czasowa będzie "WŁ."
- Skróty - ta sekcja pozwala Či na zaprogramowanie do 4 skrótów (F1, F2, F3, F4) dla każdego klucza.
   Skróty skojarzone z kluczem mogą być tylko następującego typu:
  - • Brak
  - • Uzbrajanie/Rozbrajanie
  - • Kasowanie kolejki wywołań

- Kasowanie pamięci
- Aktywowanie wyjść
- Dezaktywacja wyjść
- Dodatkowy czas
- • Teleserwis
- • Przewodnik głosowy

Jeśli klucz cyfrowy jest w pobliżu czytników nBy/S lub nBy/X to diody LED pokażą wizualnie svonały o następującym znaczeniu:

| Sekwencja |                      | Użycie skrótów klawiszowych                 |                                                 |  |  |
|-----------|----------------------|---------------------------------------------|-------------------------------------------------|--|--|
| w         | /skazań LED          | włączone                                    | wyłączone                                       |  |  |
| 1         | Czerwona<br>LED wł.  | Skrót cyfrowego klucza F1                   | Skrót skojarzony z czerwoną diodą na czytniku   |  |  |
| 2         | Niebieska<br>LED Wł. | Skrót cyfrowego klucza F2                   | Skrót skojarzony z niebieską diodą na czytniku  |  |  |
| 3         | Zielona LED<br>Wł.   | Skrót cyfrowego klucza F3                   | Skrót skojarzony z zieloną diodą na czytniku    |  |  |
| 4         | Żółta LED Wł.        | Skrót cyfrowego klucza F4                   | Skrót skojarzony z żółtą diodą na czytniku      |  |  |
| 5         | Wszystkie            | Sekwencja nie pojawia się                   | Skrót F1 cyfrowego klucza                       |  |  |
|           | LED włączone         |                                             |                                                 |  |  |
| 6         | Wszystkie            | Opcje przy Zabron. rozbr.                   |                                                 |  |  |
|           | LED                  | włączone                                    | wyłaczone                                       |  |  |
|           | wyłączone            | Brak żądania uzbrojenia wszystkich partycji | Żądanie uzbrojenia wszystkich partycji wspólnie |  |  |
|           |                      | wspólnie klucz i czytnik razem.             | klucz i czytnik razem.                          |  |  |

## Usuwanie klucza

Ta sekcja pozwoli Ci na usuniecie wprowadzonego klucza z konfiguracji systemu. Wprowadzone klucze cyfrowe można znaleźć na liście dostępnej pod symbolem 💻

- 1. Użyj klawiszy oraz oraz do wybrania żądanego klucza, który chcesz usunąć.
- 2. Naciśnij . aby usunąć wybrany klucz cyfrowy.
- 3. Naciśnij ok aby potwierdzić i wyjść.

## Aktywowanie

Ta sekcja pozwoli Ci na aktywowanie/dezaktywowanie kluczy cyfrowych.

- 1. Użyj klawiszy oraz o do wybrania żądanego klucza, który chcesz uaktywnić.
- 2. Naciśnij **I** i **I** , aby aktywować/dezaktywować wybrany klucz.
- 3. Naciśnij ok aby potwierdzić i wyjść.

## 6 – 17 Scenariusze uzbrajania

Ta sekcja pozwala na skonfigurowanie do 30 różnych scenariuszy uzbrajania.

1. Dostęp do sekcji "Scenariuszy uzbrajania"

Wpisz Haslo (Instalatora) OK PROGRAMOWANIE Scenariusz uzbr. OK

2. Użyj klawiszy oraz oraz do wybrania scenariusza a następnie naciśnii 야.

Opis

Edytowalne pole do opisu scenariusza

## Ikona

Ta sekcja pozwala na wybranie ikony, którą chcesz przypisać do scenariusza, przez proste wskazanie jej numeru (zajrzyj do Załącznika C, Skróty domyślne)

- 1. Użyj 🖗 lub 🕅 aby przewijać kolejne cyfry.
- 2. Użyj numeru klawisza (1, itp.) do edycji numeru
- 3. Naciśnij 唑 aby potwierdzić i wyjść.

Skrót "Uzbrojenie" skojarzony z funkcją klawiszy **F1** do **F4** pokaże (ujawni) wybraną ikonę w tej sekcji.

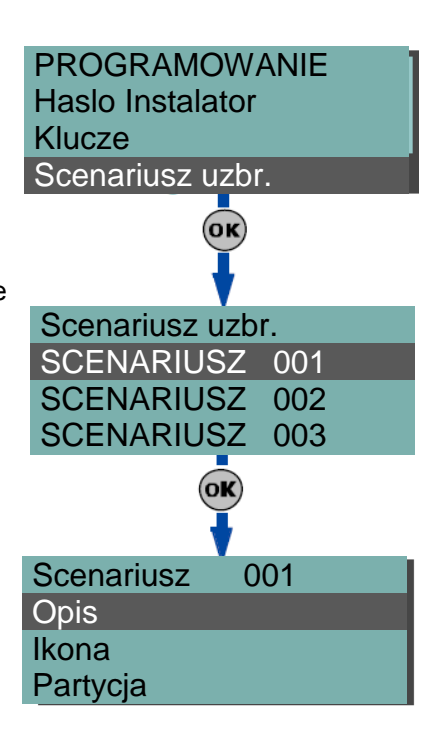

## Partycje

Ta sekcja pozwala na skonfigurowanie scenariusza dla wszystkich partycji.

- Użyj klawiszy oraz oraz do wybrania partycji a następnie naciśnij oraz
- 2. Użyj klawiszy oraz oraz do wybrania trybu (pełny, częściowy, rozbrojenie, itd.)
- Bez zmian bieżący tryb partycji nie będzie zmieniony
- Uzbrojenie pelne partycja będzie uzbrojona w trybie Away (Stay i natychmiastowe)
- Uzbr. czesciowe partycja będzie uzbrojona w trybie Stay (tylko Stay)
- **Natychmiastowa** partycja będzie uzbrojona w trybie Natychmiastowym (natychmiastowe z opóźnieniem równym zero)
- Rozbrojenie partycja będzie rozbrojona

## Wyjście

W każdym scenariuszu może aktywować wyjście, które jest zastosowane (przez klawiaturę, z czytnika, przez telefon

itp.) Użyj klawiszy 🐼 oraz 🕬 , aby wybrać wyjście , następnie naciśnij 🙉.

#### Notatka

Możliwe jest skojarzenie różnych ikon scenariuszy tylko z wyjściami. To może być wykonane w sekcji scenariuszy przez proste opuszczenie (pozostawienie wolnego – brak) pola programowania "Partycji" i stąd skojarzenie ikony tylko z wyjściami.

## 6 – 18 Skróty

Ta sekcja pozwala na utworzenie do 35 różnych skrótów.

## Z klawiatury

1. Dostęp do sekcji "Skróty":

Wpisz Haslo (Instalatora) OK PROGRAMOWANIE Skroty OK.

Użyj klawiszy oraz oraz do wybrania skrótu a następnie naciśnij e.

## Opis

Jest to edytowalna nazwa identyfikująca skrót.

## Ikona

Ta sekcja pozwala na wybranie ikony, którą chcesz wykorzystać w scenariuszu, np. przez wskazanie jej numeru (zajrzyj do *Załącznika B, Skróty domyślne*)

- 1. Użyj V lub V aby przewijać kolejne cyfry.
- 2. Użyj numeru klawisza (1, itp.) do edycji numeru
- 3. Naciśnij **ok** aby potwierdzić i wyjść.

## 6 – 19 Ekspandery

Ta sekcja pozwala Ci na programowanie ekspanderów.

## Z klawiatury

Wpisz Haslo (Instalatora) 🞯 PROGRAMOWANIE Ekspandery 👀.

## Zezw./Zabron.

Ta sekcja pozwala na dodawanie/usuwanie ekspanderów do konfiguracji szyny I-BUS przy pomocy klawiszy **I** i **I .** 

#### Wybierz ekspand.

Ta sekcja pozwala na edytowanie opisu każdej płyty ekspandera.

#### Tabela 48: Ekspandery – oprogramowanie SmartLeague

| Орсје            | Część systemu                  | Sekcja        |
|------------------|--------------------------------|---------------|
| Zezw./Zabron.    | /                              | Projekt       |
| Wybierz ekspand. | Ekspandery – wybierz ekspander | Programowanie |

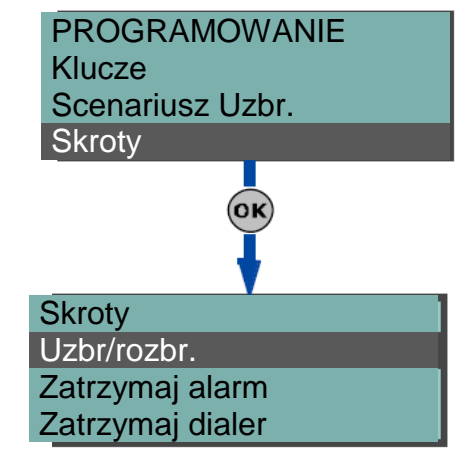

PROGRAMOWANIE

(ок)

Scenariusze Uzbr.

Skroty

Ekspandery

Ekspandery

Zezw./Zabron.

Wybierz ekspand.

## 6 – 20 Klawiatury

Ta sekcja pozwala na zaprogramowanie kluczy cyfrowych

## Z klawiatury

Wpisz Haslo (Instalatora) ( PROGRAMOWANIE Klawiatury (.

## Aktywacje

Ta sekcja pozwala na dodawanie/usuwanie ekspanderów do konfiguracji

szyny I-BUS przy pomocy klawiszy 🔳 \star i 🔲 #.

## Wybierz ekspand.

Ta sekcja pozwala zaprogramować różne opcje wybranej klawiatury.

- Opis edytowalne pole do nazwy użytkownika
- Partycje użyj I + i = do włączenia/wyłączenia klawiatury w partycjach systemu
- Opcje

• **Temperatura wyl.** – jeśli ta funkcja jest włączona to pokojowa temperatura nie będzie pokazywana na wyświetlaczu razem z datą. Jeśli jest wyłączone to temperatura będzie pokazywana na przemian z datą. Ta opcja ma zastosowanie wyłącznie do klawiatur JOY/MAX.

• • Brak Dźwięku-Wyj – włącza/wyłącza sygnalizowanie czasu na wyjście

• • Brak Dźwięku-Wej – włącza/wyłącza sygnalizowanie czasu na wejście

• • Dzw.aktyw.wyj.T1 – włącza / wyłącza sygnalizowanie aktywacji wyjścia terminala T1 (gdy jest on skonfigurowany jako wyjście)

Skróty F1/4 – skróty przypisane do klawiszy F1 m do F4.
 Funkcje klawiszy F1-F12 muszą być wybrane oddzielnie i zaprogramowane w sposób następujący:

• • **Typ** – jest to działanie skrótu, który może być wybrany z jednego z dostępnych (zajrzyj do *Załącznika B, Domyślne skróty*). Niezbędne jest zaprogramowanie dodatkowych parametrów dla niektórych skrótów:

- "Uzbr/rozbr." ten parametr jest jednym z 30 scenariuszy
- "Aktywowanie wyjść" parametr wyjścia
  - "Dezaktywacja wyjść" parametr wyjścia

"Podsłuch" i "Stan uzbrojenia" nie przyniesie spodziewanego efektu jeśli odpowiednia komenda będzie wprowadzona z klawiatury.

• • Opcje – aktywacja przy pomocy klawiszy i i u + i następujących parametrów:

- Wymaga hasla jeśli włączony to system będzie pytał użytkownika o wprowadzenie hasła zanim aktywuje skrót. Jeśli system rozpozna wprowadzony kod użytkownika to aktywuje komendę skrótu.
- Haslo ryzyka och jeśli opcja włączona musisz również włączyć opcję "Wymaga hasla". Kiedy ta opcja jest włączona i wybrany skrót realizuje scenariusz, który całkowicie rozbraja partycję lub przełącza partycję z trybu pełnego do częściowego, to ochrona systemu będzie wyraźnie zagrożona i stąd system zażąda hasła wejściowego.
- Potwierdz jeśli włączone to system zapyta użytkownika do potwierdzenia (naciśnij v ) zanim aktywujesz funkcję skrót klawiszowy. Ta metoda zwraca uwagę użytkowników na żądane operacje, które nie wymagają kodu i stąd unika się przypadkowych operacji uzbrojenia/rozbrojenia itp.

Te opcje nie są dostępne dla klawiatury Alien.

Możliwe jest zaprogramowanie określonej ilości wyjść, które można aktywować lub dezaktywować bez wprowadzania hasła. Szczegóły w rozdz. 6-28 Aktywacja wyjść bez autoryzacji.

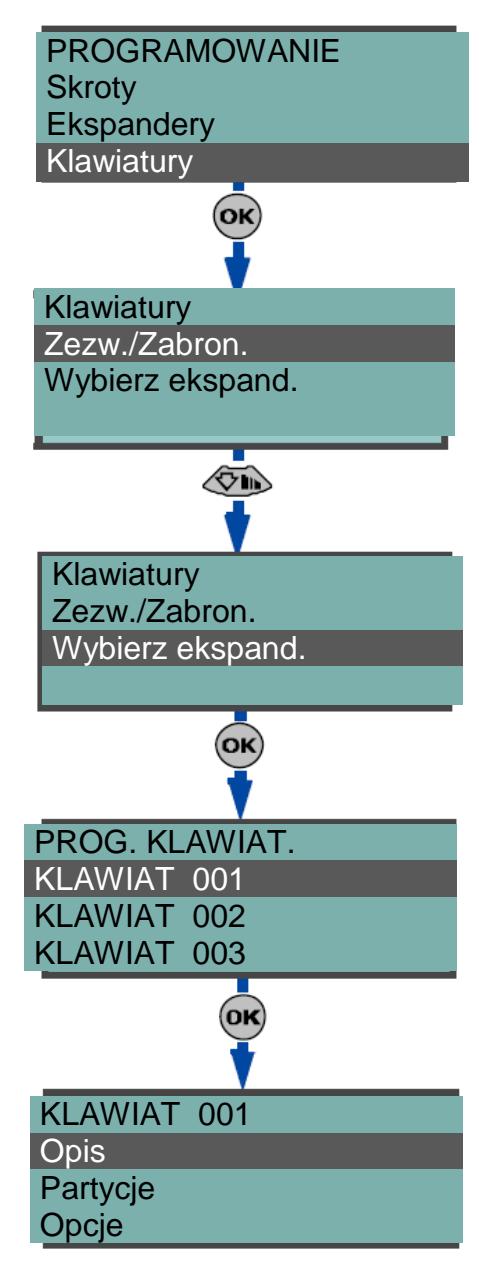

DALEJ? OK = TAK

## Z KOMPUTERA

#### Tabela 49: Klawiatury - oprogramowanie SmartLeague

| Орсје            | Część systemu                  | Sekcja        |
|------------------|--------------------------------|---------------|
| Zezw./Zabron.    | /                              | Projekt       |
| Wybierz ekspand. | Klawiatury – wybierz ekspander | Programowanie |

## 6 – 21 Czytniki

Ta sekcja pozwala na zaprogramowanie opcji czytników.

## **Z** klawiatury

Wpisz Haslo (Instalatora) 🞯 PROGRAMOWANIE Czytniki 🤒.

## Aktywacje

Ta sekcja pozwala na dodawanie/usuwanie czytników do konfiguracji szyny I-BUS przy pomocy klawiszy 🔳 🗾

## Zezw./Zabron.

Ta sekcja pozwala na dodanie/usunięcie czytnika do konfiguracji magistrali I-BUS klawiszami 🔳 🖈 i 🔲 = .

Transceiver bezprzewodowy Air-2 BS100 również będzie widziany jako czytnik (dla pilotów). W systemie będzie widziany z literką "W" w linijce z opisem. (W – od wireless – bezprzewodowy)

#### Wybierz ekspand.

Ta sekcja pozwala na programowanie różnych opcji wybranego czytnika

- Opis edytowalne pole nazwy klucza cyfrowego
- Partycje użyj 🔳 🚛 i 💷 do włączenia/wyłączenia czytnika w partycjach systemu
- Skróty ta sekcja pozwoli na programowanie skrótów z 4 różnymi diodami LED na czytniku. W kolejności:
  - skrót czerwonej diody LED
  - skrót niebieskiej diody LED
  - • skrót zielonej diody LED
  - • skrót żółtej diody LED
- Skróty skojarzone z diodami LED mogą być tylko następującego typu:
  - • Brak
  - • Uzbrojenie/Rozbrojenie
  - • Zatrzymanie alarmów
  - • Skasowanie kolejki wywołań
  - • Aktywacja wyjść
  - • Dezaktywacja wyjść
  - Dodatkowy czas
  - • Teleserwis
  - • Podgląd awarii

#### Progr. adresu

Ta sekcja pozwala na aktywację fazy wprowadzania i programowania adresów czytników nBy/S oraz nBy/X. Postępuj zgodnie z instrukcjami adresowania czytników w paragrafie *3-3-5 Adresowanie Czytników nBy*.

## **Z KOMPUTERA**

#### Tabela 50: Czytniki – oprogramowanie SmartLeague

| Орсје                | Część systemu                | Sekcja        |
|----------------------|------------------------------|---------------|
| Zezw./Zabron.        | /                            | Projekt       |
| Wybierz ekspand.     | Czytniki – wybierz ekspander | Programowanie |
| Programowanie adresu | Czytniki zbliżeniowe         | Programowanie |

## 6 - 22 Syreny

Ten rozdział pozwoli na zaprogramowanie parametrów syren podłączonych do magistrali INIM BUS.

| Wpisz Has | lo (Instalatora | ) ок | PROGRAMOWANIE | Syreny | ОК | ). |
|-----------|-----------------|------|---------------|--------|----|----|
|-----------|-----------------|------|---------------|--------|----|----|

## Zezw./Zabron

| Ta sekcja p | ozwala na do | dawanie/usuwan | ie syren do konfig | uracj <u>i szyny</u> |
|-------------|--------------|----------------|--------------------|----------------------|
| I-BUS       | przy         | pomocy         | klawiszy           | *                    |

## Wybierz ekspand.

Ta sekcja pozwala na programowanie opisu wybranej syreny

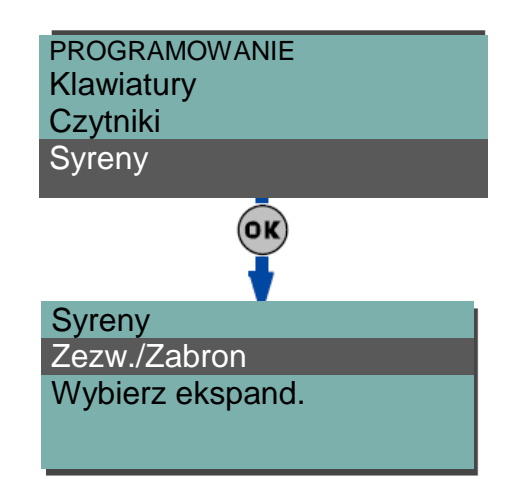

## Tabela 51: Svrenv – oprogramowanie SmartLeague

| Opcje            | Część systemu              | Sekcja        |  |  |
|------------------|----------------------------|---------------|--|--|
| Zezw./Zabron.    | /                          | Projekt       |  |  |
| Wybierz ekspand. | Syreny – wybierz ekspander | Programowanie |  |  |

## 6 - 23 Język

#### **Z** klawiatury

Ta opcja pozwala na wybór języka, którego używa system w menu Instalatora i Użytkownika (uszkodzenia, alarmy, opisy itp.) Jakkolwiek edytowane opisy różnych elementów systemu takich jak: linia, partycje, wyjścia, kody, opisy pozostają niezmienione.

Użyj klawiszy oraz o do wybrania żądanego języka a następnie naciśnij 🔍

| PROGRAMOWANIE |  |  |
|---------------|--|--|
| Сzytniki      |  |  |
| Syreny        |  |  |
| Jezyk         |  |  |
| <u>ok</u>     |  |  |
| Jezyk         |  |  |
| Polski        |  |  |
| Ang.          |  |  |

## 6 – 24 Komunikaty

### **Z** klawiatury

1. Dostęp do sekcji "Komunikaty:

Wpisz Haslo (Instalatora) 🞯 PROGRAMOWANIE Komunikaty

Użyj V lub V aby przewijać programowane wartości i użyj numeru klawisza (1, itp.) do edycji liczb lub użyj klawiszy oraz oraz do zwiększenia lub zmniejszenia liczby.

3. Naciśnij 🚾.

4. użyj klawiszy oraz od wyboru instrukcji dla wybranej wiadomości a następnie naciśnij ok.

## Nagrywanie

Zanim nagrasz wiadomość głosową musisz najpierw wybrać:

- Brak wiadomości nie może być nagrywane lub odtwarzane
- Wysoka jakość dla znakomitej jakości nagrywania/odtwarzania
- Średnia jakość dla dobrej jakości nagrywania/odtwarzania (podobne do jakości linii telefonicznej)

Wiadomości o wysokiej jakości zajmują dwa razy więcej miejsca pamięci niż wiadomości o średniej jakości przy tej samej długości.

Nagrywanie rozpoczyna się z chwilą naciśnięcia (w sekundach) będzie wyświetlany na liczniku na wyświetlaczu klawiatury. Jeśli chcesz przerwać operację nagrywania/odtwarzania ręcznie to naciśnij

inaczej zakończy się automatycznie kiedy upłynie uprzednio ustawiony czas.

#### Odtwarzanie

Sekcja odtwarzanie wiadomości. Możesz ustawić głośność podczas

odtwarzania używając klawiszy 🐼 oraz

#### Usuwanie

Sekcja kasowania wiadomości. Centrala zapyta o potwierdzenie zanim skasuje wiadomości przy użyciu (<sup>OK</sup>).

## Z komputera

Opcje wiadomości głosowych są zarządzane przez aplikację SmartLeague.

Parametry w Konfiguracja systemu SmartLiving – Komunikaty pozwala na:

- Nagranie wszystkich wiadomości głosowych do modułu głosowego
- Ściągniecie wszystkich wiadomości z modułu głosowego
- Formatowanie modułu głosowego

Wybierając dowolny komunikat z tego menu a następnie "Ustawienie parametrów" możemy go dowolnie zmieniać i edytować.

## 6 – 25 Ustawienia domyślne

Ta sekcja pozwala na przywrócenie wszystkich parametrów centrali do ich ustawień domyślnych (auto-nauka, wartości parametryzacji linii, auto-wprowadzanie peryferii na szynie I-BUS oraz kodów zdarzeń w formacie raportowania CONTACT-ID).

Reset do wartości domyślnych może być wykonany z klawiatury przez menu instalatora (poniżej szczegóły) lub poprzez płytę główną centrali używając następującej procedury:

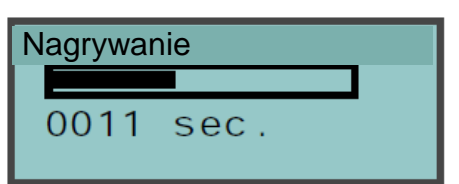

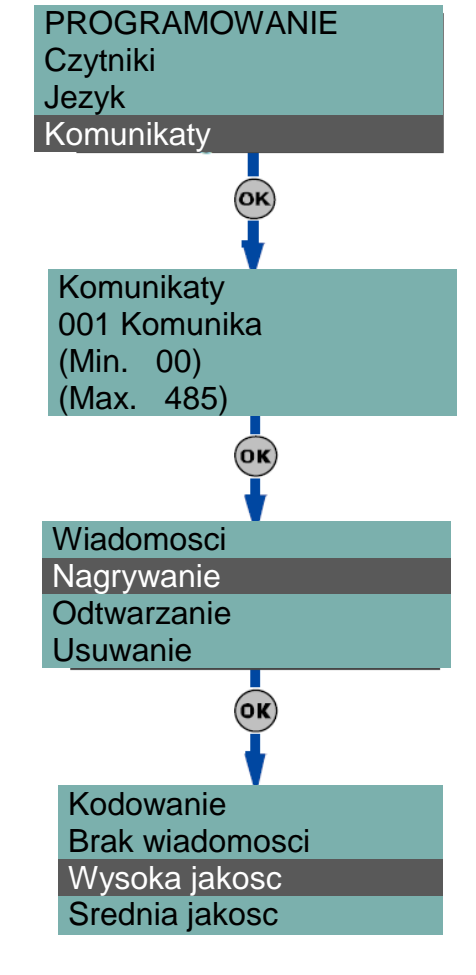

- 1. Rozłącz wszystkie źródła zasilania centrali (zasilanie sieciowe oraz akumulator)
- 2. Zewrzyj styki "2" i "3" kabla szeregowego (zajrzyj do Tabeli 4: Centrala – opis części [S]).
- 3. Zasil centralę i utrzymaj zwarty obwód na stykach "2" i "3" przez co najmniej 5 sekund.
- 4. Rozewrzyj styki.

W ciągu 70 sekund centrala przywróci system do wartości domyślnych, wprowadzi wszystkie bieżące na szynie I-BUS peryferia oraz jeśli klawiatura jest podłączona zapyta Cię o język.

## Z klawiatury

2. Dostęp do sekcji "Domyślne ustawienia:

Wpisz Haslo (Instalatora) 🞯 PROGRAMOWANIE Domyslne ustaw. 🕵.

2. Użyj klawiszy oraz oraz do wybrania operacji a następnie naciśnij oraz.

## Dane fabryczne

Jeśli wybierzesz tą sekcję, centrala zresetuje cały system do ustawień domyślnych.

## UWAGA!

Ta operacja usuwa wszystkie poprzednio zaprogramowane parametry.

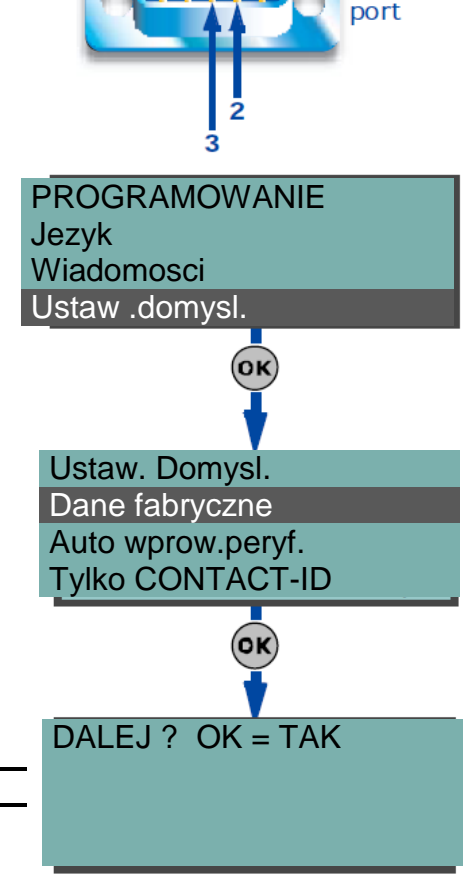

Serial

Nauka par.linii (automatyczne pobieranie ustawień parametryzacji linii)

Jeśli wybierzesz tą opcje centrala będzie się automatycznie uczyła (zapamięta w pamięci) wszystkie ustawienia parametryzacji wszystkich linii. (Technologia opatentowana)

Opcje parametryzacji linii mogą być:

- Normalnie otwarta
- Normalnie zamknięta
- Parametryzacja (pojedyncza)
- Podwójna parametryzacja
- Roletowa z EOL

Ustawienia parametryzacji, które nie są pobierane dokładnie to:

- Roletowa bez EOL (która jest klasyfikowana jako typowa linia normalnie zamknięta)
- Podwójna parametryzacja bez EOL (która jest klasyfikowana jako typowa linia normalnie zamknieta)
- Podwójna parametryzacja z EOL (która jest klasyfikowana jako typowa linia z podwójną parametryzacją)

Aby pozwolić na dokładne pobranie ustawień parametryzacyjnych wszystkich linii musisz:

- 1. Okablować i wybrać ustawienia parametryzacji wszystkich linii
- 2. Upewnić się, że wszystkie linie są w stanie spoczynku
- 3. Wybrać opcję "Nauka par.linii" i rozpocząć proces nauki (pobierania)
- 4. Zweryfikować czy operacja została wykonana dokładnie i czy wszystkie ustawienia są dokładne. (jeśli jakąś ze linii nie jest w stanie spoczynku podczas procesu jej ustawień to może nie być ustawiona odpowiednio).
- 5. Skoryguj ręcznie wszystkie niewłaściwe ustawienia.

## Autowprow.peryf.

Jeśli wybierzesz tą opcje centrala wprowadzi automatycznie wszystkie peryferia, które znajdzie na szynie I-BUS. **Tylko CONTACT-ID** 

## I YIKO CON I ACI-ID

Jeśli wybierzesz tą opcje centrala przywróci domyślne ustawienia wszystkich kodów zdarzeń używanych w formacie raportowania CONTACT-ID.

## Usun zdarz.progr

Naciśnij 🔍, aby skasować wszystkie zapamiętane zdarzenia w logu zdarzeń centrali (aktywacje i dezaktywacje zdarzeń)

- Wszystkie wyjścia
- Wszystkie wywołania
- Wszystkie opcje

## Reset urz. bezp.

Naciśnij klawisz <sup>OK</sup>, aby usunąć wszystkie dane dotyczące urządzenia Air2-BS100.

Dane dotyczące bezprzewodowych czujników oraz breloków nie zresetują się w centrali ani nie będą symulować urządzeń transceivera Air2-BS100 gdy będą usunięte z konfiguracji.

3. Centrala zapyta o potwierdzenie tej komendy (naciśnij OK).

## 6 – 26 Funkcje Użytkownika

Ta sekcja opisuje funkcje użytkownika, do których dostęp ma instalator.

## Z klawiatury

1. Dostęp do sekcji "Funkcje Użytkownika":

Wpisz Haslo (Instalatora) 🞯 PROGRAMOWANIE Funkcje uzytk. 💽.

- 1. Użyj klawiszy
- 🐼 oraz 🕬 do

użytkownika a następnie naciśnij 💽.

## Podgląd

- Log Zdarzeń pozwala na podgląd wszystkich zdarzeń zapisanych w logu.
- Log alarmów pozwala na przeglądanie zdarzeń odnoszących się do alarmów strefy/partycji i tampera zapisanych w logu
- Log awarii. pozwala na podgląd zdarzeń o awariach zapisanych w logu.
- **Opcje Uzb/Rozbr.** pozwala na podgląd wszystkich operacji uzbrajania i rozbrajania centrali zapisanych w logu.

Użyj klawiszy 🐼 oraz

do przewijania chronologicznej listy

wybrania

funkcji

zdarzeń. Dla niektórych zdarzeń klawisz 🕅 pozwoli na przewijanie szczegółów partycji. Dla przykładu szczegóły komendy "uzbrojenie"

pokażą kod i odpowiednią klawiaturę , a jeśli naciśniesz 🌾 również listę zaangażowanych partycji.

- Stan Nexusa pozwala na podgląd (na wyświetlaczu) następujących parametrów Nexusa.
  - 1 linia Operator sieci GSM
    - "G" oznacza dostępny serwis GPRS
    - "C" oznacza że Nexus/G jest podłączony do kanału GPRS.
  - 2 linia Wartość odbieranego sygnału (od 1 do 100)
  - 3 linia stan konta po ostatniej operacji (w złotówkach)

4 linia – aktualne awarie, jeśli są to można je przejrzeć w Logu awarii.

• Napiecie System. – pozwala na podgląd napięcia systemowego.

Stan linii – pozwala na podgląd stanu wszystkich linii. Użyj

klawiszy oraz , aby przewijać listę linii.

Na wyświetlaczu będę wyświetlone następujące parametry: 1 linijka: opis linii

2 linijka: stan linii (Gotowa, Alarm, Zwarta, Sabotaz,) oraz stan blokowania (Byp. Stop, Bypass)

3 linijka: różne wskazania w zależności od typu czujnika :

- linia kablowa wyświetli się wartość rezystancji linii w Ohmach
- linia bezprzewodowa wyświetli się poziom sygnału (1-7) gdzie 7 = najlepszy
- poziom dymu w czujniku Air2-FD100 wyrażona w mdB/m

4 linijka: poziom zabrudzenia dymowej czujki Air2-FD100 wyrażony w %

## Notatka

Zaleca się wyczyszczenie czujnika jeśli wartość zabrudzenia przekracza 90%.

PROGRAMOWANIE Wiadomosci Ustaw. Domysl. Funkcj. Uzytk. (OK) Funkcje użytkow. Przeglad zdarzen Wyjscia WL./WYL. Ustaw date/czas OK PRZEGLADANIE LOG zdarzen LOG alarmow. LOG awarii. (OK) Kod Instalatora 18:23 20/08/2008 Klaw. 001 Stan strefy Linia n. 77 Czuwa bypass Res. 03310 Wersja centrali 2.10 10100

- Awarie pozwala na podgląd jakie są aktualne uszkodzenia w systemie.
- Wersja centrali pozwala na podgląd wersji firmware oraz modelu centrali.

## Wyjścia WŁ./WYŁ.

Pozwala na ręczną aktywację dezaktywację wyjść przy użyciu klawiszy 🔳 🗾 i 🔲 🚛 Ustaw date/czas

Pozwala na ustawienie datv i czasu w centrali.

- 1. Użyj klawiszy i , aby zaprogramować pole (godzinę, minutę, itp.)
- 2. Użyj klawiszy oraz , by zmienić wartość w wybranym polu.
- 3. Naciśnij ok aby potwierdzić i wyjść.

## Tabela 52: Funkcje użytkownika – oprogramowanie SmartLeague

| Opcje           | Część systemu                    | Sekcja        |
|-----------------|----------------------------------|---------------|
| Log zdarzen     | Konfiguracja systemu SmartLiving | Programowanie |
| Ustaw date/czas | Konfiguracja systemu SmartLiving | Programowanie |

## 6 – 27 Inne parametry

Pozwala na programowanie zaawansowanych funkcji centrali

## **Z** klawiatury

1. Dostęp do sekcji "Inne parametry":

Wpisz Haslo (Instalatora) OK PROGRAMOWANIE Inne parametry (ок)

- - 2. Użyj klawiszy oraz do wybrania funkcji użytkownika a Następnie naciśnij 唑.

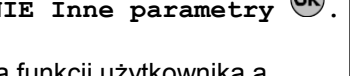

Jest to wartość wyrażona w minutach i istnieje ryzyko 1minutowego marginesu (dla przykładu jeśli ustawiona wartość to 5 minut to okres bedzie się wahał pomiędzy 4 a 5 minut.

## Zdarzenie okres.

Ten parametr pozwala na ustawienie czasu (hh/mm), dzień, miesiąc i rok pierwszego "zdarzenia okresowego" (zajrzyj do rozdz. 6-11 Zdarzenia)

## UWAGA!

Ustawienie daty/czasu tego parametru musi być wykonane później niż ustawienia zegara centrali.

#### Interwal okres.

Ten parametr pozwala na ustawienie okresu pomiędzy "Zdarzeniami okresowymi" (wyrażony w godzinach).

Aby kompletnie wyłączyć "Zdarzenie okresowe" należy ustawić "0".

#### Opozn.awarii zas.

zaprogramowanie Parametr opóźnienia pozwala na wyrażonego w minutach (zajrzyj do Info) pomiędzy awarią zasilania oraz sygnałem zdarzenia "Awaria zas. 230V".

#### Czas wiad.lok.kl

Jest to czas, wyrażony w sekundach, przypisany do odtwarzania wiadomości głosowych odnoszący się do wiadomości z klawiatury (tylko klawiatury JOY/MAX) Faza odtwarzania może być zatrzymana po naciśnieciu dowolnego klawisza. Jeśli ustawisz wartość "255" to będzie to jedyna metoda zatrzymania odtwarzania.

#### Glosnosc rozm.

Jest to głośność wiadomości głosowych przez telefon.

#### Czulosc dzwonka

Wartość określająca czułość przychodzących dzwonków. Ta opcja jest użyteczna w sytuacji przy zakłóceniach na linii (przerwy) lub linie zaszumione. Domyślnie wartość jest ustawiona na 50. Akceptuje wartości od 1 do 100. Im wyższa tym wyższa czułość.

#### Nadzór bezprzew.

Wartość określa czas nadzoru czujników bezprzewodowych. Jak ustawiony czas upłynie to czujniki, które nie odpowiedziały to będą sygnalizowane jako utracone. Akceptowalne wartości 12 do 250 minut.

#### Wzm.weiscia tel.

Ta wartość określa głośność przychodzącego sygnału dzwonienia. Opcja jest użyteczna w sytuacji, gdzie wymagany jest lepsze rozróżnienie tonów DTMF oraz polepszenie interwencji teleserwisu przez modem.

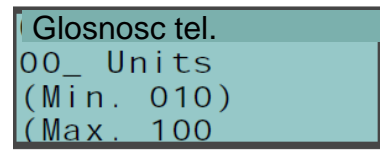

| Wzm. W | /ej.Tel. |  |
|--------|----------|--|
| 1U _00 | nits     |  |
| (Min.  | 001      |  |
| (Max.  | 080)     |  |

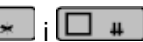

**Ust. Temperatury** – Ten parametr pozwala na wprowadzenie wartości temperatury odczytywanej przez zewnętrzny termometr. Ta wartość zastąpi odczytywaną z klawiatury temperaturę co pozwoli na korekcję czujnika temperatury w klawiaturze na której pracujesz (tylko dla niektórych klawiatur) Wprowadzana temperatura w dziesiątkach stopni tzn. temperatura 25,2 – należy wprowadzić 252.

**Opozn.Slaby Aku** – Parametr wyrażony w minutach do programowania opóźnienia sygnalizacji braku lub słabego akumulatora.

**Opozn. Lin. Tel.** - Parametr wyrażony w minutach do programowania opóźnienia braku linii telefonicznej. Wszystkie powyższe parametry można zaprogramować w następujący sposób:

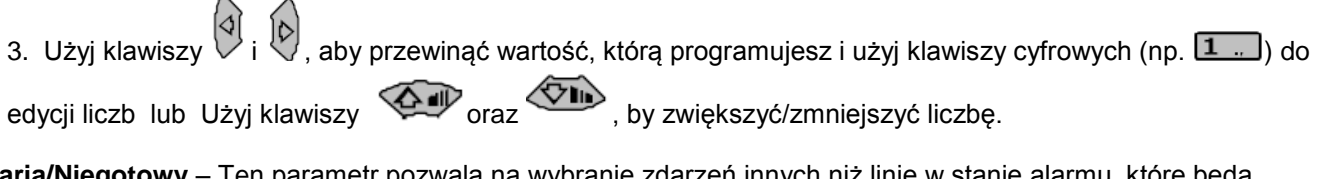

Awaria/Niegotowy – Ten parametr pozwala na wybranie zdarzeń innych niż linie w stanie alarmu, które będą sygnalizowane przez system jako ostrzeżenia gdy partycje będą uzbrojone.

Następujące zdarzenia mogą być aktywowane/dezaktywowane klawiszami

- Awaria bezp. Linii
- Awaria bezp. IBUS
- Slaby akumulator
- Awaria zas. 230V
- Brak sygn. linii
- Zaklocenia rad.
- Slaba bat.rad.
- Brak sygn. rad.
- Utrata / Tamper

Ostatni z listy określa następujące zdarzenia:

- Centrala otwarta
- Centrala wyrwana
- Sabotaż ekspandera
- Sabotaż klawiatury
- Sabotaż czytnika
- Sabotaż Syreny
- Sabotaż Nexusa
- Utrata ekspandera
- Utrata klawiatury
- Utrata czytnika
- Utrata syreny
- Utrata Naxusa
- 1. Naciśnij OK aby potwierdzić i wyjść.

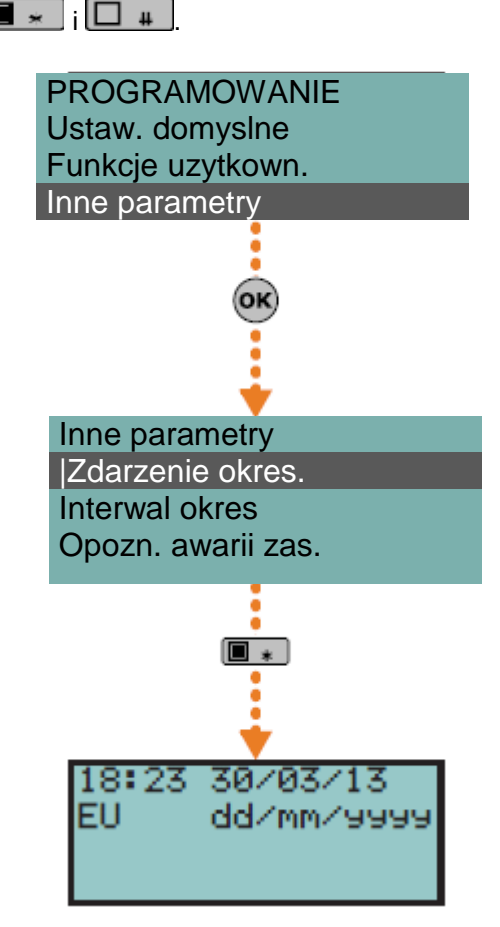

## Z komputera

| Орсја             | Część Systemu        | Sekcja                                                |
|-------------------|----------------------|-------------------------------------------------------|
| Zdarzenie okres.  |                      | Ustawienia parametrów – zdarzenie okresowe            |
| Interwal okres.   | System SmartLiving   |                                                       |
| Opozn.awarii zas. |                      | Ustawienia parametrów – parametry I-BUS               |
| Czas wiad.lok.kl  | Klawiatury           | Ustawienia parametrów – parametry klawiatury          |
| Glosnosc rozm.    | System SmartLiving   | Ustawienia parametrów – Opcje telefoniczne            |
| Czulosc dzwonka   | System SmartLiving - | Ustawienia parametrów – Parametry linii telefonicznej |
|                   | Telefony             |                                                       |
| Nadzór bezprzew.  |                      | Ustawienia parametrów – parametry centrali            |
| Wzm.wejscia tel.  | System SmartLiving   | Ustawienia parametrów – Opcje telefoniczne            |
| Opozn.Slaby Aku   |                      | Ustawienia parametrów – parametry I-BUS               |
| Opozn. Lin. Tel.  | System SmartLiving – | Ustawienia parametrów – parametry dialera             |
|                   | Telefony             |                                                       |
| Awaria/Niegotowy  | System SmartLiving   | Ustawienia parametrów – parametry 50131               |

## Tabela 53. Opcje dostępne z programu SmartLeague

## 6 – 27 -1 Ustawienie linii telefonicznej

Parametry Glosnosc rozm. oraz Wzm.wejscia tel. Są używane do poprawy funkcji głosowych dialera oraz tonów DTMF. Wartości tych parametrów wpływaja wzajemnie na siebje i dobry rezultat jest zawsze kompromisem. Jeśli nie używasz modułu GSM powinieneś:

- Ustawić tylko jeden z parametrów w tym samym czasie i przeprowadzić testy, żeby zweryfikować ustawienia
- Zwiekszać/zmniejszać wartość parametru małymi krokami (np. z 25 na 22 a nie z 25 na 15) •
- Jeśli tony DTMF są nierozpoznawalne lub słabo rozpoznawalne to zmniejszaj parametr Glosnosc wyjścia telefonicznego. (w małych krokach co 2-3 jednostki) i sprawdź efekty. Jeśli nie ma poprawy to zwiększ wartość parametru Wzmocnienie sygnału wejścia aż do akceptowalnej kombinacji parametrów. Nie zwiększaj tego parametru w sposób znaczący , ponieważ zbyt duża wartość może spowodować niewłaściwą interpretację tonów DTMF.

W większości przypadków wartość "Głośność wyjścia telefonicznego" jest pomiędzy 15 a 25 gdzie Wzmocnienie wejścia tel. jest w granicach 20 a 30.

Jeśli używasz modułu SmartLink GSM powinieneś:

Jeśli tony DTMF są nierozpoznawalne lub słabo rozpoznawalne to zwiększ parametr Glosnosc wyjścia telefonicznego w SmartLink o jeden lub dwa kroki powyżej wartości "M" a następnie zweryfikuj efekty. Jeśli nie ma poprawy to zmniejsz wartość parametru Wzmocnienie sygnału wejścia aż do akceptowalnej kombinacji parametrów.

## **UWAGA!**

Każda zmiana wartości parametrów w SmartLinku jest zauważalna prawie 2 minuty po jej wprowadzeniu. Dlatego należy poczekać aż ten czas upłynie i wtedy sprawdzić efekty przeprogramowania.

## 6 – 28 Aktywacja wyjść bez autoryzacji

Możliwe jest zaprogramowanie określoną liczbę wyjść, które można aktywować na klawiaturze bez potrzeby autoryzacji (tzn. bez wprowadzania hasła). Dostęp do tych wyjść zależy od użytej klawiatury:

Dla klawiatur z klawiszami należy aktywować skrót "Sterowanie wyjściem"

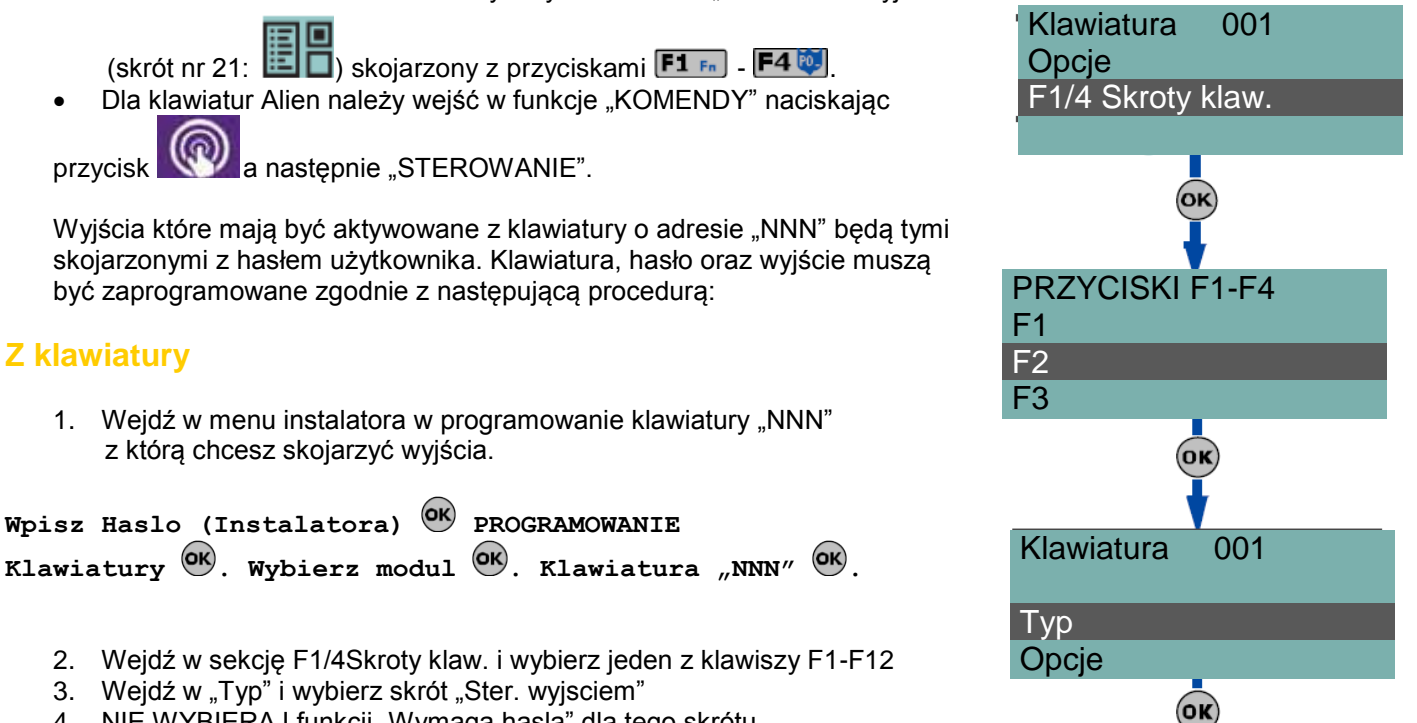

- 4. NIE WYBIERAJ funkcji "Wymaga hasla" dla tego skrótu
- 5. Wróć do funkcji "Hasla" i wybierz użytkownika z hasłem.
- Użyj hasła zgodnego z tabelką, która znajduje się na następnej stronie dla odpowiedniego adresu klawiatury

Typ

Pamiec glosowa Ster. wyjsciem Zezw.na odp.tel

|                  | Hasło Użytkownika |      |       |  |
|------------------|-------------------|------|-------|--|
| Adres klawiatury | 515               | 1050 | 10100 |  |
| 001              | 026               | 041  | 086   |  |
| 002              | 027               | 041  | 087   |  |
| 003              | 028               | 043  | 088   |  |
| 004              | 029               | 044  | 089   |  |
| 005              | 030               | 045  | 090   |  |
| 006              | /                 | 046  | 091   |  |
| 007              | /                 | 047  | 092   |  |
| 008              | /                 | 048  | 093   |  |
| 009              | /                 | 049  | 094   |  |
| 010              | /                 | 050  | 095   |  |
| 011              | /                 | /    | 096   |  |
| 012              | /                 | /    | 097   |  |
| 013              | /                 | /    | 098   |  |
| 014              | 1                 | /    | 099   |  |
| 015              | 1                 | /    | 100   |  |

- 7. Wejdź w programowanie odpowiedniego hasła użytkownika w "Sterowanie wyjsc".
- 8. Użyj klawiszy 🔳 🗾 i 🛄 🗰 do wybrania odpowiedniego wyjścia z listy dostępnych.

## 6 – 29 Programowanie Nexus-a

Programowanie Nexus-a pozwala na wybranie działań, które centrala wykona po otrzymaniu SMS-a lub połączenia głosowego. Każdej komendzie odpowiada grupa w pełni programowalnych parametrów.

Za każdym razem, kiedy Użytkownik żąda wykonania operacji – poprzez odpowiednio sformatowany SMS lub połączenie głosowe do karty SIM – centrala aktywuje odpowiedni skrót/zdarzenie i wyśle informację zwrotną (potwierdzenie) o zaimplementowanej komendzie.

Następujące parametry mogą być programowane poprzez oprogramowanie SmartLeague. Wybierz "Nexus" z menu po lewej stronie i wejdź w sekcję "Programowanie" po prawej stronie.

## UWAGA!

INIM nie gwarantuje całkowitej dostępności funkcji GSM/GPRS opisanych w instrukcji z powodu różnych usług u różnych operatorów sieci GSM, typów kart SIM oraz modeli użytych telefonów.

#### 6 – 29 – 1 Komendy SMS

Sekcja "Programowanie – Komendy z wiadomości SMS" pozwala na zaprogramowanie do 30 komend aktywowanych przez SMS.

#### Komendy używane przy wiadomościach SMS

Użytkownik, który chce aktywować komendę przez wiadomość SMS musi ją wprowadzić jak poniżej:

<xxxxxx> <tekst SMS> gdzie :

- <xxxxx> jest hasłem PIN użytkownika
- Następnie musi być spacja po wprowadzeniu hasła
- <tekst SMS> , który jest identyfikacją komendy poprzednio opisaną

#### Przykład:

Chcesz w centrali aktywować "Scenariusz 3", który włącza oświetlenie zewnętrzne oraz potwierdzenie operacji poprzez SMS. Dla takiej operacji należy:

- 1. "Wiadomość SMS" należy wpisać "Tryb nocny"
- 2. W "Skrócie" należy wybrać skrót do Uzbrojenie/Rozbrojenie"
- 3. W "Opcjach skrótu" należy wybrać "Scenariusz 3
- 4. "Skrót 2" należy wybrać aktywację wyjść
- 5. W "Opcjach skrótu 2" należy wybrać wyjście odpowiedzialne za włączenie oświetlenia zewnętrznego.
- 6. "Potwierdź z" wybierz SMS

Kiedy Użytkownik wyśle wiadomość SMS o treści

123456 Tryb nocny

z telefonu komórkowego gdzie 123456 to hasło Użytkownika: to wiadomość zostanie przesłana na numer karty SIM w Nexusie i centrala wykona operację żądaną przez Użytkownika po czym wyśle potwierdzenie na numer z którego został wysłany SMS.

## Komendy domyślne

Instalator ma dostęp do 5 zdefiniowanych domyślnych komend:

- "Stan konta" badanie stanu konta na karcie SIM w Nexusie Użytkownik otrzyma SMS z wartością stanu konta karty SIM.
  - "Status" badanie stanu urządzenia Nexus. Użytkownik otrzyma SMS z wiadomością o:
  - \*\* Nazwie urządzenie oraz wersji firmware
  - \*\* Operatorze sieci GSM
  - \*\* Poziomie sygnału
  - \*\* Stanie tampera urządzenia
  - \*\* Stanie magistrali IBUS
  - \*\* Stanem konta karty SIM
- "EXC" lub "ESC" do blokady linii w centrali.
- "INC" do aktywacji linii w centrali

Ostatnie komendy muszą wyglądać następująco:

<xxxxxx> EXC <opis linii>

#### Gdzie:

- <xxxxx> jest hasłem użytkownika po którym musi być spacja
- "EXC" (lub "ESC" lub "INC") to komenda do zastosowania na linii w centrali po której musi być spacja
- <opis linii> to nazwa linii, która ma być blokowana lub aktywowana.

## 6 – 29 – 2 Komendy z wykorzystaniem ID numery dzwoniącego

"Sekcja "Programowanie – Komendy z ID dzwoniącego" pozwala na zaprogramowanie do 200 numerów telefonicznych oraz komend , które pozwolą na zastosowanie gdy dany numer telefonu zostanie rozpoznany przez centralę. Jeśli połączenie głosowe do centrali jest z zaprogramowanego numeru telefonicznego, będzie wykonana wybrana komenda z tych zaprogramowanych w sekcji "komendy SMS" Więcej informacji znajduje się w instrukcji obsługi konfigurowania i instalacji z użyciem programu SmartLeague.

## 6 – 29 – 3 Teksty dla wysyłanych wiadomości SMS

"W menu "Ustawienie parametrów – Teksty dla wysyłanych wiadomości SMS można utworzyć do 50 własnych wiadomości SMS każdą do 80 znaków alfanumerycznych. Te wiadomości są skojarzone z "Indeks wiadomości SMS" opcją opisaną w *rozdz. 6-11 Zdarzenia*.

## 6 – 29 – 4 Parametry ogólne

W "Programowanie – "Ustawienie Parametrów"-"Parametry" możliwe jest zaprogramowanie odnoszących się do zarządzania Negusem takich jak: możliwe żądanie stanu konta, ustawienie głośności, wyłączenie sabotażu czy opóźnienie sygnalizacji informacji o niebezpieczeństwie.

Więcej informacji znajduje się w instrukcji obsługi konfigurowania i instalacji z użyciem programu SmartLeague.

## Notatka

Funkcja badania stanu konta może nie funkcjonować prawidłowo lub w ogóle z uwagi na zmiany jakich dokonują operatorzy sieci GSM. INIM zapewnia jedynie urządzenia, które mogą wykonywać pewne funkcje wiąże się to jednak z ręcznymi zmianami odpowiednich parametrów.

## 6 – 29 – 5 Połączenie GPRS (tylko Nexus/G)

Nexus/G pozwala na używanie połączenia GPRS do zdalnego ściągania/wysyłania danych z centrali SmartLiving poprzez oprogramowanie Smartleague.

W "Ustawienie Parametrów"-"Ustawienia GPRS" znajdują się parametry pozwalające na skonfigurowanie połączenia Nexusa poprzez GPRS.

Więcej informacji znajduje się w instrukcji obsługi konfigurowania i instalacji z użyciem programu SmartLeague.

## Połączenie

Po zaprogramowaniu wszystkich wymaganych parametrów możesz aktywować połączenie GPRS wg następującej procedury:

- 1. Uruchom SmartLeague oraz wejdź w menu "Ustawienia" Ustawienia Aplikacji". Wybierz "Połączenie GPRS" w sekcji "Typ komunikacji" a następnie naciśnij "Start".
- 2. Przycisk "Start" otwiera okno połączenia GPRS gdzie należy ustawić port. Ustawienia muszą współgrać z parametrami "Portu" opisanymi powyżej.
- 3. Naciśnij przycisk "Połącz", aby aktywować serwer.
- 4. Połączenie nie może być ustanowione dopóki żądanie teleserwisu nie zostanie wysłane. Można je wykonać w następujący sposób:

## Żądanie teleserwisu z klawiatury

Wybierz opcję "Teleserwis Nexus" z menu Użytkownika a następnie naciśnij przycisk 唑 , aby rozpoczać sesie teleserwisu. Nexus/G zainicjalizuje połączenie z adresem i portem zaprogramowanym uprzednio w aplikacji SmartLeague. Klawiatura pokaże stan połączenia przez ok. 90 sekund i mogą się pojawić następujące komunikaty:

- GPRS podłaczone to wskazuje, że połaczenia nastapiło z powodzeniem, 10 sekund po wyświetleniu sie tej wiadomości klawiatura powróci do stanu czuwania i następująca ikona pojawi się na wyświetlaczu: 🏋 w drugiej linii i będzie migała.
- Błąd połączenia wskazuje, że nastąpił błąd przy połączeniu.
- Kod błędu : xxx wskazuje kod błędu podczas połączenia GPRS, określając jego przyczynę.

#### Tabela 54: Nexus/G - kody błędów przy połączeniu GPRS

| Kod | Błąd                                   |
|-----|----------------------------------------|
| 001 |                                        |
| 002 | Bład połaczenia GPRS                   |
| 003 |                                        |
|     |                                        |
| 004 |                                        |
| 005 | Brak usługi GPRS u operatora karty SIM |
| 006 | Możliwy błąd APN                       |
| 007 | Możliwy błąd APN lub funkcja GPRS nie  |
|     | włączona                               |
| 008 | Błąd połączenia GPRS                   |
| 015 | Błąd TCP (zły url, Prot, serwer Nexusa |
|     | wyłączony w SmartLeague)               |
| 016 | Błąd połączenia TCP                    |
| 024 | Błąd połączenia GPRS                   |

| Kod | Błąd                                      |  |  |
|-----|-------------------------------------------|--|--|
| 025 | Błąd rozłączenia GPRS                     |  |  |
| 027 | Błąd połączenia GPRS                      |  |  |
| 028 | Błędna komenda – brak funkcji GPRS w tym  |  |  |
|     | modelu Nexusa                             |  |  |
| 101 |                                           |  |  |
| 102 | Błąd połączenia TCP                       |  |  |
| 103 |                                           |  |  |
| 104 | Prawdopodobnie połączono z innym serwerem |  |  |
|     | niż zaprogramowano w SmartLeague          |  |  |
| 105 | Problem z pojemnością operacyjną centrali |  |  |
| 106 | Błąd wewnętrzny urządzenia                |  |  |
| 107 | Błąd rozłączenia GPRS                     |  |  |

## Żądanie teleserwisu poprzez SMS:

Można wysłać SMS do Nexusa/G o następującej treści:

<xxxxx> CONNECT <Nazwa połączenia> <URL>:<Port> gdzie:

- <xxxxxx> kod instalatora zakończony spacja
- CONNECT komenda do połączenia a po niej spacja
- <Nazwa połączenia> opis połączenia i spacja
- URL>:<Port> adres IP zakończony ":" oraz wybrany port

Po wysłaniu SMS-a należy poczekać na inicjalizację połączenia.

- 5. Po inicjalizacji można ściągać/wysyłać konfigurację z/do centrali poprzez oprogramowanie SmartLeague.
- Kiedy chcesz zakończyć sesję należy wejść w Ustawienia/Ustawienia aplikacji/Połączenie GPRS i należy 6. wybrać "Rozłącz". Jeśli w ciągu 5 kolejnych minut operacje ściągania lub wysyłania nie będą wykonywane to połączenie GPRS zakończy się automatycznie.

## BŁĘDY I USZKODZENIA

## 7 – 1 Awarie wykrywane przez centralę alarmową

Następujące tabela pokazuje awarie, które są sygnalizowane żółtą diodą LED na klawiaturze 🛕

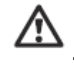

| Awaria                            | Awaria Wiadomość w Prawdopodobna przyczyna |                                                        | Uwagi                                        |
|-----------------------------------|--------------------------------------------|--------------------------------------------------------|----------------------------------------------|
|                                   | menu Użytkownika                           |                                                        | J                                            |
|                                   | / Przegląd                                 |                                                        |                                              |
| Zadziałał bezpiecznik             | Awaria bezpiecznika                        | Przekroczenie max prądu na wyjściu +AUX w              |                                              |
| linii                             | linii                                      | centrali                                               |                                              |
| Zadziałał bezpiecznik             | Awaria bezpiecznika                        | Przekroczenie max prądu na wyjściu +                   |                                              |
| IBUS                              | IBUS                                       | magistrali                                             |                                              |
| Akumulator nie                    | Słaby akumulator                           | Akumulator rozładowany lub nie podłączony              |                                              |
| podłączony lub słaby              |                                            |                                                        |                                              |
| Awaria podstawowego               | Awaria zas. 230V                           | Podstawowe źródło energii jest uszkodzone              |                                              |
| źródła zasilania                  |                                            | lub odłączone                                          |                                              |
| Linia miejska                     | Brak linii tel.                            | Problem z linią telefoniczną                           |                                              |
| odłączona                         | Zaklázania rad                             | Sloby avanal transmisii i atad isaa zaklázania         |                                              |
| Interierencje<br>Rotorio w ozuico | Zakłocenia rad.                            | Słaby sygnał transmisji i stąd jego zakłocenia         | Do woićciu w monu                            |
| balena w czujce                   | Słaba bat. czujn. bezp.                    | Konczy się batena w czujce radiowej.                   | Po wejsciu w menu<br>Podalad/awarie paciśnii |
| Czujnik bezprzew Nie              | Litrata czujn                              | Co naimniai jadan czujnik bazprzewodowy nie            | OK aby uzyskać wiecej                        |
| pracuje                           | bezorzew                                   | pracuje                                                | szczegółów o zdarzeniu                       |
| pracaje                           | bezpizew.                                  |                                                        | awarii                                       |
|                                   | Słaby sygnal                               | Nie wystarczajacy sygnał sieci GSM                     |                                              |
|                                   | Awaria GSM                                 | Moduł Nexus nie pracuje poprawnie. Wezwij              |                                              |
| Awarie Nexus-a                    |                                            | serwis.                                                | Naciśnii OK aby mieć                         |
|                                   | Awaria karty SIM                           | Karta SIM nie odpowiada. Włączony jest PIN             | dostep do bieżacych awarii                   |
|                                   |                                            | dla karty SIM                                          |                                              |
|                                   | Niski stan konta                           | Stan konta jest poniżej ustawionego progu              |                                              |
|                                   | Brak sieci GSM                             | Sieć z danego operatora jest nieosiągalna              |                                              |
| Utrata urządzenia lub             | Utrata/Tamper                              | Pojawiło się jedno ze zdarzeń:                         |                                              |
| zadziałał jego tamper             |                                            | Otwarta centrala                                       |                                              |
|                                   |                                            | Wyrwana centrala                                       |                                              |
|                                   |                                            | Tamper ekspandera                                      |                                              |
|                                   |                                            | Tamper klawialury                                      |                                              |
|                                   |                                            | Tamper czylilika<br>Tamper sygnalizatora               |                                              |
|                                   |                                            | Litrata ekspandera                                     |                                              |
|                                   |                                            | Utrata klawiatury                                      |                                              |
|                                   |                                            | Utrata czvtnika                                        |                                              |
|                                   |                                            | Utrata sygnalizatora                                   |                                              |
|                                   | Awaria syg. syr.                           | Wykryto uszkodzenie syreny w sygnalizatorze            |                                              |
| Awarie sygnalizatora              | Slaby aku syreny                           | Wykryto niskie napięcie na akumulatorze                | Naciśnij OK aby mieć                         |
| IVY                               |                                            | syreny. Jeśli nap. Spadnie poniżej 10V                 | dostęp do listy urządzeń z                   |
|                                   |                                            | centrala zablokuje sygn. Akusz. I tylko sygn.          | awarią.                                      |
|                                   |                                            | optyczna będzie widoczna. Jeśli napięcie               | Naciśnij OK na wybranym                      |
|                                   |                                            | spadnie poniżej 8V centrala odłączy oba                | sygnalizatorze aby mieć                      |
|                                   |                                            | sygnalizatory                                          | dostęp do listy bieżących                    |
|                                   | Duza rezyst.aku                            | Wewn. rezyst. Akumulatora jest bardzo duza.            | awarii                                       |
|                                   |                                            | wiec paloży wymienić akumulator                        |                                              |
| Naruszenie linii awarii           | Awaria linii                               | Naruszenie linii z właczona opcja. Awaria linii"       | Naciśnii OK aby mieć                         |
|                                   | Awana inii                                 |                                                        | dostęp do naruszonych linii                  |
| Zabrudzenie czujnika              | Zabrudzenie czujnika                       | Komora dymowa co najmniej jednego czujnika             |                                              |
| dymu                              |                                            | wymaga czyszczenia. Zajrzyj do instrukcji              | Naciśnij OK by                               |
|                                   |                                            | dostarczanej razem z czujnikiem, aby                   | sprawdzić, który czujnik                     |
|                                   |                                            | aowiedzieć się więcej odnośnie poziomow<br>zabrudzenia | wymaga oczyszczenia                          |

## 7 – 2 Szyna komunikacyjna (I-BUS)

Centrala monitoruje w sposób ciągły szynę I-BUS. Jeśli nie wykryje żadnych sygnałów (centrali i sygnałów urządzeń peryferyjnych) przez ponad 40 sekund to na klawiaturze zostanie wyświetlony komunikat z ostrzeżeniem jak obok. Na wyświetlaczu pojawi się:

- 1. model klawiatury
- 2. wersja firmware
- 3. typ błędu
- 4. adres klawiatury oraz wbudowanego czytnika (tylko JOY/MAX)

Po pierwsze sprawdź czy kabel "D" szyny I-BUS jest podłączony prawidłowo. Następnie sprawdź poprawność pracy I-BUS oraz integralność całego systemu.

Jeśli pojawi się wiadomość jak obok to oznacza, że I-BUS pracuje poprawnie, ale nie może skomunikować się z klawiaturą.

Stąd sugestia, że klawiatura nie jest obecna w konfiguracji systemu.

## **UWAGA!**

Jedna z dwóch wiadomości pokazanych na rysunkach może się również pojawić podczas aktualizacji firmware centrali

## 7 – 3 Opis diod LED

Niebieska i żółta dioda LED na płycie głównej centrali (zajrzyj do *Tabeli 4: Centrala – opis części [X]*) może pomóc w dostarczeniu informacji odnośnie poprawnej pracy centrali oraz szyny I-BUS jak następuje:

#### Dioda LED niebieska

Jeśli centrala pracuje poprawnie niebieska dioda LED na płycie głównej centrali będzie szybko migać. Może się również zdarzyć, że pod koniec sesji programowania z klawiatury lub z komputera oraz podczas przywracania ustawień fabrycznych lub operacji przeprogramowywania dioda LED może na stałe być wyłączona lub włączona. Zacznie migać szybko po skończeniu wyżej wymienionych operacji. Jeśli dioda LED jest włączona lub wyłączona bez pojawiającej się przyczyny to będzie oznaczało zablokowanie wszystkich funkcji systemowych. Wyłącz system i skontaktuj się ze swoim Sprzedawcą.

#### Dioda LED żółta

Jeśli centrala pracuje poprawnie to żółta dioda LED na płycie głównej centrali będzie migać. Może się również zdarzyć, że pod koniec sesji programowania z klawiatury lub z komputera oraz podczas przywracania ustawień fabrycznych lub operacji przeprogramowywania dioda LED może na stałe być wyłączona lub włączona. Zacznie migać szybko po skończeniu wyżej wymienionych operacji.

Jeśli dioda LED jest na stałe włączona lub wyłączona oznacza to, że jest jakiś problem z szyną I-BUS. Jeśli dioda LED jest włączona lub wyłączona bez pojawiającej się przyczyny to będzie oznaczało zablokowanie szyny I-BUS. Ten stan jest potwierdzony przez utratę komunikacji z klawiaturami, czytnikami oraz rozszerzeniami. Sprawdź integralność linii I-BUS.

- JOY/MAX -FW RELEASE 1.00 NO COMMUNICATION KO1 P14

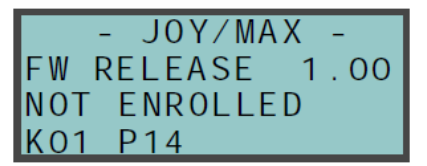

## 7 – 4 Czułość dzwonka

Różne konfiguracje nowoczesnych linii telefonicznych oraz zwielokrotnianie sygnałów, które są nimi transmitowane wymagają sporej uwagi w projektowaniu interfejsów linii telefonicznej. Zoptymalizowany interfejs linii na płycie głównej centrali SmartLiving został specjalnie zaprojektowany, aby spełnić wymagania istniejących linii telefonicznych (na przykład linię z połączeniami ISDN lub ADSL).

Jeśli na linii są filtry ADSL to jest niezbędne podłączenie centrali przez te filtry, do linii dedykowanej do wyposażenia telefonicznego (linia jest czysta od zakłóceń).

Następujące dwa stany "problemowe" mogą pojawić się przy korzystaniu z linii ISDN lub ADSL. i należy podjąć odpowiednie działania:

- Problem centrala ma uaktywnione funkcje "Odpowiedź" i "Teleserwis", ale błąd następuje przy odebraniu przychodzącego wywołania po zaprogramowanej liczbie dzwonków lub odbiera wywołanie po większej liczbie niż zaprogramowana. Odpowiedź Zwiększ wartość parametru "Czulosc dzwonka" do wystarczającego poziomu.
- Problem centrala ma uaktywnione funkcje "Odpowiedź" i "Teleserwis", ale błąd następuje przy odebraniu przychodzącego wywołania podczas wywołań "tranzytowych" (wywołania, które nie powinny niepokoić centrali) Odpowiedź Zmniejsz wartość parametru "Czulosc dzwonka" do wystarczającego poziomu.

## 7 – 5 Kalibracja ekranu dotykowego

Jeśli jest problem z ekranem dotykowym Alien-a należy wymusić proces kalibracji ekranu.

Można rozpocząć ten proces przez naciśnięcie i trzymanie przez ok. 5 sekund (*Tabela 13: Alien – Opis części, X*) przycisku, który dla Alien/G jest na płytce drukowanej po otwarciu obudowy a dla Alien/S jest dostępny przez odpowiedni otwór. Po rozpoczęciu procedury należy postępować zgodnie z instrukcjami wyświetlanymi na ekranie.

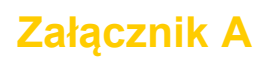

## TERMINOLOGIA TECHNICZNA I SŁOWNIK

#### TERMINAL WE/WYJ

Terminal skonfigurowany jako Wyjście nadzorowane (Wejście/Wyjście) jest zdolny do odczytania stanu wyjścia. Taka konfiguracja może być użyta do tworzenia funkcji związanych z automatyką np. warunkami alarmu na liniach warunkowych typu "AND":

- Zdarzenie pojedynczego alarmu dwóch linii aktywuje odpowiednio terminal wyjściowy oraz terminal WE/WYJ.
- Oba wyjścia są monostabilne, np. z czasem 30 sek.
- Terminale są zwarte

Układy wejściowe terminala WE/WYJ wyzwalają alarm (np. rozpoczynają wybieranie numerów alarmowych oraz aktywują syreny), tylko w przypadku, gdy dwie linie są naruszone (funkcja AND). Generują aktywację wyjść na ustawiony czas monostabilny.

#### DIALER GŁOSOWY

Urządzenie pozwalające na wysłanie przez centralę komunikatów głosowych na zaprogramowane wcześniej numery kontaktowe. W centralach SmartLiving funkcje dialera są zapewnione poprzez moduł głosowy SmartLogos30M.

#### LINIA 24-GODZ.

Naruszenie linii z tym atrybutem wygeneruje alarm stały nawet jeśli partycja do której należy ta linia jest dezaktywowana. System wygeneruje odpowiedni alarm, który będzie pokazany na klawiaturze. Takie linie zazwyczaj monitorują warunki, które nie są bezpośrednio podłączone do urządzeń włamaniowych. Dla przykładu czujniki powodzi, nadmiaru poziomu wody, są zazwyczaj skonfigurowane jako linie 24-godzinne.

#### HASŁA DOSTĘPU

Są to 4,5 lub 6 cyfrowe kody PIN, które pozwalają Użytkownikom budynków na dostęp do systemu. Każde hasło może być zaprogramowane tylko do sterowania poszczególnymi funkcjami jak i do operowania systemem, aby spełnić wymagania Głównego Użytkownika.

Typy hasel:

- Hasło instalatora: używane przez techników firmy instalacyjnej
- Hasło użytkownika: przypisane dla użytkowników systemu

#### ALARM

Wykrycie nieautoryzowanego wejścia do chronionego budynku. Dokładniej: aktywacja alarmowych urządzeń sygnalizacyjnych (czujników).

#### ILOŚĆ ALARMÓW

Generalnie ten parametr jest skojarzony z liniami. Jego wartość określa liczbę zdarzeń alarmowych, które może wygenerować linia zanim rozbroi partycję do której należy. Ta wartość (liczba zdarzeń alarmowych) resetuje się do zera gdy linia jest ponownie uzbrajana lub resetowana.

#### PAMIĘĆ ALARMU LUB TAMPERA

W zdarzeniu:

- Alarmu linii
- Tampera terminala
- Otwarcia centrali lub jej wyrwanie
- Tamper peryferii (klawiatur, ekspanderów, czytników)
- Utraty peryferii (klawiatur, ekspanderów, czytników)
- Fałszywego klucza

Czerwona dioda LED na klawiaturze systemowej i czytnikach zapali się za każdym razem uprzednio wspomnianych zdarzeń. Ten sygnał wizualnego ostrzeżenia będzie utrzymany nawet jeśli zdarzenie się zakończy (pamięć alarmu), aby ostrzec Użytkownika, że podczas jego nieobecności pojawiło się zdarzenie. Ten sygnał wizualnego ostrzeżenia będzie utrzymany aż do jego skasowania w pamięci zdarzeń (zajrzyj do Usuwanie Pamięci).

#### CMA (Centrum Monitorowania Alarmów)

Jest to firma, która monitoruje zabezpieczone przez systemy alarmowe mienie, które to systemy wyposażone są w cyfrowe lub głosowe dialery (zajrzyj do Dialer Cyfrowy i Dialer Głosowy). CMA otrzymuje raporty o alarmach z monitorowanych systemów i podejmuje niezbędne działania do ochrony zabezpieczonego mienia mieszkańców.

#### AUTOMATYCZNA SEKRTETARKA

Funkcja Automatycznej Sekretarki, jeśli uaktywniona przez użytkownika, pozwala centrali na odpowiadanie na przychodzące wywołania po zaprogramowanej uprzednio liczbie dzwonków. Centrala "podnosi słuchawkę" i odtwarza nagrane wiadomości. Podczas rozmowy dzwoniący może wpisać poprawny PIN (aktywna funkcja sterowania przez telefon) i mieć dostęp do różnych funkcji.

#### UZBROJENIE/ROZBROJENIE

Operacje użytkownika na jednej lub wielu partycjach. Generalnie wskazuje również na stan partycji. W normalnych warunkach linie w uzbrojonych partycjach mogą generować alarmy. W normalnych warunkach linie w rozbrojonych partycjach nie mogą generować alarmów. System generuje alarmy tampera niezależnie od tego czy partycje są rozbrojone czy nie.

#### AUTO-UZBROJENIE

Można aktywować/dezaktywować funkcję automatycznego uzbrajania oddzielnie na każdej z partycji. Jeśli opcja auto-uzbrajania jest zaznaczona dla partycji sterowanej zegarem to partycja uzbroi/rozbroi się zgodnie z ustawieniami włączenia/wyłączenia zegara.

#### LINIE AUTO-BYPASS

Linia z tym atrybutem będzie pomijana automatycznie przez centralę jeśli partycja do której należy będzie uzbrajana kiedy linia nie będzie w stanie spoczynku. Linia nie będzie automatycznie pomijana, kiedy zostanie przywrócony stan spoczynku lub kiedy partycja do której należy zostanie rozbrojona.

#### AKUMULATOR PODTRZYMUJĄCY

Jest to drugie źródło zasilania systemu. Jeśli pierwotne źródło (230V AC) ulegnie uszkodzeniu to akumulator podtrzyma system. Centrala SmartLiving używa szczelnych, bezołowiowych akumulatorów. Wielkość miejsca na akumulator określa jego maksymalny rozmiar i stąd również jego pojemność. Centrala SmartLiving zapewnia w obudowie miejsce na jeden akumulator @ 12V 7Ah. Centrala monitoruje stan akumulatora w sposób ciągły i stale go doładowywuje (z głównego zasilania).

#### PARAMETRYZACJA

Podłączenie linie do zacisków skonfigurowanych jako wejście. Niezbędne jest zaprogramowanie parametryzacji każdej linie oddzielnie i okablowanie zacisków stosownie do tego. Centrala alarmowa zapewnia 6 różnych typów parametryzacji jak poniżej:

- Normalnie Otwarty
- Normalnie Zamknięty
- EOL
- DEOL
- Podwójna linia (tylko zaciski z podwójną konfiguracją)

Podwójna linia z EOL (tylko dla zacisków z podwójną konfiguracją)

DEOL i linie przystosowane mogą rozróżnić 4 stany:

- Zwarcie
- Spoczynek
- Alarm
- Tamper

Jeśli obejrzysz listę zdarzeń zobaczysz, że są zdarzenia alarmowe dla każdej linii i zdarzenia tampera dla każdego zacisku. Dzieje się to dlatego, że zaciski są skonfigurowane jako linie podwójne (lub podwójne z EOL) i muszą być gotowe na rozróżnienie pomiędzy stanem alarmu i spoczynku na każdej pojedynczej linii gdzie stany tampera i zwarcia obejmują cały zacisk a nie pojedynczą linię.

#### WYJŚCIE BISTABILNE

Wyjście, które raz aktywowane wymaga odpowiedniej komendy do dezaktywacji. Generalnie wyjścia bistabilne są używane do zapewnienia natychmiastowej sygnalizacji ( w czasie rzeczywistym) specyficznych zdarzeń, które pojawią się w systemie. Dla przykładu jeśli zdarzenie "Uszkodzenie Zasilania" jest skojarzone z wyjściem bistabilnym, które jest podłączone do diody LED to dioda LED będzie sygnalizowała to natychmiast.

#### LINIA AUTOMATYKI

Te linie pracują w ten sam sposób jak linie 24 godzinne, ale nie generują alarmów partycji lub sygnałów wizualnych na diodach LED czytników czy klawiaturach systemowych.

#### KOLEJKA WYWOŁAŃ DIALERA

Lista wywołań wychodzących skojarzonych ze zdarzeniami, które dialer musi wysłać pod zaprogramowane numery kontaktowe.

#### GONG

Linia z tym atrybutem będzie generowała zdarzenia "Gong na partycji", gdy je naruszono, kiedy partycje do których należy są rozbrojone. Klawiatury, które mają partycje wspólne z liniami gongu będą emitowały słyszalny sygnał zawsze gdy pojawi się zdarzenie "Gong na partycji". Kiedy wszystkie partycje do których należy linia są uzbrojone to linia będzie pracowała jak zaprogramowana. Ta funkcja jest szeroko używana w budynkach komercyjnych (jak np. sklepy) i generalnie jest skojarzona ze linią monitorującą wejście do posesji w celu sygnalizacji pojawienia się np. klientów.

#### LINIA KOMEND

Aktywacja linii z taką konfiguracją generuje komendy, które są do niej przypisane. Centrala SmartLiving zarządza następującymi komendami:

 Rozbrój linię: jeśli aktywowano, rozbroi wszystkie partycje do których linia należy. Linie skonfigurowane w ten sposób mogą być użyte do rozbrojenia partycji z pomocą kluczy.

- Uzbrój linię: jeśli aktywowano, uzbroi wszystkie partycje do których należy. Dla przykładu klucze są zwykle skonfigurowane jako linie komend.
- Linia Wł.Uzbr/Wył.Rozbr.: Jeśli aktywowano to będzie generowała komendy uzbrojenia partycji i natychmiast powróci do stanu spoczynku komendą rozbrojenia. Komenda będzie miała wpływ tylko na partycje do których należy linia. Linie skonfigurowane w ten sposób mogą być używane do uzbrojenia/rozbrojenia partycji przy użyciu klucza przełączającego.
- Linia przełączająca: Jeśli aktywowana to gdy wszystkie partycje do których należy będą rozbrojone to je wszystkie uzbroi. Jeśli aktywowana kiedy choć jedna z partycji do której należy będzie uzbrojona to rozbroi wszystkie partycje. Komenda będzie miała wpływ tylko na partycje do których należy linia. Linie skonfigurowane w ten sposób mogą być używane do uzbrojenia/rozbrojenia partycji przy użyciu klucza przełączającego.
- Linia patrolowa: Jeśli aktywowana to będzie pełniła funkcję patrolu na wszystkich partycjach do których należy.

#### USTAWIENIA DOMYŚLNE

Grupa parametrów operacyjnych ustawionych w fabryce przez producenta. Celem tych ustawień jest ograniczenie dostępu instalatora do systemu podczas fazy instalacji. Instalator może przywrócić system do "Ustawień Domyślnych" jeśli jest to konieczne.

#### LINIA Z OPÓŹNIONYM WEJŚCIEM

Naruszenie linie z taką konfiguracją nie będzie generowało alarmu, ale wyzwoli skojarzony zegar (Czas na wejście). Jeśli Użytkownik nie rozbroi partycji w ciągu ustawionego "Czasu na Wejście" to centrala wygeneruje alarm. Dla przykładu linia, która monitoruje główne wejście do budynku jest zazwyczaj skonfigurowana jako "Linia z opóźnionym Wejściem", aby dać możliwość wchodzącym do budynku czas na wejście i rozbrojenie partycji bez generowania alarmu.

#### LINIA Z OPÓŹNIONYM WYJŚCIEM

Naruszenie linie z taką konfiguracją nie będzie generowało alarmu, ale wyzwoli skojarzony zegar (Czas na Wyjście). Dla przykładu linia, która monitoruje główne drzwi do budynku jest zazwyczaj skonfigurowana jako "Linia z opóźnionym Wyjściem", aby dać możliwość wychodzącym z budynku czas na wyjście po uzbrojenie partycji. Jeśli użytkownik nie opuści linie w ciągu "Czasu na Wyjście" to system wygeneruje alarm.

#### USUŃ PAMIĘĆ ALARMU/TAMPERA

To jest właściwie komenda użytkownika, która kończy przeglądanie sygnalizacji zdarzeń na diodach LED klawiatury/czytnika:

- Alarm linii
- Tamper zacisków
- Otwarta lub wyrwana centrala
- Tamper peryferii (klawiatury, ekspandery, czytniki)
- Utrata peryferii (klawiatury, ekspandery, czytniki)
- Fałszywy klucz

Jeśli usuniesz pamięć tych zdarzeń to zostaną również skasowane widoczne sygnały na diodach LED czytników/klawiatur.

#### DIALER CYFROWY

Urządzenie pozwalające wysyłać centrali raporty do Centrum Monitorowania Alarmów (CMA). Centrala SmartLiving zapewnia wbudowany dialer cyfrowy, który zapewnia wsparcie dla większości szeroko używanych protokołów.

#### PODWÓJNA LINIA

Punkt elektryczny wejścia używany do zarządzania/nadzoru sygnałów przychodzących z dwóch urządzeń detekcyjnych. Terminale, do których podłączona jest linia muszą być skonfigurowane jako "podwójna linia wejścia". Terminale z taką konfiguracją pozwalają systemowi na rozróżnienie dwóch oddzielnych alarmów przychodzących z dwóch różnych linii.

#### CZAS NA WEJŚCIE (LUB OPÓŹNIENIE NA WEJŚCIU)

Jest to czas (wyrażony w minutach lub sekundach) w którym centrala pozwala użytkownikowi na rozbrojenie partycji po jej naruszeniu. Jeśli system nie jest rozbrojony w ciągu tego czasu to zostanie wygenerowany alarm. Każda partycja może mieć zaprogramowany swój własny "Czas na Wejście".

#### ZDARZENIE

Operacja rozpoznana przez system. Dla przykładu: alarm czujnika, uszkodzenie zasilania, rozpoznanie kodu użytkownika itp. Każde zdarzenie (np. uszkodzenie zasilacza) może być skojarzone z aktywacją (kiedy zdarzenie się pojawi) oraz dezaktywacją (kiedy zdarzenie się zakończy). Każde zdarzenie może zostać zaprogramowane do wygenerowania następujących działań:

- Aktywacja jednego lub więcej wyjść
- Transmisja jednego lub więcej e-maili
- Aktywacja jednego lub więcej wywołań głosowych
- Aktywacja jednego lub więcej wywołań cyfrowych

Na przykład możliwe jest aktywowanie trzeciego wyjścia, kiedy rozpoczęło się zdarzenie i aktywacja wyjścia piątego kiedy się zakończy.

#### LOG ZDARZEŃ (LUB PAMIĘĆ ZDARZEŃ)

Jest to nieulotna część pamięci w której centrala zapamiętuje zdarzenia. Zdarzenia są zapamiętywane w porządku chronologicznym z następującymi szczegółami:

- Opis zdarzenia z detalami nowych zdarzeń i ich zakończenia
- Informacje dotyczące użytkownika lub przyczyny zdarzenia

- Lokalizacja zdarzenia
- Data i czas zdarzenia

Dziennik zdarzeń może być przeglądany przez użytkownika systemu lub instalatora. Zdarzenia partycji (alarmy linii, alarmy partycji, operacje uzbrojenia/rozbrojenia, rozpoznawanie kodów i kluczy itp.) moga być przeglądane przez użytkownika z co najmniej jedną partycją wspólną z elementem zdarzenia.

Dla przykładu jeśli użytkownik uzbraja kilka partycji z klawiatury to dziennik zdarzeń pokaże:

- Opis zdarzenia "żądanie uzbrojenia"
- Opis kodu i stosownej partycji
- Opis (nazwa) stosownej klawiatury
- Datę i czas żądania

#### CZAS NA WYJŚCIE (LUB OPÓŹNIENIE NA WYJŚCIU)

Jest to krótki czas (wyrażony w minutach lub sekundach) w którym użytkownik musi uzbroić partycję inaczej zostanie wygenerowany alarm. Każda partycja może mieć zaprogramowany swój własny "Czas na Wyjście".

#### PŁYTKA EKSPANDERA (FLEX5)

Jest to moduł używany do zwiększenia liczby terminali (linii lub wyjść) i/lub wielkości systemu (w celu rozszerzenia ilości terminali w centrali). Moduł ekspandera jest podłaczony do systemu poprzez I-BUS.

Ekspander Flex5 posiada:

- 5 w pełni programowalnych terminali ٠
- brzęczyk (dla sygnałów dźwiękowych) ٠ 1 wyjście typu otwarty kolektor (OC lub PGM)

#### **USZKODZENIE**

Stan, który wskazuje, że jakiś element systemu nie pracuje poprawnie. Niektóre uszkodzenia narażają cały system na obniżenie sprawności. Uszkodzenie głównego zasilania (230V AC), uszkodzenie linii telefonicznej czy słaby akumulator to typowe uszkodzenia

#### LINIA ZWYKŁA

To typowa linii zawierająca czujnik ruchu, który wyczuwa obecność ruchu w zabezpieczonej partycji. Dla przykładu PIR, czujnik dualne, kontaktrony na drzwiach czy oknach.

#### **INTREFEJS GSM**

Urządzenie pozwalające na wysyłanie centrali wywołań przez sieć GSM. SmartLink to interfejs GSM do central firmy INIM. To urządzenie jest zdolne do zapewnienia łaczności centrali z dołączoną linia telefoniczna nawet w przypadku braku linii (uciete kable). Funkcja ta zdecydowanie zwiększa poziom bezpieczeństwa.

#### I-BUS

Jest to dwukierunkowa linia magistralna (tylko 4 żyły), którą podłącza się urządzenia peryferyjne (klawiatury, czytniki, ekspandery itp.) do centrali. 4 łatwo identyfikujące się żyły na płycie głównej centrali oraz na ekspanderach mają następujące oznaczenia:

- "+" zasilanie 12V
- "D" dane •
- "S" dane •
- "-" masa

#### **HASŁO INSTALATORA**

Hasło instalatora jest identyfikowane poprzez 4,5 lub 6 cyfrowy PIN. Ten PIN pozwala instalatorowi na dostęp do Menu Programowania systemu czy to z klawiatury lub poprzez odpowiednie oprogramowanie w stanie , gdy wszystkie partycje są rozbrojone.

#### **MENU INSTALATORA**

Lista funkcji systemowych oraz odpowiadających im parametrów dostępnych przez klawiaturę. Menu to pozwala instalatorowi na zaprogramowanie, sprawdzenie i zmianę prawie wszystkich parametrów systemu. Menu instalatora może być dostępne z klawiatury lub z komputera z oprogramowaniem SmartLeague, przy założeniu że wszystkie partycje systemu są rozbrojone.

#### LINIA NATYCHMIASTOWA

Naruszenie takiej linie wygeneruje natychmiastowy alarm (bez opóźnienia)

#### LINIA WEWNETRZNA

Linia, która monitoruje wnetrze zabezpieczonego budynku. Dla przykładu linie wewnetrzne w budynku biurowym są to linie monitorujące biura i punkty wejścia. Jeśli partycja do której należy linia jest uzbrojona w trybie Stay nie będzie możliwe generowanie alarmów.

#### **KLUCZ**

Urządzenie (karta lub klucz), który pozwala na dostęp do systemu autoryzowanemu użytkownikowi. Klucz musi być zbliżony do czytnika w taki sposób, by umożliwić systemowi przeczytanie go i zezwolenie na dostęp do autoryzowanych operacji. Każdy klucz jest zaprogramowany z:

- kodu wybranego z ponad 4 bilionów możliwych kombinacji
- nazwy (zazwyczaj nazwisko użytkownika)

- partycji, które kontroluje (uzbraja, rozbraja itp.)
- grupy wcześniej ustawionych parametrów, które pozwalają jego użytkownikowi na operacje w systemie w odniesieniu do
  jego poziomu dostępu (dla przykładu klucz może być zaprogramowany do uzbrojenia lub rozbrojenia systemu tylko
  w określonym czasie dnia)

#### KLAWIATURA (JOY, NCODE/G)

Urządzenie pozwalające użytkownikom na dostęp do systemu. Klawiatury mogą być podłączone do systemu poprzez I-BUS. Klawiatura jest wyposażona w:

- graficzny wyświetlacz LCD
- 2 terminale dostępne na JOY i 1 na nCode/G
- klawisze alfanumeryczne do kodów i wprowadzania danych
- diody LED do wizualizacji sygnałów
- brzęczyk (do sygnałów słyszalnych)
- mikrofon i głośnik (tylko JOY/MAX)
- wbudowany czytnik (tylko JOY/MAX)
- czujnik temperatury (tylko JOY/MAX)

Klawiatura pozwala użytkownikowi na dostęp i sterowanie partycjami, którymi można wspólnie sterować kodem i przy użyciu klawiatury. Użytkownik może uzbroić/rozbroić partycje, sprawdzić stan linii, zatrzymać wizualne i słyszalne urządzenia.

#### KONTAKTRON (AIR2-MC100)

Typowy kontaktron jest czujnikiem bazującym na magnesie, który umieszczony w jego bliskości powoduje mechaniczne zamknięcie kontaktu elektrycznego. Air2-MC100 to urządzenie bezprzewodowe zawierające kontaktron z 2 zaciskami (T1 i T2), które mogą być skonfigurowane zarówno jako wejście jak i wyjście. Kontaktron posiada czujnik magnetyczny poziomy oraz pionowy umieszczone wzdłuż stron urządzenia.

#### SERWIS

Jeśli chcesz wykonać prace serwisowe w centrali bez generowania fałszywych alarmów musisz przełączyć centralę w tryb "Serwis". Centrala również musi być w stanie "Serwis" podczas procesu adresowania klawiatury i czytnika. Inne funkcje centrali są wciąż dostępne (operacje uzbrojenia/rozbrojenia, zdarzenia, wywołania itp.)

#### WYJŚCIE MONOSTABILNE

Wyjście raz aktywowane nie wymaga komendy do jego dezaktywacji. Takie wyjście musi mieć zaprogramowany czas (Czas Monostab. wyrażony w sekundach lub minutach). Raz aktywowane wyjście pozostanie aktywne aż do upłynięcia ustawionego czasu.

Generalnie wyjścia monostabilne używa się do zapewnienia ciągłości sygnalizacji zdarzenia z którym wyjście jest skojarzone. Dla przykładu zdarzenie "Alarm Partycji 1" jest skojarzone z wyjściem monostabilnym na czas dwóch minut, wyjście (syrena dźwiękowa) będzie sygnalizowała zdarzenie przez dwie minuty następnie automatycznie zostanie dezaktywowane.

#### SYSTEM BEZPRZEWODOWY

Zaawansowana technologia bezprzewodowa w której centrala i jej urządzenia są wyposażone w moduł tranceivera: jeśli czujnik wykryje stan alarmowy to wygeneruje liczbę zdarzeń transmisji, które w prawidłowych okolicznościach powinny dotrzeć do centrali.

#### WYJŚCIE

Punkt elektryczny wyjścia podłączony do urządzenia sygnalizacyjnego lub sterującego aktywowany/dezaktywowany przez centralę

w odpowiedzi na zaprogramowane zdarzenia. Terminale urządzenia do którego są podłączone muszą być skonfigurowane jako "wyjście" Wyjścia są zazwyczaj podłączane do słyszalnych lub wizualnych urządzeń sygnalizacyjnych, ale również mogą być używane w innych celach takich jak: włączanie światła lub otwarcie drzwi/bram.

#### PARTYCJE

Grupa linii. Partycja identyfikuje się z grupą linii, które należą do przestrzennej lub logicznej części chronionych posesji. Dla przykładu partycje mogą zawierać wszystkie linie, które zabezpieczają klatkę schodową budynku (przestrzenne) lub wszystkie wejścia do budynku (partycja logiczna).

#### OPERACJE UZBRAJANIA/ROZBRAJANIA PARTYCJI

Odnosi się to do stanu partycji jakiego może żądać użytkownik. Użytkownik może wykonać następujące operacje:

- Rozbroić ta operacja kompletnie dezaktywuje partycję. W ten sposób żadna ze linii należących do partycji nie wygeneruje alarmu.
- **Tryb pełny** ta operacja aktywuje wewnętrzne i graniczne linie partycji. W ten sposób wszystkie linie partycji mogą generować alarmy.
- **Tryb częściowy** ta operacja aktywuje tylko partycje linii granicznych. W ten sposób tylko linie graniczne partycji mogą generować alarmy.
- **Tryb natychmiastowy** ta operacja aktywuje tylko partycje linii granicznych oraz anuluje opóźnienia. W ten sposób naruszenie linii granicznych partycji spowoduje wygenerowanie natychmiastowego alarmu.
- Bez zmian ta operacja forsuje utrzymanie bieżącego stanu partycji.

#### PATROL

Okresowa inspekcja zabezpieczonej posesji wykonywana przez autoryzowany personel ochrony. Osoba z ochrony może rozbroić każdą partycję tylko we wcześniej ustawionym czasie (programowalnym oddzielnie dla każdej partycji). Partycje

zostaną ponownie uzbrojone automatycznie po upływie uprzednio ustawionego czasu. Osoba włączona w okresową inspekcję wymaga kodu z atrybutem "Patrol".

#### LINIA GRANICZNA

Linia, która monitoruje punkty wejściowe do chronionego budynku. Linie graniczne są zazwyczaj punktami wejściowymi jak np. drzwi czy okna. Dla przykładu drzwi frontowe apartamentu i okna, które pozwalają na dostęp z zewnątrz.

#### PERYFERIA

Urządzenia podłączone do centrali przez szynę I-BUS.

Centrala SmartLiving zarządza następującymi peryferiami:

- Klawiatury nCode/G keypads
- Czytniki zbliżeniowe (nBy)
- Ekspandery (Flex5)
- Transceiver (Air2-BS100)
- Syrena (Ivy)

#### **CZAS PRZED UZBROJENIEM**

Okres (wyrażony w minutach) zanim nastąpi automatyczne uzbrojenie. Dla przykładu, jeśli partycja jest ustawiona na automatyczne uzbrojenie o 10:30 z czasem przed alarmem 5 minut to wszystkie czytniki i klawiatury partycji zainicjują słyszalne odliczanie o 10:25, aby ostrzec użytkowników o nadchodzącej operacji uzbrojenia. Każda partycja może mieć swój własny czas przed uzbrojeniem.

#### POSESJA

Miejsce instalacji. Identyfikuje budynek lub jego część zabezpieczoną centralą alarmową , generalnie budynek mieszkalny lub biuro.

#### PODSTAWOWE ŹRÓDŁO ZASILANIA

W normalnych warunkach jest to zasilanie sieciowe (230v AC) 50Hz (110V AC 60 Hz w niektórych krajach). Zazwyczaj podłączamy centralę do zasilacza impulsowego lub transformatora (w zależności od modelu) zapewniającego napięcie stabilizowane oraz źródło ładowania do akumulatora.

#### **CZYTNIK (NBY)**

Urządzenie pozwalające użytkownikom na dostęp i sterowanie systemem. Czytniki systemowe są podłączone do centrali poprzez

I-BUS. Czytniki są wyposażone w:

- Diody LED dla wizualizacji sygnałów
- Brzęczyk do słyszalnych sygnałów (tylko nBy/S)
- Czytnik kluczy (tagów)

Klucze pozwalają użytkownikowi na aktywację skrótów (zajrzyj do Skrótów) oraz uzbrajać/rozbrajać partycje które są wspólne dla kluczy i używanego czytnika. Klucz musi być przytrzymany w bliskości czytnika w taki sposób by umożliwić systemowi przeczytanie go i zezwolenie na autoryzowane operacje. Stąd czytniki zapewniają bardziej ograniczony dostęp do systemu, są łatwiejszą drogą do wykonywania codziennych operacji (uzbrojenie, rozbrojenie, itp.)

#### LINIA ROLETOWA

Ten typ linie zawiera czujnik, który wykrywa każdy ruch zabezpieczonej rolety.

#### LINIA WARUNKOWA

Naruszenie linie z tą konfiguracją nie będzie generowało alarmu podczas uprzednio ustawionego Czasu na Wejście (zajrzyj do Czas na Wejście). Dla przykładu linie, które monitorują drogę do urządzenia (Klawiatura/Czytnik) są zazwyczaj konfigurowane jako linie warunkowe w celu, by dać mieszkańcom czas na wejście do budynku, dotrzeć do urządzenia (Klawiatury/Czytnika) i rozbroić partycję bez generowania alarmu. Naruszenie linie w takiej konfiguracji wygeneruje natychmiastowy alarm jeśli upłynie Czas na Wejście (Opóźnienie na Wejście) (jak w trybie częściowym).

#### SCENARIUSZ

•

Konfiguracja ustawień uzbrojenia, które mają zastosowanie w różnych trybach operacyjnych do partycji systemu. Poniżej znajduje się przykład ustawionego wcześniej scenariusza:

- Partycja 1 Rozbrojenie
- Partycja 2 Uzbrojenie w trybie Away
- Partycja 3 Uzbrojenie w trybie Stay
- Partycja 4 Utrzymanie
  - Partycja 5 Rozbrojenie

Centrala SmartLiving może być zaprogramowana (przez instalatora) na 30 możliwych scenariuszy w odniesieniu do wymagań użytkownika. Skrót "Uzbrojenie/rozbrojenie" musi zawsze być skojarzony z jednym z 30 dostępnych scenariuszy. Kiedy system stosuje wybrany scenariusz partycja będzie stosownie do niego uzbrajana.

#### LINIA WIBRACYJNA

Ten typ linii zazwyczaj zawiera czujnik wstrząsowy (np. stłuczenia szyby), który jest czuły na fale wstrząsowe (wibracje powodowane przez mocne uderzenia)

### SKRÓTY

Skróty pozwalają na szybki dostęp do opcji w Menu Użytkownika, które normalnie wymagają kilku następujących po sobie operacji. Dla przykładu, aby aktywować/dezaktywować ręcznie wyjście musisz:

- 1. wpisać kod użytkownika
- 2. wejść do Menu Użytkownika
- 3. Wybrać opcję (aktywację wyjść)
- 4. wybrać żądany element (wyjście)
- 5. aktywować/dezaktywować wybrany element (wyjście)

Inaczej, skróty "Aktywuj wyjścia" i "Dezaktywuj wyjścia" pozwolą na aktywację/dezaktywację wyjścia przez naciśnięcie pojedynczego klawisza lub jeśli wymagane z przyczyn zabezpieczenia po wprowadzeniu hasła użytkownika. Skróty mogą być przypisane do:

- klawiatur
- haseł (wprowadzonych do klawiatury lub przez zdalny telefon)
- czytników
- kluczy

Niektóre skróty (dla przykładu Aktywuj Wyjścia") wymagają szczegółów zanim system będzie zaimplementowany. Te szczegóły (parametry, wartości itp., ) zależą od źródła skrótów komend (klawiatura, hasła, czytniki, klucze, itp.) Zajrzyj do szczegółów w *Załączniku B str.* 73 lista skrótów. Skróty od 0 do 8 wprowadzają ich działanie natychmiast podczas gdy skróty 10 do 35, które mogą być aktywowane tylko z klawiatury, mają dostęp do sekcji menu wyspecyfikowane przez użytkownika.

#### ZDARZENIE IMPULSOWE

Są to zdarzenia, które automatycznie przywracają poprzedni stan natychmiast po ich aktywacji. Niektóre z powyżej opisanych są takimi zdarzeniami impulsowymi. Dla przykładu zdarzenie "poprawny kod" aktywuje się tak szybko jak kod zostanie wprowadzony na klawiaturze i dlatego niemożliwe jest określenie ich przywrócenia jako, że zaczynają się i kończą prawie jednocześnie. Zdarzenia impulsowe mogą być zaprogramowane do aktywacji:

wyjścia i wywołań , kiedy pojawi się dane zdarzenie

• wyjścia, kiedy zdarzenie zostanie przywrócone (tylko jeśli wyjście ma aktywowaną opcję "WL po powrocie.").

W normalnych warunkach zdarzenia te są przypisane do wyjść monostabilnych. (zajrzyj do Wyjścia Monostabilne).

#### WYJŚCIE NADZOROWANE

Wyjście, które jest monitorowane i zezwala na weryfikację jego niewłaściwego działania (nieudana aktywacja/dezaktywacja)

#### NADZÓR

"Czas Nadzoru" to interwał, podczas którego urządzenia systemu bezprzewodowego (generalnie czujniki bezprzewodowe w stałych miejscach) muszą sygnalizować do centrali, że działają w sieci. Jeśli urządzenie bezprzewodowe zepsuje się zanim minie "Czas Nadzoru" to będzie zaklasyfikowane jako "stracone" a centrala wygeneruje zdarzenie o uszkodzeniu "brak peryferii".

#### TAMPER

Detekcja poważnego niebezpieczeństwa, sabotaż danego urządzenia i stąd ryzyko dla systemu. Stan tampera jest wykrywany przez przełącznik tampera podłączony do linii systemu, klawiatur, czytników, ekspanderów czy samej centrali. Generalnie te zdarzenia są wyzwalane przez naruszenia systemu takie jak np. nieautoryzowane otwarcie obudowy klawiatury.

#### TELESERWIS

Serwis zapewniany przez firmę Instalatora. Firma ta wymaga Twojej współpracy i autoryzacji zanim rozpoczniesz sesję teleserwisową i będziesz pracował na systemie przez telefon.

#### TERMINALE

Terminale śrubowe do podłączenia linii (urządzeń czujników) i/lub wyjść (komend/urządzeń sygnalizacyjnych)

- Terminal centrali (z pewnymi wyjątkami), klawiatur i ekspanderów mogą być konfigurowane jako:
  - Linia Wejścia
  - Linia Podwójna (dublowanie linii)
  - Wyjście
  - Wyjście nadzorowane
  - Terminale nieużywane

#### LINIA TESTOWA

Linia z takim atrybutem nie może generować alarmów. (aktywacja słyszalnych i wizualnych urządzeń). Jakkolwiek , każde zdarzenie alarmowe, które się pojawi zostanie zapisane w pamięci zdarzeń. Instalator zazwyczaj przypisuje atrybut "test" kiedy system jest testowany , aby uniknąć fałszywych alarmów. W ten sposób instalator może zobaczyć czy linia pracuje poprawnie przez proste przeglądanie dziennika zdarzeń.

#### STREFA CZASOWA

Logiczna jednostka do automatycznego zarządzania programowanych peryferii lub elementów. Centrala SmartLiving zapewnia 10 Stref czasowych. Każda strefa może być zaprogramowany do zarządzania:

- Aktywacją czasu (WŁ Czas) i dezaktywacją czasu (WYŁ. Czas) dla ustawionych dni tygodnia i specyficznych dat.
- 15 czasowych wyjątków. Każdy "wyjątek" odnosi się do specjalnego interwału dla jednego lub kilku dni, które można zaprogramować jako czas WŁ. Lub WYŁ.

Strefy mogą być używane w różnych celach:

 Jeśli strefa jest skojarzona z partycją, to system uzbroi i rozbroi partycję automatycznie w zgodności z ustawieniami Wł./WYŁ. Strefy.

- Jeśli Strefa jest skojarzona z kluczem, to klucz będzie miał zezwolenie na dostęp do systemu tylko wtedy, gdy strefa będzie włączona.
- Jeśli zdarzenie "Strefa czasowa xxx" jest przypisana do wyjścia, to wyjście będzie aktywować/dezaktywować podłączone urządzenie w odniesieniu do ustawień Wł./WYŁ. danej strefy.

Nie jest ważne jak pracują, ale strefy muszą zawsze być uaktywnione przez użytkownika.

#### TRANSCEIVER

Urządzenia wyposażone w transceiver. W dwukierunkowych systemach wszystkie urządzenia są wyposażone w transceivery. W jednokierunkowych systemach bezprzewodowych jednostka główna jest wyposażona w moduł odbiornika a urządzenia peryferyjne są wyposażone w nadajniki.

System w technologii bezprzewodowej, w który jest wyposażona centrala i jej urządzenia, jest wyposażony w moduł nadajnika i odbiornika. Tego typu systemy są bardziej niezawodne niż bezprzewodowe systemy jednokierunkowe - jak każde urządzenie transmisyjne jest uwierzytelniane przez transmisję zwrotną.

#### SYSTEM BEZPRZEWODOWY DWUKIERUNKOWY

System w technologii bezprzewodowej w którym centrala i jej urządzenia są wyposażone w moduł nadajnika i moduł odbiornika. Tego typu systemy są bardziej niezawodne niż bezprzewodowe systemy jednokierunkowe - jak każde urządzenie transmisyjne jest uwierzytelniane przez transmisję zwrotną.

#### LINIA NIE BYPASS-OWANA

Linia z tym atrybutem nie ma możliwości bypass-u ani ręcznie (przez użytkownika) ani automatycznie (przez centralę). Ten atrybut jest zazwyczaj przypisywany do linii o wysokiej klasie ochrony.

#### TERMINALE NIEUŻYWANE

Jeśli terminal jest skonfigurowany jako "nieużywany" nie będzie włączony do konfiguracji (całkowita suma terminali w centrali). To oznacza, że każde takie "Nieużywane" terminale na płytce ekspandera i klawiaturze są wciąż dostępne do użycia.

#### HASŁO UŻYTKOWNIKA

Każde hasło jest programowane z:

- 4,5 lub 6 cyfrowym PIN-em pozwalającym na dostęp do systemu
- nazwą, która identyfikuje użytkownika (zazwyczaj jego nazwisko)
- grupą partycji, które kontroluje (uzbraja, rozbraja itp.)
- grupą predefiniowanych parametrów, które pozwalają operatorowi na pracę z systemem w odniesieniu do jego poziomu autoryzacji (dla przykładu hasło może pozwolić na przeglądanie dziennika zdarzeń, ale nie na zmianę daty i czasu.

#### MENU UŻYTKOWNIKA

Lista dostępnych funkcji dla użytkownika po wprowadzeniu poprawnego hasła na klawiaturze.

#### **POWIADOMIENIE GŁOSOWE**

Urządzenie pozwalające centrali na wysyłanie wywołań głosowych do zaprogramowanych numerów kontaktowych. W centrali SmartLiving funkcje dialera głosowego są zapewnione przez płytkę SmartLogos30M (dodatkowe akcesoria)

#### ZAWIADOMIENIA GŁOSOWE

Jeśli system jest wyposażony w płytkę głosową SmartLogos30M to każda klawiatura typu JOY/MAX w systemie pozwoli użytkownikom na nagranie powiadomień. Te powiadomienia mogą być nagrywane, odtwarzane, usuwane jeśli potrzeba.

#### SYSTEM BEZPRZEWODOWY

System alarmowy, którego urządzenia (czujniki, klawiatury, klucze) komunikują się z centralą poprzez fale radiowe.

Zazwyczaj tylko płyta główna centrali jest zasilana ze źródła sieciowego (230V AC) podczas, gdy urządzenia bezprzewodowe są zasilane z baterii. Długość życia baterii jest w najwyższym stopniu ważna w projektowaniu i pojemności operacyjnej takich systemów.

#### LINIA

Punkt elektryczny wejścia używany do zarządzania / nadzoru sygnałów przychodzących z urządzeń detekcyjnych. Terminale linie muszą być skonfigurowane jako linia "wejścia".

Linie są zazwyczaj pojedynczymi urządzeniami, chociaż jest możliwe (jeśli linia jest należycie okablowana i skonfigurowana) podłączenie więcej niż jednego urządzenia. Jeśli linia jest podłączona do więcej niż jednego urządzenia to niemożliwe jest w przypadku zdarzenia alarmowego zidentyfikowanie urządzenia wyzwalającego alarm.

#### ALARM LINII

Warunki, które generują alarm linie w rozumieniu, że linia należy do kilku partycji są następujące: linia musi wykryć naruszenie i wszystkie partycje, do których należy muszą być uzbrojone. Alarmy linie powodują aktywację widzialnych i słyszalnych urządzeń sygnalizacyjnych (sygnalizatory akustyczne i optyczne, diody LED czytników/klawiatur itp.) oraz generują głosowe i cyfrowe wywołania. Zdarzenia alarmu linii automatycznie generują zdarzenia alarmów partycji na wszystkich partycjach do których należy linia.

Naruszona linia nie wygeneruje alarmu jeśli:

- należy do kilku partycji i jedna z nich jest rozbrojona
- jest linią typu bypass (nieaktywna)

- jest w stanie testu (zdarzenia będą jedynie zapamiętane w dzienniku zdarzeń)
- jest linią "wewnętrzną" i jedna z partycji, do których należy jest uzbrojona w trybie częściowym lub natychmiastowym.

#### LINIA typu BYPASS/BEZ MOŻLIWOŚCI BYPASS-u

Linia bypass (linia nieaktywna) nie może generować alarmów. Każda linia może być linią bypass-owalną / niemożliwą do bypass-u ręcznie przez użytkowników systemu lub automatycznie przez centralę. Automatyczna operacja bypass-u może mieć miejsce tylko wtedy, gdy linia jest skonfigurowana jako "Mozl.auto-bypass" i warunki regulujące operacje automatycznego bypass-u są spełnione (zajrzyj do Właściwości Linii – Możliwy auto-bypass)

Dezaktywacja linie jest użyteczna wtedy, gdy czujniki nie pracują poprawnie i chcesz uniknąć fałszywych alarmów. W normalnych warunkach linie bypass (wyłączone) mogą wciąż generować zdarzenia o tamperze. Jeśli nie chcesz, żeby się on pojawiał musisz ustawić opcję "Tamper bypass" w centrali.

Linie bypass mogą być uważane za "Wyłączone".

# Załącznik B

# DOMYŚLNE SKRÓTY

| Nr. |              | Opis                            | Funkcja                                                                                                    | Parametr        |
|-----|--------------|---------------------------------|----------------------------------------------------------------------------------------------------|-----------------|
| 1   | $\mathbf{a}$ | Uzbrojenie/<br>rozbrojenie      | Stosuje uprzednio ustawiony scenariusz                                                                               | Scenariusz      |
| 2   | ×            | Zatrzymanie<br>alarmu           | Natychmiastowa dezaktywacja wyjść dla odpowiedniej<br>partycji/linii oraz zdarzeń tampera                            |                 |
| 3   | X            | Kasowanie kolejki<br>dialera    | Kasuje kolejkę dialera i zatrzymuje aktualne wywołanie<br>(jeśli jest)                                               |                 |
| 4   | 銐            | Kasowanie<br>pamięci            | Wykonuje operacje "Zatrzymaj alarm" w tym samym<br>czasie kasuje pamięć systemu , partycji oraz zdarzenia<br>tampera |                 |
| 5   | Ŵ            | Aktywacja wyjść                 | Aktywacja jednego z zaprogramowanych wyjść                                                                           | Wyjścia         |
| 6   | ٩            | Dezaktywacja<br>wyjść           | Dezaktywacja jednego z zaprogramowanych wyjść                                                                        | Wyjścia         |
| 7   | te           | Dodatkowy czas                  | Opóźnia czas automatyczne go uzbrojenia partycji o 30<br>minut                                                       |                 |
| 8   | ۳X           | Żądanie<br>teleserwisu          | Wysyła wywołanie do firmy instalatora (na numer<br>teleserwisu)                                                      |                 |
| 9   |              | Menu głosowe                    | Odtwarza nagrane wiadomości głosowe, które<br>zapowiadają skróty przypisane do klawiszy<br>numerycznych              | Kod użytkownika |
| 10  | ୭            | Podsłuch                        | Pozwala na podsłuch przez telefon przy użyciu mikrofonu znajdującego się w klawiaturze                               | Klawiatura      |
| 11  |              | Wywołanie<br>interkomowe        | Dostęp do sekcji Menu Użytkownika: Funkcje<br>głosowe/wywołanie intekomowe                                           |                 |
| 12  |              | Menu uzbrojenia/<br>rozbrojenia | Dostęp do sekcji Menu Użytkownika: Uzbrojenie/<br>rozbrojenie                                                        |                 |
| 13  |              | Menu alarmu                     | Dostęp do sekcji Menu Użytkownika: Zarządzanie<br>alarmami                                                           |                 |
| 14  |              | Menu Funkcji<br>głosowych       | Dostęp do sekcji Menu Użytkownika: Funkcje głosowe                                                                   |                 |
| 15  |              | Menu aktywacji                  | Dostęp do sekcji Menu Użytkownika: Aktywacje                                                                         |                 |
| 16  | Ē            | Menu Podgląd                    | Dostęp do sekcji Menu Użytkownika: Podgląd                                                                           |                 |
| 17  | 8.           | Stan uzbrojenia                 | Zapewnia informację głosową o aktualnym stanie partycji<br>(uzbrojona/rozbrojona)                                    |                 |
| 18  |              | Menu ust.<br>klawiatury         | Dostęp do sekcji Menu Użytkownika: Klawiatura                                                                        |                 |

| Nr. |          | Opis                             | Funkcja                                                                    | Parametr |
|-----|----------|----------------------------------|----------------------------------------------------------------------------|----------|
| 19  |          | Menu Linie<br>Bypass             | Dostęp do sekcji Menu Użytkownika: Aktywacje/Linie                         |          |
| 20  | ť.       | Pamięć głosowa                   | Dostęp do sekcji Menu Użytkownika: Funkcje głosowe                         |          |
| 21  |          | Sterowanie<br>wyjściem           | Dostęp do sekcji Menu Użytkownika: Wyjścia Wł./Wył.                        |          |
| 22  |          | Zezwolenie na odp. tel.          | Dostęp do sekcji Menu Użytkownika: Aktywacje/Autoodp.                      |          |
| 23  | <b>8</b> | Zezwolenie na teleserwis         | Dostęp do sekcji Menu Użytkownika:<br>Aktywacje/Teleserwis                 |          |
| 24  | 123      | Włączenie haseł                  | Dostęp do sekcji Menu Użytkownika: Aktywacje/Hasla                         |          |
| 25  | ₽₿       | Włączenie kluczy                 | Dostęp do sekcji Menu Użytkownika: Aktywacje/Klucze                        |          |
| 26  | 2        | Włączenie Stref<br>czasowych     | Dostęp do sekcji Menu Użytkownika: Aktywacje/Strefy<br>czasowe             |          |
| 27  |          | Włączenie<br>autouzbr.           | Dostęp do sekcji Menu Użytkownika:<br>Aktywacje/Autouzbr.                  |          |
| 28  | Ŷ        | Podgląd logu<br>zdarzeń          | Dostęp do sekcji Menu Użytkownika: Podgląd/Log<br>Zdarzeń                  |          |
| 29  | <u></u>  | Podgląd logu<br>alarmów          | Dostęp do sekcji Menu Użytkownika: Podgląd/Log<br>alarmów                  |          |
| 30  | ¶≙.      | Podgląd logu<br>uszkodzeń        | Dostęp do sekcji Menu Użytkownika: Podgląd/Log<br>uszkodzeń                |          |
| 31  | Ŷ        | Podgląd logu opcji<br>uzbrojenia | Dostęp do sekcji Menu Użytkownika:<br>Podgląd/Uzbrojenie/Opcje rozbrojenia |          |
| 32  |          | Podgląd na stan<br>systemu       | Dostęp do sekcji Menu Użytkownika: Podgląd/Napięcie<br>systemowe           |          |
| 33  | Ŷ        | Podgląd stanu linii              | Dostęp do sekcji Menu Użytkownika: Podgląd/Stan linii                      |          |
| 34  | **3      | Zmień hasło                      | Dostęp do sekcji Menu Użytkownika: Zmiana hasla                            |          |
| 35  | $\odot$  | Ustawienie<br>daty/czasu         | Dostęp do sekcji Menu Użytkownika: Czas/Data                               |          |
| 36  |          | Podgląd awarii                   | Dostęp do sekcji Menu Użytkownika: Podgląd/Awarie                          |          |
| 37  | i i i    | Termostat                        | Dostęp do sekcji Menu Użytkownika: Termostat                               |          |

## Załącznik C

## DOSTĘPNE IKONY

Następna tabela pokazuje dostępne domyślne ikony. Ikony mogą być dopasowane do skrótów klawiatury.

| Icon<br>number | Icon         |
|----------------|--------------|
| 1              | $\mathbf{a}$ |
| 2              | X            |
| 3              |              |
| 4              |              |
| 5              | B            |
| 6              | ۲            |
| 7              | t⊛           |
| 8              | <u>ع</u> ۲   |
| 9              | ż(4          |
| 10             | Ð            |
| 11             | ∎<br>∎≓      |
| 12             |              |
| 13             | E÷           |
| 14             | E.           |
| 15             | Ef           |
| 16             | ĒQ           |
| 17             | 8.           |
| 18             |              |

| Icon<br>number | Icon        |
|----------------|-------------|
| 19             |             |
| 20             |             |
| 21             |             |
| 22             | <b>8</b> 8  |
| 23             | 記れ          |
| 24             | <b>1</b> 23 |
| 25             | ₽ <b>₿</b>  |
| 26             | 9           |
| 27             |             |
| 28             | ŶE          |
| 29             | ଡିଞ         |
| 30             | Ŷ∆          |
| 31             | Ŷ₿          |
| 32             | Ŷ₽          |
| 33             | Ŷ           |
| 34             | **3         |
| 35             | $\odot$     |
| 36             |             |

| 43 |   |
|----|---|
| 44 |   |
| 45 |   |
| 46 |   |
| 47 | ] |
| 48 |   |
| 49 | 1 |
| 50 |   |
|    |   |
|    |   |
|    |   |
|    |   |

Icon number

37

38

39

40

41

42

Icon

## Załącznik D

## WIADOMOŚCI GŁOSOWE

Płytka SmartLogos30M zapewnia 500 głosowych wiadomości , 291 z nich są fabrycznie nagrane. Wiadomości są pogrupowane w taki sposób, by odpowiadać zdarzeniu i wykonywać odpowiednie wywołanie zgodne ze zdarzeniem.

| -          | Numer Wiadomość ( |                | Czas Wiadomości (w sekundach) |           |          | Numer   | Numer Wiadomość                      |          | Czas Wiadomości (w |  |
|------------|-------------------|----------------|-------------------------------|-----------|----------|---------|--------------------------------------|----------|--------------------|--|
| Тур        |                   | uomysina       | (w Seku                       | nuach)    | · yp     | Numer   | domyślna                             | sekun    | dach)              |  |
|            |                   |                | jakości                       | jakości   |          |         | <b>j</b> e                           | Wysokiej | Średniej           |  |
| Dostępne   | 1-100             | "              | 169 (dla                      | 271 (dla  |          | 206     | W/\w                                 | 25       | 4                  |  |
| ula uzytk. |                   |                | wszystkich                    | wszystkic |          |         | interkomowe                          | 2.0      | -                  |  |
|            |                   |                | 100 wiad.)                    | n 100     |          | 207     | Dosten do menu                       | 2.5      | 4                  |  |
| Niedosten  | 101               |                |                               | wiad.)    |          | 207     | uzb/rozb.                            | 2.0      | -                  |  |
| ne         | 101-              | "              |                               |           |          | 208     | Dostep do menu                       | 2.5      | 4                  |  |
|            | 166               | Scopariuez 1   | 2.5                           | 1         |          |         | alarm.                               |          |                    |  |
|            | 167               | Scenariusz 1   | 2.5                           | 4         |          | 209     | Menu głosowe                         | 2.5      | 4                  |  |
|            | 107               | Scenariusz 2   | 2.5                           | 4         |          | 210     | Menu aktywacji                       | 2.5      | 4                  |  |
|            | 100               | Scenariusz 3   | 2.5                           | 4         |          | 211     | Menu podglądu                        | 2.5      | 4                  |  |
|            | 109               | Scenariusz 4   | 2.5                           | 4         |          | 212     | Stan systemu                         | 2.5      | 4                  |  |
|            | 170               | Scenariusz 5   | 2.5                           | 4         |          | 213     | Menu Ust. Klaw.                      | 2.5      | 4                  |  |
|            | 1/1               | Scenariusz 6   | 2.5                           | 4         |          | 214     | Nenu aktyw. Iinii<br>Ramioć dłosowa  | 2.5      | 4                  |  |
|            | 172               | Scenariusz 7   | 2.5                           | 4         |          | 215     | Menu zarządzania                     | 2.5      | 4                  |  |
|            | 173               | Scenariusz 8   | 2.5                           | 4         |          | 210     | wviściem                             | 2.0      | -                  |  |
|            | 174               | Scenariusz 9   | 2.5                           | 4         |          | 217     | Wł/wył autoodp.                      | 2.5      | 4                  |  |
|            | 1/5               | Scenariusz 10  | 2.5                           | 4         |          | 218     | Włącz teleserwis                     | 2.5      | 4                  |  |
| Scenariu-  | 1/6               | Scenariusz 11  | 2.5                           | 4         |          | 219     | Włącz. hasła                         | 2.5      | 4                  |  |
| sze        | 1//               | Scenariusz 12  | 2.5                           | 4         |          | 220     | Włącz. klucze                        | 2.5      | 4                  |  |
| uzbrojenia | 178               | Scenariusz 13  | 2.5                           | 4         |          | 221     | Włącz. Strefy                        | 2.5      | 4                  |  |
|            | 179               | Scenariusz 14  | 2.5                           | 4         |          |         | czasowe                              |          |                    |  |
|            | 180               | Scenariusz 15  | 2.5                           | 4         |          | 222     | Włącz. Autouzbr.                     | 2.5      | 4                  |  |
|            | 181               | Scenariusz 16  | 2.5                           | 4         |          | 223     | Podgl.logu zdarzeń                   | 2.5      | 4                  |  |
|            | 182               | Scenariusz 17  | 2.5                           | 4         |          | 224     | Podgi.logu alarmow                   | 2.5      | 4                  |  |
|            | 183               | Scenariusz 18  | 2.5                           | 4         |          | 225     | Podgi.logu awarii<br>Bodgi. Oporopii | 2.5      | 4                  |  |
|            | 184               | Scenariusz 19  | 2.5                           | 4         |          | 220     | uzbr/rozbr                           | 2.5      | 4                  |  |
|            | 185               | Scenariusz 20  | 2.5                           | 4         |          | 227     | Podglad stanu                        | 2.5      | 4                  |  |
|            | 186               | Scenariusz 21  | 2.5                           | 4         |          |         | akumulatora                          |          | -                  |  |
|            | 187               | Scenariusz 22  | 2.5                           | 4         |          | 228     | Podgląd stanu linii                  | 2.5      | 4                  |  |
|            | 188               | Scenariusz 23  | 2.5                           | 4         |          | 229     | Zmiana hasła                         | 2.5      | 4                  |  |
|            | 189               | Scenariusz 24  | 2.5                           | 4         |          | 230     | Ustaw. Daty/czasu                    | 2.5      | 4                  |  |
|            | 190               | Scenariusz 25  | 2.5                           | 4         |          | 231     | Lista awarii                         | 2.5      | 4                  |  |
|            | 191               | Scenariusz 26  | 2.5                           | 4         | Brak     | 232-240 |                                      | 4.05     |                    |  |
|            | 192               | Scenariusz 27  | 2.5                           | 4         | Typowe   | 241     | Powrot                               | 1.25     | 2                  |  |
|            | 193               | Scenariusz 28  | 2.5                           | 4         |          | 242     | D0<br>Naciónii                       | 0.63     | 1                  |  |
|            | 194               | Scenariusz 29  | 2.5                           | 4         |          | 243     |                                      | 6.25     | 10                 |  |
|            | 195               | Scenariusz 30  | 2.5                           | 4         |          | 245     | Zero                                 | 2.5      | 4                  |  |
|            | 196               | Uzbr. w trybie | 2.5                           | 4         |          | 246     | Jeden                                | 2.5      | 4                  |  |
|            |                   | pełnym         |                               |           |          | 247     | Dwa                                  | 2.5      | 4                  |  |
|            | 197               | Zatrzym.       | 2.5                           | 4         |          | 248     | Trzy                                 | 2.5      | 4                  |  |
|            |                   | alarmu         |                               |           |          | 249     | Cztery                               | 2.5      | 4                  |  |
|            | 198               | Zatrzym.kol.   | 2.5                           | 4         |          | 250     | Pięć                                 | 2.5      | 4                  |  |
|            |                   | dialera        |                               |           |          | 251     | Sześć                                | 2.5      | 4                  |  |
|            | 199               | Usuń pamięć    | 2.5                           | 4         |          | 252     | Siedem                               | 2.5      | 4                  |  |
|            | 200               | Aktyw. wyjścia | 2.5                           | 4         |          | 253     | Usiem                                | 2.5      | 4                  |  |
|            | 201               | Dezak. wejścia | 2.5                           | 4         | Stor     | 254     | UZIEWIĘC                             | 2.5      | 4<br>5             |  |
|            | 202               | Żądanie czasu  | 2.5                           | 4         | nartvcii | 200     |                                      | 3.13     | 3<br>5             |  |
|            |                   | dodatkowego    |                               |           | partycji | 250     | Natychmiastowa                       | 3.13     | 5                  |  |
|            | 203               | Żądanie        | 2.5                           | 4         |          | 258     | Rozbroiona                           | 3.13     | 5                  |  |
|            | -                 | serwisu        |                               |           | L        | 200     |                                      | 0.10     | v                  |  |
|            | 204               | Rozp. Powiad.  | 2.5                           | 4         |          |         |                                      |          |                    |  |
|            |                   | Głosowego      |                               |           |          |         |                                      |          |                    |  |
|            | 205               | Podsłuch       | 2.5                           | 4         |          |         |                                      |          |                    |  |

| Тур | Numer   | Wiadomość            | Czas Wiadomości (w |              |
|-----|---------|----------------------|--------------------|--------------|
|     |         | domyślna             | sekun              | dach)        |
|     |         |                      | Wysokiej           | Sredniej     |
|     | 250     | Aby nowr do nonrz    | 3 12               | jakosci<br>5 |
|     | 239     | Menu naciśnii        | 5.15               | 5            |
|     | 260     | Aktywuj              | 1.88               | 3            |
|     | 261     | Dezaktywui           | 1.88               | 3            |
|     | 262     | Wpisz hasło użvtk. i | 2.5                | 4            |
|     | _       | zakończ #            | -                  |              |
|     | 263     | Przekaźnik           | 2.5                | 4            |
|     | 264     | Wyjście 1            | 2.5                | 4            |
|     | 265     | Wyjście 2            | 2.5                | 4            |
|     | 266-270 | 23                   |                    |              |
|     | 271     | Linia 1              | 3 13               | 5            |
|     | 272     | Linia 2              | 3 13               | 5            |
|     | 273     | Linia 3              | 3 13               | 5            |
|     | 270     | Linia 0              | 3 13               | 5            |
|     | 275     | Linia 4              | 3.13               | 5            |
|     | 275     | Linia 5              | 3.13               | 5            |
|     | 210     | Linia 0              | 3.13               | 5            |
| -   | 277     | Linia /              | 3.13               | 5<br>5       |
|     | 2/8     |                      | 3.13               | о<br>г       |
|     | 279     |                      | 3.13               | 5            |
|     | 280     | Linia 10             | 3.13               | 5            |
|     | 281     | Linia 11             | 3.13               | 5            |
|     | 282     | Linia 12             | 3.13               | 5            |
|     | 283     | Linia 13             | 3.13               | 5            |
|     | 284     | Linia 14             | 3.13               | 5            |
|     | 285     | Linia 15             | 3.13               | 5            |
|     | 286     | Linia 16             | 3.13               | 5            |
|     | 287     | Linia 17             | 3.13               | 5            |
|     | 288     | Linia 18             | 3.13               | 5            |
|     | 289     | Linia 19             | 3.13               | 5            |
|     | 290     | Linia 20             | 3.13               | 5            |
|     | 291     | Linia 21             | 3.13               | 5            |
|     | 292     | Linia 22             | 3.13               | 5            |
|     | 293     | Linia 23             | 3.13               | 5            |
|     | 294     | Linia 24             | 3.13               | 5            |
|     | 295     | Linia 25             | 3.13               | 5            |
|     | 296     | Linia 26             | 3.13               | 5            |
|     | 297     | Linia 27             | 3.13               | 5            |
|     | 298     | Linia 28             | 3.13               | 5            |
|     | 299     | Linia 29             | 3.13               | 5            |
|     | 300     | Linia 30             | 3.13               | 5            |
|     | 301     | Linia 31             | 3.13               | 5            |
|     | 302     | Linia 32             | 3.13               | 5            |
|     | 303     | Linia 33             | 3 13               | 5            |
|     | 304     |                      | 3 13               | 5            |
|     | 305     | inia 35              | 3 13               | 5            |
|     | 305     | l inia 36            | 3 13               | 5            |
|     | 300     | inia 37              | 3.13               | 5            |
|     | 302     | Linia 37             | 2 12               | 5            |
|     | 200     |                      | 2 12               | 5            |
|     | 309     |                      | 3.13               | 5            |
|     | 310     | Linia 40             | 3.13               | 5            |
|     | 311     |                      | 3.13               | 5            |
|     | 312     | Linia 42             | 3.13               | 5            |
|     | 313     | Linia 43             | 3.13               | 5            |
|     | 314     | Linia 44             | 3.13               | 5            |
|     | 315     | Linia 45             | 3.13               | 5            |
|     | 316     | Linia 46             | 3.13               | 5            |
|     | 317     | Linia 47             | 3.13               | 5            |
|     | 318     | Linia 48             | 3.13               | 5            |
|     | 319     | Linia 49             | 3.13               | 5            |
|     | 320     | Linia 50             | 3.13               | 5            |
|     | 321     | Linia 51             | 3.13               | 5            |
|     | 322     | Linia 52             | 3.13               | 5            |
|     | 323     | Linia 53             | 3.13               | 5            |

| Тур | Numer      | Wiadomość domyślna         | Czas Wiadomości (w  |                 |
|-----|------------|----------------------------|---------------------|-----------------|
|     |            |                            | sekunda<br>Wysokiej | Ch)<br>Środnioj |
|     |            |                            | jakości             | jakości         |
|     | 324        | Linia 54                   | 3.13                | 5               |
|     | 325        | Linia 55                   | 3.13                | 5               |
|     | 326        | Linia 56                   | 3.13                | 5               |
|     | 327        | Linia 57                   | 3.13                | 5               |
|     | 328        | Linia 58                   | 3.13                | 5               |
|     | 330        | Linia 59                   | 3.13                | 5               |
|     | 331        | Linia 61                   | 3.13                | 5               |
|     | 332        | Linia 62                   | 3.13                | 5               |
|     | 333        | Linia 63                   | 3.13                | 5               |
|     | 334        | Linia 64                   | 3.13                | 5               |
|     | 336        | Linia 66                   | 3.13                | 5               |
|     | 337        | Linia 67                   | 3.13                | 5               |
|     | 338        | Linia 68                   | 3.13                | 5               |
|     | 339        | Linia 69                   | 3.13                | 5               |
|     | 340        | Linia 70                   | 3.13                | 5               |
|     | 341        | Linia 71<br>Linia 72       | 3.13                | 5               |
|     | 343        | Linia 73                   | 3.13                | 5               |
|     | 344        | Linia 74                   | 3.13                | 5               |
|     | 345        | Linia 75                   | 3.13                | 5               |
|     | 346        | Linia 76                   | 3.13                | 5               |
|     | 347        | Linia 77                   | 3.13                | 5<br>F          |
|     | 348<br>340 | Linia70                    | 3.13<br>3.13        | 5<br>5          |
|     | 350        | Linia 80                   | 3.13                | 5               |
|     | 351        | Linia 81                   | 3.13                | 5               |
|     | 352        | Linia 82                   | 3.13                | 5               |
|     | 353        | Linia 83                   | 3.13                | 5               |
|     | 354        | Linia 84                   | 3.13                | 5               |
|     | 356        | Linia 86                   | 3.13                | 5               |
|     | 357        | Linia 87                   | 3.13                | 5               |
|     | 358        | Linia 88                   | 3.13                | 5               |
|     | 359        | Linia 89                   | 3.13                | 5               |
|     | 360        | Linia 90                   | 3.13                | 5               |
|     | 362        | Linia 91<br>Linia 92       | 3.13                | 5               |
|     | 363        | Linia 93                   | 3.13                | 5               |
|     | 364        | Linia 94                   | 3.13                | 5               |
|     | 365        | Linia 95                   | 3.13                | 5               |
|     | 366        | Linia 96                   | 3.13                | 5               |
|     | 367        | Linia 97                   | 3.13                | 5               |
|     | 369        | Linia 99                   | 3.13                | 5               |
|     | 370        | Linia 100                  | 3.13                | 5               |
|     | 371        | Partycja 1                 | 3.13                | 5               |
|     | 372        | Partycja 2                 | 3.13                | 5               |
|     | 3/3        | Partycja 3<br>Partycia 4   | 3.13                | 5               |
|     | 375        | Partycja 4                 | 3.13                | 5<br>5          |
|     | 376        | Partycja 6                 | 3.13                | 5               |
|     | 377        | Partycja 7                 | 3.13                | 5               |
|     | 378        | Partycja 8                 | 3.13                | 5               |
|     | 379        | Partycja 9                 | 3.13                | 5               |
|     | 380        | Partycja 10<br>Partycia 11 | 3.13<br>3.13        | 5               |
|     | 382        | Partvcia 12                | 3.13                | 5               |
|     | 383        | Partycja 13                | 3.13                | 5               |
|     | 384        | Partycja 14                | 3.13                | 5               |
|     | 385        | Partycja 15                | 3.13                | 5               |
|     | 386        | Hasło 1<br>Hasło 2         | 2.5                 | 4               |
|     | 388        | Hasto 3                    | 2.5                 | 4               |
|     | 389        | Hasło 4                    | 2.5                 | 4               |
|     | 390        | Hasło 5                    | 2.5                 | 4               |
|     | 391        | Hasło 6                    | 2.5                 | 4               |
|     | 392        | Hasło 7                    | 2.5                 | 4               |
|     | 393        | Hasio o<br>Hasio o         | 2.5                 | 4<br>1          |
|     | 395        | Hasło 10                   | 2.5                 | 4               |
|     |            | . 10010 10                 |                     |                 |

| Тур |       | Wiadomość            | Czas Wiado        |         |       |           | Czas Wiadomości (w     |             |            |  |
|-----|-------|----------------------|-------------------|---------|-------|-----------|------------------------|-------------|------------|--|
|     | Numer |                      | sekund            | Тур     | Numer | Wiadomość | sekur                  | ndach)      |            |  |
|     |       | domyślna             | Wysokiej Średniej |         |       |           | domyślna               | Wysokiej    | Średniej   |  |
|     |       | -                    | jakości           | jakości |       |           | -                      | jakości     | jakości    |  |
|     | 396   | Klucz 1              | 2.5               | 4       |       | 447       | Zdarzenie zegara       | 2.5         | 4          |  |
|     | 397   | Klucz 2              | 2.5               | 4       |       | 448       | Termostat              | 2.5         | 4          |  |
|     | 398   | Klucz 3              | 2.5               | 4       |       | 449       | Scenariusz             | 2.5         | 4          |  |
|     | 300   | Klucz 4              | 2.5               | 4       |       | 450       | Zdarzenie              | 2.5         | 4          |  |
| -   | 400   | Kluoz 5              | 2.5               | 4       |       | -50       | programowalne          | 2.5         | -          |  |
|     | 400   |                      | 2.5               | 4       |       | 451       | Nichozpicozoństwo      | 2.5         | 4          |  |
| -   | 401   | KIUCZ 6              | 2.5               | 4       |       | 451       |                        | 2.5         | 4          |  |
|     | 402   | Klucz /              | 2.5               | 4       |       | 452       | Tamper otw.centr.      | 2.5         | 4          |  |
|     | 403   | Klucz 8              | 2.5               | 4       |       | 453       | Tamper oderwania       | 2.5         | 4          |  |
|     | 404   | Klucz 9              | 2.5               | 4       |       | 454       | Awaria Bezp. linie     | 2.5         | 4          |  |
|     | 405   | Klucz 10             | 2.5               | 4       |       | 455       | Awaria Bezp. I-BUS     | 2.5         | 4          |  |
|     | 406   | Klawiatura 1         | 2.5               | 4       |       | 456       | Awaria Akumulatora     | 2.5         | 4          |  |
|     | 407   | Klawiatura 2         | 2.5               | 4       |       | 457       | Awaria Zas. 230V       | 2.5         | 4          |  |
|     | 408   | Klawiatura 3         | 2.5               | 4       |       | 458       | Tamper ekspandera      | 2.5         | 4          |  |
|     | 409   | Klawiatura 4         | 2.5               | 4       |       | 459       | Tamper klawiatury      | 2.5         | 4          |  |
|     | 410   | Klawiatura 5         | 2.5               | 4       |       | 460       | Tamper czytnika        | 2.5         | 4          |  |
| -   | 411   | Czytnik 1            | 2.5               | 4       |       | 461       | Tamper svrenv          | 2.5         | 4          |  |
|     | 412   | Czytnik 1            | 2.5               | 4       |       | 462       | Tamper Nexus-a         | 2.5         | 4          |  |
|     | 412   | Czytnik 2            | 2.5               | 4       |       | 463       | Litrata eksnandera     | 2.5         | 4          |  |
|     | 413   | Czytnik 3            | 2.5               | 4       |       | 464       | Litrata klawiatury     | 2.5         |            |  |
|     | 414   | Czytnik 4            | 2.5               | 4       |       | 404       |                        | 2.5         | 4          |  |
|     | 415   | Czytnik 5            | 2.5               | 4       |       | 400       |                        | 2.5         | 4          |  |
|     | 416   | Pożar                | 2.5               | 4       |       | 466       | Utrata syreny          | 2.5         | 4          |  |
|     | 417   | Pogotowie            | 2.5               | 4       |       | 467       | Utrata Nexus-a         | 2.5         | 4          |  |
|     | 418   | Policja              | 2.5               | 4       | -     | 468       | Zakłócenia             | 2.5         | 4          |  |
|     | 419   | ()                   | 2.5               | 4       |       | 469       | Słaba bateria linii    | 2.5         | 4          |  |
|     | 420   | Alarm linii          | 2.5               | 4       |       |           | bezp.                  |             |            |  |
|     | 421   | Tamper terminali     | 2.5               | 4       |       | 470       | Utrata linie radiowej  | 2.5         | 4          |  |
|     | 422   | Alarm Partycii       | 2.5               | 4       |       | 471       | Poprawne hasło         | 2.5         | 4          |  |
|     | 423   | Alarm w trybie       | 2.5               | 4       |       |           | instalatora            |             |            |  |
|     | 720   |                      | 2.5               | -       |       | 472       | Nieważne hasło         |             |            |  |
|     | 121   | Tampor partucii      | 2.5               | 4       |       | 473       | Fałszywy klucz         |             |            |  |
|     | 424   |                      | 2.5               | 4       |       | 474       | Awaria Nexus-a         |             |            |  |
|     | 420   | Linia bypass         | 2.5               | 4       |       | 475       | Brak linii tel         |             |            |  |
|     | 420   | Partycja nie got. na | 2.5               | 4       |       | 476       | Zdarzenie testu        |             |            |  |
|     | 407   | uzpr.                | 0.5               |         |       | 770       | okresowego             |             |            |  |
| -   | 427   |                      | 2.5               | 4       |       | 477       | Twardy reset           |             |            |  |
|     | 428   | Ządanie uzb. w tr.   | 2.5               | 4       |       | 477       | Dolna koloika          |             |            |  |
|     |       | pełnym               |                   |         |       | 470       | dialara                |             |            |  |
|     | 429   | Ządanie uzb. w tr.   | 2.5               | 4       |       | 470       |                        |             |            |  |
|     |       | częściowym           |                   |         |       | 479       | wywołanie zak.         |             |            |  |
|     | 430   | Uzbr. w tr. pełnym   | 2.5               | 4       |       | 400       | Sukcesem               |             |            |  |
|     | 431   | Uzbr. w tr.          | 2.5               | 4       |       | 480       | inicjalizacja          |             |            |  |
|     |       | częściowym           |                   |         |       | 101       | programowania          |             |            |  |
|     | 432   | Reset partycji       | 2.5               | 4       |       | 481       | Rozmowa w trakcie      |             |            |  |
|     | 433   | Partycja uzbr.       | 2.5               | 4       |       | 482       |                        |             |            |  |
|     |       | opuść partycję       |                   |         |       | 100       | Hezkodzonia            |             |            |  |
|     | 434   | Rozbrój partycję     | 2.5               | 4       |       | 403       | USZKUUZEIIIE           |             |            |  |
|     | 435   | Alert przed uzbr.    | 2.5               | 4       |       | 404       | Wyjoud<br>Drok árodkáw |             |            |  |
|     | 436   | Dodatkowv czas       | 2.5               | 4       |       | 484       | DIAK SIOUKOW           |             |            |  |
|     | 437   | Powitanie            | 2.5               | 4       |       | 485       | iniedostępne           | 07.5        |            |  |
|     | 438   | Forsowanie           | 2.5               | 4       | Memo  | 486 -     |                        | 37,5        | 60         |  |
|     | 400   | uzbrojenja           | 2.0               | -       |       | 500       | • •                    | (dla 15     | (dla 15    |  |
|     | /30   | Bład przy            | 2.5               | 4       |       |           |                        | wiadomości) | wiadomości |  |
|     | 435   |                      | 2.5               | 4       |       |           |                        |             |            |  |
|     | 440   |                      | 2.5               | 4       |       |           |                        |             |            |  |
|     | 440   |                      | 2.5               | 4       |       |           |                        |             |            |  |
|     | 4.4.4 |                      | 0.5               | 4       |       |           |                        |             |            |  |
| -   | 441   | Poprawny klucz       | 2.5               | 4       |       |           |                        |             |            |  |
|     | 442   | Poprawne hasło       | 2.5               | 4       |       |           |                        |             |            |  |
|     |       | użytk. na            |                   |         |       | ı         | 1                      |             |            |  |
| L   |       | klawiaturze          |                   | ļ       |       |           |                        |             |            |  |
|     | 443   | Poprawne hasło       | 2.5               | 4       |       |           |                        |             |            |  |
|     |       | użytk.na czytniku    |                   |         |       |           |                        |             |            |  |
|     | 444   | Poprawne hasło       | 2.5               | 4       |       |           |                        |             |            |  |
|     |       | użytk. w partycji    |                   |         |       |           |                        |             |            |  |
|     | 445   | Poprawny klucz w     | 2.5               | 4       |       |           |                        |             |            |  |
|     |       | partycji             |                   |         |       |           |                        |             |            |  |
|     | 446   | Nieudane             | 2.5               | 4       |       |           |                        |             |            |  |
|     |       | połaczenie           |                   |         |       |           |                        |             |            |  |

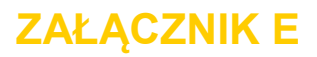

## **Terminale śrubowe**

Wszystkie terminale w centrali oraz jej peryferiach (ekspanderach i klawiaturach) są rozróżniane przez numer w polu "CCC" programowania protokołu CONTACT-ID, aby dokładnie sprecyzować konkretne zdarzenie linii lub terminali.

| Nr. | Opis lokalizacji | Nr. | Opis lokalizacji         |   | Nr. | Opis lokalizacji |  | Nr. | Opis lokalizacji | Nr.  | Opis lokalizacji |
|-----|------------------|-----|--------------------------|---|-----|------------------|--|-----|------------------|------|------------------|
| 1   | Panel T1         | 51  | Exp. 9 T1                |   | 101 | Exp. 19 T1       |  | 151 | Exp. 29 T1       | 201  | Exp. 39 T1       |
| 2   | Panel T2         | 52  | Exp. 9 T2                |   | 102 | Exp. 19 T2       |  | 152 | Exp. 29 T2       | 202  | Exp. 39 T2       |
| 3   | Panel T3         | 53  | Exp. 9 T3                |   | 103 | Exp. 19 T3       |  | 153 | Exp. 29 T3       | 203  | Exp. 39 T3       |
| 4   | Panel T4         | 54  | Exp. 9 T4                |   | 104 | Exp. 19 T4       |  | 154 | Exp. 29 T4       | 204  | Exp. 39 T4       |
| 5   | Panel T5         | 55  | Exp. 9 T5                |   | 105 | Exp. 19 T5       |  | 155 | Exp. 29 T5       | 205  | Exp. 39 T5       |
| 6   | Panel T6         | 56  | Ехр. 10 Т1               | Г | 106 | Exp. 20 T1       |  | 156 | Exp. 30 T1       | 206  | Exp. 40 T1       |
| 7   | Panel T7         | 57  | Ехр. 10 Т2               | Г | 107 | Exp. 20 T2       |  | 157 | Exp. 30 T2       | 207  | Exp. 40 T2       |
| 8   | Panel T8         | 58  | Ехр. 10 ТЗ               |   | 108 | Exp. 20 T3       |  | 158 | Exp. 30 T3       | 208  | Exp. 40 T3       |
| 9   | Panel T9         | 59  | Ехр. 10 Т4               |   | 109 | Exp. 20 T4       |  | 159 | Exp. 30 T4       | 209  | Exp. 40 T4       |
| 10  | Panel T10        | 60  | Ехр. 10 Т5               |   | 110 | Exp. 20 T5       |  | 160 | Exp. 30 T5       | 210  | Exp. 40 T5       |
| 11  | Exp. 1 T1        | 61  | Exp. 11 T1               |   | 111 | Exp. 21 T1       |  | 161 | Exp. 31 T1       | 211  | Keyp. 1 T1       |
| 12  | Exp. 1 T2        | 62  | Exp. 11 T2               |   | 112 | Exp. 21 T2       |  | 162 | Exp. 31 T2       | 212  | Keyp. 1 T2       |
| 13  | Exp. 1 T3        | 63  | Ехр. 11 ТЗ               |   | 113 | Exp. 21 T3       |  | 163 | Exp. 31 T3       | 213  | Keyp. 2 T1       |
| 14  | Exp. 1 T4        | 64  | Exp. 11 T4               |   | 114 | Exp. 21 T4       |  | 164 | Exp. 31 T4       | 214  | Keyp. 2 T2       |
| 15  | Exp. 1 T5        | 65  | Exp. 11 T5               |   | 115 | Exp. 21 T5       |  | 165 | Exp. 31 T5       | 215  | Keyp. 3 T1       |
| 16  | Exp. 2 T1        | 66  | Exp. 12 T1               | L | 116 | Exp. 22 T1       |  | 166 | Exp. 32 T1       | 216  | Keyp. 3 T2       |
| 17  | Exp. 2 T2        | 67  | Exp. 12 T2               |   | 117 | Exp. 22 T2       |  | 167 | Exp. 32 T2       | 217  | Keyp.4 T1        |
| 18  | Exp. 2 T3        | 68  | Exp. 12 T3               |   | 118 | Exp. 22 T3       |  | 168 | Exp. 32 T3       | 218  | Keyp. 4 T2       |
| 19  | Exp. 2 T4        | 69  | Exp. 12 T4               | L | 119 | Exp. 22 T4       |  | 169 | Exp. 32 T4       | 219  | Keyp. 5 T1       |
| 20  | Exp. 2 T5        | 70  | Exp. 12 T5               |   | 120 | Exp. 22 T5       |  | 170 | Exp. 32 T5       | 220  | Keyp. 5 T2       |
| 21  | Exp. 3 T1        | 71  | Exp. 13 T1               |   | 121 | Exp. 23 T1       |  | 171 | Exp. 33 T1       | 221  | Keyp.6 T1        |
| 22  | Exp. 3 T2        | 72  | Exp. 13 T2               |   | 122 | Exp. 23 T2       |  | 172 | Exp. 33 T2       | 222  | Keyp. 6 T2       |
| 23  | Exp. 3 T3        | 73  | Exp. 13 T3               |   | 123 | Exp. 23 T3       |  | 1/3 | Exp. 33 T3       | 223  | Keyp. 7 T1       |
| 24  | Exp. 3 T4        | 74  | Exp. 13 T4               |   | 124 | Exp. 23 T4       |  | 174 | Exp. 33 T4       | 224  | Keyp. 7 T2       |
| 25  | Exp. 3 T5        | 75  | Exp. 13 15               |   | 125 | Exp. 23 15       |  | 1/5 | Exp. 33 15       | 225  | Keyp. 8 T1       |
| 26  | Exp. 4 11        | 76  | Exp. 14 11               | ⊢ | 126 | Exp. 24 11       |  | 176 | Exp. 34 11       | 226  | Keyp. 8 12       |
| 27  | Exp. 4 T2        | //  | Exp. 14 T2               | ⊢ | 127 | Exp. 24 12       |  | 1// | Exp. 34 12       | 227  | Keyp. 9 T1       |
| 28  | Exp. 4 13        | 78  | Exp. 14 13               | ⊢ | 128 | Exp. 24 13       |  | 178 | Exp. 34 13       | 228  | Keyp. 9 12       |
| 29  | Exp. 4 14        | 79  | Exp. 14 14               | ⊢ | 129 | Exp. 24 14       |  | 179 | Exp. 34 14       | 22.9 | Keyp. 10 T1      |
| 30  | Exp. 4 15        | 91  | Exp. 14 15               | H | 130 | Exp. 24 15       |  | 100 | Exp. 34 15       | 230  | Keyp. 10 12      |
| 32  | Exp. 5 T1        | 82  | Exp. 15 T1<br>Exp. 15 T2 |   | 132 | Exp. 25 T1       |  | 182 | Exp. 35 T2       | 231  | Keyp. 11 T2      |
| 32  | Exp. 5 T2        | 83  | Exp. 15 12               |   | 132 | Exp. 25 T2       |  | 183 | Exp. 35 T2       | 232  | Keyp. 11 12      |
| 34  | Exp. 5 T3        | 84  | Exp. 15 15               |   | 134 | Exp. 25 T4       |  | 184 | Exp. 35 T4       | 234  | Keyp. 12 T1      |
| 35  | Exp. 5 T5        | 85  | Exp. 15 T5               |   | 135 | Exp. 25 T5       |  | 185 | Exp. 35 T5       | 235  | Kevp. 13 T1      |
| 36  | Exp. 6 T1        | 86  | Exp. 16 T1               | E | 136 | Exp. 26 T1       |  | 186 | Exp. 36 T1       | 236  | Kevp. 13 T2      |
| 37  | Exp. 6 T2        | 87  | Exp. 16 T2               | F | 137 | Exp. 26 T2       |  | 187 | Exp. 36 T2       | 237  | Kevp. 14 T1      |
| 38  | Exp. 6 T3        | 88  | Exp. 16 T3               | F | 138 | Exp. 26 T3       |  | 188 | Exp. 36 T3       | 238  | Keyp. 14 T2      |
| 39  | Exp. 6 T4        | 89  | Exp. 16 T4               | F | 139 | Exp. 26 T4       |  | 189 | Exp. 36 T4       | 239  | Keyp. 15 T1      |
| 40  | Exp. 6 T5        | 90  | Exp. 16 T5               | F | 140 | Exp. 26 T5       |  | 190 | Exp. 36 T5       | 240  | Keyp. 15 T2      |
| 41  | Exp. 7 T1        | 91  | Exp. 17 T1               |   | 141 | Exp. 27 T1       |  | 191 | Exp. 37 T1       |      |                  |
| 4   | Ехр. 7 Т2        | 92  | Exp. 17 T2               |   | 142 | Exp. 27 T2       |  | 192 | Exp. 37 T2       |      |                  |
| 43  | Ехр. 7 ТЗ        | 93  | Exp. 17 T3               |   | 143 | Exp. 27 T3       |  | 193 | Exp. 37 T3       |      |                  |
| 44  | Exp. 7 T4        | 94  | Evp 17 T4                | F | 144 | Exp. 27 T4       |  | 104 | Evp 37 T4        |      |                  |
| 45  | Exp. 7 T5        | 95  | Exp. 17 14               | H | 145 | Exp. 27 14       |  | 195 | Exp. 37 T5       |      |                  |
| 45  | Evp 8 T1         | 06  | Exp. 19 10               | H | 146 | Exp. 29 T1       |  | 106 | Exp. 39 T1       |      |                  |
| 40  | Exp. 0 T2        | 90  | Exp. 10 Tr               | F | 140 | Exp. 20 11       |  | 190 | Exp. 30 Tr       |      |                  |
| 4/  | Exp. 8 12        | 97  | Exp. 18 12               | L | 147 | Exp. 28 T2       |  | 197 | Exp. 38 12       |      |                  |
| 48  | Exp. 8 T3        | 98  | Exp. 18 T3               | L | 148 | Exp. 28 T3       |  | 198 | Exp. 38 T3       |      |                  |
| 49  | Ехр. 8 Т4        | 99  | Exp. 18 T4               | Г | 149 | Exp. 28 T4       |  | 199 | Exp. 38 T4       |      |                  |
| 50  | Exp. 8 T5        | 100 | Exp. 18 T5               | Γ | 150 | Exp. 28 T5       |  | 200 | Exp. 38 T5       |      |                  |
|     |                  |     |                          | _ |     |                  |  |     |                  |      |                  |

## **Oznaczenia**:

Panel T1-T10 - terminale centrali Exp. 1 – 40 – terminale na ekspanderach 1-40 Keyp 1 – 15 – terminale na klawiaturze 1-15

T1 – T5 – terminale T1 do T5

## KOMBINACJE WYJŚĆ WYZWALANYCH PRZY ZDARZENIACH

Ten załącznik pokazuje wykonanie akcji generowanych przez zdarzenia (aktywacje/dezaktywacje) dla wyjść zaprogramowanych w "Wyjściach" oraz "Innych wyjściach" w połączeniu z syrenami podłączonymi na magistrali.

| Tabela 37: <b>Typologia wyjść</b> |                                                         |  |  |  |  |  |  |
|-----------------------------------|---------------------------------------------------------|--|--|--|--|--|--|
| Symbole                           | Opis                                                    |  |  |  |  |  |  |
| ТМ                                | Wyjście na terminalu/przekaźniku/OC1,OC2 - monostabilne |  |  |  |  |  |  |
| TB                                | Wyjście na terminalu/przekaźniku/OC1,OC2 - bistabilne   |  |  |  |  |  |  |
| SM                                | Wyjście sygnalizatora z ograniczonym czasem migania     |  |  |  |  |  |  |
| SB                                | Wyjście sygnalizatora z nieograniczonym czasem migania  |  |  |  |  |  |  |

### Tabela 38: Funkcjonowanie i dezaktywacja wyjść

| Symbole | Opis                                                                                               |
|---------|----------------------------------------------------------------------------------------------------|
| Α       | Te wyjścia będą dezaktywowane jeśli operacja "Zatrzymaj alarm", "Reset partycji" lub "Rozbrojenie" |
|         | zostanie wykonana podczas trwania czasu monostabilnego dla głównego wyjścia.                       |
| В       | Te wyjścia będą dezaktywowane jeśli zdarzenie się zakończy po zakończeniu trwania czasu            |
|         | monostabilnego dla głównego wyjścia.                                                               |
| С       | Te wyjścia w zależności od funcji sygnalizatora optycznego nie będą dezaktywowane                  |
|         | automatycznie. Aby dezaktywować sygnalizatory SB po czasie monostabilnym dla głównego              |
|         | wyjścia należy:                                                                                    |
|         | <ul> <li>wyzwolić zdarzenie wysyłające Stop do sygnalizatorów SB</li> </ul>                        |
|         | - reset partycji                                                                                   |
| D       | Te wyjścia będą dezaktywowane tylko jeśli zdarzenie się zakończy.                                  |
| E       | Te wyjścia będą dezaktywowane jeśli podczas gdy zdarzenie jest aktywne nastąpi operacja            |
|         | "Zatrzymaj alarm", "Reset partycji" lub "Rozbrojenie"                                              |
| F       | Te wyjścia z uwagi na ciągłość funkcji sygnalizatora optycznego nie będą dezaktywowane             |
|         | automatycznie. Aby dezaktywować sygnalizatory SB przy zakończeniu zdarzenia należy:                |
|         | <ul> <li>wyzwolić zdarzenie wysyłające Stop do sygnalizatorów SB</li> </ul>                        |
|         | - reset partycji                                                                                   |
| G       | Te wyjścia będą dezaktywowane kiedy odpowiedni czas monostabilny dobiegnie końca.                  |

## Tabela 39. Kombinacje wyjść

| Grupy Zdarzeń                                                                     | Wyjście główne |    |    |    | Inne wyjścia |    |    |    |
|-----------------------------------------------------------------------------------|----------------|----|----|----|--------------|----|----|----|
|                                                                                   | ТМ             | TB | SM | SB | ТМ           | TB | SM | SB |
| Alarm Linii                                                                       | AG             |    |    |    | AG           | AB | AG | AC |
| Sabotaż terminali                                                                 |                | DE |    |    | EG           | DG | EG | F  |
| Alarm Partycji                                                                    |                |    | AG |    | AG           | AB | AG | AC |
| Sabotaz Partycji                                                                  |                |    |    | F  | EG           | DG | EG | F  |
| Centrala otwarta, Centrala wyrwana,                                               | AG             |    |    |    | AG           | AD | AG | AC |
| Utrata / sabotaż - ekspandera, klawiatury, czytnika, syreny                       |                | DE |    |    | EG           | DG | EG | С  |
| Zakłócenia radiowe, Utrata linii bezprzewodowej,<br>Uszkodzona linia telefoniczna |                |    | AG |    | AG           | AD | AG | AC |
|                                                                                   |                |    |    | F  | EG           | DG | EG | С  |
|                                                                                   | G              |    |    |    | G            | В  | G  | С  |
| Inne zdarzenia                                                                    |                | D  |    |    | G            | D  | G  | F  |
|                                                                                   |                |    | G  |    | G            | В  | G  | С  |
|                                                                                   |                |    |    | F  | G            | С  | G  | С  |

## ZAŁĄCZNIK G

# Kody SIA

| SIA Codes             |                     | Event type         |                                            |  |  |  |  |  |
|-----------------------|---------------------|--------------------|--------------------------------------------|--|--|--|--|--|
| Event activa-<br>tion | Event resto-<br>ral | English            | Italian                                    |  |  |  |  |  |
| BA                    | BR                  | Burglary alarm     | Violation/Intrusion alarm                  |  |  |  |  |  |
| BB                    | BU                  | Burglary bypass    | Intrusion detectors disabled               |  |  |  |  |  |
| BT                    | BR                  | Burglary trouble   | Intrusion detector fault                   |  |  |  |  |  |
| BV                    | BR                  | Burglary verified  | Violation/Intrusion confirmed              |  |  |  |  |  |
| CA                    | OA                  | Automatic closing  | Automatic arming                           |  |  |  |  |  |
| CL                    | OP                  | Closing report     | Arming notification                        |  |  |  |  |  |
| СР                    | OA                  | Automatic closing  | Automatic arming                           |  |  |  |  |  |
| DO                    | DR                  | Access open        | Access open                                |  |  |  |  |  |
| FA                    | FR                  | Fire alarm         | Fire detector activated                    |  |  |  |  |  |
| FB                    | FU                  | Fire bypass        | Fire detector disabled                     |  |  |  |  |  |
| FI                    | FK                  | Fire test begin    | Start fire test                            |  |  |  |  |  |
| FT                    | FJ                  | Fire trouble       | Fire detector fault                        |  |  |  |  |  |
| GA                    | GH                  | Gas alarm          | Gas detected                               |  |  |  |  |  |
| GB                    | GU                  | Gas bypass         | Gas detector disabled                      |  |  |  |  |  |
| GT                    | GJ                  | Gas trouble        | Gas detector fault                         |  |  |  |  |  |
| HA                    | HR                  | Hold-up alarm      | Duress alarm                               |  |  |  |  |  |
| HB                    | HU                  | Hold-up bypass     | Duress option disabled                     |  |  |  |  |  |
| HT                    | HJ                  | Hold-up trouble    | Duress-signalling device fault             |  |  |  |  |  |
| KA                    | KR                  | Heat alarm         | Heat threshold exceeded                    |  |  |  |  |  |
| КВ                    | KU                  | Heat bypass        | Heat detector disabled                     |  |  |  |  |  |
| кт                    | КJ                  | Heat trouble       | Heat detector fault                        |  |  |  |  |  |
| LT                    | LR                  | Phone line         | Telephone line down                        |  |  |  |  |  |
| MA                    | MR                  | Medical alarm      | Medical emergency                          |  |  |  |  |  |
| MB                    | MU                  | Medical bypass     | Medical assistance option disabled         |  |  |  |  |  |
| МТ                    | MJ                  | Medical trouble    | Medical assistance signalling-device fault |  |  |  |  |  |
| NL                    | OP                  | Perimeter armed    | Stay mode active                           |  |  |  |  |  |
| ОТ                    | 03                  | Late to close      | Late to dose                               |  |  |  |  |  |
| PA                    | PR                  | Panic alarm        | Rescue request                             |  |  |  |  |  |
| PB                    | PU                  | Panic bypass       | Rescue option disabled                     |  |  |  |  |  |
| PT                    | PJ                  | Panic trouble      | Panic trouble                              |  |  |  |  |  |
| QA                    | QR                  | Emergency alarm    | Call for help                              |  |  |  |  |  |
| QB                    | QU                  | Emergency bypass   | Emergency option disabled                  |  |  |  |  |  |
| QT                    | QJ                  | Emergency trouble  | Emergency-signalling device fault          |  |  |  |  |  |
| SA                    | SR                  | Sprinkler alarm    | Sprinkler alarm                            |  |  |  |  |  |
| SB                    | SU                  | Sprinkler bypass   | Sprinkler disabled                         |  |  |  |  |  |
| ST                    | SJ                  | Sprinkler trouble  | Sprinkler fault                            |  |  |  |  |  |
| TA                    | TR                  | Tamper alarm       | Tamper alarm                               |  |  |  |  |  |
| ТВ                    | TU                  | Tamper bypass      | Tamper option disabled                     |  |  |  |  |  |
| UA                    | UR                  | Untyped zone alarm | Generic zone alarm                         |  |  |  |  |  |
| SIA Codes             |                     | Event type               |                                   |
|-----------------------|---------------------|--------------------------|-----------------------------------|
| Event activa-<br>tion | Event resto-<br>ral | English                  | Italian                           |
| UB                    | UU                  | Untyped zone bypass      | Generic zone disabled             |
| UT                    | UR                  | Untyped zone trouble     | Generic zone fault                |
| WB                    | WU                  | Water bypass             | Water detector disabled           |
| WT                    | τw                  | Water trouble            | Water detector fault              |
| ZB                    | ZU                  | Freeze bypass            | Low-temperature detector disabled |
| ZT                    | ZJ                  | Freeze trouble           | Low-temperature detector fault    |
| UX                    | UX                  | Undefined                | Undefined event                   |
| CF                    | OP                  | Forced closing           | Forced arming                     |
| NF                    | NF                  | Forced perimeter         | Forced perimeter arming           |
| BC                    | UX                  | Burglary cancel          | Deletion of intrusion memory      |
| CE                    | UX                  | Closing extend           | Closing extend                    |
| JP                    | UX                  | User on premises         | Recognized access code            |
| YC                    | YK                  | Communication fail       | Unsuccessful report               |
| MA                    | мн                  | Medical alarm            | Medical emergency                 |
| RB                    | UX                  | Remote program begin     | Start remote programming          |
| YP                    | YQ                  | Power supply trouble     | General power-supply fault        |
| YT                    | YR                  | System battery trouble   | Battery fault                     |
| ET                    | ER                  | Expansion trouble        | I/O expansion fault               |
| ХТ                    | XR                  | TX battery trouble       | Low battery on wireless device    |
| LB                    | LX                  | Local program            | Start local programming           |
| DD                    | DR                  | Access denied            | Wrong code                        |
| RP                    | UX                  | Automatic test           | Automatic communication test      |
| JL                    | UX                  | Log threshold            | Events log full                   |
| AT                    | AR                  | AC trouble               | Mains faults                      |
| JR                    | JS                  | Schedule executed        | Schedule executed                 |
| YI                    | YS                  | Overcurrent trouble      | Overvoltage fault                 |
| EM                    | EN                  | Expansion device missing | I/O expansion loss                |
| YK                    | UX                  | Communications restoral  | Communications re-established     |
| OU                    | ον                  | Output state trouble     | Output fault                      |
| CI                    | UX                  | Fail to close            | Unsuccessful arming operation     |

## Zgodność z normą

Aby zapewnić zgodność z normą CEI 79-2 należy przestrzegać następujących warunków:

- Czytniki nBy/X muszą być wyposażone w urządzenie, które zabezpieczą czytnik przed siłowym otwarciem lub oderwaniem co zapewni zgodność z Level 2, jak pokazano w rozdziale 3-2-8 Instalacja czytników nBy/S.
- Klawiatury JOY, Conde oraz Concept muszą być wyposażone w możliwość włączenia urządzeń antysabotażowych jako opisano w rozdziale 3-3-2 Adresowanie klawiatur.
- Ekspandery FLEX5 muszą być zamontowane wewnątrz metalowej obudowy centrali 1050L lub 10100L lub wyposażony w urządzenie, które zabezpieczą czytnik przed siłowym otwarciem lub oderwaniem co zapewni zgodność z Level 2.
- Linie, które skonfigurowane są w centrali jako włamaniowe muszą być z podwójną parametryzacją 2EOL lub z pojedynczym rezystorem parametryzującym EOL. Jednocześnie muszą być wyposażone w zabezpieczenie antysabotażowe.
- Sabotaż terminali, peryferii oraz centrali muszą generować słyszalny alarm (sygnał sygnalizator akustycznego) na okres nie krótszy niż 3 minuty.
- Wyjście aktywowane przez zdarzenia sabotażowe musi być inne niż to aktywowane zdarzeniami alarmowymi
- Wszystkie hasła muszą być 6-cyfrowe
- Jeśli jest zaprogramowany Timer (Strefa czasowa) to czas przed alarmem musi być ustawiony oddzielnie dla każdej partycji. (nie może przyjmować wartości "0")

Aby zapewnić zgodność urządzeń z normą EN50131 należy spełnić poniższe warunki:

- Zastosować powyższe reguły dla zgodności z CEI 79-2
- W parametrach "Opcje Centrali" uaktywnić opcje:
  - • Klaw. zablok.
  - • Blokuzb.akt.lin.
  - • Blokada kasow.
  - • Wyl.LED Czytnika
  - Ukryj Stan Sys
  - • Ukryj Ikony
- W parametrach "Inne parametry-Awaria/Niegotowy" uaktywnić opcje:
  - • Awaria bezp. Lin.
  - • Awaria bezp. IBUS
  - Slaby akumulator
  - • Awaria zas. 230V
  - • Brak sygn. linii
  - • Zaklocenia rad.
  - • Slaba bateria rad.
  - • Brak sygn. Rad.
  - • Utrata / Tampera
- Linie typu "24h" i "Automatyka" nie są zgodne z normą.
- Linie programowane jako "Uzbrajajaca" "Rozbrajajaca", "Przelaczajaca", "WI uzb/Wyl rozb" są zgodne tylko gdy klucze aktywujące mają ponad 10000 różnych kombinacji.
- Wejście jest ustawione jako zarządzające awariami systemowymi
- Należy usunąć wszelkie opcje programowania dla syren zewnętrznych w odpowiednim zdarzeniu alarmowym w sekcji Wyjść dla wszystkich linii z atrybutem "Awaria". Można zaprogramować wewnętrzny sygnalizator poprzez "Dodane Wyjścia"
- Dialer telefoniczny musi być włączony
- System musi zawierać sygnalizator z własnym zasilaniem
- Jeśli używasz dialera cyfrowego lub głosowego z modułem SmartLogos30M to numer telefonu musi być zaprogramowany do następujących zdarzeń:

- wszystkie zdarzenia generowane przez linie z atrybutem "Napad"

- wszystkie zdarzenia generowane przez linie natychmiastowe, opóźnione, z ukrytym opóźnieniem i warunkowe

- wszystkie zdarzenia generowane przez sabotaż terminala, urządzeń peryferyjnych czy centrali
- Wszystkie awarie w systemie
- Ilość cykli alarmowych musi być ustawiona w zakresie od 3 do 10
  Općźnionie owanalizacji brałw zasilanie 220% musi być nie dutaza pit
- Opóźnienie sygnalizacji braku zasilania 230V musi być nie dłuższe niż 1 min
  Europeja Wymana basła" musi być oktawa dla wazystkich przyrających okróti
- Funkcja "Wymaga hasła" musi być aktywna dla wszystkich przypisanych skrótów
  Opcja partycji, Kasuj kolejke djalera przy rozbrajanju" musi być wyłaczona
- Opcja partycji "Kasuj kolejkę dialera przy rozbrajaniu" musi być wyłączona
- Czas na wejście dla każdej partycji musi być ustawiony na max. 45 sek.
- Musi być włączona funkcja priorytetu dla zdarzeń skojarzonych z funkcją "Napad"
- Zdarzenia "Forsowanie uzbrojenia" oraz "błąd uzbrojenia" muszą być zapisane w logu zdarzeń
- Parametr "Opóźnienie słabego akumulatora" musi być ustawiony na czas nie większy niż 5 minut

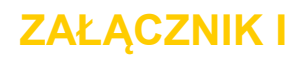

## KODY ZAMÓWIEŃ

Prosimy o zamawianie produktów INIM z podaniem następujących kodów:

| Kod zamówień     | Opis produktu                                                                                                    |
|------------------|----------------------------------------------------------------------------------------------------|
| Air2-BS100       | Transceiver bezprzewodowy                                                                                                    |
| Air2-FD100       | Bezprzewodowy czujnik dymu                                                                                                    |
| Air2-IR100       | PIR bezprzewodowy z 12 m zasięgiem podczerwieni                                                                                         |
| Air2-IR100/C     | PIR bezprzewodowy z 20 m zasięgiem podczerwieni                                                                                         |
| Air2-KF100       | Pilot z 4 przyciskami                                                                                                    |
| Air2-MC100       | Kontaktron magnetyczny z 2 terminalami wej/wyj                                                                                          |
| Air2-MC200       | Kontaktron magnetyczny z czujnikiem udarowo-przechyłowym                                                                                |
| Alien/G          | 7" klawiatura z ekranem dotykowym podłączona przez I-BUS                                                                                |
| Alien/S          | 4,3" klawiatura z ekranem dotykowym podłączona przez I-BUS                                                                              |
| AUXREL32         | Płytka 2 przekaźników dla SmartLiving 1050L i 10100L                                                                                    |
| Concept / GN     | Klawiatura sensoryczna z podświetlanym graficznym wyświetlaczem z terminalem                                                            |
|                  | we/wyj                                                                                                    |
| DCMIINI0SLIVING  | SmartLiving Instrukcja Instalacji i programowania                                                                                       |
| DCMUINE0SLIVING  | SmartLiving Instrukcja użytkownika                                                                                                    |
| Evolution/G      | Multimedialne urządzenie do sterowania centralami SmartLiving ze złączem                                                                |
| Evalution/0      | Ethernet I WI-FI                                                                                                    |
| Evolution/S      | Multimediaine urządzenie do sterowania centralami SmartLiving ze złączem                                                                |
| Flax5/D          | Ellielliel<br>Ekonomdor wolóć/wylićć w obudowio plastikowaj z zabaznicazaniem ochotożowym                                               |
|                  | Ekspander wejść/wyjść w obudowie plastikowej z zabezpieczeniem sabolazowym                                                              |
|                  | Ekspanuel wejsc/wyjsc w obudowie plastikowej z zaciskami na wielzchu                                                                    |
| IB100/A          | Izolator IBUS z regeneracją danych z zabezpieczeniem sabotażowym                                                                        |
|                  | Izolator IBUS z regeneracją danych i widocznymi terminalami                                                                             |
|                  | Interfais do svetemów z magistrala KNX                                                                                                  |
|                  | Svan opt-akustyczny z własnym zasilaniem zewnetrzny                                                                                     |
| IVV-B            | Sygn. opt-akustyczny z własnym zasilaniem, zewnętrzny, podłaczany po IBUS                                                               |
| IVY-BE           | Sygn. opt-akustyczny z własnym zasilaniem, zewnętrzny, podłączany po IBUS                                                               |
|                  | sabotaż antypiankowy                                                                                                    |
| IVY-BFM          | Svon opt-akustyczny z własnym zasilaniem zewnetrzny podłaczany po IBUS                                                                  |
|                  | sabotaż antypiankowy, chromowana obudowa                                                                                                |
| IVY BM           | Sygn. opt-akustyczny z własnym zasilaniem, zewnetrzny, podłaczany po IBUS,                                                              |
|                  | chromowana obudowa                                                                                                    |
| IVY-F            | Sygn. opt-akustyczny z własnym zasilaniem, zewnętrzny, sabotaż antypiankowy,                                                            |
| IVY FM           | Sygn. opt-akustyczny z własnym zasilaniem, zewnętrzny, sabotaż antypiankowy,                                                            |
|                  | chromowana obudowa                                                                                                    |
| IVY- M           | Sygn. opt-akustyczny z własnym zasilaniem, zewnętrzny, chromowana obudowa                                                               |
| Joy/GR           | Klawiatura z grafitowym podświetlaczem z dwoma zaciskami wej/wyj.                                                                       |
| Joy/MAX          | Klawiatura z grafitowym podświetlaczem z dwoma zaciskami wej/wyj. Oraz z                                                                |
|                  | wbudowanym czytnikiem, mikrofonem, głośnikiem oraz czujnikiem temperatury.                                                              |
| LINK232F9F9      | Kabel RS232 do PC i/lub urządzeń INIM                                                                                                   |
| LINKUSABAB       | Kabel USB do PC i/lub urządzeń INIM                                                                                                    |
| LINKIBUS         | Tymczasowe podłączenie I-BUS                                                                                                    |
| nBoss/N          | Klucz w formie breloka skórzanego (kolor czarny)                                                                                        |
| nBoss/R          | Klucz w formie breloka skorzanego (kolor czerwony)                                                                                      |
| nBy/S            | Czytnik zbliżeniowy ścienny                                                                                                    |
| nBy/X            | Czytnik zbliżeniowy podtynkowy                                                                                                    |
| nuara            | Karta do czytnikow zbliżeniowych nBy                                                                                                    |
| NCOOR/G          | Nawiatura ∠ grafitowym podswietiaczem z jednym terminalem wej/wyj.                                                                      |
| Nexus            | Dialer GSW podłączany po magistrali IBUS                                                                                                |
| Nexus/G          | Dialer Gow podrączany po magistrali IBUS z transmisją GPRS                                                                              |
| nney<br>DrohoTI! | Lag uo czylników zbliżeniowych nBy<br>Sanda termierzna do optymolizacji ladowania okumulatera                                           |
| Properti ANI/C   | Sonda termiczna do optymalizacji radowania akumulatora                                                                                  |
| SmartLAN/G       | i internejs ⊏thernet do programowania oraz operacji internetowych wykorzystujących<br>protokow TCP-IP i LIDP z wbudowcovm Wob sortworcm |
| Smartl AN/SI     | Interfais Ethernet do programowania przez internet z wykorzystaniom protokolów                                                          |
|                  | TCP-IP i UDP                                                                                                    |
|                  |                                                                                                    |

| SmartLeague       | Oprogramowanie zarządzające i do programowania INIM                            |
|-------------------|--------------------------------------------------------------------------------|
| SmartLink/GWB     | Zestaw SmartLink/G do centrali SmartLiving 1050L i 10100L                      |
| SmartLing/REM-ANT | Antena z kablem o dł. 3 m do SmartLink                                         |
| SmartLiving515    | Centrala alarmowa zarządzająca 5-10 terminalami, 5 partycjami, z zasilaczem    |
|                   | impulsowym 1,2A, w metalowej obudowie z miejscem na akumulator 7Ah.            |
| SmartLiving 1050  | Centrala alarmowa zarządzająca 10-50 terminalami, 10 partycjami, z zasilaczem  |
|                   | impulsowym 3A, w metalowej obudowie z miejscem na akumulator 7Ah               |
| SmartLiving1050L  | Centrala alarmowa zarządzająca 10-50 terminalami, 10 partycjami, z zasilaczem  |
|                   | impulsowym 3A, w metalowej obudowie z miejscem na akumulator 17Ah              |
| SmartLiving10100L | Centrala alarmowa zarządzająca 10-100 terminalami, 15 partycjami, z zasilaczem |
|                   | impulsowym 5A, opcjonalnie możliwość połączenia z TCP/IP w metalowej           |
|                   | obudowie z miejscem na 1 akumulator 17Ah                                       |
| SmartLogos30M     | Płytka głosowa (tylko do central SmartLiving)                                  |
| SmartLook         | Scentralizowane oprogramowanie graficzne dla systemów ppoż i włamania          |
| SmartModem100     | Zdalny modem do programowania                                                  |
| SPS12040          | Zasilacz impulsowy / do ładowania akumulatorów w obudowie - 3A, 12V            |
| SPS12100          | Zasilacz impulsowy / do ładowania akumulatorów w obudowie - 5A, 12V            |
| TamperNO          | Tamper oderwania dla centrali SmartLiving                                      |

## Vidicon Sp. z o.o.

50-265 Wrocław ul. BEMA 7/9 tel.: +48 71 327 90 60 fax.: +48 71 327 75 52 e-mail: <u>wroclaw@vidicon.pl</u>

01-797 Warszawa ul. POWĄZKOWSKA 15 tel.: +48 22 562 30 00 fax.: +48 22 562 30 30 e-mail: <u>vidicon@vidicon.pl</u>